# HP Photosmart D7200 series העזרה של

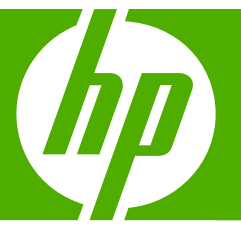

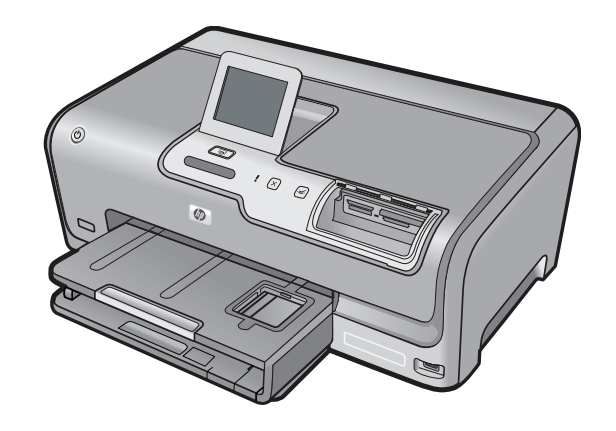

## תוכן עניינים

| 3 HP Photosmart D7200 Series העזרה של                                                                                                    | 1  |
|----------------------------------------------------------------------------------------------------|----|
| סקירה כללית של ה-HP Photosmart<br>מבט חטוף על ה-HP Photosmart<br>סקירה לוח הבקרה<br>8                                                                                                    | 2  |
| 11                                                                                                    | 3  |
| <b>השלמת ההגדרה של ה-HP Photosmart</b><br>הגדרת העדפות<br>16<br>מידע אודות חיבור המחשב<br>חיבור לרשת                                                                                                    | 4  |
| 35 <b>כיצד ניתן לבצע?</b>                                                                                                    | 5  |
| <mark>טעינת נייר</mark><br>בחירת ניירות להדפסה<br>39<br>45                                                                                                    | 6  |
| הדפסה מהמחשב<br>הדפסה מיישום תוכנה<br>48                                                                                                    | 7  |
| שימוש במאפייני הצילום<br>הצגה ובחירה של צילומים<br>הדפסת צילומים<br>יצירת פרויקטים מיוחדים מצילומים<br>יצירת פרויקטים מיוחדים מצילומים<br>שיתוף צילומים באמצעות תוכנת HP Photosmart Software<br>שמירת צילומים באמצעות תוכנת HP Photosmart Software<br>שמירת צילומים באמצעות לוח הבקרה<br>עריכת צילומים באמצעות לוח הבקרה<br>גדפסת דוחות וטפסים<br>הדפסת טפסים | 8  |
| תחזוקת ה-HP Photosmart<br>בדיקת מפלסי הדיו המשוערים<br>עבודה עם מחסניות דיו                                                                                                    | 10 |

תוכן עניינים

| 90 | ניקוי ה-HP Photosmart                         |
|----|-----------------------------------------------|
| 91 |                                               |
| 91 | הפחתת צריכת האנרגיה כאשר ה-HP Photosmart כבוי |
| 92 | כיבוי ה-HP Photosmart.                        |
| 02 |                                               |
| 93 | 11 רכישת חומרי דיו מתכלים                     |

#### 12 פתרון בעיות

| 95  | עצות לפתרון בעיות                          |
|-----|--------------------------------------------|
| 99  | פתרון בעיות במהלך התקנת חומרה              |
| 102 | פתרון בעיות בהתקנת תוכנה                   |
| 107 | פתרון בעיות בהגדרת רשת קווית               |
| 109 | פתרון בעיות באיכות הדפסה                   |
| 116 | פתרון בעיות בהדפסה                         |
| 123 | פתרון בעיות בכרטיס זיכרון ויציאת USB קדמית |
| 128 | שגיאות                                     |

#### HP אחריות ותמיכה של 13

| 147         | אחריות                                                     |    |
|-------------|------------------------------------------------------------|----|
| 147         | מידע אודות אחריות למחסניות דיו                             |    |
| 147         | תהליך התמיכה                                               |    |
| 148         | <br>לפני פניה לתמיכה של HP                                 |    |
| 148         | תמיכה טלפונית של HP                                        |    |
| 149         | אפשרויות נוספות במסגרת האחריות                             |    |
| 149         |                                                            |    |
| 150         |                                                            |    |
| 150         | הכנת ה-HP Photosmart לשילוח                                |    |
| 151         | אריזת ה-HP Photosmart אריזת ה-                             |    |
|             | מידע טכני                                                  | 14 |
| 153         | מפרטים                                                     |    |
| יבתי למוצר) | תוכנית ניהול סב) Environmental product stewardship program |    |
| 157         | הודעות תקינה                                               |    |

161.....

## העזרה של HP Photosmart D7200 Series

לקבלת מידע אודות ה-HP Photosmart, עיין בסעיף:

- 5 בעמוד <u>"HP Photosmart הישל ה-HP Photosmart</u> בעמוד
  - איתור מידע נוסף" בעמוד 11 "איתור מידע נוסף" •
- 13 השלמת ההגדרה של ה-HP Photosmart"
  - 35 <u>כיצד ניתן לבצע?</u>" •
    - 37 <u>טעינת נייר</u> בעמוד "•

1

- 47 <u>הדפסה מהמחשב</u>" •
- 67 <u>שימוש במאפייני הצילום</u>"
  - 81 הדפסת דוחות וטפסים" בעמוד
- 83 תחזוקת ה-<u>HP Photosmart</u> בעמוד 83
  - 93 <u>רכישת חומרי דיו מתכלים</u> בעמוד" •
  - 147 אחריות ותמיכה של HP" בעמוד 147"
    - 153 <u>מידע טכני</u>" **י**

העזרה של HP Photosmart D7200 Series

## HP Photosmart - סקירה כללית של ה-2

השתמש ב-HP Photosmart כדי לבצע במהירות ובקלות משימות כגון הדפסת צילומים מכרטיס זיכרון. ניתן לגשת לפונקציות רבות של ה-HP Photosmart ישירות מלוח הבקרה, ללא צורך בהפעלת המחשב.

סעיף זה כולל את הנושאים הבאים:

- HP Photosmart- מבט חטוף על ה-
  - סקירה לוח הבקרה
  - <u>סקירת התפריטים</u> •
- <u>הזנת טקסט באמצעות המקלדת החזותית</u>
- HP Photosmart Software שימוש בתוכנת

## HP Photosmart-מבט חטוף על ה

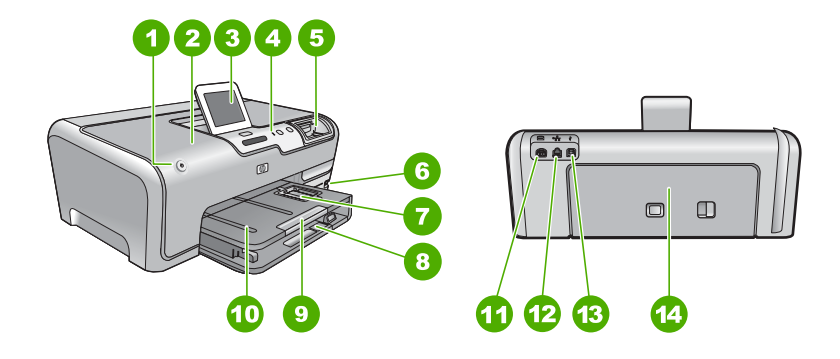

| תיאור                                      | תווית |
|--------------------------------------------|-------|
| הפעלה                                      | 1     |
| דלת מחסניות הדיו                           | 2     |
| התצוגה הגרפית הצבעונית (מכונה גם 'התצוגה') | 3     |
| לוח הבקרה                                  | 4     |
| חריצים לכרטיסי זיכרון ונורית צילום         | 5     |
| יציאת USB קדמית                            | 6     |
| מגש הצילום                                 | 7     |
| מגש הזנה ראשי (מכונה גם 'מגש ההזנה')       | 8     |
| מאריך מגש הנייר (מכונה גם 'מאריך המגש')    | 9     |
| מגש הפלט                                   | 10    |
| חיבור לחשמל <sup>י</sup>                   | 11    |
| יציאת אתרנט                                | 12    |

| משך              |       |
|------------------|-------|
| תיאור            | תווית |
| עאורית USB יציאת | 13    |
| דלת אחורית       | 14    |

השתמש רק במתאם המתח המסופק על-ידי HP.

## סקירה לוח הבקרה

סעיף זה מתאר את הפונקציות של הלחצנים והנוריות בלוח הבקרה, וכן את הסמלים ומצב שינה בתצוגה.

סעיף זה כולל את הנושאים הבאים:

- <u>מאפייני לוח הבקרה</u>
  - <u>סמלי התצוגה</u>
- מצב שינה של התצוגה

#### מאפייני לוח הבקרה

היעזר בתרשים ובטבלה שלהלן לקבלת מידע אודות מאפייני לוח הבקרה של ה-HP Photosmart.

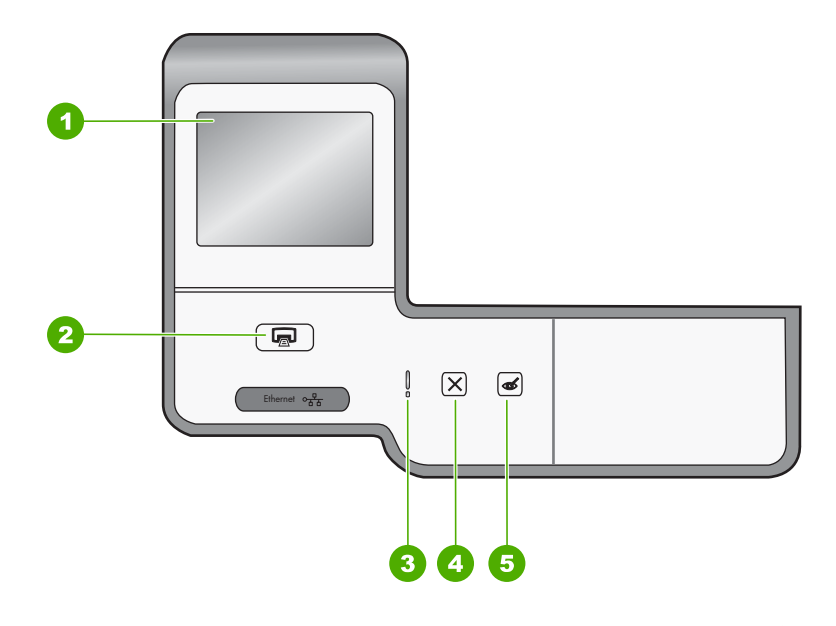

| תווית | שם ותיאור                                                                                                    |
|-------|----------------------------------------------------------------------------------------------------|
| 1     | <b>תצוגה גרפית צבעונית</b> (מכונה גם 'התצוגה'): להצגת תפריטים, צילומים והודעות. ניתן לכוונן את תצוגת מסך<br>המגע למצבים שונים. פעולה זו מאפשרת למשתמש לשנות את זווית התצוגה בהתאם למיקומם של התקנים<br>אחרים ובהתאם לתנאי התאורה.                                                                                       |
| 2     | Print Photos (הדפסת צילומים): אם אתה ניגש לצילומים מתפריט View (הצג) Print , (הדפסה) או<br>Create (יצירה), לחצן Print Photos (הדפסת צילומים) יציג את מסך Print Preview (תצוגה מקדימה<br>לפני הדפסה) או ידפיס את הצילומים שנבחרו. אם לא נבחרו צילומים, תישאל אם ברצונך להדפיס את כל<br>הצילומים שבכרטיס או בהתקן האחסון. |

| 2 | 7 | 25       | ) |
|---|---|----------|---|
| ~ |   | <u>-</u> |   |

| הנושן |                                                                                                    |
|-------|----------------------------------------------------------------------------------------------------|
| תווית | שם ותיאור                                                                                                    |
| 3     | <b>נורית התראה</b> : מציינת שיש בעיה. הבט בתצוגה לקבלת מידע נוסף.                                                                                                    |
| 4     | <b>ביטול)</b> : לעצירת הפעולה הנוכחית, ליציאה מתפריט או ליציאה מהגדרות.                                                                                                    |
| 5     | Red Eye Removal (הסרת עיניים אדומות): להעברת המאפיין Red Eye Removal (הסרת עיניים<br>אדומות) למצב On (מופעל) או Off (כבוי). כברירת מחדל, מאפיין זה כבוי. כאשר מאפיין זה מופעל, ה-<br>HP Photosmart מתקן באופן אוטומטי עיניים אדומות בצילום הנוכחי המוצג בתצוגה. |

#### סמלי התצוגה

הסמלים הבאים עשויים להופיע בחלקה התחתון של התצוגה כדי לספק מידע חשוב אודות ה-HP Photosmart.

| סמל | מטרה                                                                                                    |
|-----|----------------------------------------------------------------------------------------------------|
|     |                                                                                                    |
|     | הערה סמלי מפלס הדיו יופיעו רק אם מפלס הדיו באחת ממחסניות הדיו נמוך מ-50%. אם<br>מפלס הדיו בכל מחסניות הדיו גבוה מ-50%, סמלי מחסניות הדיו לא מופיעים בתצוגה. |
|     | מציין שמחסנית הדיו כמעט ריקה ויהיה צורך להחליפה.                                                                                                    |
|     | מציין שהוכנסה מחסנית דיו לא מוכרת. ייתכן שסמל זה יופיע אם אחת ממחסניות הדיו<br>מכילה דיו שאינו מתוצרת HP.                                                   |
|     | מציין שישנו חיבור לרשת קווית.                                                                                                    |
| *   | מציין שמתאם למדפסת ולמחשב אישי HP bt450 עם טכנולוגיית Bluetooth® Wireless<br>מחובר ליציאת ה-USB הקדמית.                                                     |

#### מצב שינה של התצוגה

על מנת להאריך את חיי התצוגה, היא מתעמעמת לאחר שתי דקות של חוסר פעילות. כעבור 30 דקות של חוסר פעילות, התצוגה עוברת למצב שינה והמסך נכבה לחלוטין. התצוגה חוזרת לפעול בעת נגיעה בתצוגה, לחיצה על לחצן בלוח הבקרה, הכנסת כרטיס זיכרון או חיבור התקן אחסון, או גישה ל-HP Photosmart ממחשב מחובר.

### סקירת התפריטים

הנושאים הבאים מאפשרים עיון מהיר בתפריטי הרמה העליונה המופיעים בתצוגת ה-HP Photosmart.

- (Photosmart Express Menu (תפריט Photosmart Express Menu)
  - <u>(תפריט הגדרות) Setup Menu</u>
    - <u>(תפריט עזרה) Help Menu</u> •

#### (Photosmart Express Menu) Photosmart Express Menu

האפשרויות שלהלן זמינות בתפריט Photosmart Express בעת הכנסת כרטיס זיכרון או התקן אחסון.

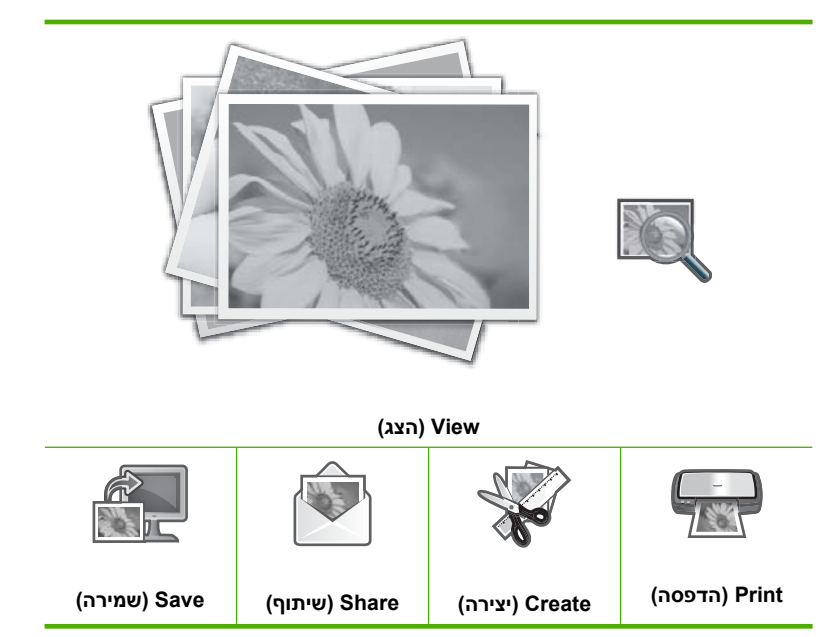

#### (תפריט הגדרות) Setup Menu

האפשרויות הבאות זמינות בעת נגיעה באפשרות Setup (הגדרות) מתוך התפריט Express. Express.

| Printable School Pa<br>רות לבית ספר שניתן להדפיסן) |                        |
|----------------------------------------------------|------------------------|
|                                                    | (תפריט עזרה) Help Menu |
|                                                    | (כלים) Tools           |
|                                                    | (העדפות) Preferences   |
|                                                    | (רשת) Network          |
|                                                    | Bluetooth              |

HP אמעאם אופציונלי HP Photosmart מופיעה רק אם מחובר ל-Bluetooth מתאם אופציונלי Bluetooth שלא מדפסת ולמחשב אישי עם טכנולוגיית Bluetooth® Wireless Technology למדפסת ולמחשב אישי עם טכנולוגיית

#### (תפריט עזרה) Help Menu

התפריט Help (עזרה) מספק גישה מהירה לנושאי עזרה מרכזיים. הוא זמין בעת נגיעה בסמל ? במצב לא פעיל. כמו כן, באפשרותך לגשת לתפריט זה באמצעות התפריט Setup (הגדרות). האפשרויות הבאות זמינות. אם תבחר באחד מארבעת הנושאים הראשונים, העזרה תופיע בתצוגה. אם תבחר באחד מששת הנושאים האחרונים, העזרה תופיע במחשב.

> הכנסת) Insert Ink Cartridges מחסניות דיו) Load Paper (טעינת נייר)

Load Paper in Photo Tray (טעינת נייר במגש הצילום)

(חסימת נייר) Paper jam

(כיצד ניתן לבצע) How do l

(הודעות שגיאה) Error Messages

General Troubleshooting (פתרון בעיות כלליות)

Network Troubleshooting (פתרון בעיות הקשורות לעבודה ברשת)

שימוש) Use Memory Cards בכרטיסי זיכרון)

(קבלת תמיכה) Get Support

### הזנת טקסט באמצעות המקלדת החזותית

באפשרותך להזין טקסט או סמלים באמצעות המקלדת החזותית המופיעה באופן אוטומטי בתצוגה כאשר אתה מזין טקסט. לדוגמה, המקלדת החזותית מופיעה באופן אוטומטי בעת הגדרת שם של רשת קווית או התקן Bluetooth.

#### להזנת טקסט באמצעות המקלדת החזותית

. לבחירה באות, מספר או סמל במקלדת החזותית, גע באפשרות הרצויה.

#### להזנת אותיות קטנות, אותיות רישיות, מספרים וסמלים

- להזנת אותיות קטנות, גע ב-**abc** במקלדת החזותית.
- להזנת אותיות רישיות, גע ב-**ABC** במקלדת החזותית.
  - להזנת מספרים, גע ב-123 במקלדת החזותית.
    - להזנת סמלים, גע ב-**!@.** במקלדת החזותית.
- 2. לאחר שנגעת באות, במספר או בסמל המתאימים, הבחירה מופיעה בשטח הלבן שמעל המקלדת החזותית.

. עצה למחיקת אות, מספר או סמל, גע ב-**Del** במקלדת החזותית. 🔆

.. לאחר שתסיים להזין טקסט, מספרים או סמלים, גע ב-Done (סיום) במקלדת החזותית.

## HP Photosmart Software שימוש בתוכנת

תוכנת HP Photosmart Software מספקת דרך מהירה וקלה להפקת הדפסים מצילומים. כמו כן, התוכנה מספקת גישה למאפיינים בסיסיים נוספים של תוכנות הדמיה של HP, כגון שמירה והצגה של צילומים.

לקבלת מידע נוסף אודות השימוש בתוכנת HP Photosmart Software:

- HP Photosmart (תוכן) שמשמאל. אתר את ספר התוכן של Contents בדוק את הלוח Software Help
- אם אינך רואה את ספר התוכן של HP Photosmart Software Help בחלקו העליון של לוח (מרכז הפתרונות BP Solution Center) גש לעזרה של התוכנה באמצעות HP Solution Center (מרכז הפתרונות של HP).

## איתור מידע נוסף 3

באפשרותך לגשת למגוון משאבים, הן מודפסים והן על-גבי המסך, המספקים מידע אודות הגדרת ה-HP Photosmart והשימוש בו.

| Start Here                                        | <b>מדריך ההתקנה</b><br>מדריך ההתקנה מספק הוראות להגדרת ה-HP Photosmart ולהתקנת תוכנות. הקפד<br>לפעול בהתאם לשלבים שבמדריך ההתקנה לפי הסדר.<br>אם תיתקל בבעיות במהלך ההתקנה, עיין במדריך ההתקנה לקבלת מידע אודות פתרון<br>בעיות או עיין בפרק " <u>פתרון בעיות</u> " בעמוד 95 בעזרה זו שעל-גבי המסך.                                                                                                    |
|---------------------------------------------------|----------------------------------------------------------------------------------------------------|
| HP Redunical<br>2500 series privier<br>Uni rocade | <b>מדריך בסיסי</b><br>המדריך הבסיסי מכיל סקירה של ה-HP Photosmart, לרבות הוראות שלב-אחר-שלב<br>למשימות בסיסיות, עצות לפתרון בעיות ומידע טכני.                                                                                                    |
|                                                   | הנפשות של HP Photosmart Essential<br>ההנפשות של HP Photosmart Essential הן דרך אינטראקטיבית שבאמצעותה ניתן<br>לקבל סקירה קצרה של התוכנה המצורפת ל-HP Photosmart. תוכל ללמוד כיצד התוכנה<br>יכולה לסייע לך ליצור, לשתף, לארגן ולהדפיס צילומים.                                                                                                    |
|                                                   | עזרה שעל-גבי המסך<br>העזרה שעל-גבי המסך מספקת הוראות מפורטות בנוגע לשימוש בכל המאפיינים של ה-<br>HP Photosmart.<br>• הנושא כיצד ניתן לבצע? מספק קישורים שיסייעו לך לאתר במהירות מידע אודות<br>ביצוע משימות נפוצות.<br>• הנושא סקירה כללית של HP Photosmart מספק מידע כללי אודות המאפיינים<br>HP Photosmart העיקריים של HP Photosmart.<br>• הנושא פתרון בעיות מספק מידע אודות פתרון בעיות שאתה עלול להיתקל בהן<br>בשימוש ב-HP Photosmart. |
| HTML                                              | Readme<br>הקובץ Readme מכיל את המידע העדכני ביותר שלא תמיד נמצא בפרסומים אחרים.<br>התקן את התוכנה כדי לגשת אל הקובץ Readme.                                                                                                    |
| www.hp.com/support                                | אתר אינטרנט, באפשרותך לקבל עזרה ותמיכה באתר האינטרנט של HP. אתר<br>זה מציע תמיכה טכנית, מנהלי התקן, חומרים מתכלים ומידע אודות הזמנות.                                                                                                    |

## 4 השלמת ההגדרה של HP Photosmart-

לאחר שהשלמת את השלבים המפורטים במדריך ההתקנה, עיין בפרק זה שיסייע לך להשלים את הגדרת ה-HP Photosmart. סעיף זה כולל מידע חשוב בקשר להגדרה, לרבות מידע אודות הגדרת העדפות.

סעיף זה כולל את הנושאים הבאים:

- <u>הגדרת העדפות</u>
- <u>מידע אודות חיבור המחשב</u>
  - <u>חיבור לרשת</u>

### הגדרת העדפות

באפשרותך לשנות את ההגדרות ב-HP Photosmart כך שיפעל בהתאם להעדפותיך. לדוגמה, באפשרותך להגדיר העדפות התקן כלליות, כגון השפה שבה מוצגות ההודעות. באפשרותך גם לשחזר את הגדרות ההתקן המקוריות כפי שהיו בעת רכישת ההתקן. פעולה זו תמחק את כל ברירות המחדל החדשות שהגדרת.

סעיף זה כולל את הנושאים הבאים:

- <u>קביעת השפה והמדינה/אזור</u>
  - <u>כוונון עוצמת הקול</u>
- הגדרת מגש הנייר שישמש כברירת המחדל עבור הדפסת PictBridge/DPOF/UPnP
  - הפעלת דפדוף מהיר יותר בין צילומים
  - הגדרת מגש הנייר עבור הדפסה מהתקן Bluetooth
    - שחזור ערכי ברירת המחדל של היצרן
      - הפעלת מצגת שקופיות בתצוגה

#### קביעת השפה והמדינה/אזור

הגדרת השפה קובעת באיזו שפה ה-HP Photosmart ישתמש כדי להציג הודעות בתצוגה. הגדרת המדינה/אזור קובעת את ברירת המחדל עבור גודלי הנייר והפריסות להדפסה. באפשרותך לשנות הגדרות אלה בכל עת באמצעות ההליכים הבאים.

#### להגדרת השפה

- . גע ב-Setup (הגדרות) בתצוגה.
- .2. גע ב-Preferences (העדפות).
- .גע ב-Set Language (הגדרת שפה).
  - .4 גע בשפה הרצויה.

לי הערה אם אפשרות התפריט הרצויה אינה גלויה על המסך, גע ב-⊾ או ב-▼ כדי לגלול בין כל ( אפשרויות התפריט.

... כשתתבקש, גע ב-Yes (כן) כדי לאשר את הבחירה, או גע ב-No (לא) כדי לבחור בשפה אחרת.

להגדרת המדינה/אזור

- . גע ב-Setup (הגדרות) בתצוגה.
- . גע ב-Preferences (העדפות).
- . גע ב-Set Country/Region (הגדרת מדינה/אזור).
  - 4. גע במדינה/אזור הרצויים.
- הערה אם אפשרות התפריט הרצויה אינה גלויה על המסך, גע ב-⊾ או ב-▼ כדי לגלול בין כל 🛱 אפשרויות התפריט.
  - 5. כשתתבקש, גע ב-Yes (כן) כדי לאשר את הבחירה, או גע ב-No (לא) כדי לבחור במדינה/אזור אחרים.

#### כוונון עוצמת הקול

ה-HP Photosmart מספק שלוש רמות לכוונון עוצמת הקול של הצלילים המשויכים לאירועים ושגיאות ה-בהתקן. הגדרת ברירת המחדל היא **Medium (בינונית)**.

#### לכוונון עוצמת הקול

- . גע ב-Setup (הגדרות) בתצוגה.
- . גע ב-Preferences (העדפות).
- . גע ב-Sound Effects Volume (עוצמת אפקטי קול) ולאחר מכן גע בעוצמת הקול הרצויה.

#### הגדרת מגש הנייר שישמש כברירת המחדל עבור הדפסת PictBridge/DPOF/UPnP

הגדר את מגש הנייר שישמש כברירת המחדל בעת הדפסת צילומים מהתקן Pictbridge, קובץ DPOF או התקן UPnP. הגדרת ברירת המחדל היא **Photo Tray (מגש צילום)**.

#### להגדרת מגש הנייר שישמש כברירת מחדל

- . גע ב-Setup (הגדרות) בתצוגה.
- . גע ב-Preferences (העדפות).
- . (UPnP/DPOF/PictBridge בחירת מגש) PictBridge/DPOF/UPnP Tray Select. גע ב-3
  - . גע באפשרות Main Tray (מגש ראשי) או Photo Tray (מגש צילום).

#### הפעלת דפדוף מהיר יותר בין צילומים

באפשרותך להגדיר את ה-HP Photosmart כך שיאפשר דפדוף מהיר יותר בין צילומים על-ידי כתיבת תמונות ממוזערות אל כרטיס הזיכרון. התמונות הממוזערות תופסות שטח קטן יחסית ומשמשות להאצת ביצועי הדפדוף בין צילומים בכרטיס.

. הערה 🕅 מאפיין זה מופעל כברירת מחדל 🗒

#### להפעלה או כיבוי של דפדוף מהיר יותר

- . גע ב-Setup (הגדרות) בתצוגה.
  - 2. גע ב-Tools (כלים).
- הפעלת Enable Faster Browsing גע ב-▼ כדי לגלול בין האפשרויות ולאחר מכן גע ב-3. דפדוף מהיר יותר).
  - . גע ב-On (מופעל) או ב-Off (כבוי) כדי להפעיל או לכבות מאפיין זה. 4

הגדר את מגש הנייר שישמש כברירת המחדל בעת הדפסת צילומים מהתקן Bluetooth.

#### להגדרת מגש הנייר עבור הדפסה מהתקן Bluetooth

- . גע ב-Setup (הגדרות).
  - . גע ב- Bluetooth .2

לי הערה אם אפשרות התפריט הרצויה אינה גלויה על המסך, גע ב-⊾ או ב-▼ כדי לגלול בין כל 🛱 הערה אפשרויות התפריט.

- .. גע ב-Default Paper Tray (מגש נייר המשמש כברירת מחדל).
- . גע באפשרות Main Tray (מגש ראשי) או Photo Tray (מגש צילום).

#### שחזור ערכי ברירת המחדל של היצרן

באפשרותך לשחזר את ההגדרות הנוכחיות להגדרות שהיו בעת רכישת ה-HP Photosmart. ניתן לבצע תהליך זה מלוח הבקרה בלבד.

#### לשחזור ברירות המחדל של היצרן

- . גע ב-Setup (הגדרות) בתצוגה.
  - . גע ב-Tools (כלים).
- אחור (שחזור Restore Factory Defaults: גע ב-▼ כדי לגלול בין האפשרויות ולאחר מכן גע ב-הגדרות ברירת מחדל של היצרן).

הגדרות ברירת המחדל של היצרן משוחזרות.

#### הפעלת מצגת שקופיות בתצוגה

באפשרותך להגדיר את ה-HP Photosmart כך שיפעיל מצגת שקופיות בתצוגה, בדומה לשומר מסך במחשב, כאשר אינך משתמש בהתקן.

ישנם שני סוגים של מצגת שקופיות שבאפשרותך להפעיל:

Demo Mode (מצב הדגמה): מופיעה לאחר שה-HP Photosmart נמצא במצב לא פעיל למשך דקה ומציגה סדרה של איורים מוגדרים מראש המתארים את מאפייני ההתקן. המצגת פועלת עד שקו מציגה סדרה של איורים מוגדרים מראש המתארים את מאפייני ההתקן. המצגת פועלת עד שתלחץ על לחצן או תשתמש בהתקן. אם ה-HP Photosmart נשאר במצב לא פעיל למשך שמונה שתלחץ על לחצן או תשתמש בהתקן. מצב הדגמה) כבוי כברירת מחדל.

. ממליצה להשאיר את ה-Demo Mode (מצב הדגמה) במצב כבוי 🗒 🗒

Tips Slideshow (מצגת שקופיות של עצות): מופיעה רק לאחר הדפסה מהמחשב. ה-HP Photosmart מציג סדרה של שקופיות מוגדרות מראש הכוללות מידע אודות המאפיינים המיוחדים שבהם באפשרותך להשתמש בהתקן. המצגת מופעלת פעם אחת ולאחר מכן התצוגה חוזרת לתפריט הראשי. Tips Slideshow (מצגת שקופיות של עצות) מופעלת כברירת מחדל.

#### להפעלה או כיבוי של מצב הדגמה

- . גע ב-Setup (הגדרות) בתצוגה.
  - . גע ב-Tools (כלים).
- . גע ב-▼ כדי לגלול בין האפשרויות, ולאחר מכן גע ב-Demo Mode (מצב הדגמה).
  - 4. גע ב-On (מופעל) או ב-Off (כבוי) כדי להפעיל או לכבות מאפיין זה.

#### (מצגת שקופיות של Vips Slideshow להפעלה או כיבוי של

- . גע ב-Setup (הגדרות) בתצוגה.
  - . גע ב-Tools (כלים).
- מצגת שקופיות של Tips Slideshow- גע ב-▼ כדי לגלול בין האפשרויות ולאחר מכן גע ב. עצות).
  - . גע ב-On (מופעל) או ב-Off (כבוי) כדי להפעיל או לכבות מאפיין זה.

### מידע אודות חיבור המחשב

ה-USB מצויד ביציאת USB כדי לאפשר חיבור ישיר למחשב באמצעות כבל USB. כמו כן, באפשרותך לחבר את ה-HP Photosmart לרשת קווית. אם תחבר מתאם למדפסת ולמחשב אישי HP bt450 עם טכנולוגיה אלחוטית של <sup>®</sup>Bluetooth ליציאת ה-USB הקדמית, התקני <sup>®</sup>Bluetooth, כגון מחשבי כף יד וטלפונים עם מצלמה, יוכלו להדפיס ל-HP Photosmart.

עמדפסת ולמחשב אישי עם טכנולוגיית אלחוט HP bt450 בערה בהמשך פרק זה, מתאם Bluetooth<sup>®</sup> נקרא בפשטות מתאם Bluetooth<sup>®</sup>

סעיף זה כולל את הנושאים הבאים:

- סוגי חיבור נתמכים
- התחברות באמצעות אתרנט •
- אלחוטית Bluetooth® אים טכנולוגיית HP bt450 אים אישי עם טכנולוגיית
  - שימוש בשיתוף מדפסות

#### סוגי חיבור נתמכים

הטבלה הבאה מכילה רשימה של סוגי חיבור נתמכים.

| תיאור                                                                        | מספר מחשבים מחוברים<br>מומלץ לקבלת ביצועים<br>מיטביים                                             | מאפייני תוכנה נתמכים                                                                    | הוראות התקנה                                                                                                    |
|------------------------------------------------------------------------------|---------------------------------------------------------------------------------------------------|-----------------------------------------------------------------------------------------|----------------------------------------------------------------------------------------------------|
| USB חיבור                                                                    | מחשב אחד מחובר באמצעות<br>כבל USB 2.0 ליציאת USB ליציאת<br>High Speed האחורית<br>ב-HP Photosmart. | כל המאפיינים נתמכים.                                                                    | עיין במדריך ההתקנה לקבלת<br>הנחיות מפורטות.                                                                                        |
| חיבור אתרנט (חיבור<br>באמצעות כבל)                                           | עד חמישה מחשבים<br>מחוברים ל-<br>HP Photosmart באמצעות<br>רכזת או נתב.                            | יש תמיכה בכל המאפיינים,<br>כולל Webscan.                                                | פעל לפי ההוראות שבסעיף "<br><u>הגדרת רשת קווית</u> "<br>בעמוד 22.                                                                  |
| מתאם HP bt450, מדפסת<br>ומחשב אישי יחד עם<br>טכנולוגיית אלחוט Bluetooth<br>® | התקן Bluetooth אחד או<br>מחשב.                                                                    | הדפסה מהתקן Bluetooth<br>כגון PDA או טלפון עם<br>מצלמה, או ממחשב מאופשר<br>Bluetooth.   | פעל לפי ההוראות שבסעיף "<br>חיבור באמצעות מתאם<br>HP bt450 למדפסת<br>ולמחשב אישי עם טכנולוגיית<br>®Bluetooth אלחוטית"<br>בעמוד 17. |
| שיתוף מדפסות                                                                 | חמישה.<br>על המחשב המארח להיות<br>מופעל כל הזמן כדי שניתן<br>יהיה להדפיס משאר<br>המחשבים.         | כל המאפיינים שקיימים<br>במחשב המארח נתמכים. יש<br>תמיכה להדפסה בלבד<br>מהמחשבים האחרים. | פעל לפי ההוראות שבסעיף "<br><u>שימוש בשיתוף מדפסות</u> "<br>בעמוד 21.                                                              |

#### התחברות באמצעות אתרנט

ה-HP Photosmart תומך בחיבורי רשת אתרנט במהירות 10 Mbps ו-100 Mbps. לקבלת הנחיות מפורטות יותר בנוגע לחיבור ה-HP Photosmart לרשת אתרנט (קווית), עיין בסעיף "<mark>הגדרת רשת</mark> <u>קווית</u>" בעמוד 22.

#### חיבור באמצעות מתאם HP bt450 למדפסת ולמחשב אישי עם טכנולוגיית Bluetooth<sup>®</sup> אלחוטית

מתאם HP bt450 למדפסת ולמחשב אישי עם טכנולוגיה אלחוטית של Bluetooth<sup>®</sup> מאפשר לך להדפיס תמונות מרוב התקני Bluetooth, לרבות מחשבים. כל שעליך לעשות הוא להכניס את מתאם HP bt450 ליציאת ה-USB הקדמית ולהדפיס מהתקן Bluetooth, כגון מחשב כף יד (PDA) או טלפון עם מצלמה.

סעיף זה כולל את הנושאים הבאים:

- <u>אתר את כתובת ושם ההתקן</u>
- HP Photosmart- הגדרה של אבטחת ה-Bluetooth עבור ה-
  - י שימוש בחיבור Bluetooth® להדפסה מהמחשב

#### אתר את כתובת ושם ההתקן

התקנים מסוימים של Bluetooth מחליפים כתובות של התקנים כאשר הם מנהלים תקשורת זה עם זה, כך שייתכן שיהיה עליך לאתר את כתובת ההתקן של ה-HP Photosmart כדי ליצור חיבור. כמו כן, התקני Bluetooth מסוימים מציגים את שם המדפסת בעת החיבור. אם אינך מעוניין שהשם המוגדר כברירת מחדל יוצג כשם ה-HP Photosmart, באפשרותך לשנות את שם ההתקן.

#### HP Photosmart- לאיתור כתובת ההתקן של ה

- . חבר את ה-USB ליציאת ה-USB הקדמית.
  - 2. גע ב-Setup (הגדרות) בתצוגה.
    - . גע ב- Bluetooth .3

הערה אם אפשרות התפריט הרצויה אינה גלויה על המסך, גע ב-⊾ או ב-▼ כדי לגלול בין כל אפשרויות התפריט.

- גע ב- Device Address (כתובת ההתקן) . האפשרות Device Address (כתובת ההתקן) מוצגת לקריאה בלבד.
- 5. כדי להזין את הכתובת להתקן, פעל בהתאם להוראות המצורפות להתקן Bluetooth שברשותך.
  - . גע ב-OK (אישור) כדי לצאת מתפריט OK-גע ב-6.

#### HP Photosmart-לשינוי שם ההתקן של ה

- . גע ב-Setup (הגדרות) בתצוגה.
  - . גע ב- Bluetooth .2

הערה אם אפשרות התפריט הרצויה אינה גלויה על המסך, גע ב-⊾ או ב-▼ כדי לגלול בין כל 🛱 אפשרויות התפריט.

. גע ב- Device Name (שם ההתקן) .

.Photosmart D7200 מסופק עם השם המוגדר מראש HP Photosmart 🏽 🗒

- . גע ב-Change (שינוי). 4
- . השתמש במקלדת החזותית כדי להזין שם חדש.

. גע ב-OK (אישור) כדי לצאת מתפריט Setup (הגדרות). 7

#### נושאים קשורים

<u>הזנת טקסט באמצעות המקלדת החזותית</u>" בעמוד 9"

#### HP Photosmart- הגדרה של אבטחת ה-Bluetooth

באפשרותך להפעיל את הגדרות האבטחה של המדפסת באמצעות תפריט Bluetooth ב-HP Photosmart. גע ב-**Setup (הגדרות)** בתצוגה ולאחר מכן גע ב- Bluetooth . מתוך תפריט Bluetooth באפשרותך:

- . שלדרוש אימות מפתח לפני מתן אפשרות להדפסה ב-HP Photosmart מהתקן Bluetooth.
- שנמצאים בטווח קליטה. HP Photosmart לגלוי או נסתר עבור התקני לו Bluetooth שנמצאים בטווח קליטה.

סעיף זה כולל את הנושאים הבאים:

- <u>שימוש בסיסמה לצורך אימות התקני Bluetooth</u>
- Bluetooth כך שיהיה מוסתר עבור התקני HP Photosmart
  - HP Photosmart-ב-Bluetooth איפוס הגדרות

#### Bluetooth שימוש בסיסמה לצורך אימות התקני

באפשרותך לקבוע את רמת האבטחה של ה-HP Photosmart ל- **Uou (נמוכה)** או **High (גבוהה)** . הגדרת ברירת המחדל של האבטחה היא **Low (נמוכה)** . רמת אבטחה נמוכה אינה מחייבת אימות.

- (מפתח) בזוהי הגדרת ברירת המחדל. רמת אבטחה נמוכה אינה מחייבת passkey (מפתח) שעם (נמוכה) בזוהי הגדרת ברירת המחדל. ואינה תומכת באימות. כל התקן Bluetooth הנמצא בטווח יכול להדפיס אליו.
  - High (גבוהה) : רמת אבטחה גבוהה מחייבת passkey (מפתח) מכיוון שהיא תומכת באימות.
     התקן ה-Bluetooth חייב לספק passkey (מפתח), לפני שה-HP Photosmart יאפשר להתקן לשלוח אליו עבודת הדפסה.
    - מסופק עם סיסמה מוגדרת מראש, שנקבעה לארבעה אפסים HP Photosmart הערה ה-1000").

#### להגדרת ה-HP Photosmart כך שידרוש אימות מפתח

- . גע ב-Setup (הגדרות) בתצוגה.
  - . גע ב- Bluetooth .2

הערה אם אפשרות התפריט הרצויה אינה גלויה על המסך, גע ב-⊾ או ב-▼ כדי לגלול בין כל 🛱 אפשרויות התפריט.

- . גע ב- Passkey (סיסמה) . 3
  - . גע ב-Change (שינוי).
- . השתמש במקלדת החזותית כדי להזין מפתח חדש.

淤 הערה 🛛 על הסיסמה להכיל בין 1 ל-14 תווים לכל היותר, מספרים בלבד.

אישור). לאחר שתסיים להזין את המפתח שלך, גע ב-OK (אישור). מופיע התפריט Bluetooth .

- . גע ב- Security Level (רמת אבטחה) .7
- 8. גע ב- **High (גבוהה)** . רמת אבטחה גבוהה מחייבת אימות. כעת, מוגדר עבור ה-HP Photosmart אימות מפתח.

#### נושאים קשורים

<u>הזנת טקסט באמצעות המקלדת החזותית</u>" בעמוד 9"

#### הגדרת ה-HP Photosmart כך שיהיה מוסתר עבור התקני Bluetooth

באפשרותך להגדיר את ה-HP Photosmart להיות **Visible to all (גלוי לכל)** עבור כל התקני Bluetooth (ציבורי) או **Not visible (נסתר)** עבור כולם (פרטי).

- Bluetooth (גלוי לכל) : זוהי רמת הנגישות המשמשת כברירת מחדל. כל התקן Bluetooth
   בטווח קליטה יכול להדפיס אל ה-HP Photosmart.
  - Not visible (נסתר): רק התקני Bluetooth שאחסנו את כתובת ההתקן של ה-HP Photosmart יכולים להדפיס אליו.

#### להגדרת ה-HP Photosmart למצב Not Visible (נסתר)

- . גע ב-Setup (הגדרות) בתצוגה.
  - . גע ב- Bluetooth .2

לי הערה אם אפשרות התפריט הרצויה אינה גלויה על המסך, גע ב-⊾ או ב-▼ כדי לגלול בין כל 🚰 אפשרויות התפריט.

- . גע ב- Visibility (נראות) 3.
- נ**סתר)** . גע ב- **Not visible (נסתר)** . ה-HP Photosmart אינו נגיש להתקני Bluetooth שלא אחסנו את כתובת ההתקן שלו.

#### HP Photosmart-ב Bluetooth איפוס הגדרות

ניתן לאפס את כל הגדרות Bluetooth ב-HP Photosmart להגדרות ברירת המחדל של היצרן.

איפוס Bluetooth הערה בחר באפשרות Reset Bluetooth (איפוס Bluetooth) רק אם ברצונך שכל הגדרות 🖄 Bluetooth של היצרן.

#### Bluetooth לאיפוס הגדרות

- . גע ב-Setup (הגדרות) בתצוגה.
  - . גע ב- Bluetooth .2

הערה אם אפשרות התפריט הרצויה אינה גלויה על המסך, גע ב-▲ או ב-▼ כדי לגלול בין כל 躇 אפשרויות התפריט.

. גע ב- Reset Bluetooth (איפוס) Reset Bluetooth . גע ב- 3

#### שימוש בחיבור Bluetooth<sup>®</sup> להדפסה מהמחשב

חיבור ®Bluetooth מספק דרך מהירה וקלה להדפסת תמונות ממחשב שמאפשר שימוש ב-Bluetooth ללא שימוש בכבל. באמצעות חיבור Bluetooth, באפשרותך לגשת לרבים ממאפייני ההדפסה הזמינים באמצעות חיבור USB. לדוגמה, באפשרותך לבדוק את סטטוס המדפסת וכן את כמות הדיו המשוערת שנותרה במחסניות הדיו. דרושה לך מערכת הפעלה Windows XP או Windows Vista והתקנה של ®Hindows XP דרושה לך מערכת הפעלה HP Photosmart. או של Widcomm Bluetooth או של Protocol Stack או של Protocol Stack או של Microsoft Stack או של Microsoft Stack ו-Microsoft Stack יכולים להיות מותקנים שניהם במחשב, אך יש להשתמש רק באחד מהם כדי לחבר את ה-HP Photosmart.

- Service אם במחשב שברשותך מותקנת מערכת הפעלה Windows XP אם במחשב שברשותך מותקנת מערכת הפעלה Microsoft Bluetooth®, המחשב שלך כולל את Microsoft Bluetooth<sup>®</sup>, המחשב שלך כולל את Bluetooth<sup>®</sup>, המחשב שלך כולל את Bluetooth<sup>®</sup>, המחשב שלך כולל את מאפשר לך להתקין מתאם Microsoft Stack. Microsoft stack אוטומטי. אם מתאם Bluetooth<sup>®</sup> שברשותך תומך ב-Microsoft stack אך אינו מותקן באופן Bluetooth<sup>®</sup> אר שוטומטי. אם מתאם Bluetooth<sup>®</sup> בדוק את התיעוד המצורף למתאם Corosoft stack אוטומטי. אם מתאם מותקן באופן ב-Microsoft stack בדוק את התיעוד המצורף למתאם Corosoft stack כדי לבדוק אם הוא תומך ב-Microsoft stack.
  - שובנה, או אם התקנת Bluetooth<sup>®</sup> אם יש ברשותך מחשב HP עם ®**Widcomm stack** אם התקנת HP bt450, המחשב כולל את Widcomm stack. אם יש ברשותך מחשב HP ואתה מחבר HP bt450, ה-HP bt450 יותקן באופן אוטומטי באמצעות Widcomm stack.

#### להתקנה והדפסה באמצעות Microsoft stack

- . ודא שהתקנת את תוכנת HP Photosmart במחשב.
- הערה מטרת התקנת התוכנה היא לוודא שמנהל התקן המדפסת זמין עבור חיבור חיבור.
   Bluetooth<sup>®</sup> לכן, אם כבר התקנת את התוכנה, אין צורך להתקין אותה שנית. אם אתה מעוניין הן בחיבור USB והן בחיבור Bluetooth<sup>®</sup> ל-Bluetooth קטוניין הן בחיבור USB. לקבלת מידע נוסף, עיין במדריך ההתקנה. עם זאת, אם אינך מעוניין בחיבור Oconnection, בחר באפשרות למחשב) במסך USB (שירות למחשב) במסך USB (סוג חיבור). כמו כן, במסך Directly to the computer (חבר את למחשב) מסון את הנקן כעת), נאר את התקן כעת (אם אינך מעוניין בחיבור) אינין במדריך ההתקנה. עם זאת, אם אינך מעוניין בחיבור סיבור מידע נוסף, עיין במדריך ההתקנה. עם זאת, אם אינך מעוניין בחיבור סיבור מיבור ה-USB (שירות למחשב) במסך Connection (חבר את ההתקן כעת), מסון את תיבת הסימון לצד ....
  - .P bt450 הקדמית ב-HP bt450 הקדמית ב-HP bt450.
  - 3. אם אתה משתמש במתאם Bluetooth® חיצוני עבור המחשב שלך, ודא שהמחשב מופעל ולאחר מכן חבר את מתאם Bluetooth ליציאת USB במחשב. אם במחשב שלך מותקנת מערכת מכן חבר את מתאם Windows Vista ליציאת Service Pack 2 או מערכת ההפעלה Windows XP, מנהלי ההתקנים של Bluetooth® מותקנים באופן אוטומטי. אם תתבקש לבחור פרופיל Bluetooth, בחר באפשרות HCRP.

אם המחשב כולל <sup>®</sup>Bluetooth מובנה, כל שעליך לעשות הוא לוודא שהמחשב מופעל.

- 4. בשורת המשימות של Windows, לחץ על Start (התחל) ולאחר מכן לחץ על Printers and (מדפסות המשימות של Control Panel (או לחץ על Faxes (מדפסות ופקסים) (או לחץ על מדפסות).
  - (הוסף Add a printer לחץ לחיצה כפולה על סמל Add Printer (הוסף מדפסת) (או לחץ על סמל או לחסים. מדפסת)).
    - .6. לחץ על Next (הבא) ולאחר מכן בחר A Bluetooth Printer (מדפסת Bluetooth).
      - .7 פעל בהתאם להוראות שעל-גבי המסך כדי לסיים את ההתקנה.
        - הדפס כמו בכל מדפסת אחרת.

#### להתקנה והדפסה באמצעות Widcomm stack

- . ודא שהתקנת את תוכנת ה-HP Photosmart במחשב.
- הערה מטרת התקנת התוכנה היא לוודא שמנהל התקן המדפסת זמין עבור חיבור חיבור. מטרת התקנת התוכנה היא לוודא שמנהל התקן המדפסת זמין עבור חיבור Bluetooth<sup>®</sup>. לכן, אם כבר התקנת את התוכנה, אין צורך להתקין אותה שנית. אם אתה מעוניין הן בחיבור USB והן בחיבור Bluetooth<sup>®</sup> ל-Bluetooth ל-HP Photosmart את מעוניין הן בחיבור USB. לקבלת מידע נוסף, עיין במדריך ההתקנה. עם זאת, אם אינך מעוניין בחיבור USB. לקבלת מידע נוסף, עיין במדריך ההתקנה. עם זאת, אם אינך מעוניין בחיבור USB. התקן ראשית את חיבור ה-USB. לקבלת מידע נוסף, עיין במדריך ההתקנה. עם זאת, אם אינך מעוניין בחיבור USB מעוניין בחיבור לסיבור למחשב) במסך USB לשיבור למחשב) במסך USB מידע נוסף, עיין במדריך ההתקנה. עם זאת, אם אינך מעוניין בחיבור מסון את תיבת הסימון לצד ...
  - .P bt450 חבר מתאם HP bt450 ליציאת ה-USB. חבר מתאם 1950.
  - שלי) בשולחן העבודה או בשורת Bluetooth (מיקומי Bluetooth שלי) בשולחן העבודה או בשורת .3 המשימות.
    - 4. לחץ על View devices in range (הצגת ההתקנים שבטווח).
    - כדי לסיים את HP Photosmart. לאחר זיהוי המדפסות הזמינות, לחץ לחיצה כפולה על שם ה-HP Photosmart כדי לסיים את ההתקנה.
      - 6. הדפס כמו בכל מדפסת אחרת.

#### שימוש בשיתוף מדפסות

אם המחשב שברשותך מחובר לרשת, ומחשב אחר ברשת מחובר ל-HP Photosmart באמצעות כבל USB, באפשרותך להדפיס לאותה מדפסת באמצעות שיתוף מדפסות.

המחשב שמחובר ישירות ל-HP Photosmart פועל כ**מארח** עבור המדפסת והוא בעל פונקציונליות מלאה של התוכנה. למחשב האחר, כלומר, **הלקוח**, יש גישה למאפייני ההדפסה בלבד. עליך לבצע פעולות אחרות מהמחשב המארח או מלוח הבקרה של ה-HP Photosmart.

#### להפעלת שיתוף מדפסות במחשב Windows

. עיין במדריך למשתמש המצורף למחשב או עיין בעזרה שעל-גבי המסך ב-Windows.

## חיבור לרשת

בסעיף זה מתואר כיצד לחבר את ה-HP Photosmart לרשת וכיצד להציג ולנהל הגדרות רשת.

| אם ברצונך:                                                                                                    | ראה את החלק:                                                            |
|----------------------------------------------------------------------------------------------------|-------------------------------------------------------------------------|
| להתחבר לרשת (Ethernet) קווית.                                                                                                    |                                                                         |
| להתקין את תוכנת HP Photosmart לשימוש בסביבת<br>עבודה מרושתת.                                                                     |                                                                         |
| להוסיף חיבורים למחשבים נוספים ברשת.                                                                                              |                                                                         |
| להעביר את HP Photosmart מחיבור USB<br>רשת.                                                                                       | <u>העברת ה-HP Photosmart מחיבור USB לחיבור</u><br><u>רשת</u> " בעמוד 24 |
| הערה השתמש בהוראות שבסעיף זה אם התקנת<br>תחילה את ה-HP Photosmart באמצעות חיבור USB<br>וברצונך לשנות את החיבור לחיבור רשת אתרנט. |                                                                         |
| להציג או לשנות את הגדרות הרשת.                                                                                                   | <u>ניהול הגדרות הרשת</u> " בעמוד 25                                     |

המשך

| אם ברצונך:                     | ראה את החלק:                             |
|--------------------------------|------------------------------------------|
| איתור הגדרות של מונחי רשתות.   | <u>מילון מונחי רשת</u> " בעמוד 32"       |
| למצוא מידע בנוגע לפתרון בעיות. | פתרון בעיות בהגדרת רשת קווית" בעמוד 107" |

#### הגדרת רשת קווית

בסעיף זה מתואר כיצד לחבר את ה-HP Photosmart לנתב, למתג או לרכזת באמצעות כבל אתרנט וכיצד להתקין את תוכנת ה-HP Photosmart לחיבור ברשת. מצב זה נקרא רשת קווית או רשת אתרנט.

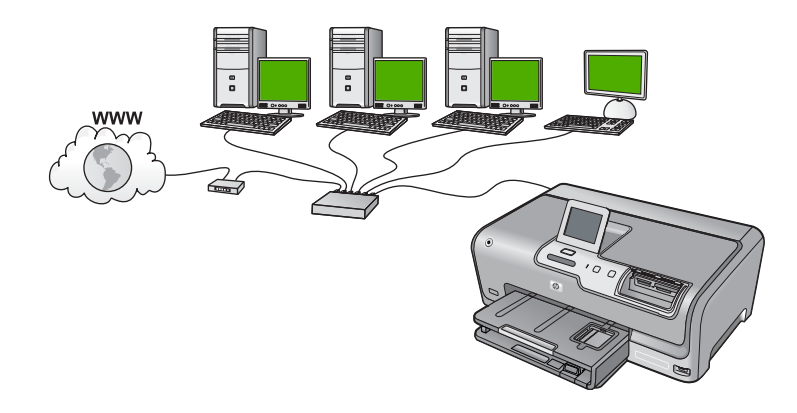

| כדי להגדיר את ה-HP Photosmart ברשת קווית,<br>עליך לבצע את הפעולות הבאות: | עיין בסעיף:                                        |
|--------------------------------------------------------------------------|----------------------------------------------------|
| ראשית, אסוף את כל החומרים הנדרשים.                                       |                                                    |
| לאחר מכן, התחבר לרשת קווית.                                              | ".<br>" <u>חיבור HP Photosmart לרשת</u> " בעמוד 23 |
| לבסוף, התקן את התוכנה.                                                   | <u>התקנת התוכנה עבור חיבור לרשת</u> " בעמוד 24"    |

#### הפריטים הדרושים עבור רשת קווית

לפני חיבור ה-HP Photosmart לרשת, ודא שיש ברשותך את כל הפריטים הדרושים.

- רשת אתרנט פונקציונלית הכוללת נתב, מתג או רכזת עם יציאת אתרנט. 📮
  - .CAT-5 כבל אתרנט מסוג 🗅

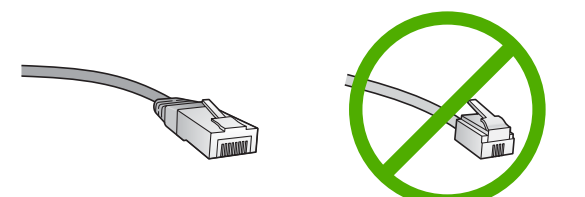

למרות שכבלי אתרנט סטנדרטיים נראים דומים לכבלי טלפון רגילים, לא ניתן להחליף ביניהם. בכל אחד מהם מספר חוטים שונה ולכל אחד מחבר שונה. מחבר כבל אתרנט (נקרא גם מחבר RJ-45) רחב ועבה יותר ובקצהו יש תמיד 8 מגעים. מחבר טלפון כולל 2 ו-6 מגעים.

מחשב שולחני או מחשב נייד עם חיבור אתרנט. 📮

ו אחר ה ה-HP Photosmart תומך ברשתות אתרנט במהירות 10 Mbps ו-100 Mbps. אם ש HP אתה ה-100 אות המהירויות. ∰ אתה רוכש, או רכשת, כרטיס ממשק רשת (NIC), ודא שהוא מסוגל לפעול באחת המהירויות.

#### חיבור HP Photosmart חיבור

כדי לחבר את HP Photosmart לרשת, השתמש ביציאת האתרנט בגב ההתקן.

#### לחיבור ה-HP Photosmart לחיבור ה

.1. נתק את התקע הצהוב מגב ה-HP Photosmart.

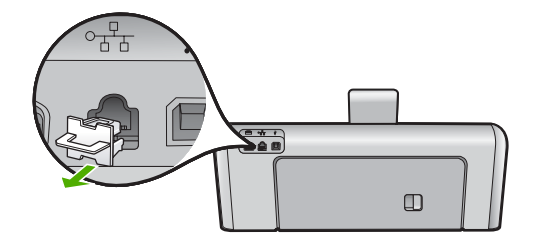

.HP Photosmart- חבר את כבל האתרנט ליציאת האתרנט בגב ה-HP 2

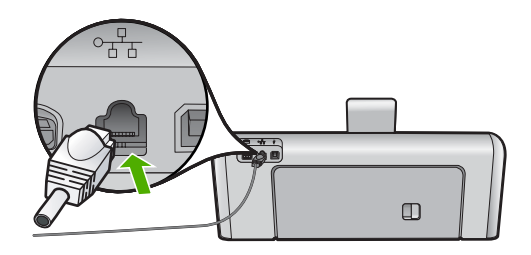

. חבר את הקצה השני של כבל האתרנט ליציאה פנויה בנתב או במתג האתרנט שברשותך.

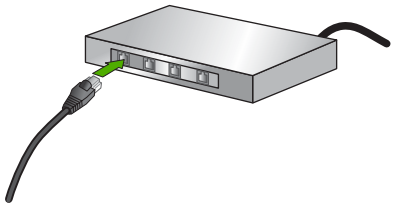

4. לאחר חיבור ה-HP Photosmart לרשת, התקן את התוכנה.

#### התקנת התוכנה עבור חיבור לרשת

השתמש בסעיף זה כדי להתקין את תוכנת ה-HP Photosmart במחשב המחובר לרשת. לפני התקנת התוכנה, ודא שחיברת את ה-HP Photosmart לרשת.

הערה אם תצורת המחשב מוגדרת להתחברות לסדרה של כונני רשת, ודא שהמחשב מחובר 🛣 הערה העונים אלה, לפני שתתקין את התוכנה. אחרת, עשויה תוכנת ההתקנה של הלכה לכוננים אלה, לפני שתתקין את התוכנה. אחרת, עשויה תוכנת ההתקנה של השתמש באחת מהאותיות השמורות לכוננים וכתוצאה מכך לא תוכל לגשת לאותו כונן רשת מהמחשב שלך.

הערה זמן ההתקנה עשוי לנוע בין 20 ל- 45 דקות, בהתאם למערכת ההפעלה, כמות השטח הפנוי ומהירות המעבד של המחשב.

#### להתקנת התוכנה של HP Photosmart עבור Windows

- . צא מכל היישומים הפועלים במחשב, לרבות תוכנות לאיתור וירוסים.
- לכונן התקליטורים במחשב ופעל HP Photosmart. הכנס את תקליטורים במחשב ופעל בהתאם להוראות שעל-גבי המסך.
  - .3 אם מופיעה תיבת דו-שיח אודות חומות אש, פעל בהתאם להוראות. אם אתה רואה הודעות מוקפצות בנוגע לחומת אש, תמיד עליך לקבל או להתיר את ההודעות המוקפצות.
- (באמצעות הרשת) Through the network (סוג חיבור), בחר Connection Type (באמצעות הרשת) אולאחר מכן לחץ על Next (הבא). ולאחר מכן לחץ על Searching (מחפש) מופיע בזמן שתוכנית ההתקנה מחפשת את HP Photosmart ברשת.
  - נמצאה מדפסת), ודא שתיאור המדפסת נכון. 5. במסך Printer Found (נמצאה מדפסת), ודא שתיאור המדפסת נכון. אם נמצאה יותר ממדפסת אחת ברשת, יופיע המסך Printers Found (נמצאו מדפסות). בחר את ה-HP Photosmart שברצונך לחבר.
    - להתקנת התוכנה, פעל על-פי ההנחיות.
       עם סיום התקנת התוכנה, יהיה HP Photosmart מוכן לשימוש.
    - .7 אם השבתת תוכנות כלשהן לאיתור וירוסים במחשב, הקפד להפעיל אותן שוב.
    - דיקה עצמית אי החיבור לרשת, עבור אל המחשב שברשותך והדפס דוח בדיקה עצמית. ל-HP Photosmart.

#### חיבור למחשבים נוספים ברשת

באפשרות לחבר את ה-HP Photosmartליותר ממחשב אחד ברשת מחשבים קטנה. אם ה-HP Photosmart כבר מחובר למחשב ברשת, עבור כל מחשב נוסף עליך להתקין את תוכנת ה-HP Photosmart. לאחר הגדרת ה-HP Photosmart ברשת, לא תצטרך להגדיר שוב את תצורת ההתקן בעת הוספת מחשבים נוספים.

#### נושאים קשורים

24 <u>התקנת התוכנה עבור חיבור לרשת</u> בעמוד"

#### העברת ה-HP Photosmart מחיבור USB לחיבור רשת

אם התקנת את ה-HP Photosmart באמצעות חיבור USB, בשלב מאוחר יותר, באפשרותך לעבור לחיבור רשת אתרנט. אם אתה כבר יודע כיצד להתחבר לרשת, באפשרותך להשתמש בהנחיות הכלליות שלהלן.

#### למעבר מחיבור USB לחיבור קווי (אתרנט)

- .HP Photosmart- נתק את חיבור ה-USB מגב ה-1
- ליציאת אתרנט פנויה בנתב HP Photosmart. חבר את כבל האתרנט מיציאת האתרנט שבגב ה-18 או במתג.
- התקן את התוכנה עבור חיבור לרשת, בחר ב-Add a Device (הוסף התקן) ולאחר מכן בחר ב-(באמצעות הרשת). Through the network
- **Printers and Faxes (או את Printers and Faxes)** עם סיום ההתקנה, פתח את **Ontrol Panel (מדפסות)** (או הבקרה) ומחק את המדפסות מהתקנת ה-USB הקודמת.

לקבלת הוראות מפורטות יותר בנוגע לחיבור ה-HP Photosmart לרשת, ראה:

22 <u>הגדרת רשת קווית</u>" בעמוד"

#### ניהול הגדרות הרשת

באפשרותך לנהל הגדרות רשת עבור ה-HP Photosmart באמצעות לוח הבקרה של ה-HP Photosmart. הגדרות מתקדמות נוספות זמינות בשרת האינטרנט המשובץ, שהוא כלי להגדרת תצורה והצגת סטטוס, שאליו ניתן לגשת מדפדפן האינטרנט באמצעות חיבור רשת קיים אל ה-HP Photosmart.

סעיף זה כולל את הנושאים הבאים:

- שינוי הגדרות רשת בסיסיות מלוח הבקרה
- שינוי הגדרות רשת מתקדמות מהגדרות לוח הבקרה
- שימוש ב-Embedded Web Server (שרת האינטרנט המשובץ)
  - <u>הגדרות דף תצורת הרשת</u>

#### שינוי הגדרות רשת בסיסיות מלוח הבקרה

ניתן לבצע מגוון של משימות ניהול רשת מלוח הבקרה, כגון הדפסת הגדרות הרשת ושחזור ברירות המחדל של הרשת.

סעיף זה כולל את הנושאים הבאים:

- <u>הצגה והדפסה של הגדרות רשת</u>
- <u>שחזור ברירות המחדל של הרשת</u>

#### הצגה והדפסה של הגדרות רשת

באפשרותך להציג סיכום של הגדרות הרשת בלוח הבקרה של ה-HP Photosmart, או להדפיס דף תצורה מפורט יותר. דף תצורת הרשת מציג רשימה של כל הגדרות הרשת החשובות, כגון כתובת IP, מהירות קישור, DNS ו-mDNS.

#### להצגה והדפסה של הגדרות הרשת

- .. גע ב-Setup (הגדרות) בתצוגה.
  - . גע ב-Network (רשת). 2

הערה אם אפשרות התפריט הרצויה אינה גלויה על המסך, גע ב-⊾ או ב-▼ כדי לגלול בין כל 🛱 אפשרויות התפריט.

- . גע ב- View Network Settings Menu (הצגת תפריט הגדרות הרשת). 3
  - 4. בצע אחת מהפעולות הבאות:
- **הצגת סיכום Display Wired Summary** כדי להציג הגדרות של רשת קווית, גע ב- הגדרות רשת מחווטת) .
- כדי להדפיס את דף התצורה של הרשת, גע ב- Print Network Configuration Page כדי להדפיס את דף **הצורת רשת**) .

#### נושאים קשורים

<u>הגדרות דף תצורת הרשת</u>" בעמוד 29"

#### שחזור ברירות המחדל של הרשת

.HP Photosmart- באפשרותך לאפס את הגדרות הרשת להגדרות שהיו בעת רכישת ה

#### לשחזור הגדרות ברירת המחדל של הרשת

- . גע ב-Setup (הגדרות) בתצוגה.
  - . גע ב-Network (רשת).

הערה אם אפשרות התפריט הרצויה אינה גלויה על המסך, גע ב-⊾ או ב-▼ כדי לגלול בין כל 🛱 אפשרויות התפריט.

- . גע ב- Restore Network Defaults (שחזור ברירות המחדל של הרשת) .
  - . גע באפשרות Yes (כן) או No (לא). 4

#### שינוי הגדרות רשת מתקדמות מהגדרות לוח הבקרה

הגדרות הרשת המתקדמות ניתנות לנוחיותך. עם זאת, אם אינך משתמש מתקדם, רצוי שלא תשנה הגדרות אלה.

סעיף זה כולל את הנושאים הבאים:

- הגדרת מהירות הקישור
  - שינוי הגדרות IP •

#### הגדרת מהירות הקישור

באפשרותך לשנות את המהירות שבה עוברים הנתונים ברשת. ברירת המחדל היא Automatic (אוטומטי).

#### להגדרת מהירות קישור

- . גע ב-Setup (הגדרות) בתצוגה.
  - . גע ב-Network (רשת).
- לי בין כל או ב-▼ כדי לגלול בין כל 🛣 הערה אם אפשרות התפריט הרצויה אינה גלויה על המסך, גע ב-▲ או ב-▼ כדי לגלול בין כל אפשרויות התפריט.
  - . גע ב- Advanced Setup (הגדרה מתקדמת).

- . גע ב- Set Link Speed (הגדרת מהירות הקישור) .
- . גע במהירות הקישור המתאימה לחומרת הרשת שלך.
  - (אוטומטי) Automatic
    - **Full-10** (10-מלא)
    - (חצי) Half-10 •
    - (מלא) **Full-100** •
    - (חצי) Half-100 (100-חצי)

#### שינוי הגדרות IP

ברירת המחדל של הגדרת ה-IP היא **Automatic (אוטומטי)**, המגדירה את כתובת ה-IP באופן אוטומטי. עם זאת, אם אתה משתמש מתקדם, ייתכן שתרצה לשנות באופן ידני את כתובת ה-IP, את מסיכת רשת המשנה או את שער ברירת המחדל. כדי לראות את כתובת ה-IP ואת מסיכת רשת המשנה של ה-HP Photosmart, הדפס דף תצורת רשת מה-HP Photosmart.

באופן ידני. אם במהלך ההתקנה תזין IP התראה נקוט משנה זהירות בעת הקצאה של כתובת IP האראה נקוט משנה זהירות בעת הק כתובת IP שאינה חוקית, רכיבי הרשת לא יוכלו להתחבר ל-HP Photosmart.

#### לשינוי הגדרות IP

- . גע ב-Setup (הגדרות) בתצוגה.
  - . גע ב-Network (רשת).

הערה אם אפשרות התפריט הרצויה אינה גלויה על המסך, גע ב-⊾ או ב-▼ כדי לגלול בין כל 🛱 אפשרויות התפריט.

- . גע ב- Advanced Setup (הגדרה מתקדמת). גע ב-
  - . גע ב- IP Settings (הגדרות IP. גע ב-
    - . גע ב- Manual (ידני) .
    - . גע באחת מהגדרות ה-IP הבאות.
      - (IP Address (כתובת IP)
  - (מסיכת רשת משנה) Subnet Mask י
  - (שער ברירת מחדל) Default Gateway •
- . גע ב-▲ או ב-▼ כדי לשנות את ההגדרות ולאחר מכן גע ב-OK (אישור) כדי לאשר את ההגדרה.

#### נושאים קשורים

- "<u>הצגה והדפסה של הגדרות רשת</u>" בעמוד 25
  - בעמוד 29 <u>הגדרות דף תצורת הרשת</u>" בעמוד

#### (שרת האינטרנט המשובץ) Embedded Web Server-שימוש ב-

אם המחשב שלך מחובר ל-HP Photosmart ברשת, באפשרותך לגשת אל שרת האינטרנט המשובץ שנמצא ב-HP Photosmart. שרת האינטרנט המשובץ הוא ממשק משתמש מבוסס אינטרנט המספק אפשרויות מסוימות שאינן זמינות בלוח הבקרה של ה-HP Photosmart, לרבות Webscan (סריקת אינטרנט), מאפיין המאפשר סריקת צילומים ומסמכים מ-HP Photosmart למחשב באמצעות דפדפן אינטרנט, ואפשרויות מתקדמות לאבטחת הרשת. כמו כן, שרת האינטרנט המשובץ מאפשר לך לפקח על מצב חומרי ההדפסה המתכלים ולהזמין חדשים.

הערה בעת הזנה ידנית של הגדרת IP, עליך להיות מחובר כבר לרשת פעילה, אחרת ההגדרה 🛱 לא תישמר כאשר תצא מהתפריט.

הערה השתמש בשרת האינטרנט המשובץ כדי לשנות את הגדרות הרשת שאינן זמינות בלוח 🛱 הבקרה.

#### :סעיף זה כולל את הנושאים הבאים

- <u>גישה לשרת האינטרנט המשובץ</u>
- <u>שימוש בשרת האינטרנט המשובץ כדי לשנות הגדרות רשת</u>

#### גישה לשרת האינטרנט המשובץ

על המחשב שבו אתה משתמש כדי לגשת לשרת האינטרנט המשובץ ב-HP Photosmart להיות מחובר לאותה רשת כמו HP Photosmart.

#### לגישה לשרת האינטרנט המשובץ

- .HP Photosmart- הדפס דף תצורת רשת כדי לאתר את כתובת ה-IP של ה-HP Photosmart.
- בתיבה Address (כתובת) בדפדפן האינטרנט במחשב, הקלד את כתובת ה-IP של ה-HP Photosmart, כפי שמוצגת בדף הגדרות הרשת. לדוגמה, http://192.168.1.101.
   הדף Information (מידע) של שרת האינטרנט המשובץ מופיע ומציג מידע אודות ה-HP Photosmart.

ייתכן שיהיה עליך לבטל אותו כדי לגשת אל proxy הערה אם בדפדפן נעשה שימוש בשרת proxy, ייתכן שיהיה עליך לבטל אותו כדי לגשת אל שרת האינטרנט המשובץ.

- .3 אם ברצונך לשנות את השפה המוצגת בשרת האינטרנט המשובץ, בצע את הפעולות הבאות:
  - א. לחץ על הכרטיסייה Information (מידע).
  - ב. לחץ על Language (שפה) בתפריט הניווט.
  - ג. ברשימה Language (שפה), לחץ על השפה הרצויה.
    - ד. לחץ על Apply (החל).
  - .4. לחץ על הכרטיסייה Settings (הגדרות) כדי לגשת להגדרות התקן.
    - . ערוך שינויי תצורה ולאחר מכן לחץ על Apply (החל).
      - .6 סגור את שרת האינטרנט המשובץ.

#### נושאים קשורים

<u>הצגה והדפסה של הגדרות רשת</u>" בעמוד 25"

#### שימוש בשרת האינטרנט המשובץ כדי לשנות הגדרות רשת

שרת האינטרנט המשובץ מעניק לך ממשק אינטואיטיבי לפרמטרים של חיבור הרשת שברשותך.

#### לשימוש בשרת האינטרנט המשובץ כדי לשנות הגדרות רשת

- 1. הדפס דף תצורת רשת כדי לאתר את כתובת ה-IP של ה-HP Photosmart.
- בתיבה Address (כתובת) בדפדפן האינטרנט במחשב, הקלד את כתובת ה-IP של ה-HP Photosmart, כפי שמוצגת בדף הגדרות הרשת. לדוגמה, http://192.168.1.101.
   הדף Information (מידע) של שרת האינטרנט המשובץ מופיע ומציג מידע אודות ה-HP Photosmart.

ייתכן שיהיה עליך לבטל אותו כדי לגשת אל proxy הערה אם בדפדפן נעשה שימוש בשרת proxy, ייתכן שיהיה עליך לבטל אותו כדי לגשת אל שרת האינטרנט המשובץ.

- .4 לחץ על 802.3 (קווי) בתפריט הניווט.
- . בצע את השינויים שלך ולאחר מכן לחץ על Apply (החל).

#### נושאים קשורים

<u>הצגה והדפסה של הגדרות רשת</u>" בעמוד 25"

#### הגדרות דף תצורת הרשת

דף תצורת הרשת מציג את הגדרות הרשת של ה-HP Photosmart. קיימות הגדרות עבור מידע כללי, רשת 802.3 קווית (אתרנט) ו-®Bluetooth.

סעיף זה כולל את הנושאים הבאים:

- הגדרות רשת כלליות
- <u>הגדרות רשת קווית (802.3)</u>
  - Bluetooth הגדרות

#### נושאים קשורים

- "<u>הצגה והדפסה של הגדרות רשת</u>" בעמוד 25
  - 32 <u>מילון מונחי רשת</u>" **י**

#### הגדרות רשת כלליות

הטבלה שלהלן מתארת את הגדרות הרשת הכלליות שמוצגות בדף תצורת הרשת.

| תיאור                                                                                                    | פרמטר                                          |
|----------------------------------------------------------------------------------------------------|------------------------------------------------|
| מצב ה-HP Photosmart:<br>• <b>Ready (מוכן)</b> : ה-HP Photosmart מוכן לקלוט ולשדר נתונים.<br>• <b>Offline (לא מקוון)</b> : ה-HP Photosmart אינו מחובר כעת לרשת. | Network Status<br>(מצב הרשת)                   |
| מצב הרשת של ה-HP Photosmart:<br>• Wired (קווי): ה-HP Photosmart מחובר באמצעות כבל אתרנט לרשת IEEE<br>802.3<br>• None (ללא): לא קיים חיבור לרשת.                | Active connection<br>type) (סוג חיבור<br>פעיל) |
| כתובת ה-IP של שרת האינטרנט המשובץ.<br>הערה יש צורך בכתובת URL זו כדי לגשת אל שרת האינטרנט המשובץ.                                                              | URL                                            |
| י.<br>קוד המהדורה של הרכיב הפנימי לעבודה ברשת ושל קושחת ההתקן.                                                                                                 | Firmware<br>מהדורת (מהדורת                     |
| הערה אם תפנה לתמיכה של HP, בהתאם לבעיה, ייתכן שתתבקש לספק את קוד<br>מהדורת הקושחה.<br>                                                                         | קושחה)                                         |
| שם ה-TCP/IP שהוקצה להתקן על-ידי תוכנת ההתקנה. כברירת מחדל, שם זה מורכב<br>מהאותיות HP ולאחריהן 6 הספרות האחרונות של כתובת בקרת הגישה למדיה (MAC).              | Hostname (שם<br>מארח)                          |

השלמת ההגדרה

| פרמטר                          | תיאור                                                                                                    |
|--------------------------------|----------------------------------------------------------------------------------------------------|
| Admin Password<br>(סיסמת מנהל) | מצב סיסמת המנהל עבור שרת האינטרנט המשובץ:<br>• Set (מוגדר): צוינה סיסמה. עליך להזין את הסיסמה כדי לבצע שינויים בפרמטרים<br>של שרת האינטרנט המשובץ.<br>• Not Set (לא מוגדר): לא הוגדרה סיסמה. לא נדרשת סיסמה לביצוע שינויים<br>בפרמטרים של שרת האינטרנט המשובץ.                   |
| mDNS                           | רשתות מקומיות ורשתות אד-הוק מסוימות אינן משתמשות בשרתי DNS מרכזיים. הן<br>משתמשות בתחליף DNS המכונה mDNS.<br>באמצעות mDNS, המחשב יכול לאתר כל התקן HP Photosmart המחובר לרשת<br>התקשורת המקומית ולהשתמש בו. כמו כן, המחשב יכול לעבוד עם כל התקן אחר<br>שמופיע ברשת התומך באתרנט. |

### הגדרות רשת קווית (802.3)

הטבלה שלהלן מתארת הגדרות של רשת 802.3 קווית שמוצגות בדף תצורת הרשת.

| פרמטר                                   | תיאור                                                                                                    |
|-----------------------------------------|----------------------------------------------------------------------------------------------------|
| Hardware<br>Address<br>(MAC) (כתובת     | כתובת בקרת הגישה למדיה (MAC) המזהה את ה-HP Photosmart. זהו מספר זיהוי<br>ייחודי בן 12 ספרות שמוקצה לחומרה לעבודה ברשת, לרבות נתבים, מתגים והתקנים<br>דומים, למטרת זיהוי. אין שתי חומרות עם כתובת MAC זהה.                                                                                                    |
|                                         | הערה ספקי שירות אינטרנט (ISP) מסוימים דורשים לבצע רישום של כתובת ה-MAC<br>של כרטיס הרשת או של מתאם ה-LAN אשר חובר למודם הכבלים או ה-DSL במהלך<br>ההתקנה.                                                                                                    |
| IP Address<br>(נתובת IP)                | כתובת זו משמשת לזיהוי ייחודי של ההתקן ברשת. כתובות IP מוקצות באופן דינמי<br>באמצעות DHCP או AutoIP. באפשרותך גם לקבוע כתובת IP סטטית, למרות שאין זה<br>מומלץ.                                                                                                    |
|                                         | התראה נקוט משנה זהירות בעת הקצאה של כתובת IP באופן ידני. הזנת כתובת IP<br>לא חוקית במהלך ההתקנה תמנע מרכיבי הרשת לראות את ה-HP Photosmart.                                                                                                    |
| Subnet<br>Mask (מסיכת רשת<br>משנה)      | רשת משנה היא כתובת IP אותה מקצה תוכנת ההתקנה כדי ליצור רשת נוספת שתהיה<br>זמינה כחלק מרשת גדולה יותר. רשתות משנה מצוינות באמצעות מסיכת רשת משנה.<br>מסיכה זו קובעת אילו מהסיביות בכתובת ה-IP של ה-HP Photosmart מזהות את<br>הרשת ואת רשת המשנה, ואילו סיביות מזהות את ההתקן עצמו.                                                                                                    |
|                                         | הערה מומלץ שהתקן ה-HP Photosmart והמחשבים שמשתמשים בו יהיו כולם<br>באותה רשת משנה.                                                                                                    |
| Default Gateway<br>(שער ברירת מחדל)     | צומת ברשת המשמש ככניסה לרשת אחרת. במקרה זה, צומת יכול להיות מחשב או<br>התקן אחר.                                                                                                    |
|                                         | הערה את הכתובת של שער ברירת המחדל מקצה תוכנת ההתקנה, אלא אם כן הגדרת<br>כבר כתובת IP ידנית.                                                                                                    |
| Configuration<br>Source (מקור<br>תצורה) | <ul> <li>הפרוטוקול המשמש להקצאת כתובת ה-IP להתקן ה-HP Photosmart:</li> <li>AutolP: תוכנת ההתקנה קובעת באופן אוטומטי את הפרמטרים של התצורה.</li> <li>DHCP: הפרמטרים של התצורה מתקבלים משרת פרוטוקול תצורה למחשב-מארח דינמי (DHCP) ברשת. ברשתות קטנות, זה יכול להיות נתב.</li> <li>Manual (ידני): הפרמטרים של התצורה, כגון כתובת IP סטטית, מוגדרים באופן ידני.</li> <li>Not Specified (לא צוין): המצב שבו נעשה שימוש בעת אתחול</li> </ul> |

פרק 4

| המשך                                               |                                                                                                    |
|----------------------------------------------------|----------------------------------------------------------------------------------------------------|
| פרמטר                                              | תיאור                                                                                                    |
| שרת) DNS Server<br>(DNS                            | כתובת ה-IP של שירות שמות התחום (DNS) עבור הרשת. בעת גלישה באינטרנט או<br>שליחה של הודעת דואר אלקטרוני, נעשה שימוש בשם התחום. לדוגמה, כתובת ה-URL<br>http://www.hp.com כוללת את שם התחום hp.com. שירות שמות התחום (DNS)<br>באינטרנט מתרגם את שם התחום לכתובת IP. התקנים משתמשים בכתובות IP כדי<br>לפנות זה אל זה. |
|                                                    | • IP Address (כתובת IP): כתובת ה-IP של שרת שמות התחומים.                                                                                                    |
|                                                    | <ul> <li>Not Specified (לא צוין): לא צוינה כתובת ה-IP, או שההתקן נמצא בתהליך אתחול.</li> </ul>                                                                                                    |
|                                                    | הערה בדוק אם כתובת DNS IP מופיעה בדף התצורה של הרשת. אם לא מוצגת<br>כתובת, השג את כתובת ה-DNS IP מספק שירותי האינטרנט (ISP) שלך.                                                                                                    |
| Link<br>Configuration<br>(תצורת קישור)             | מהירות שידור נתונים ברשת. המהירויות כוללות: 10TX-Full (א10TX-מלא), -10TX<br>10TX (א10TX-חצי), 100TX-Full (אלא) ו-100TX (100TX-Half חצי). בעת<br>הגדרת None (ללא), העבודה ברשת מושבתת.                                                                                                    |
| Total Packets<br>סה"כ) transmitted<br>מנות ששודרו) | מספר המנות ששודרו על-ידי ה-HP Photosmart ללא שגיאות מאז הפעלתו. המונה<br>מתאפס עם כיבוי ה-HP Photosmart. כאשר הודעה משודרת דרך רשת מיתוג מנות,<br>היא מחולקת למנות. כל מנה כוללת את כתובת היעד, בנוסף לנתונים.                                                                                                   |
| Total Packets<br>received (סך<br>המנות שהתקבלו)    | מספר המנות שהתקבלו על-ידי ה-HP Photosmart ללא שגיאות מאז הפעלתו. המונה<br>מתאפס עם כיבוי ה-HP Photosmart.                                                                                                    |

#### הגדרות Bluetooth

הטבלה שלהלן מתארת את הגדרות Bluetooth המוצגות בדף תצורת הרשת.

| תיאור                                                                                                    | פרמטר                              |
|----------------------------------------------------------------------------------------------------|------------------------------------|
| כתובת החומרה של התקן Bluetooth.                                                                                             | Device<br>Address (כתובת<br>ההתקן) |
| שם ההתקן שהוקצה למדפסת, המאפשר לזהותה בהתקן Bluetooth.                                                                      | Device<br>Name (שם ההתקן)          |
| .Bluetooth ערך שעל המשתמש להזין כדי להדפיס באמצעות                                                                          | (מפתח) Passkey                     |
| ם Bluetooth אראה אם ה-HP Photosmart גלוי בהתקני                                                                             | (ניראות) Visibility                |
| • Visible to all (גלוי לכולם): כל התקן Bluetooth בטווח קליטה יכול להדפיס אל<br>ה-HP Photosmart.                             |                                    |
| • <b>Not visible (נסתר)</b> : רק התקני Bluetooth שאיחסנו את כתובת ההתקן של ה-<br>יכולים להדפיס אליו.<br>                    |                                    |
| רמת האבטחה שהוגדרה עבור HP Photosmart שמחובר באמצעות Bluetooth.                                                             | (אבטחה) Security                   |
| <ul> <li>Low (נמוכה): ה-HP Photosmart אינו דורש מפתח. כל התקן Bluetooth בטווח<br/>קליטה יכול להדפיס אליו.</li> </ul>        |                                    |
| <ul> <li>High (גבוהה): ה-HP Photosmart דורש מפתח מהתקן Bluetooth לפני מתן</li> <li>רשות להתקן לשלוח עבודת הדפסה.</li> </ul> |                                    |

## מילון מונחי רשת

| נקודת גישה            | נתב רשת בעל יכולת אלחוטית.                                                                                                    |
|-----------------------|----------------------------------------------------------------------------------------------------|
| ASCII                 | מערך התווים התקני American Standard Code for Information Interchange<br>לאותיות וסימנים). תקן למספרים המשמש מחשבים לייצוג כל האותיות הלטיניות<br>הרישיות והקטנות, מספרים, פיסוק וכדומה.                                                                                    |
| AutoIP                |                                                                                                    |
| DHCP                  | Dynamic Host Configuration Protocol (פרוטוקול להגדרת תצורה דינמית של<br>מחשב מארח). שרת ברשת, המספק פרמטרים של תצורה להתקנים ברשת. ברשתות<br>קטנות, זה יכול להיות נתב.                                                                                                    |
| DNS                   | Domain Name Service (שירות שם תחום). בעת שימוש באינטרנט או שליחה של<br>דואר אלקטרוני, נעשה שימוש בשם תחום. לדוגמה, שורת הכתובת //:http<br>www.hp.com כוללת את שם התחום hp.com. ה-DNS באינטרנט מתרגם את שם<br>התחום לכתובת IP. התקנים משתמשים בכתובת ה-IP כדי לפנות זה לזה. |
| DNS-SD                | ראה DNS. החלק SD, פירושו Service Discovery (איתור שירות). זהו חלק<br>מפרוטוקול, שפותח על-ידי Apple, המאפשר איתור אוטומטי של מחשבים, התקנים<br>ושירותים ברשתות IP.                                                                                                    |
| DSL                   | קו מנוי דיגיטלי). חיבור מהיר לאינטרנט. Digital Subscriber Line                                                                                                    |
| אתרנט                 | טכנולוגיית הרשת המקומית הנפוצה ביותר, אשר מחברת מחשבים באמצעות כבלי<br>נחושת.                                                                                                    |
| כבל אתרנט             | הכבל המשמש לחיבור רכיבי רשת ברשת מחווטת. כבל האתרנט מסוג CAT-5 מוכר גם<br>בשם כבל ישיר. בעת שימוש בכבל אתרנט, רכיבי הרשת חייבים להיות מחוברים לנתב.<br>כבל אתרנט משתמש במחבר RJ-45.                                                                                        |
| EWS                   | שרת אינטרנט משובץ. תוכנית שירות מבוססת-דפדפן, המספקת דרך פשוטה לניהול<br>ה-HP Photosmart. באפשרותך לפקח על המצב, להגדיר פרמטרים של עבודה ברשת<br>של ה-HP Photosmart או לגשת למאפייני ה-HP Photosmart.                                                                      |
| שער                   | מחשב או התקן אחר, כגון נתב, המשמש ככניסה לאינטרנט או לרשת אחרת.                                                                                                    |
| HEX                   | הקסאדצימלי. שיטת המספור על בסיס 16, המשתמשת בספרות 0-9 ובאותיות A-F.                                                                                                    |
| מחשב מארח             | המחשב שבמרכז הרשת.                                                                                                    |
| Hostname (שם<br>מארח) | שם ה-TCP/IP שהוקצה להתקן על-ידי תוכנת ההתקנה. כברירת מחדל, שם זה מורכב<br>מהאותיות HP ולאחריהן 6 הספרות האחרונות של כתובת בקרת הגישה למדיה (MAC).                                                                                                    |
| רכזת                  | הרכזת, שכיום כבר כמעט שלא נעשה בה שימוש ברשתות ביתיות מודרניות, מקבלת את<br>האות שלה מכל מחשב ושולחת אותו לכל שאר המחשבים המחוברים אליה. רכזות הן<br>פסיביות; התקנים אחרים ברשת מתחברים לרכזת על-מנת לתקשר זה עם זה. רכזת<br>אינה מנהלת את הרשת.                           |
| כתובת IP              | מספר המזהה בצורה ייחודית את ההתקן ברשת. כתובות IP מוקצות באופן דינמי<br>באמצעות DHCP או AutoIP. כמו כן, באפשרותך לקבוע כתובת IP סטטית, למרות<br>שאין זה מומלץ.                                                                                                    |
| כתובת MAC             | כתובת בקרת גישה למדיה (MAC), המזהה באופן ייחודי את ה-HP Photosmart. זהו<br>מספר זיהוי ייחודי בן 12 ספרות, שמוקצה לחומרת רשת למטרת זיהוי. לא ייתכנו שתי<br>חומרות עם כתובת MAC זהה.                                                                                         |
| שם רשת                | ה-SSID או שם הרשת מזהה רשת אלחוטית.                                                                                                    |
| NIC                   | Network Interface Card (כרטיס ממשק רשת). כרטיס במחשב, המספק חיבור<br>אתרנט על-מנת שתוכל לחבר את המחשב לרשת.                                                                                                    |

| 4 | רק | פו |
|---|----|----|
|   |    |    |

|                                                                                                    | המשך       |
|----------------------------------------------------------------------------------------------------|------------|
| המחבר שנמצא בקצוות של כבל האתרנט. למרות שמחברי כבל אתרנט סטנדרטיים<br>(מחברי RJ-45) נראים דומים למחברי כבל טלפון רגילים, לא ניתן להחליף ביניהם.<br>מחבר RJ-45 הוא רחב יותר ועבה יותר, ותמיד כולל 8 מגעים בקצהו. מחבר טלפון כולל<br>בין 2 ל-6 מגעים. | RJ-45 מחבר |
| נתב מספק גשר בין שתי רשתות או יותר. נתב יכול לחבר רשת לאינטרנט, לקשר בין<br>שתי רשתות ולחבר את שתיהן לאינטרנט ולסייע באבטחת רשתות באמצעות חומות אש<br>והקצאת כתובות דינמיות. נתב יכול לשמש גם כשער, בעוד שמתג אינו יכול.                            | נתב        |
| ה-SSID או שם הרשת מזהה רשת אלחוטית.                                                                                                    | SSID       |
| מתג מאפשר למספר משתמשים לשלוח מידע דרך הרשת בו-זמנית, מבלי להאט זה את<br>זה. מתגים מאפשרים לצמתים שונים (נקודת חיבור רשת, לרוב מחשב) של רשת<br>לתקשר ישירות זה עם זה.                                                                               | מתג        |
| Wired Equivalent Privacy) הוא סוג הצפנה המשמש לאבטחת רשת<br>אלחוטית.                                                                                                    | WEP        |
| WPA) Wi-Fi Protected Access) הוא סוג הצפנה המשמש לאבטחת רשת אלחוטית.<br>WPA מציעה אבטחה טובה יותר מ-WEP.                                                                                                    | WPA        |
# 2 כיצד ניתן לבצע 5

פרק זה כולל קישורים למשימות נפוצות, כגון הדפסה ושיתוף של צילומים.

- "<u>כיצד ניתן להדפיס צילומים ללא שוליים בגודל 10 x 15 ס"מ (4 x 6 אינץ') מכרטיס זיכרון?</u>"
   בעמוד 69
- "<u>כיצד ניתן להדפיס צילומים בגודל 13 x 18 ס"מ (5 x 7 אינץ') או גדולים יותר מכרטיס זיכרון?</u>"
   בעמוד 69
  - 71 כיצד ניתן ליצור פרוייקטים מיוחדים מצילומים בכרטיס הזיכרון שלי?" בעמוד
    - "כיצד ניתן לשמור צילומים במחשב?" בעמוד 73
    - <u>כיצד ניתן לשתף צילומים עם בני משפחה וחברים?</u>" בעמוד 72
      - "<u>כיצד ניתן להדפיס משני צדי הנייר?</u>" בעמוד 57
  - י "<u>כיצד ניתן להדפיס על נייר שורות מחברת ונייר מילימטרי לצורך שיעורי הבית של ילדי?</u>" בעמוד 82

# טעינת נייר 6

באפשרותך לטעון סוגים וגדלים רבים ושונים של נייר ב-HP Photosmart, לרבות נייר בגודל Letter או A4, נייר צילום, שקפים, מעטפות ומדבקות לתקליטורים/DVD של HP. כברירת מחדל, ה-HP Photosmart מוגדר לזהות באופן אוטומטי את גודל וסוג הנייר שאתה טוען במגש ההזנה ולאחר מכן לכוונן את ההגדרות שלו כדי להפיק את הפלט באיכות הגבוהה ביותר האפשרית עבור נייר זה.

אם אתה משתמש בניירות מיוחדים, כגון נייר צילום, שקפים, מעטפות או מדבקות, או אם אתה נתקל באיכות הדפסה ירודה בעת שימוש בהגדרה **Automatic (אוטומטי)**, באפשרותך להגדיר את גודל וסוג הנייר לעבודות הדפסה באופן ידני.

סעיף זה כולל את הנושאים הבאים:

- בחירת ניירות להדפסה
  - <u>טעינת נייר</u> •
  - מניעת חסימות נייר •

### בחירת ניירות להדפסה

באפשרותך להשתמש בסוגים ובגדלים שונים של נייר ב-HP Photosmart. היעזר בהמלצות הבאות כדי לקבל את איכות ההדפסה המיטבית. בכל פעם שתשנה את סוג הנייר או את גודלו, זכור לשנות הגדרות אלה.

סעיף זה כולל את הנושאים הבאים:

- סוגי נייר מומלצים להדפסה
- <u>נייר שיש להימנע משימוש בו</u>

### סוגי נייר מומלצים להדפסה

אם ברצונך להפיק את איכות ההדפסה הטובה ביותר, HP ממליצה להשתמש בניירות מתוצרת HP, שתוכננו במיוחד לסוגי הפרוייקטים שאתה מדפיס. שימוש בנייר דק מדי או עבה מדי, בנייר בעל מרקם חלקלק או בנייר הנמתח בקלות, עלול לגרום לחסימות נייר. שימוש בנייר בעל מרקם כבד או שאינו מקבל דיו עלול לגרום למריחה, זליגה או מילוי לא שלם.

בהתאם למדינה/אזור שלך, ייתכן שלא כל סוגי הנייר יהיו זמינים.

### HP Premium Plus Photo Paper נייר צילום

ניירות צילום HP Premium Plus Photo Papers הם הטובים ביותר מבין ניירות הצילום של HP, עם איכות תמונה ועמידות בפני דהיה ברמה שעולה על צילומים שעובדו בחנות. הם אידאלים עבור הדפסה של תמונות ברזולוציה גבוהה לצורך מסגור או הוספה לאלבום תמונות. ניירות אלה זמינים במספר גדלים, לרבות 15 x 10 ס"מ (עם או בלי לשוניות), A4, ו-A1 x 5.5 אינץ'.

### **HP Premium Photo Paper**

ניירות צילום HP Premium Photo Papers הם ניירות צילום באיכות גבוהה, בעלי גימור מבריק או מבריק-רך. הם משווים לצילומים מראה ותחושה של צילומים שעובדו בחנות וניתן להניח אותם תחת זכוכית או באלבום. ניירות אלה זמינים במספר גדלים, לרבות 15 x 10 ס"מ (עם או בלי לשוניות), A4, ו-11 x 5.5 אינץ'.

### HP Photo Paper או נייר צילום HP Advanced Photo Paper נייר צילום

נייר צילום HP Advanced Photo Paper או נייר צילום חזק ומבריק שכולל גימור בייבוש מהיר לטיפול קל ללא הכתמות. הוא עמיד בפני מים, מריחות, טביעות אצבע ולחות. הוא משווה להדפסים שלך מראה ותחושה של צילומים שעובדו בחנות. נייר זה זמין במספר גדלים, לרבות Advanced Photo Paper מיוע ו-10 x 15 מיון להדפסה באמצעות הסמל הבא. Advanced Photo Paper

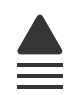

### שקפים מסוג HP Premium Inkjet Transparency Film שקפים מסוג Transparency Film

שקפים מסוג HP Premium Inkjet Transparency Film ו-HP Premium Plus Inkjet ו-HP Premium Inkjet Transparency Film Transparency Film הופכים את המצגות שלך לחיות ומרשימות עוד יותר. שקף זה נוח לשימוש ולטיפול ומתייבש במהירות ללא מריחות.

### HP Premium Inkjet Paper נייר להזרקת דיו

נייר להזרקת דיו HP Premium Inkjet Paper הוא הנייר המצופה הטוב ביותר עבור שימוש ברזולוציה גבוהה. גימור מט חלק הופך אותו לאידיאלי עבור מסמכים באיכות גבוהה.

### HP Bright White Inkjet Paper נייר

נייר HP Bright White Inkjet Paper מספק צבעים בניגודיות גבוהה וטקסט חד. הוא אטום מספיק עבור שימוש בצבע משני צידי הדף מבלי שהצבע ישתקף מבעד לצד השני, כך שהוא אידיאלי עבור ידיעונים, דוחות ועלונים.

### HP Printing Paper או HP All-in-One Paper נייר

- נייר HP All-in-One Paper מיועד במיוחד לשימוש בהתקני HP Photosmart. הוא בעל גוון כחול לבן מבריק במיוחד המפיק טקסט חד יותר וצבעים עשירים יותר מאשר ניירות רב-שימושיים רגילים.
  - נייר HP Printing Paper הוא נייר רב-תכליתי איכותי. הוא מפיק מסמכים שנראים חיים יותר
     מאשר מסמכים המודפסים על-גבי נייר רב-תכליתי או נייר העתקה רגיל.

### HP Iron-On Transfers הדפסים להעברה בגיהוץ

הדפסים להעברה בגיהוץ HP Iron-On Transfers (עבור בדים צבעוניים או עבור בדים בהירים או לבנים) הם הפתרון המושלם ליצירת חולצות טריקו מותאמות אישית מהצילומים הדיגיטליים שלך.

### HP Premium Photo Cards כרטיסי צילום

כרטיסי צילום HP Premium Photo Cards מאפשרים לך ליצור כרטיסי ברכה משלך.

### HP Brochure & Flyer Paper נייר HP לחוברות ועלונים

נייר HP לחוברות ועלונים Matte (מט) Gloss) HP Brochure & Flyer Paper (מבריק) או Matte (מט)) מצופה בשכבה מבריקה או בשכבת מט משני הצדדים עבור שימוש דו-צדדי. ניירות אלה הם הבחירה המושלמת עבור הדפסים באיכות דומה ועבור צילום ולגרפיקה עסקית לכריכות של דוחות, מצגות מיוחדות, חוברות, פרסומי דיוור ולוחות שנה.

### HP Premium Presentation Paper נייר

נייר HP Premium Presentation Paper מקנה למצגות שלך מראה איכותי.

### HP CD/DVD Tattoos DVD/מדבקות לתקליטורים

מדבקות לתקליטורים/HP CD/DVD Tattoos DVD מאפשרות התאמה אישית של תקליטורים ושל DVD באמצעות הדפסת מדבקות באיכות גבוהה ובעלות נמוכה לתקליטורים ול-DVD.

להזמנת חומרים מתכלים מקוריים של HP עבור ה-HP Photosmart, בקר בכתובת <u>/www.hp.com</u> buy/supplies. אם תתבקש, בחר את המדינה/אזור שלך, פעל בהתאם להנחיות כדי לבחור את המוצר שברשותך ולאחר מכן לחץ על אחד מקישורי הרכישה בדף.

### נייר שיש להימנע משימוש בו

שימוש בנייר דק מדי או עבה מדי, בנייר בעל מרקם חלקלק או בנייר הנמתח בקלות עלול לגרום לחסימות נייר. שימוש בנייר בעל מרקם כבד או שאינו מקבל דיו עלול לגרום למריחה, זליגה או מילוי לא שלם.

### נייר שיש להימנע משימוש בו עבור כל עבודות ההדפסה

נייר בכל גודל שאינו מפורט ב-"<u>מפרטים</u>" בעמוד 153 או במנהל התקן המדפסת.

הערה לקבלת רשימה מלאה של גודלי חומרי ההדפסה הנתמכים, עיין במנהל התקן 🛱 הערה המדפסת.

- י נייר עם חיתוכים או נקבים (אלא אם תוכנן במיוחד לשמוש עם התקני הזרקת דיו של HP).
- נייר בעל מרקם כבד דמוי בד פשתן. נייר מסוג זה עלול לגרום להדפסה שאינה אחידה, והדיו עלול לנזול לתוך ניירות אלו.
- נייר חלק במיוחד, מבריק במיוחד או מצופה, שאינו מיועד לשימוש ב-HP Photosmart. נייר מסוג זה עלול לגרום לחסימת נייר ב-HP Photosmart או לדחיית הדיו.
  - טפסים בעלי מספר חלקים (דוגמת טפסים בעלי שניים או שלושה עותקים). עלולים להתקמט או להיתקע ויש סיכוי גדול יותר שהדיו יימרח.
- . מעטפות עם סוגרים או חלונות. מעטפות מסוג זה עלולות להיתקע בגלגלות ולגרום לחסימות נייר.
  - נייר כרזה. •

### טעינת נייר

סעיף זה מתאר את הליך הטעינה של סוגים וגדלים שונים של נייר לתוך ה-HP Photosmart, עבור ההדפסים שלך.

עצה כדי לסייע במניעת קרעים, קמטים וקצוות מסולסלים או מכופפים אחסן את כל הניירות במצב שטוח במארז הניתן לאיטום חוזר. אם הנייר אינו מאוחסן כראוי, שינויים קיצוניים בטמפרטורה ובלחות עלולים לגרום להסתלסלות הנייר ולתקלות בעבודת ה-HP Photosmart.

סעיף זה כולל את הנושאים הבאים:

- טעינת נייר בגודל מלא
- <u>טעינת נייר צילום בגודל 10 x 15 ס"מ (4 x 6 אינץ')</u>
  - <u>טעינת כרטיסיות</u> •
  - <u>טעינת מעטפות</u> •
  - טעינת סוגים אחרים של נייר •

### טעינת נייר בגודל מלא

באפשרותך לטעון סוגים רבים של נייר בגודל Letter או A4 במגש ההזנה הראשי של ה-HP Photosmart.

### לטעינת נייר בגודל מלא

1. משוך את מגש ההזנה הראשי ולאחר מכן הסט את מכווני הרוחב והאורך של הנייר למיקומם הקיצוני ביותר.

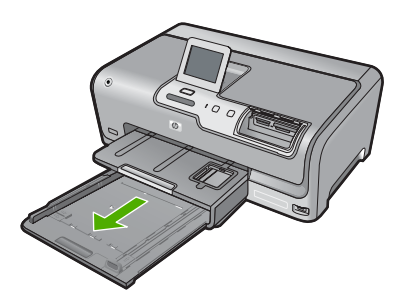

- ערימה של נייר על-גבי משטח שטוח כדי ליישר את הקצוות ולאחר מכן בדוק את הנייר .2 כדי לוודא:
  - שאין בו קרעים, אבק, קמטים וקצוות מסולסלים או כפופים.
    - שכל הנייר בערימה הוא באותו גודל ומאותו סוג.
- .3 הכנס את ערימת הנייר למגש ההזנה הראשי כשהקצה הקצר פונה קדימה והצד המיועד להדפסה פונה כלפי מטה. החלק את ערימת הנייר קדימה עד שתיעצר.

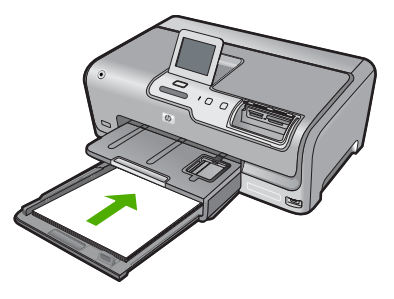

- במגש HP Photosmart התראה ודא שה-HP או נמצא במצב לא פעיל ושקט בעת טעינת נייר במגש ההזנה הראשי. אם נעשה שימוש במחסניות הדיו או אם מתבצעת משימה כלשהי ב-ההזנה הראשי. אם נעשה שימוש במחסניות הדיו או אם מתבצעת משימה כלשהי ב-או או אם מתבצעת משימה כלשהי בהתקן אינו במקומו. ייתכן שהדפים הוכנסו עמוק מדי וכתוצאה מכך נפלטו דפים ריקים מה-HP Photosmart.
  - עצה אם אתה משתמש בנייר חברה, הכנס תחילה את חלקו העליון של העמוד כשהצד המודפס פונה כלפי מטה. לקבלת סיוע נוסף בנוגע לטעינת נייר בגודל מלא ונייר חברה, עיין בתרשים החרוט בבסיס מגש ההזנה הראשי.

פרק 6

4. הסט פנימה את מכווני רוחב הנייר ואורך הנייר עד שייעצרו בקצוות הנייר. אל תמלא את מגש ההזנה הראשי יתר על המידה; ודא שערימת הנייר מתאימה בתוך מגש ההזנה הראשי ואינה חורגת בגובהה מחלקו העליון של מכוון רוחב הנייר.

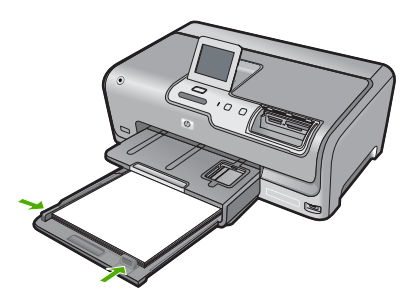

- . דחוף את מגש ההזנה הראשי בחזרה אל HP Photosmart.
  - . משוך את מאריך מגש הפלט כלפיך, עד כמה שניתן.

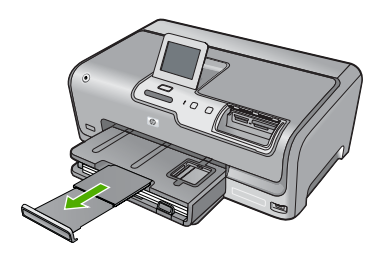

. הערה 🛛 בעת שימוש בנייר בגודל Legal, השאר את מאריך המגש סגור. 🗒

### ('טעינת נייר צילום בגודל 15 x 10 ס"מ (4 x 6 אינץ)

באפשרותך לטעון במגש הצילום ב-HP Photosmart נייר צילום בגודל של עד 15 x 15 ס"מ (4x6 אינץ'). לקבלת התוצאות המיטביות, השתמש בנייר צילום בגודל 10 x 15 ס"מ (4x6 אינץ') מסוג HP Premium Photo Paper או HP Premium Plus Photo Paper.

### לטעינת נייר צילום בגודל 15 to 10 מ (4 x 6 אינץ') במגש הצילום

. הרם את מגש הפלט ולאחר מכן משוך החוצה את מגש הצילום.

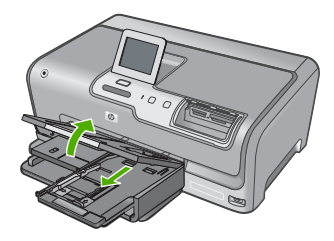

- הכנס את ערימת נייר הצילום למגש הצילום, כשהקצה הקצר פונה קדימה והצד המיועד להדפסה פונה כלפי מטה. החלק את ערימת נייר הצילום קדימה עד שתיעצר. אם לנייר הצילום שבו אתה משתמש יש לשוניות מחוררות, טען את נייר הצילום כך שהלשוניות יהיו קרובות אליך.
  - .3 הסט פנימה את מכווני רוחב ואורך הנייר כנגד ערימת נייר הצילום עד שהמכוונים ייעצרו. אל תטען את מגש הצילום יתר על המידה; ודא שערימת נייר הצילום מתאימה בתוך מגש הצילום ואינה חורגת בגובהה מחלקו העליון של מכוון רוחב הנייר.

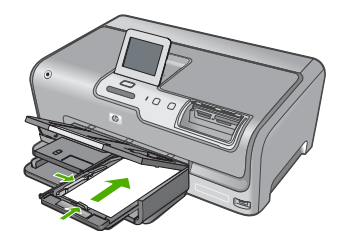

.4 דחוף פנימה את מגש הצילום ולאחר מכן הורד את מגש הפלט.

### נושאים קשורים

- <u>סוגי נייר מומלצים להדפסה</u>" בעמוד 37"
  - 69 <u>הדפסת צילומים</u>" בעמוד"
- 55 <u>הדפסת תמונה ללא שוליים</u>" בעמוד
- <u>הדפסת צילום על נייר צילום</u>" בעמוד 55"

### טעינת כרטיסיות

באפשרותך לטעון כרטיסיות במגש הצילום ב-HP Photosmart להדפסת פתקים, מתכונים וטקסטים אחרים.

לקבלת תוצאות מיטביות, הגדר את סוג הנייר ואת גודלו לפני ביצוע הדפסה.

### לטעינת כרטיסיות במגש הצילום

הרם את מגש הפלט ולאחר מכן משוך החוצה את מגש הצילום.

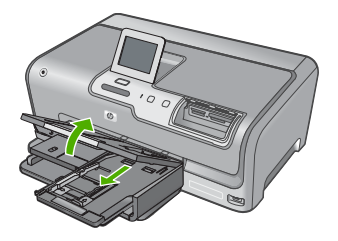

 הכנס את ערימת הכרטיסיות לתוך מגש הצילום כשהקצה הקצר פונה קדימה והצד המיועד להדפסה כלפי מטה. החלק את הערימה קדימה עד שתיעצר. .3 הסט פנימה את מכווני רוחב הנייר ואורך הנייר כנגד ערימת הכרטיסים עד שהמכוונים ייעצרו. אל תמלא את מגש הצילום יתר על המידה; ודא שערימת הכרטיסיות מתאימה לתוך מגש הצילום ואינה חורגת בגובהה מחלקו העליון של מכוון רוחב הנייר.

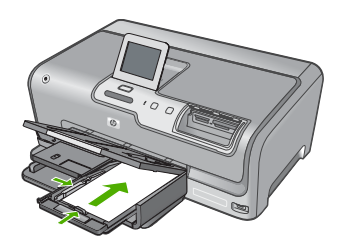

. דחוף פנימה את מגש הצילום ולאחר מכן הורד את מגש הפלט.

### נושאים קשורים

- 41 <u>טעינת נייר צילום בגודל 10 x 15 ס"מ (4 x 6 אינץ')</u>" בעמוד 1
- י "<u>שינוי הגדרות ההדפסה עבור עבודת ההדפסה הנוכחית</u>" בעמוד 48

### טעינת מעטפות

באפשרותך לטעון מעטפה אחת או יותר במגש ההזנה הראשי של ה-HP Photosmart. אין להשתמש במעטפות מבריקות או עם תבליטים או במעטפות עם סגרים מתכתיים או חלוניות.

הערה לקבלת פרטים ספציפיים אודות אופן הגדרת כיתוב להדפסה על מעטפות, עיין בקובצי 🛱 העזרה בתוכנת עיבוד התמלילים שלך. לקבלת התוצאות הטובות ביותר, שקול את השימוש במדבקה כדי להדפיס את מען השולח על המעטפות.

### לטעינת מעטפות

- . משוך החוצה את מגש ההזנה הראשי כדי לטעון מעטפות.
  - . הסר את כל הנייר ממגש ההזנה הראשי.
- .3 הכנס מעטפה אחת או יותר לקצה הימני המרוחק במגש ההזנה הראשי, כאשר דשי המעטפה פונים לצד שמאל וכלפי מעלה. החלק את ערימת המעטפות קדימה עד שתיעצר.

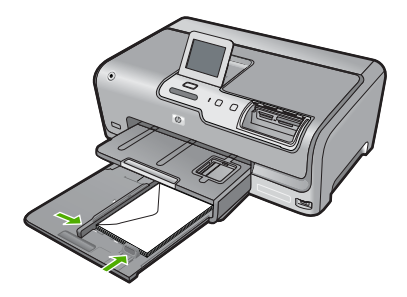

4. החלק את מכוון רוחב הנייר פנימה כנגד ערימת המעטפות עד שייעצר. אל תמלא את מגש ההזנה הראשי יתר על המידה; ודא שערימת המעטפות מתאימה בתוך מגש ההזנה הראשי ואינה חורגת בגובהה מחלקו העליון של מכוון רוחב הנייר.

- . דחוף את מגש ההזנה הראשי בחזרה אל HP Photosmart.
  - . משוך את מאריך מגש הפלט כלפיך, עד כמה שניתן.

### טעינת סוגים אחרים של נייר

סוגי הנייר הבאים מיועדים לפרוייקטים מיוחדים. צור את הפרויקט שלך בתוכנת HP Photosmart סוגי הנייר הבאים מיועדים ל Software או ביישום אחר, הגדר את סוג הנייר וגודלו ולאחר מכן בצע הדפסה.

## שקפים מסוג HP Premium Inkjet Transparency Film שקפים מסוג HP Premium Inkjet Transparency Film

ערכנס את השקפים כך שהפס הלבן (שעליו מצוירים חיצים והסמל של HP) יפנה כלפי מעלה וייכנס ▲ ראשון למגש ההזנה.

. הערה לקבלת תוצאות מיטביות, הגדר את סוג הנייר לשקף לפני הדפסה על שקף 🗒

#### הדפסים להעברה בגיהוץ HP Iron-On Transfers

- . שטח לגמרי את גיליון ההעברה לפני השימוש בו; אל תטען גיליונות מסולסלים.
- עצה כדי למנוע הסתלסלות, שמור את גיליונות ההעברה סגורים היטב באריזה המקורית עד 🔆 שתהיה מוכן להשתמש בהם.
- 2. אתר את הפס הכחול בצד שאינו צד ההדפסה של נייר ההעברה, ולאחר מכן הזן ידנית גיליון אחד בכל פעם לתוך מגש ההזנה כאשר הפס הכחול פונה כלפי מעלה.

### כרטיסי ברכה HP Photo Greeting Cards, כרטיסי ברכה HP Photo Greeting Cards או כרטיסי ברכה HP Textured Greeting Cards

- הזן ערימה קטנה של כרטיסי ברכה של HP לתוך מגש ההזנה כשהצד המיועד להדפסה פונה כלפי AP מטה. החלק את ערימת הכרטיסים קדימה עד שתיעצר.
  - עצה ודא שהאזור שעליו ברצונך להדפיס מוזן ראשון, כשהצד המיועד להדפסה פונה כלפי 🄆 מטה במגש ההזנה.

#### מדבקות להזרקת דיו

- או A4 המיועדות לשימוש עם התקנים Letter או A4 המיועדות לשימוש עם התקנים להזרקת דיו וודא שגיל המדבקות אינו עולה על שנתיים. מדבקות על גיליונות ישנים יותר עלולות להתקלף כאשר הנייר נמשך דרך ה-HP Photosmart, ובכך לגרום לחסימות נייר בהמשך.
  - פרוש את חבילת המדבקות כדי לוודא שהדפים אינם דבוקים זה לזה.
- .3 הנח ערימה של גיליונות מדבקות מעל נייר רגיל במגש ההזנה, כאשר הצד שמיועד להדפסה פונה כלפי מטה. אל תכניס גיליון מדבקות אחד בכל פעם.

לקבלת תוצאות מיטביות, הגדר את סוג הנייר ואת גודלו לפני ביצוע הדפסה.

### HP CD/DVD Tattoo מדבקות לתקליטורים

במגש ההזנה כשהצד המיועד להדפסה פונה DVD במגש ההזנה כשהצד המיועד להדפסה פונה כלפי מטה. החלק את גיליון המדבקות לתקליטורים/DVD פנימה עד שייעצר.

. הערה 🛛 בעת שימוש במדבקות לתקליטורים/DVD, השאר את מאריך המגש סגור. 🗒

- 41 אינץ'<u>)</u>" בעמוד 4 x <u>6</u>) אינץ'<u>)</u>" בעמוד 4 <u>4 x </u>4 אינץ'<u>)</u>" בעמוד
- שינוי הגדרות ההדפסה עבור עבודת ההדפסה הנוכחית" בעמוד 48 "

### מניעת חסימות נייר

פעל לפי ההנחיות שלהלן כדי לסייע במניעת חסימות נייר.

- הסר לעתים קרובות נייר מודפס ממגש הפלט.
- מנע סלסול וקמטים בנייר באמצעות אחסון כל החומרים המתכלים בצורה שטוחה ובמארז הניתן לאיטום חוזר.
  - ודא שחומרי ההדפסה שמונחים במגש ההזנה ישרים ושהקצוות אינם כפופים או קרועים.
- אל תשלב סוגים וגדלים שונים של נייר במגש ההזנה; כל ערימת הנייר במגש ההזנה חייבת להיות באותו גדול ומאותו סוג.
- כוונן את מכוון רוחב הנייר במגש ההזנה כך שייצמד היטב לכל הנייר. ודא שמכוון רוחב הנייר אינו מקמר את הנייר במגש ההזנה.
  - אל תדחוף את הנייר עמוק מדי במגש ההזנה.
  - השתמש בסוגי הנייר המומלצים לשימוש ב-HP Photosmart. לקבלת מידע נוסף, עיין בסעיף " <u>בחירת ניירות להדפסה</u>" בעמוד 37.

## 7 הדפסה מהמחשב

ניתן להשתמש ב-HP Photosmart עם כל יישום תוכנה המאפשר הדפסה. באפשרותך להדפיס מגוון פרוייקטים, כגון תמונות ללא שוליים, עלוני חדשות, כרטיסי ברכה, הדפסים להעברה בגיהוץ ופוסטרים. סעיף זה כולל את הנושאים הבאים:

- הדפסה מיישום תוכנה
- הגדרת ה-HP Photosmart כמדפסת ברירת המחדל
- שינוי הגדרות ההדפסה עבור עבודת ההדפסה הנוכחית
  - שינוי הגדרות ברירת מחדל להדפסה
    - קיצורי דרך להדפסה
    - ביצוע עבודות הדפסה מיוחדות
      - <u>עצירת עבודת הדפסה</u>

### הדפסה מיישום תוכנה

מרבית הגדרות ההדפסה מטופלות באופן אוטומטי על-ידי יישום התוכנה. עליך לשנות את ההגדרות באופן ידני רק בעת שינוי איכות הדפסה, הדפסה על סוג נייר ספציפי או שקף, או בעת שימוש במאפיינים מיוחדים.

#### להדפסה מיישום תוכנה

- . ודא שטענת נייר במגש ההזנה.
- .2 בתפריט File (קובץ) ביישום התוכנה, לחץ על Print (הדפסה).
- 3. בחר ב-HP Photosmart כמדפסת. אם הגדרת את ה-HP Photosmart כמדפסת ברירת המחדל, באפשרותך לדלג על שלב זה. ה-HP Photosmart ייבחר באופן אוטומטי.
- 4. אם עליך לשנות הגדרות, לחץ על הלחצן שפותח את תיבת הדו-שיח Properties (מאפיינים). בהתאם ליישום התוכנה שלך, שמו של לחצן זה יכול להיות Properties (מאפיינים), Options ( אפשרויות), Printer Setup (הגדרת המדפסת), Printer (מדפסת) או Preferences (העדפות).
- הערה בעת הדפסת צילום, עליך לבחור באפשרויות עבור נייר הצילום הספציפי ועבור שיפורי 躇 הצילום.

- בחר באפשרויות המתאימות לעבודת ההדפסה באמצעות שימוש במאפיינים הזמינים.
   בכרטיסיות Advanced (מתקדם), Printing Shortcuts (קיצורי דרך להדפסה), Features (מאפיינים), ו-Color (צבע).
- עצה באפשרותך לבחור בקלות את האפשרויות המתאימות עבור עבודת ההדפסה שלך באמצעות בחירה באחת המשימות המוגדרות מראש בכרטיסייה Printing Shortcuts (קיצורי (קיצורי דרך להדפסה). לחץ על סוג משימת הדפסה ברשימה מסוג זה מוגדרות ומפורטות (קיצורי דרך להדפסה). הגדרות ברירת המחדל עבור משימת הדפסה מסוג זה מוגדרות ומפורטות דרך להדפסה). הגדרות ברירת המחדל עבור משימת הדפסה מסוג זה מוגדרות ומפורטות בכרטיסייה Printing Shortcuts (קיצורי דרך להדפסה). במידת הגדרות ברירת המחדל עבור משימת הדפסה מסוג זה מוגדרות ומפורטות בכרטיסייה Printing Shortcuts (קיצורי דרך להדפסה). במידת הצורך, באפשרותך לכוונן את ההגדרות כאן ולשמור את ההגדרות המותאמות אישית כקיצור דרך, באפשרותך לכוונן את ההגדרות כאן ולשמור את ההגדרות המותאמות אישית כקיצור דרך חדש להדפסה. לשמירת קיצור דרך להדפסה מותאם אישית, סמן את קיצור הדרך ולחץ על Delete (מחיקה). למחיקת קיצור דרך להדפסה, סמן את קיצור הדרך ולחץ על Delete (מחיקה).
  - 6. לחץ על OK (אישור) כדי לסגור את תיבת הדו-שיח Properties (מאפיינים).
    - .. לחץ על Print (הדפסה) או על OK (אישור) כדי להתחיל את ההדפסה.

### הגדרת ה-HP Photosmart כמדפסת ברירת המחדל

באפשרותך להגדיר את HP Photosmart כמדפסת ברירת המחדל שתשמש עבור כל יישומי התוכנה. פירוש הדבר ש-HP Photosmart נבחר באופן אוטומטי ברשימת המדפסות בעת בחירה באפשרות **Print (הדפסה)** מתוך תפריט **File (קובץ)** ביישום תוכנה. מדפסת ברירת המחדל נבחרת באופן אוטומטי בעת לחיצה על לחצן **Print (הדפסה)** בסרגל הכלים של רוב יישומי התוכנה. לקבלת מידע נוסף, עיין בעזרה של Windows.

### שינוי הגדרות ההדפסה עבור עבודת ההדפסה הנוכחית

באפשרותך להתאים אישית את הגדרות ההדפסה של ה-HP Photosmart כדי לבצע כמעט כל משימת הדפסה.

סעיף זה כולל את הנושאים הבאים:

- <u>הגדרת גודל הנייר</u>
- הגדרת סוג הנייר להדפסה
- <u>הצגת רזולוציית ההדפסה</u>
- שינוי מהירות או איכות ההדפסה
  - <u>שינוי כיוון הדף</u>
- שינוי קנה המידה של גודל המסמך
- שינוי הרוויה, הבהירות או גון הצבע •
- <u>תצוגה מקדימה של עבודת ההדפסה</u>

### הגדרת גודל הנייר

ההגדרה **Size (גודל)** מסייעת ל-HP Photosmart לקבוע מהו האזור שניתן להדפסה בעמוד. לכמה מהאפשרויות של גודל הנייר קיימות אפשרויות מקבילות ללא שוליים, המאפשרות לך להדפיס אל הקצוות העליונים, התחתונים והצדדיים של הנייר.

לרוב, הגדרת גודל הנייר מתבצעת ביישום התוכנה שבו אתה משתמש ליצירת המסמך או הפרוייקט. עם זאת, אם אתה משתמש בנייר בגודל מותאם אישית, או אם אין באפשרותך להגדיר את גודל הנייר מיישום התוכנה, באפשרותך לשנות את גודל הנייר בתיבת הדו-שיח **Properties (מאפיינים)** לפני ההדפסה.

### להגדרת גודל הנייר

- . ודא שטענת נייר במגש ההזנה.
- 2. בתפריט File (קובץ) ביישום התוכנה, לחץ על Print (הדפסה).
  - .. ודא שה-HP Photosmart הוא המדפסת הנבחרת.
- 4. לחץ על הלחצן שפותח את תיבת הדו-שיח Properties (מאפיינים). בהתאם ליישום התוכנה שלך, שמו של לחצן זה יכול להיות Properties (מאפיינים), Options ( אפשרויות), Printer Setup (הגדרת המדפסת), Printer (מדפסת) או Preferences (העדפות).
  - . לחץ על הכרטיסייה Features (מאפיינים).
  - .6 באזור Resizing Options (אפשרויות לשינוי גודל), לחץ על גודל הנייר המתאים ברשימה Size (גודל).

בטבלה שלהלן מפורטות הגדרות גודל הנייר המוצעות עבור סוגי הנייר השונים שניתן לטעון במגש ההזנה. הקפד להתבונן במגוון האפשרויות הרחב ברשימה Size (גודל) כדי לבדוק אם כבר מוגדר גודל הנייר המיועד לשימוש.

| סוג נייר                               | הגדרות גודל נייר מומלצות                                                                                  |
|----------------------------------------|----------------------------------------------------------------------------------------------------|
| DVD/מדבקה לתקליטורים                   | אינץ' 5 x 7                                                                                               |
| ניירות העתקה, רב-שימושיים<br>או רגילים | A4 או Letter                                                                                              |
| מעטפות                                 | גודל מעטפה מתאים                                                                                          |
| נייר לכרטיסי ברכה                      | A4 או Letter                                                                                              |
| כרטיסיות                               | גודל כרטיס מתאים (אם הגדלים המפורטים אינם מתאימים, באפשרותך<br>להגדיר גודל נייר מותאם אישית)              |
| ניירות למדפסת הזרקת דיו                | A4 או Letter                                                                                              |
| הדפסים להעברה בגיהוץ<br>לחולצות        | A4 או Letter                                                                                              |
| מדבקות                                 | A4 או Letter                                                                                              |
| Legal                                  | Legal                                                                                                    |
| נייר חברה                              | A4 או Letter                                                                                              |
| נייר צילום פנורמה                      | גודל נייר פנורמה מתאים (אם הגדלים המפורטים אינם מתאימים,<br>באפשרותך להגדיר גודל נייר מותאם אישית)        |
| ניירות צילום                           | 0 10 x 15 ס"מ (עם או ללא לשונית), 4 x 6 אינץ' (עם או ללא לשונית), 4 Ax 15 A4 ,Letter, או גודל מתאים מפורט |
| שקפים                                  | A4 או Letter                                                                                              |
| ניירות מותאמים אישית                   | גודל נייר מותאם אישית                                                                                     |
|                                        |                                                                                                    |

### הגדרת סוג הנייר להדפסה

אם אתה מדפיס על ניירות מיוחדים, כגון נייר צילום, שקפים, מעטפות או מדבקות, או אם אתה מבחין באיכות הדפסה ירודה, באפשרותך להגדיר את סוג הנייר באופן ידני.

### להגדרת סוג הנייר להדפסה

- . ודא שטענת נייר במגש ההזנה.
- 2. בתפריט File (קובץ) ביישום התוכנה, לחץ על Print (הדפסה).
  - .. ודא שה-HP Photosmart הוא המדפסת הנבחרת.
- 4. לחץ על הלחצן שפותח את תיבת הדו-שיח Properties (מאפיינים). בהתאם ליישום התוכנה שלך, שמו של לחצן זה יכול להיות Properties (מאפיינים), Options ( אפשרויות), Printer Setup (הגדרת המדפסת), Printer (מדפסת) או Preferences (העדפות).
  - . לחץ על הכרטיסייה Features (מאפיינים).
  - Paper אפשרויות בסיסיות), לחץ על סוג הנייר המתאים ברשימה Basic Options .6 (סוג הנייר).

### הצגת רזולוציית ההדפסה

תוכנת המדפסת מציגה את רזולוציית ההדפסה ב-dpi. ה-dpi משתנה בהתאם לסוג הנייר ולאיכות ההדפסה שנבחרה בתוכנת המדפסת.

### להצגת רזולוציית ההדפסה

- ודא שטענת נייר במגש ההזנה.
- בתפריט File (קובץ) ביישום התוכנה, לחץ על Print (הדפסה).
  - .. ודא שה-HP Photosmart הוא המדפסת הנבחרת.
- 4. לחץ על הלחצן שפותח את תיבת הדו-שיח Properties (מאפיינים). בהתאם ליישום התוכנה שלך, שמו של לחצן זה יכול להיות Properties (מאפיינים), Options ( אפשרויות), Printer Setup (הגדרת המדפסת), Printer (מדפסת) או Preferences (העדפות).
  - .5. לחץ על הכרטיסייה Features (מאפיינים).
  - 6. בחר בהגדרות איכות ההדפסה המתאימות לפרויקט שלך מתוך הרשימה הנפתחת Print (איכות ההדפסה). (איכות ההדפסה).
    - .7. בחר בסוג הנייר שטענת מתוך הרשימה הנפתחת Paper Type (סוג הנייר).
    - .. לחץ על הלחצן Resolution (רזולוציה) להצגת ה-dpi של רזולוציית ההדפסה.

#### שינוי מהירות או איכות ההדפסה

ה-HP Photosmart בוחר את הגדרת איכות ומהירות ההדפסה באופן אוטומטי, בהתאם להגדרת סוג הנייר שבחרת. כמו כן, באפשרותך לשנות את הגדרת איכות ההדפסה כדי להתאים אישית את המהירות והאיכות של תהליך ההדפסה.

### לבחירת מהירות או איכות הדפסה

- . ודא שטענת נייר במגש ההזנה.
- בתפריט File (קובץ) ביישום התוכנה, לחץ על Print (הדפסה).
  - .3. ודא שה-HP Photosmart הוא המדפסת הנבחרת.
- 4. לחץ על הלחצן שפותח את תיבת הדו-שיח Properties (מאפיינים). בהתאם ליישום התוכנה שלך, שמו של לחצן זה יכול להיות Properties (מאפיינים), Options ( אפשרויות), Printer Setup (הגדרת המדפסת), Printer (מדפסת) או Preferences (העדפות).
  - .5. לחץ על הכרטיסייה Features (מאפיינים).

איכות (איכות האיכות המתאימות לפרויקט שלך מתוך הרשימה הנפתחת Print Quality (איכות ההדפסה). ההדפסה).

לחץ על HP Photosmart- המרבי שניתן להדפיס ב-HP Photosmart, לחץ על (רזולוציה). (רזולוציה)

. בחר בסוג הנייר שטענת מתוך הרשימה הנפתחת Paper Type (סוג הנייר).

### שינוי כיוון הדף

הגדרת כיוון הדף מאפשרת לך להדפיס את המסמך לאורך או לרוחב העמוד.

בדרך כלל, הגדרת כיוון הדף מתבצעת ביישום התוכנה שבו אתה משתמש ליצירת המסמך או הפרוייקט. עם זאת, אם אתה משתמש בנייר בגודל מותאם אישית, או בנייר מיוחד של HP, או אם אין באפשרותך להגדיר את כיוון הדף מיישום התוכנה, באפשרותך לשנות את כיוון הדף בתיבת הדו-שיח Properties (מאפיינים) לפני ההדפסה.

### לשינוי כיוון ההדפסה של הדף

- ודא שטענת נייר במגש ההזנה.
- .2. בתפריט File (קובץ) ביישום התוכנה, לחץ על Print (הדפסה).
  - .. ודא שה-HP Photosmart הוא המדפסת הנבחרת.
- 4. לחץ על הלחצן שפותח את תיבת הדו-שיח Properties (מאפיינים). בהתאם ליישום התוכנה שלך, שמו של לחצן זה יכול להיות Properties (מאפיינים), Options ( אפשרויות), Printer Setup (הגדרת המדפסת), Printer (מדפסת) או Preferences (העדפות).
  - .5. לחץ על הכרטיסייה Features (מאפיינים).
  - .6. באזור Basic Options (אפשרויות בסיסיות), לחץ על אחת מהאפשרויות הבאות:
    - לאורך) כדי להדפיס את המסמך במאונך על-גבי הדף. לחץ על שליגני הדף.
  - לחץ על Landscape (לרוחב) כדי להדפיס את המסמך בצורה אופקית על-גבי הדף.

### שינוי קנה המידה של גודל המסמך

ה-HP Photosmart מאפשר לך להדפיס את המסמך בגודל שונה מגודל מסמך המקור.

### לשינוי קנה המידה של גודל המסמך

- . ודא שטענת נייר במגש ההזנה.
- .2. בתפריט File (קובץ) ביישום התוכנה, לחץ על Print (הדפסה).
  - .. ודא שה-HP Photosmart הוא המדפסת הנבחרת.
- 4. לחץ על הלחצן שפותח את תיבת הדו-שיח Properties (מאפיינים). בהתאם ליישום התוכנה שלך, שמו של לחצן זה יכול להיות Properties (מאפיינים), Options ( אפשרויות), Printer Setup (הגדרת המדפסת), Printer (מדפסת) או Preferences (העדפות).
  - . לחץ על הכרטיסייה Features (מאפיינים).
  - שינוי Scale to paper size (אפשרויות לשינוי גודל), לחץ על Resizing options (שינוי 6. באזור גודל נייר), ולאחר מכן לחץ על גודל הנייר המתאים מהרשימה הנפתחת.

### שינוי הרוויה, הבהירות או גון הצבע

באפשרותך לשנות את עוצמת הצבעים ואת רמת הכהות בהדפסים על-ידי כוונון האפשרויות Saturation (רוויה) Brightness (בהירות) או Color Tone (גוון צבע).

### לשינוי הרוויה, הבהירות או גון הצבע

- . ודא שטענת נייר במגש ההזנה.
- 2. בתפריט File (קובץ) ביישום התוכנה, לחץ על Print (הדפסה).
  - .. ודא שה-HP Photosmart הוא המדפסת הנבחרת.
- 4. לחץ על הלחצן שפותח את תיבת הדו-שיח Properties (מאפיינים). בהתאם ליישום התוכנה שלך, שמו של לחצן זה יכול להיות Properties (מאפיינים), Options ( אפשרויות), Printer Setup (הגדרת המדפסת), Printer (מדפסת) או Preferences (העדפות).
  - . לחץ על הכרטיסייה Color (צבע).

### תצוגה מקדימה של עבודת ההדפסה

באפשרותך להציג את עבודת ההדפסה בתצוגה מקדימה לפני שליחתה ל-HP Photosmart. הדבר מאפשר למנוע בזבוז של נייר ושל דיו על פרוייקטים שלא מודפסים לפי הצפוי.

### להצגת עבודת ההדפסה בתצוגה מקדימה

- . ודא שטענת נייר במגש ההזנה.
- 2. בתפריט File (קובץ) ביישום התוכנה, לחץ על Print (הדפסה).
  - .. ודא שה-HP Photosmart הוא המדפסת הנבחרת.
- 4. לחץ על הלחצן שפותח את תיבת הדו-שיח Properties (מאפיינים). בהתאם ליישום התוכנה שלך, שמו של לחצן זה יכול להיות Properties (מאפיינים), Options ( אפשרויות), Printer Setup (הגדרת המדפסת), Printer (מדפסת) או Preferences (העדפות).
  - בחר את הגדרות ההדפסה המתאימות לפרוייקט שלך בכל אחת מהכרטיסיות בתיבת הדו-שיח.
    - 6. לחץ על הכרטיסייה Features (מאפיינים).
    - 7. סמן את התיבה Show Preview Before Printing (הצג תצוגה מקדימה לפני הדפסה).
  - אישור), ולאחר מכן לחץ על **Print (הדפסה)** או על **OK (אישור)** בתיבת הדו-שיח **.8** (הדפסה). Print (הדפסה).

עבודת ההדפסה תוצג בחלון התצוגה המקדימה.

- .9. בחלון HP preview (תצוגה מקדימה של HP), בצע אחת מהפעולות הבאות:
  - להדפסה, לחץ על Start Printing (התחל הדפסה).
  - י לביטול, לחץ על Cancel Printing (ביטול הדפסה).

### שינוי הגדרות ברירת מחדל להדפסה

אם אתה משתמש בהגדרות הדפסה מסוימות בתכיפות גבוהה, ייתכן שתרצה להפוך הגדרות אלה להגדרות ברירת המחדל עבור הדפסה, כך שהן יהיו מוגדרות בעת פתיחת תיבת הדו-שיח **Print** (הדפסה) מתוך יישום התוכנה.

### לשינוי הגדרות ברירת מחדל להדפסה

- Print ארכז הפתרונות של HP Solution Center), לחץ על Settings (הגדרות), הצבע על HP. ב-1. ב-1. ב-1. ב-1. (הגדרות מדפסת). Settings (הגדרות מדפסת).
  - .2. שנה את הגדרות ההדפסה ולחץ על OK (אישור).

### קיצורי דרך להדפסה

השתמש בקיצורי דרך להדפסה כדי להדפיס עם הגדרות הדפסה שבהן אתה משתמש לעתים קרובות. תוכנת המדפסת כוללת קיצורי דרך ייחודיים להדפסה, הזמינים ברשימה Printing Shortcuts (קיצורי דרך להדפסה).

הערה כאשר תבחר בקיצור דרך להדפסה, אפשרויות ההדפסה המתאימות יוצגו באופן אוטומטי. 🛱 באפשרותך להשאיר אותן כפי שהן, לשנותן או ליצור לך קיצורי דרך משלך עבור משימות נפוצות.

השתמש בכרטיסייה Printing Shortcuts (קיצורי דרך להדפסה) לביצוע משימות ההדפסה הבאות:

- General Everyday Printing (הדפסות יומיומיות כלליות): הדפסה מהירה של מסמכים.
- Photo Printing-Borderless (הדפסת צילומים ללא שוליים): הדפסה עד לקצה העליון, לקצה התחתון ולצדדים של נייר צילום HP Photo Paper בגודל 10 x 15 ס"מ (4 x 6 אינץ') עם או ללא לשוניות נתלשות.
  - Photo Printing-With White Borders (הדפסת צילומים עם שוליים לבנים): הדפסת צילום עם שוליים לבנים סביב הקצוות.
- Fast/Economical printing (הדפסה מהירה/חסכונית): הפקה מהירה של הדפסים באיכות טיוטה.
- Presentation printing (הדפסת מצגות): הדפסת מסמכים באיכות גבוהה, לרבות מכתבים ושקפים.
  - **Two-sided (Duplex) Printing (הדפסה דו-צדדית)**: הדפסה משני צידי הדף עם ה-HP Photosmart.

סעיף זה כולל את הנושאים הבאים:

- יצירת קיצורי דרך להדפסה
- <u>מחיקת קיצורי דרך להדפסה</u>

#### נושאים קשורים

- <u>הדפסת תמונה ללא שוליים</u>" בעמוד 55 •
- 55 הדפסת צילום על נייר צילום" בעמוד 55
  - 62 <u>הדפסה על שקפים</u>" בעמוד
  - 57 <u>הדפסה משני צידי הדף</u> בעמוד 57

### יצירת קיצורי דרך להדפסה

נוסף על קיצורי הדרך להדפסה הזמינים ברשימה **Printing Shortcuts (קיצורי דרך להדפסה)**, באפשרותך ליצור קיצורי דרך להדפסה משלך.

לדוגמה, אם אתה מדפיס על-גבי שקפים לעתים קרובות, באפשרותך ליצור קיצור דרך להדפסה על-ידי בחירה בקיצור הדרך Presentation Printing (הדפסת מצגות), שינוי סוג הנייר ל-HP Premium ולאחר מכן שמירת קיצור הדרך עם השינויים תחת שם חדש, לדוגמה, Inkjet Transparency Film (מצגות שקפים). לאחר יצירת קיצור הדרך להדפסה, בחר בו בעת הדפסה על שקף במקום לשנות את הגדרות ההדפסה בכל פעם.

### ליצירת קיצור דרך להדפסה

- . בתפריט File (קובץ) ביישום התוכנה, לחץ על Print (הדפסה).
  - .2. ודא שה-HP Photosmart הוא המדפסת הנבחרת.

- לחץ על הלחצן שפותח את תיבת הדו-שיח Properties (מאפיינים).
   בהתאם ליישום התוכנה שלך, שמו של לחצן זה יכול להיות Properties (מאפיינים), Options ( אפשרויות), Printer Setup (הגדרת המדפסת), Printer (מדפסת) או Preferences (העדפות).
  - 4. לחץ על הכרטיסייה Printing Shortcuts (קיצורי דרך להדפסה).
  - .5 ברשימה Printing Shortcuts (קיצורי דרך להדפסה), לחץ על קיצור דרך להדפסה. מוצגות הגדרות ההדפסה עבור קיצור הדרך להדפסה שנבחר.
    - 6. שנה את הגדרות ההדפסה להגדרות הרצויות בקיצור הדרך החדש להדפסה.
  - 7. בתיבה Type new shortcut name here (הקלד כאן שם לקיצור הדרך החדש) הקלד שם לקיצור הדרך החדש) הקלד שם לקיצור הדרך החדש ולאחר מכן לחץ על Save (שמירה).

### מחיקת קיצורי דרך להדפסה

מומלץ למחוק קיצורי דרך להדפסה שאינך משתמש בהם עוד.

### למחיקת קיצור דרך להדפסה

- 1. בתפריט File (קובץ) ביישום התוכנה, לחץ על Print (הדפסה).
  - 2. ודא שה-HP Photosmart הוא המדפסת הנבחרת.
- לחץ על הלחצן שפותח את תיבת הדו-שיח Properties (מאפיינים).
   בהתאם ליישום התוכנה שלך, שמו של לחצן זה יכול להיות Properties (מאפיינים), Options ( אפשרויות), Printer Setup (הגדרת המדפסת), Printer (מדפסת) או Preferences (העדפות).
  - . לחץ על הכרטיסייה Printing Shortcuts (קיצורי דרך להדפסה).
  - קיצורי דרך להדפסה שאותו (קיצורי דרך להדפסה), לחץ על קיצור הדרך להדפסה שאותו 5. ברשימה Printing Shortcuts ברצונך למחוק.
    - לחץ על Delete (מחיקה).
       קיצור הדרך להדפסה יוסר מהרשימה.
  - הערה באפשרותך למחוק רק את קיצורי הדרך שאתה יצרת. לא ניתן למחוק את קיצורי הדרך 🛱 הערה ואסוק איז קיצורי הדרך.

### ביצוע עבודות הדפסה מיוחדות

בנוסף לתמיכה בעבודות הדפסה רגילות, ה-HP Photosmart מסוגל לבצע עבודות מיוחדות כגון הדפסת צילומים ללא שוליים, הדפסים להעברה בגיהוץ ופוסטרים.

סעיף זה כולל את הנושאים הבאים:

- הדפסת תמונה ללא שוליים
- הדפסת צילום על נייר צילום
- <u>הדפסת מדבקות מותאמות אישית לתקליטורים/DVD</u>
- <u>הדפסה באמצעות שימוש באפשרות dpi) Maximum dpi הרבי)</u>
  - הדפסה משני צידי הדף
  - <u>הדפסת מסמך בן מספר עמודים כחוברת</u>
  - הדפסת מספר עמודים על-גבי גיליון אחד
  - <u>הדפסת מסמך בן מספר עמודים בסדר הפוך</u>
    - <u>היפוך תמונה לצורך העברה בגיהוץ</u>

- <u>הדפסה על שקפים</u>
- <u>הדפסת קבוצת כתובות על-גבי מדבקות או מעטפות</u>
  - <u>הדפסת פוסטר</u>
  - <u>הדפסת דף אינטרנט</u> •

### הדפסת תמונה ללא שוליים

הדפסה ללא שוליים מאפשרת לך להדפיס עד לקצה הדף העליון, לקצה הדף התחתון ולצדדים על נייר צילום בגודל 15 x 10 ס"מ (4 x 6 אינץ').

או HP Premium Photo Paper או לקבלת תוצאות מיטביות, השתמש בנייר צילום מסוג HP Premium Photo Paper או כדי להדפיס את הצילומים שלך.

### להדפסת תמונה ללא שוליים

- טען נייר בגודל של עד 10 x 15 ס"מ (4 x 6 אינץ') במגש הצילום, או נייר צילום בגודל מלא במגש 1. ההזנה הראשי.
  - 2. בתפריט File (קובץ) ביישום התוכנה, לחץ על Print (הדפסה).
    - .3. ודא שה-HP Photosmart הוא המדפסת הנבחרת.
- 4. לחץ על הלחצן שפותח את תיבת הדו-שיח Properties (מאפיינים). בהתאם ליישום התוכנה שלך, שמו של לחצן זה יכול להיות Properties (מאפיינים), Options ( אפשרויות), Printer Setup (הגדרת המדפסת), Printer (מדפסת) או Preferences (העדפות).
  - . לחץ על הכרטיסייה Features (מאפיינים).
  - 6. ברשימה Size (גודל), לחץ על גודל נייר הצילום הטעון במגש הצילום.8. ברשימה אם ניתן להדפיס תמונה ללא שוליים על גודל נייר מסוים, תופיע תיבת הסימון Borderless9. printing (הדפסה ללא שוליים).
  - .7. ברשימה הנפתחת Paper Type (סוג הנייר), לחץ על More (עוד), ובחר בסוג הנייר המתאים.

(נייר רגיל) Plain paper- אערה לא ניתן להדפיס תמונה ללא שוליים אם סוג הנייר מוגדר כ-Plain paper (נייר רגיל) 🛱 או כסוג נייר שאינו נייר צילום.

- אם עדיין לא סומנה. **8**. סמן את תיבת הסימון **Borderless printing (הדפסה ללא שוליים)** אם עדיין לא סומנה. אם גודל הנייר וסוג הנייר להדפסה ללא שוליים אינם תואמים, תציג תוכנת ה-HP Photosmart התראה על כך כדי לאפשר בחירה בגודל או בסוג אחר.
- אישור), ולאחר מכן לחץ על **Print (הדפסה)** או על **OK (אישור)** בתיבת הדו-שיח **.9** (הדפסה). Print (הדפסה).

### הדפסת צילום על נייר צילום

להדפסת צילומים באיכות גבוהה, HP ממליצה להשתמש בניירות צילום HP Premium Plus Photo Papers בשימוש ב-HP Photosmart.

### להדפסת צילום על נייר צילום

- . הסר את כל הנייר ממגש ההזנה ולאחר מכן טען את נייר הצילום, כשהצד המודפס פונה כלפי מטה.
  - 2. בתפריט File (קובץ) ביישום התוכנה, לחץ על Print (הדפסה).
    - .. ודא שה-HP Photosmart הוא המדפסת הנבחרת.

- 4. לחץ על הלחצן שפותח את תיבת הדו-שיח Properties (מאפיינים). בהתאם ליישום התוכנה שלך, שמו של לחצן זה יכול להיות Properties (מאפיינים), Options ( אפשרויות), Printer Setup (הגדרת המדפסת), Printer (מדפסת) או Preferences (העדפות).
  - . לחץ על הכרטיסייה Features (מאפיינים).
  - אפשרויות בסיסיות) בחר את סוג נייר הצילום המתאים מהרשימה **6**. באזור Basic options (אפשרויות בסיסיות) בחר את סוג נייר הצילום המתאים מהרשימה הנפתחת Paper Type (סוג הנייר).
  - 7. באזור Resizing Options (אפשרויות לשינוי גודל), לחץ על גודל הנייר המתאים ברשימה (גודל). Size

אם גודל הנייר וסוג הנייר אינם תואמים, תציג תוכנת ה-HP Photosmart התראה לכך כדי לאפשר בחירה בגודל או בסוג אחר.

- (מיטבית) Besic Options (אפשרויות בסיסיות) בחר באיכות הדפסה גבוהה, כגון Best (מיטבית) Best (אינות הדפסה). או dpi) Maximum dpi מרבי) מהרשימה הנפתחת Print Quality (איכות הדפסה).
- , לחץ על הרשימה הנפתחת (HP Real Life באזור HP Real Life (טכנולוגיות HP Real Life), לחץ על הרשימה הנפתחת Photo fix (תיקון צילום) ובחר באחת מהאפשרויות הבאות:
  - (HP Real Life נלא): ללא שימוש ב-HP Real Life technologies (טכנולוגיות Off) אין ללא שימוש ב-Off בתמונה.
    - Basic (בסיסי): למיקוד התמונה באופן אוטומטי; כוונון חדות התמונה באופן מתון.
  - Full (מלא): להבהרת תמונות כהות באופן אוטומטי; לכוונון החדות, הניגודיות והמיקוד של תמונות באופן אוטומטי; להסרת עיניים אדומות באופן אוטומטי.
    - 10. לחץ על OK (אישור) לחזרה לתיבת הדו-שיח Properties (מאפיינים).
    - **גבע)** ובחר בתיבת **Color א**ם ברצונך להדפיס את הצילום בשחור-לבן, לחץ על הכרטיסייה **Color (צבע)** ובחר בתיבת הסימון הסימון **Print in grayscale (הדפסה בגוני אפור)**.
  - אישור), ולאחר מכן לחץ על **Print (הדפסה)** או על **OK (אישור)** בתיבת הדו-שיח (אישור) בתיבת הדו-שיח (הדפסה). (הדפסה).
- הערה אל תשאיר במגש ההזנה נייר צילום שלא נעשה בו שימוש. הנייר עשוי להסתלסל וכתוצאה 🗒 מכך לפגוע באיכות ההדפס. על נייר צילום להיות מיושר ושטוח לפני ההדפסה.

### הדפסת מדבקות מותאמות אישית לתקליטורים/DVD

באפשרותך להשתמש בתוכנת HP Photosmart Software או בתבניות מקוונות באתר האינטרנט של HP כדי ליצור ולהדפיס מדבקה מותאמת אישית על נייר מדבקות לתקליטורים/DVD. באפשרותך להדביק את נייר המדבקות המודפס לתקליטורים/DVD על כל תקליטור/DVD.

### להדפסת מדבקות לתקליטורים/DVD

- די לגשת MP Photosmart Software או בקר בכתובת <u>www.hp.com</u> כדי לגשת. לתבניות המיועדות ליצירת מדבקות לתקליטורים/DVD.
- . טען נייר מדבקות לתקליטורים/DVD בגודל 18 x 18 ס"מ (5 x 7 אינץ') במגש ההזנה הראשי.
  - .. בתפריט File (קובץ) ביישום התוכנה, לחץ על Print (הדפסה).
    - 4. ודא שה-HP Photosmart הוא המדפסת הנבחרת.
- 5. לחץ על הלחצן שפותח את תיבת הדו-שיח Properties (מאפיינים). בהתאם ליישום התוכנה שלך, שמו של לחצן זה יכול להיות Properties (מאפיינים), Options ( אפשרויות), Printer Setup (הגדרת המדפסת), Printer (מדפסת) או Preferences (העדפות).
  - . לחץ על הכרטיסייה Features (מאפיינים).

- אישור), ולאחר מכן לחץ על Print (הדפסה) או על OK (אישור) בתיבת הדו-שיח (אישור) או על BK (אישור), ולאחר מכן לחץ ע (הדפסה).

### הדפסה באמצעות שימוש באפשרות dpi) Maximum dpi מרבי)

השתמש במצב dpi) Maximum dpi מרבי) לצורך הדפסת תמונות חדות באיכות גבוהה.

לניצול היתרונות שבמצב **dpi) Maximum dpi מרבי)**, השתמש בו לצורך הדפסת תמונות באיכות גבוהה כגון צילומים דיגיטליים. בעת בחירה בהגדרה **dpi) Maximum dpi מרבי)**, תוכנת המדפסת תציג את ה-dpi הממוטב להדפסה ב-HP Photosmart.

הדפסה במצב **dpi) Maximum dpi מרבי)** אורכת זמן רב יותר מהדפסה באמצעות הגדרות אחרות ומצריכה שטח דיסק רב פנוי.

### להדפסה במצב dpi) Maximum dpi מרבי)

- . ודא שטענת נייר במגש ההזנה.
- 2. בתפריט File (קובץ) ביישום התוכנה, לחץ על Print (הדפסה).
  - .3. ודא שה-HP Photosmart הוא המדפסת הנבחרת.
- 4. לחץ על הלחצן שפותח את תיבת הדו-שיח Properties (מאפיינים). בהתאם ליישום התוכנה שלך, שמו של לחצן זה יכול להיות Properties (מאפיינים), Options ( אפשרויות), Printer Setup (הגדרת המדפסת), Printer (מדפסת) או Preferences (העדפות).
  - . לחץ על הכרטיסייה Features (מאפיינים).
  - עוד) ולאחר מכן בחר בסוג הנייר), לחץ על More (עוד) ולאחר מכן בחר בסוג הנייר Gore (עוד) המתאים. המתאים.
  - איכות Print Quality בחר באפשרות הנפתחת dpi) Maximum dpi (איכות 7. הדפסה).

לחץ על HP Photosmart. המרבי שניתן להדפיס ב-HP Photosmart, לחץ על (**Besolution** (רזולוציה).

. בחר בהגדרות הדפסה אחרות כרצונך ולאחר מכן לחץ על OK (אישור).

### הדפסה משני צידי הדף

באפשרותך להדפיס משני צידי הדף ב-HP Photosmart באופן ידני. בעת הדפסה דו-צדדית, הקפד להשתמש בנייר מספיק עבה כדי שהתמונות לא ישתקפו מבעד לצד השני.

### להדפסה משני צידי הדף

- . טען נייר במגש ההזנה.
- 2. בתפריט File (קובץ) ביישום התוכנה, לחץ על Print (הדפסה).
  - .. ודא שה-HP Photosmart הוא המדפסת הנבחרת.
- 4. לחץ על הלחצן שפותח את תיבת הדו-שיח Properties (מאפיינים). בהתאם ליישום התוכנה שלך, שמו של לחצן זה יכול להיות Properties (מאפיינים), Options ( אפשרויות), Printer Setup (הגדרת המדפסת), Printer (מדפסת) או Preferences (העדפות).
  - . לחץ על הכרטיסייה Features (מאפיינים).

- (ידני) Manual (אפשרויות חיסכון בנייר), בחר באפשרות Paper saving options (ידני). באזור מהרשימה הנפתחת (הדפסה דו-צדדית).
  - .7 לכריכה, בצע אחת מהפעולות הבאות:
- לכריכה עילית כמו מחברת או לוח שנה, סמן את תיבת הסימון Flip Pages Up (דפדוף כלפי מעלה).

כריכה מסוג זה מדפיסה את העמודים הזוגיים והאי-זוגיים באופן נגדי מלמעלה למטה. פעולה זו מבטיחה כי חלקו העליון של העמוד תמיד יפנה כלפי מעלה בגיליון בעת דפדוף במסמך הכרוך.

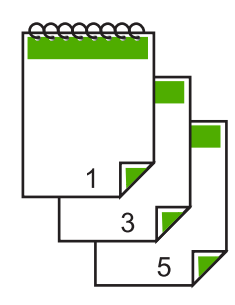

לכריכה צדדית כמו ספר או חוברת, לחץ לביטול הסימון בתיבת הסימון Flip Pages
 לפדוף כלפי מעלה).

כריכה מסוג זה מדפיסה את העמודים הזוגיים והאי-זוגיים באופן נגדי משמאל לימין. פעולה זו מבטיחה כי חלקו העליון של העמוד יפנה תמיד כלפי מעלה בגיליון בעת דפדוף במסמך הכרוך.

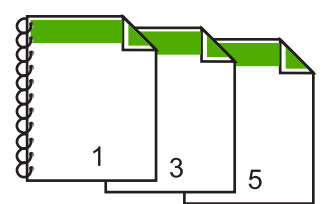

אישור) בתיבת הדו-שיח (אישור), ולאחר מכן לחץ על Print (הדפסה) או על OK (אישור) בתיבת הדו-שיח . (הדפסה).

ה-HP Photosmart מתחיל להדפיס. המתן עד שכל העמודים האי-זוגיים יודפסו לפני שתסיר דפים מודפסים ממגש הפלט.

כשיגיע הרגע לעבד את הצד השני של העבודה, תופיע על-גבי המסך תיבת דו-שיח עם הוראות.

. (המשך) Continue (המשך). 9.

### נושאים קשורים

<u>סוגי נייר מומלצים להדפסה</u>" בעמוד 37"

### הדפסת מסמך בן מספר עמודים כחוברת

ה-HP Photosmart מאפשר לך להדפיס את המסמך כחוברת קטנה, שניתן לקפל ולהדק.

לקבלת התוצאות הטובות ביותר, עצב את המסמך בכפולות של ארבעה עמודים, כגון בתוכנית של 8, 12 או 16 עמודים עבור מחזה בית-הספר של הילד או תוכניה לחתונה.

### להדפסת מסמך בן מספר עמודים כחוברת

- טען נייר במגש ההזנה.
   על הנייר להיות עבה מספיק כך שהתמונות לא ישתקפו מצידו השני.
  - 2. בתפריט File (קובץ) ביישום התוכנה, לחץ על Print (הדפסה).
    - .. ודא שה-HP Photosmart הוא המדפסת הנבחרת.
- 4. לחץ על הלחצן שפותח את תיבת הדו-שיח Properties (מאפיינים). בהתאם ליישום התוכנה שלך, שמו של לחצן זה יכול להיות Properties (מאפיינים), Options ( אפשרויות), Printer Setup (הגדרת המדפסת), Printer (מדפסת) או Preferences (העדפות).
  - .5. לחץ על הכרטיסייה Features (מאפיינים).
  - (ידני) Manual (אפשרויות חיסכון בנייר), בחר באפשרות Manual (ידני). באזור מהרשימה הנפתחת (ארשריות הדפסה דו-צדדית). מהרשימה הנפתחת
- .7. בחר את הקצה לכריכה מהרשימה Booklet layout is (פריסת החוברת) בהתאם לשפה שלך.
  - **כריכה Left edge binding א**ם השפה שלך נקראת משמאל לימין, לחץ על האפשרות בקצה השמאלי).
  - אם השפה שלך נקראת מימין לשמאל, לחץ על האפשרות Right edge binding (כריכה בקצה הימני).

(עמודים לגיליון) מוגדרת באופן אוטומטי לשני עמודים לגיליון) התיבה Pages per sheet

או על OK (אישור), ולאחר מכן לחץ על Print (הדפסה) או על OK (אישור) בתיבת הדו-שיח 8. לחץ על Print (הדפסה). Print

ה-HP Photosmart מתחיל להדפיס.

כשיגיע הרגע לעבד את הצד השני של העבודה, תופיע על-גבי המסך תיבת דו-שיח עם הנחיות. **אל** תלחץ על האפשרות **Continue (המשך)** בתיבת הדו-שיח עד אשר תטען מחדש את הנייר כפי שהתבקשת לעשות בשלבים הבאים.

פסיק להדפיס לפני שתסיר את העמודים HP Photosmart. פסיק להדפיס לפני שתסיר את העמודים המודפסים ממגש הפלט.

אם תסיר את העמודים בזמן הדפסת המסמך, ייתכן שסדר העמודים ישתבש.

- פעל על-פי ההנחיות המופיעות על-גבי המסך לטעינת נייר להדפסה על הצד השני ולאחר מכן לחץ . על **Continue (המשך)**.
  - 11. לאחר הדפסת המסמך השלם, קפל את ערימת הנייר לחצי כך שהעמוד הראשון מופיע בחלק העליון ולאחר מכן הדק את המסמך לאורך הקיפול.
- עצה לקבלת תוצאות מיטביות, השתמש במהדק המשמש להידוק לאורך הקיפול או במהדק 🏠 לכמויות דפים גדולות עם ידית ארוכה המאפשרת את הידוק החוברת.

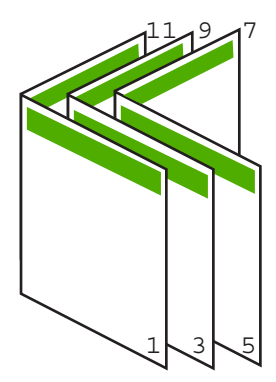

איור 7-1 כריכה בקצה השמאלי למסמכים בשפות הנקראות משמאל לימין

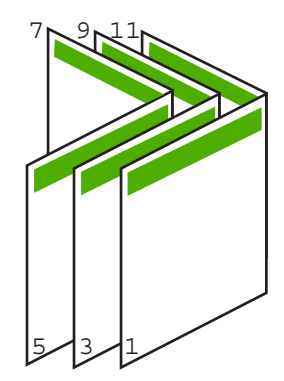

איור 7-2 כריכה בקצה הימני למסמכים בשפות הנקראות מימין לשמאל

### הדפסת מספר עמודים על-גבי גיליון אחד

באפשרותך להדפיס עד 16 עמודים על-גבי גיליון נייר יחיד.

### להדפסת מספר עמודים על גיליון אחד

- .1 ודא שטענת נייר במגש ההזנה.
- 2. בתפריט File (קובץ) ביישום התוכנה, לחץ על Print (הדפסה).
  - .. ודא שה-HP Photosmart הוא המדפסת הנבחרת.
- 4. לחץ על הלחצן שפותח את תיבת הדו-שיח Properties (מאפיינים). בהתאם ליישום התוכנה שלך, שמו של לחצן זה יכול להיות Properties (מאפיינים), Options ( אפשרויות), Printer Setup (הגדרת המדפסת), Printer (מדפסת) או Preferences (העדפות).
  - . לחץ על הכרטיסייה Features (מאפיינים).
  - .6. ברשימה Pages per sheet (עמודים לגיליון), לחץ על 2, 4, 6, 8, 9, או 16.
  - Print page אם ברצונך להוסיף גבול מסביב לכל אחד מהעמודים בגיליון, בחר בתיבת הסימון orint page.
    7. אם ברצונך להוסיף גבולות עמוד).

- **8**. ברשימה **Page order (סדר העמודים)** לחץ על אפשרות סדר העמודים המתאימה. איור הפלט לדוגמה ממוספר כדי להציג את סדר העמודים שיתקבל בעת בחירה בכל אפשרות.
- אישור), ולאחר מכן לחץ על **Print (הדפסה)** או על **OK (אישור)** בתיבת הדו-שיח OK (אישור). פאישור), ולאחר מכן לחץ על **9** Print (הדפסה).

### הדפסת מסמך בן מספר עמודים בסדר הפוך

בשל אופן הזנת הנייר ב-HP Photosmart, יודפס העמוד הראשון כשהוא פונה כלפי מעלה, בתחתית הערימה. בשל אופן הזנת הנייר הנייר ב-

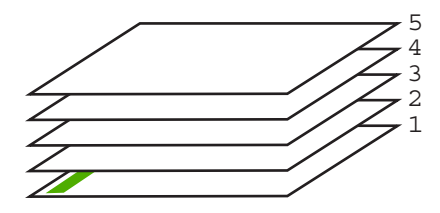

דרך טובה יותר היא להדפיס את המסמך בסדר הפוך כך שהדפים ייערמו בסדר הנכון.

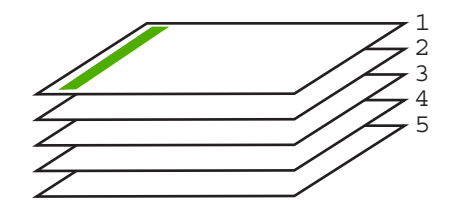

עצה קבע אפשרות זו כהגדרת ברירת המחדל, כך שלא תיאלץ לזכור להגדיר אותה בכל פעם 🄆 שאתה מדפיס מסמך בן מספר עמודים.

### להדפסת מסמך בן מספר עמודים בסדר הפוך

- . ודא שטענת נייר במגש ההזנה.
- 2. בתפריט File (קובץ) ביישום התוכנה, לחץ על Print (הדפסה).
  - .. ודא שה-HP Photosmart הוא המדפסת הנבחרת.
- לחץ על הלחצן שפותח את תיבת הדו-שיח Properties (מאפיינים).
   בהתאם ליישום התוכנה שלך, שמו של לחצן זה יכול להיות Properties (מאפיינים), Options ( אפשרויות), Printer Setup (הגדרת המדפסת), Printer (מדפסת) או Preferences (העדפות).
  - . לחץ על הכרטיסייה Advanced (מתקדם).

- (מהראשון Front to Back אפשרויות פריסה), בחר באפשרות Layout Options (מהראשון Layout Options). לאחרון) תחת האפשרות Page Order (סדר העמודים).
  - Front to Back אם הגדרת את המסמך להדפסה משני צידי הדף, האפשרות אדת המסמך לדפסה משני צידי הדף, האפשרות אינה זמינה. מסמך יודפס באופן אוטומטי בסדר הנכון.
- או על OK (אישור), ולאחר מכן לחץ על Print (הדפסה) או על OK (אישור) בתיבת הדו-שיח (הדפסה). (הדפסה).
  - הערה בעת הדפסת מספר עותקים, כל סדרה מודפסת בשלמותה לפני הדפסת הסדרה 🖹 הבאה.

### היפוך תמונה לצורך העברה בגיהוץ

מאפיין זה הופך את התמונה כך שיהיה באפשרותך להשתמש בה לצורך העברה בגיהוץ. מאפיין זה יעיל גם עבור שקפים, כאשר ברצונך לציין הערות על גב השקף מבלי לשרוט את מסמך המקור.

### להיפוך תמונה עבור הדפסי העברה בגיהוץ

- 1. בתפריט File (קובץ) ביישום התוכנה, לחץ על Print (הדפסה).
  - .2. ודא שה-HP Photosmart הוא המדפסת הנבחרת.
- לחץ על הלחצן שפותח את תיבת הדו-שיח Properties (מאפיינים).
   בהתאם ליישום התוכנה שלך, שמו של לחצן זה יכול להיות Properties (מאפיינים), Options ( אפשרויות), Printer Setup (הגדרת המדפסת), Printer (מדפסת) או Preferences (העדפות).
  - .4 לחץ על הכרטיסייה Features (מאפיינים).
- HP ולאחר מכן בחר באפשרות Paper Type (סוג הנייר), לחץ על More (עוד) ולאחר מכן בחר באפשרות 5. (הדפס להעברה בגיהוץ של HP).
  - .6. אם הגודל הנבחר אינו הגודל הרצוי, לחץ על גודל מתאים ברשימה Size (גודל).
    - 7. לחץ על הכרטיסייה Advanced (מתקדם).
  - מאפייני המדפסת), בחר באפשרות On (מאפייני המדפסת). בחר באפשרות Mirror Features (הפעלה) מהרשימה הנפתחת Mirror Image (תמונת ראי).
  - אישור), ולאחר מכן לחץ על **Print (הדפסה)** או על **OK (אישור)** בתיבת הדו-שיח (אישור) בתיבת הדו-שיח (הדפסה). (הדפסה).

### הדפסה על שקפים

לקבלת התוצאות הטובות ביותר, HP ממליצה להשתמש בשקפים מתוצרת HP ב-HP Hotosmart.

### להדפסה על שקפים

- . טען את השקף במגש ההזנה.
- 2. בתפריט File (קובץ) ביישום התוכנה, לחץ על Print (הדפסה).
  - .. ודא שה-HP Photosmart הוא המדפסת הנבחרת.

הערה כדי להימנע מחסימות נייר, יש להזין באופן ידני את גיליונות ההדפסים להעברה 🛱 בגיהוץ למגש ההזנה, גיליון אחד בכל פעם.

- לחץ על הלחצן שפותח את תיבת הדו-שיח Properties (מאפיינים).
   בהתאם ליישום התוכנה שלך, שמו של לחצן זה יכול להיות Properties (מאפיינים), Options ( אפשרויות), Printer Setup (הגדרת המדפסת), Printer (מדפסת) או Preferences (העדפות).
  - . לחץ על הכרטיסייה Features (מאפיינים).
  - .6. ברשימה הנפתחת Paper Type (סוג נייר), לחץ על More (עוד), ובחר בסוג הנייר המתאים.
- עצה אם ברצונך לרשום הערות בחלק האחורי של השקפים ולמחוק אותן בשלב מאוחר יותר 🔆 מבלי לשרוט את מסמך המקור, לחץ על הכרטיסייה Advanced (מתקדם) וסמן את התיבה Mirror Image (תמונת ראי).
  - אפשרויות לשינוי גודל), לחץ על הגודל המתאים ברשימה **7.** באזור Resizing Options (גודל). Size (גודל).
- אישור), ולאחר מכן לחץ על **Print (הדפסה)** או על **OK (אישור)** בתיבת הדו-שיח **.8** (הדפסה). Print (הדפסה).
- ממתין באופן אוטומטי לייבוש השקפים לפני שחרורם. הדיו HP Photosmart ממתין באופן אוטומטי לייבוש השקפים לפני שחרורם. הדיו מתייבש לאט יותר בעת הדפסה על שקפים לעומת נייר רגיל. הקפד להמתין מספיק זמן כדי שהדיו יתייבש לפני שתיגע בשקף.

### הדפסת קבוצת כתובות על-גבי מדבקות או מעטפות

באמצעות ה-HP Photosmart, באפשרותך להדפיס על-גבי מעטפה יחידה, מספר מעטפות, או גיליונות של מדבקות המיועדות לשימוש במדפסות הזרקת דיו.

### להדפסת קבוצת כתובות על מדבקות או מעטפות

- . ראשית, הדפס דף ניסיון על נייר רגיל.
- ר הנח את דף הניסיון מעל גיליון המדבקות או המעטפה והחזק את שניהם מול מקור אור. בדוק את .2 הריווח בכל קטע טקסט. בצע התאמות לפי הצורך.
  - . טען את המדבקות או המעטפות במגש ההזנה הראשי.
  - התראה אל תשתמש במעטפות עם סגרים מתכתיים או עם חלוניות, הן עלולות להיתקע 🛆 בגלגלות ולגרום לחסימות נייר.
- . החלק את מכווני אורך הנייר ורוחב הנייר פנימה כנגד ערימת המדבקות או המעטפות עד שייעצרו.
  - .5 אם אתה מדפיס על-גבי מעטפות, בצע את הפעולות הבאות:
  - אפיינים). **Features** א. הצג את הגדרות ההדפסה ולחץ על הכרטיסיה
  - ב. באזור Resizing Options (אפשרויות לשינוי גודל), לחץ על גודל המעטפה המתאים ברשימה Size (גודל).
  - 6. לחץ על OK (אישור), ולאחר מכן לחץ על Print (הדפסה) או על OK (אישור) בתיבת הדו-שיח (הדפסה).

### הדפסת פוסטר

באפשרותך ליצור פוסטר על-ידי הדפסת מסמך על-גבי מספר דפים. ה-HP Photosmart מדפיס קווים מנוקדים על חלק מהדפים כדי לציין היכן עליך לגזור את הדפים לפני הדבקתם זה לזה.

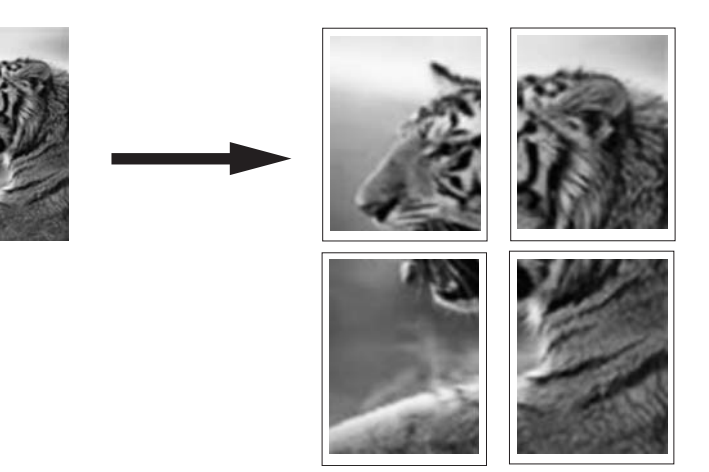

### להדפסת פוסטר

- . ודא שטענת נייר במגש ההזנה.
- 2. בתפריט File (קובץ) ביישום התוכנה, לחץ על Print (הדפסה).
  - .. ודא שה-HP Photosmart הוא המדפסת הנבחרת.
- 4. לחץ על הלחצן שפותח את תיבת הדו-שיח Properties (מאפיינים). בהתאם ליישום התוכנה שלך, שמו של לחצן זה יכול להיות Properties (מאפיינים), Options ( אפשרויות), Printer Setup (הגדרת המדפסת), Printer (מדפסת) או Preferences (העדפות).
  - . לחץ על הכרטיסייה Advanced (מתקדם).
  - Printer אפשרויות מסמך) ולאחר מכן הרחב את Document Options . הרחב את Features (מאפייני המדפסת).
- 7. ברשימה הנפתחת Poster Printing (הדפסת פוסטר) לחץ על 2x2 (4 sheets) (4 גיליונות), 25 (25 sheets) (16 גיליונות), 16 sheets (2x4 (16 sheets) (2x5 (25 sheets) (25 גיליונות) או 255 (25 sheets) (25 גיליונות).

בחירה זו מורה ל-HP Photosmart להגדיל את המסמך כך שיתאים ב-4, 9, 16, או 25 עמודים. אם מסמכי המקור שלך כוללים מספר עמודים, כל אחד מעמודים אלה יודפס על 4, 9, 16, או 25 עמודים. לדוגמה, אם מסמך המקור מכיל עמוד אחד ובחרת באפשרות 3x3, תקבל 9 עמודים; אם בחרת באפשרות 3x3 למסמך מקור בן שני עמודים, יודפסו 18 עמודים.

- אישור), ולאחר מכן לחץ על **Print (הדפסה)** או על OK (אישור) בתיבת הדו-שיח (אישור) אישור) בתיבת הדו-שיח 8. לחץ על **OK (הדפסה**).
  - . עם סיום הדפסת הפוסטר, חתוך את קצות הגיליונות והדבק את הגיליונות זה לזה.

#### הדפסת דף אינטרנט

.HP Photosmart- באפשרותך להדפיס דף אינטרנט מדפדפן אינטרנט באמצעות ה

### להדפסת דף אינטרנט

- . ודא שטענת נייר במגש ההזנה הראשי.
- בתפריט File (קובץ) בדפדפן שלך, לחץ על Print (הדפסה).
   מופיעה תיבת הדו-שיח Print (הדפסה).
  - .. ודא שה-HP Photosmart הוא המדפסת הנבחרת.
- 4. אם דפדפן האינטרנט שלך תומך באפשרות זו, בחר בדף האינטרנט את הפריטים שברצונך לכלול בהדפס.

לדוגמה, בדפדפן Internet Explorer, לחץ על הכרטיסייה Options (אפשרויות) כדי לבחור באפשרויות כגון As laid out on screen (לפי הפריסה על המסך) Print all linked documents (הדפס את כל המסמכים frame (רק המסגרת שנבחרה) ו-Print all linked documents (הדפס את כל המסמכים).

- .5. לחץ על Print (הדפס) או על OK (אישור) כדי להדפיס את דף האינטרנט.
- עצה כדי להדפיס כהלכה דפי אינטרנט, ייתכן שיהיה עליך להגדיר את כיוון ההדפסה ל Andscape (לרוחב). עצה אנטרנט, ייתכן שיהיה עליך להגדיר את כיוון אדפסה ל

### עצירת עבודת הדפסה

אף על-פי שבאפשרותך לעצור עבודת הדפסה מה-HP Photosmart או מהמחשב, מומלץ לעצור אותה מה-HP Photosmart לקבלת תוצאות הטובות ביותר.

משתמשים במנגנון ההדפסה Windows על אף שרוב יישומי התוכנה המיועדים לשימוש ב-Windows משתמשים במנגנון ההדפסה ברקע. ברקע של Windows, ייתכן שהתוכנה שברשותך אינה משתמשת במנגנון ההדפסה ברקע. לדוגמה, יישום התוכנה PowerPoint ב-Microsoft Office 97 אינו משתמש במנגנון ההדפסה ברקע של Windows.

אם אינך מצליח לבטל את עבודת ההדפסה באמצעות אחד מההליכים הבאים, עיין בהוראות לביטול הדפסה ברקע המופיעות בעזרה המקוונת של יישום התוכנה.

### HP Photosmart-לעצירת עבודת הדפסה מה

▲ לחץ על Cancel (ביטול) בלוח הבקרה. אם עבודת ההדפסה אינה נעצרת, לחץ על Cancel (ביטול) פעם נוספת.

ביטול עבודת ההדפסה עשוי להימשך מספר רגעים.

### לעצירת עבודת הדפסה מהמחשב (משתמשי Windows 2000)

- **הגדרות) ולאחר Start (התחל)**, הצבע על Stings (התחל) ולאחר (הגדרות) ולאחר (הגדרות) ולאחר מכן לחץ על Printers (מדפסות).
  - .2. לחץ לחיצה כפולה על הסמל של HP Photosmart.
  - עצה כמו כן באפשרותך ללחוץ לחיצה כפולה על סמל המדפסת בשורת המשימות של 🄆 Windows.
    - . בחר בעבודת ההדפסה שברצונך לבטל.
    - 4. בתפריט Document (מסמך) לחץ על Cancel Printing (בטל הדפסה) או על Cancel Printing (ביטול) או הקש על מקש Delete במקלדת.
      2 ביטול עבודת ההדפסה עשוי להימשך מספר רגעים.

### לעצירת עבודת הדפסה מהמחשב (משתמשי Windows XP)

- Control , בשורת המשימות של Windows, לחץ על Start (התחל), ולאחר מכן לחץ על Panel. בשורת המשימות של Panel
  - 2. פתח את לוח הבקרה של Printers and Faxes (מדפסות ופקסים).
    - .. לחץ לחיצה כפולה על הסמל של HP Photosmart.
- עצה כמו כן באפשרותך ללחוץ לחיצה כפולה על סמל המדפסת בשורת המשימות של 🔆 Windows.
  - .4 בחר בעבודת ההדפסה שברצונך לבטל.
  - 5. בתפריט Document (מסמך) לחץ על Cancel Printing (בטל הדפסה) או על Cancel Printing (ביטול) או הקש על מקש Delete במקלדת.
    Cancel ביטול עבודת ההדפסה עשוי להימשך מספר רגעים.

### לעצירת עבודת הדפסה מהמחשב (משתמשי Windows Vista)

- Control (התחל), ולאחר מכן לחץ על Windows (התחל), ולאחר מכן לחץ על Panel.
  Panel (לוח הבקרה).
  - .2. לחץ על Printers (מדפסות).
  - .HP Photosmart לחיצה כפולה על הסמל של .3
- עצה כמו כן באפשרותך ללחוץ לחיצה כפולה על סמל המדפסת בשורת המשימות של 🔆 Windows.
  - .4 בחר בעבודת ההדפסה שברצונך לבטל.
  - 5. בתפריט Document (מסמך) לחץ על Cancel Printing (בטל הדפסה) או על Cancel Printing (ביטול) או הקש על מקש Delete במקלדת.
    ביטול עבודת ההדפסה עשוי להימשך מספר רגעים.

# שימוש במאפייני הצילום

8

ה-HP Photosmart מצויד בחריצים לכרטיסי זיכרון ויציאת USB קדמית המאפשרת הדפסה או עריכה של צילומים מכרטיס זיכרון או התקן אחסון (כגון כונן USB נייד, כונן קשיח נייד או מצלמה דיגיטלית במצב אחסון) ללא טעינת הצילומים שלך למחשב תחילה. כמו כן, אם ה-HP Photosmart מחובר לרשת או מחובר למחשב באמצעות כבל USB, באפשרותך להעביר את הצילומים למחשב לצורך הדפסה, עריכה או שיתוף.

ה-HP Photosmart תומך בכרטיסי הזיכרון המפורטים להלן. ניתן להכניס את כרטיסי הזיכרון המסורטים להלן. ניתן להכניס אחד בלבד בכל פעם. מהסוגים השונים אך ורק לחריץ המיועד לאותו כרטיס, וניתן להכניס כרטיס אחד בלבד בכל פעם.

התראה אין להכניס יותר מכרטיס זיכרון אחד בכל פעם. אם יוכנס יותר מכרטיס זיכרון אחד, ייתכן 🛆 אובדן נתונים שלא ניתן יהיה לשחזרם.

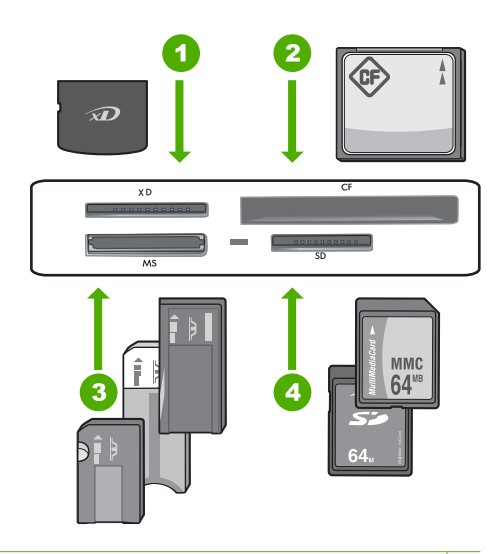

- xD-Picture Card 1
- II-ו ו-U סוגים (CF) CompactFlash 2
- (SDHC) Secure Digital High Capacity, דרוש מתאם) Secure Digital Mini ,(SD) Secure Digital 4 TransFlash MicroSD (דרוש מתאם), RS-MMC MMC Mobile ,MMC Plus, (MMC) MultiMediaCard Secure MultiMedia Card או Card

באזור כרטיס הזיכרון ישנה גם נורית צילום. הנורית מהבהבת בלבן שקוף כאשר מתבצעת קריאה של כרטיס זיכרון או כאשר מתבצעת הדפסה של תמונה מכרטיס, ומאירה בלבן שקוף רציף כאשר התמונות מוכנות להצגה. נורית הצילום ממוקמת ליד החריצים של כרטיסי הזיכרון ומסומנת באמצעות סמל מצלמה.

A התראה אל תמשוך החוצה את כרטיס הזיכרון או את התקן האחסון בזמן שנורית הצילום מהבהבת. נורית מהבהבת מציינת שה-HP Photosmart מבצע גישה להתקן הזיכרון. המתן עד שאור הנורית יתייצב. הסרת כרטיס זיכרון או התקן זיכרון בזמן שמתבצעת גישה אליו עשויה לפגום שאור הנורית יתייצב. הסרת כרטיס זיכרון או התקן זיכרון בזמן שמתבצעת גישה אליו עשויה לפגום במידע המצוי תחייצב. הסרת כרטיס זיכרון או התקן זיכרון בזמן המתבצעת גישה אויו עשויה לפגום במיד יתייצב. הסרת כרטיס זיכרון או התקן זיכרון בזמן שמתבצעת גישה אליו עשויה לפגום במידע המצוי התייצב. הסרת כרטיס זיכרון או התקן זיכרון בזמן שמתבצעת גישה אליו עשויה לפגום במידע המצוי התייצב. הסרת כרטיס זיכרון או התקן זיכרון המתן זיכרון המתויעה מתביעת גישה אליו עשויה לפגום האורית הנורית יתייצ

### סעיף זה כולל את הנושאים הבאים:

- <u>הצגה ובחירה של צילומים</u>
  - <u>הדפסת צילומים</u>
- יצירת פרויקטים מיוחדים מצילומים
- <u>שיתוף צילומים באמצעות תוכנת HP Photosmart Software שיתוף צילומים באמצעות תוכנת </u>
  - שמירת צילומים במחשב
  - <u>עריכת צילומים באמצעות לוח הבקרה</u>

### הצגה ובחירה של צילומים

באפשרותך להציג ולבחור צילומים בכרטיס זיכרון או בהתקן אחסון לפני הדפסתם או במהלך הדפסתם.

### להצגה ובחירה של צילומים

USB- הכנס כרטיס זיכרון לחריץ המתאים ב-HP Photosmart, או חבר התקן אחסון ליציאת ה-USB הקדמית.

התפריט Photosmart Express מופיע, כאשר הצילום האחרון מופיע בתצוגה.

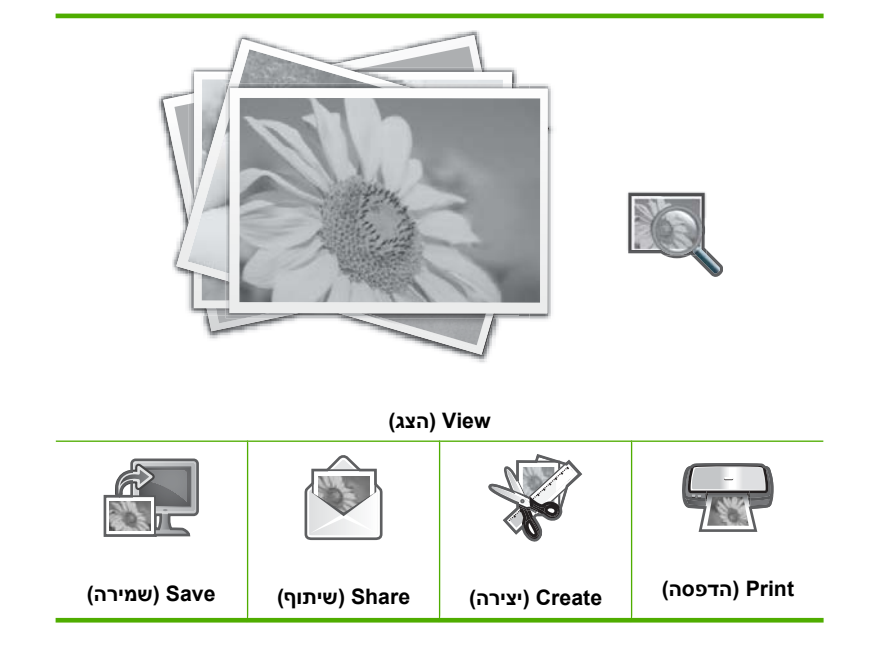

- ען נייר צילום בגודל של עד 10 x 15 ס"מ (4 x 6 אינץ') במגש הצילום, או נייר צילום בגודל מלא 2
- ען נייר צילום בגודל של עד 10 x 15 ס"מ (4 x 6 אינץ') במגש הצילום, או נייר צילום בגודל מלא . במגש ההזנה הראשי.
  - גע ב-View (הצג). המסך View Photos (הצג צילומים) מופיע.
  - . גע ב- או ב- כדי לגלול בין תמונות ממוזערות של הצילומים שלך.
  - .5 כאשר התמונה הממוזערת של הצילום שברצונך להציג מופיעה, גע בה.
    - כאשר הצילום מופיע בתצוגה, גע שוב בתמונה.
    - המסך Photo Options (אפשרויות צילום) מופיע.
    - 7. גע ב-Print Preview (תצוגה מקדימה לפני הדפסה).
  - המסך Print Preview (תצוגה מקדימה לפני הדפסה) מופיע ומראה כיצד ייראה הצילום לאחר הדפסתו.

אם ברצונך לבחור בצילומים נוספים להצגה והדפסה, לחץ על Add More (הוסף עוד) וחזור על שלבים 6-4.

- עצה סימן ביקורת מופיע כדי לציין כל צילום שנבחר. באפשרותך לשנות את מספר העותקים ☆ על-ידי נגיעה ב-▲ או ב-▼. מספר הצילומים הכולל שיודפס מופיע בראש התצוגה.
  - Settings. (אופציונלי) אם אתה מעוניין לבדוק ו/או לשנות את הגדרות ההדפסה שלך, גע ב-8 (הגדרות).
    - 9. כדי להדפיס את הצילומים, גע באפשרות Print (הדפסה) או לחץ על הלחצן Print (הדפסה) או לחץ על הלחצן Print (הדפסת צילומים) בלוח הבקרה.

מסך מצב הדפסה מציג את מספר העמודים שיש להדפיס ואת הזמן המשוער לביצוע.

### הדפסת צילומים

באפשרותך להדפיס את הצילומים שבכרטיס הזיכרון או בהתקן אחסון במגוון של גדלים, מנייר בגודל 10 באפשרותך להדפיס את הצילומים שבכרטיס או A4 או 20 ס"מ (4 x 6 אינץ') ועד נייר בגודל Letter או A4 מספר צילומים קטנים מרובים על דף יחיד.

### להדפסת צילומים

USB- הכנס כרטיס זיכרון לחריץ המתאים ב-HP Photosmart, או חבר התקן אחסון ליציאת ה-הקדמית.

התפריט Photosmart Express מופיע, כאשר הצילום האחרון מופיע בתצוגה.

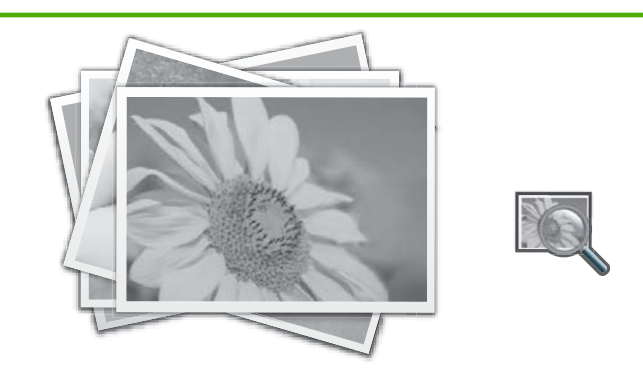

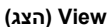

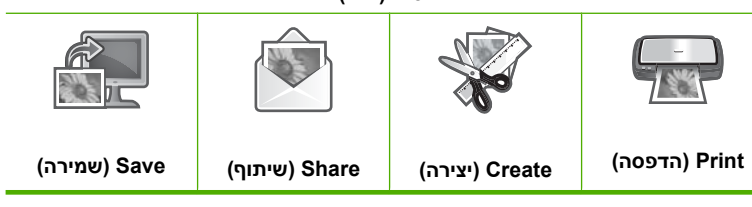

- טען נייר צילום בגודל של עד 10 x 15 ס"מ (4 x 6 אינץ') במגש הצילום, או נייר צילום בגודל מלא 2x. במגש ההזנה הראשי.
  - גע ב-Print (הדפסה). המסך Print Layout (פריסת הדפסה) מופיע.
  - .4. גע ב- או ב- כדי לגלול בין אפשרויות הפריסה ולאחר מכן גע בפריסת ההדפסה הרצויה:

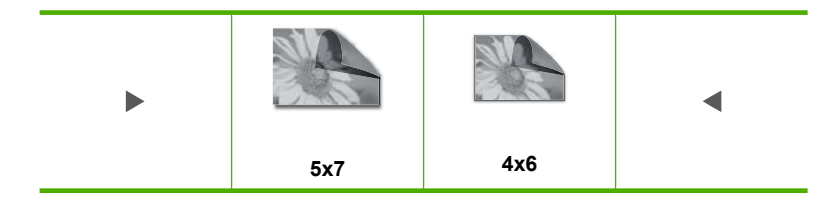

### המסך Select Photos (בחר צילומים) מופיע.

- . גע ב- או ב- לגלול בין תמונות ממוזערות של הצילומים שלך. 5
- 6. כאשר התמונה הממוזערת של הצילום שברצונך להדפיס מופיעה, גע בה.
- 7. כאשר הצילום הנבחר מופיע לבד בתצוגה, גע שוב בתמונה. סימן ביקורת מופיע כדי לציין שהצילום נבחר. באפשרותך לשנות את מספר העותקים על-ידי נגיעה ב-▲ או ב-▼. מספר הצילומים הכולל שיודפס מופיע בראש התצוגה.
- 8. לחץ על ▶ או על ◀ כדי להמשיך לגלול בין צילומים ולבחור בהם ולאחר מכן גע ב-Done (סיום). המסך Print Preview (תצוגה מקדימה לפני הדפסה) מופיע ומראה כיצד ייראו הצילומים לאחר הדפסתם.
- Settings- אופציונלי) אם אתה מעוניין לבדוק ו/או לשנות את הגדרות ההדפסה שלך, גע ב-(הגדרות).
- (הדפסת צילומים) בלוח הבקרה). גע ב-**Print (הדפסת צילומים)** בלוח הבקרה). מסך מצב הדפסה מציג את מספר העמודים להדפסה ואת הזמן המשוער לביצוע.

# יצירת פרויקטים מיוחדים מצילומים

ה-HP Photosmart מאפשר לך ליצור פרויקטים מיוחדים מהצילומים שלך, לרבות:

- אלבומי צילומים 🔸
- הדפסי פנורמה
- צילומים בגודל תמונה לארנק •
- צילומים בגודל תמונת פספורט 🔹
- הדפסי פעולת וידאו (תמונות נפרדות מתוך וידאו) •

## ליצירת פרויקטים מיוחדים

USB- הכנס כרטיס זיכרון לחריץ המתאים ב-HP Photosmart, או חבר התקן אחסון ליציאת ה-usB הקדמית.

התפריט Photosmart Express מופיע, כאשר הצילום האחרון מופיע בתצוגה.

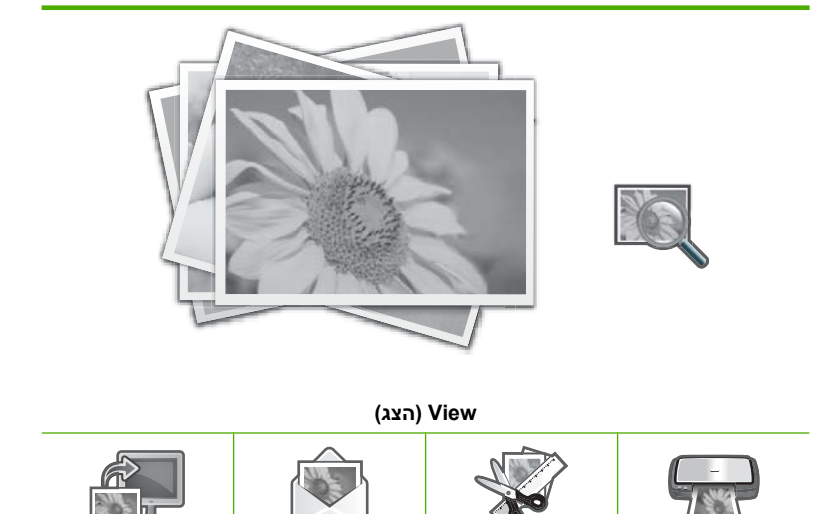

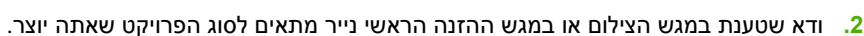

(יצירה) Create

(שיתוף) Share

גע ב-Create (יצירה).

(הדפסה) Print

המסך **Create (יצירה)** מופיע.

(שמירה) Save

- . גע ב- או ב- כדי לגלול בין הפרויקטים, ולאחר מכן גע באחד מהפרויקטים הבאים.
- Album Pages (דפי אלבום): מאפשר לך לבחור מספר צילומים ולהדפיס אותם על קבוצה של דפי אלבום לפי נושאים, שאותם תוכל לכרוך יחד לאחר מכן כדי ליצור אלבום צילומים. הצילומים בדפי האלבום שלך נמצאים באותו כיוון ליצירת הצגה חזותית נוחה.
- Panorama Prints (הדפסי פנורמה): מאפשר לך לבחור במספר צילומים כדי לחבר אותם יחדיו ליצירת צילום של תצוגה רחבה אחת (או פנורמה). ה-HP Photosmart מיישר באופן אוטומטי את הקצוות של הצילומים שבחרת, כדי ליצור את המעבר החלק ביותר מצילום אחד למשנהו.
  - (גודל תמונה לארנק): מאפשר לך להדפיס צילומים משלך בגודל תמונה לארנק Wallets (גודל תמונה לארנק שתוכל לשאת עמך או למסור לחברים או לקרובים.
- Passport Photos (תמונות פספורט): מאפשר לך להדפיס צילומים משלך בגודל תמונות
  פספורט. (אם יש לך שאלות בנוגע להנחיות או להגבלות עבור תמונות פספורט, פנה אל
  סוכנות שירות מקומית העוסקת בדרכונים).
- Video Frame Prints (הדפסי תמונות וידאו): אם בכרטיס הזיכרון או בהתקן האחסון שברשותך שמורים קובצי וידאו דיגיטלי, באפשרותך להציג את סרטון הווידאו בתצוגה ולאחר מכן לבחור עד 10 תמונות נפרדות מתוך סרטון הווידאו כדי להדפיס כצילומים למסגור או לשמירה באלבום צילומים.
  - . פעל בהתאם להנחיות עבור הפרויקט שאתה יוצר.
  - 6. במסך Print Preview (תצוגה מקדימה לפני הדפסה), גע ב-Print (הדפסה). מסך מצב הדפסה מציג את מספר העמודים שיש להדפיס ואת הזמן המשוער לביצוע.

# HP Photosmart Software שיתוף צילומים באמצעות תוכנת

באפשרותך להשתמש בתוכנת HP Photosmart Software המותקנת במחשבך כדי להעביר צילומים מכרטיס זיכרון או מהתקן אחסון אל הכונן הקשיח של המחשב לצורך שיתוף צילומים מקוון והדפסה מהמחשב.

לפני העברת הצילומים למחשב, עליך להסיר את כרטיס הזיכרון מהמצלמה הדיגיטלית ולהכניס אותו לחריץ כרטיס הזיכרון המתאים ב-HP Photosmart, או לחבר התקן אחסון ליציאת ה-USB הקדמית.

#### לשיתוף צילומים מכרטיס זיכרון או מהתקן אחסון

USB- או חבר התקן אחסון ליציאת ה-HP Photosmart. הכנס כרטיס זיכרון לחריץ המתאים ב-n הקדמית.

התפריט Photosmart Express מופיע, כאשר הצילום האחרון מופיע בתצוגה.

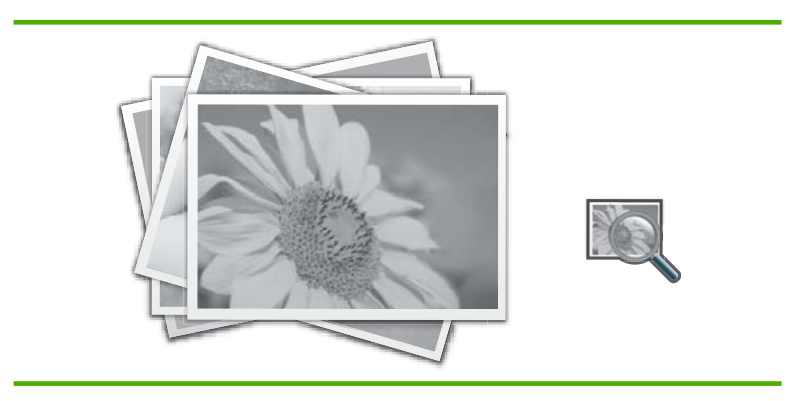

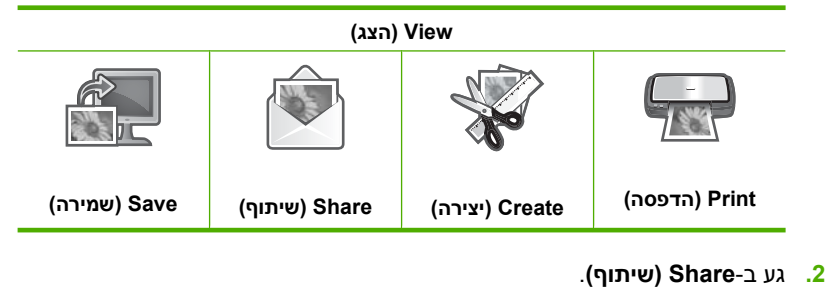

- המסך Select Photos (בחר צילומים) מופיע.
- . גע ב-▶ או ב-◀ כדי לגלול בין תמונות ממוזערות של הצילומים שלך.
- .4. כאשר התמונה הממוזערת של הצילום שברצונך לשתף מופיעה, גע בה.
  - כאשר הצילום מופיע בתצוגה, גע שוב בתמונה.
    סימן ביקורת מופיע כדי לציין שהצילום נבחר.
- סיום). לחץ על ◄ או על ◄ כדי להמשיך לגלול בין צילומים ולבחור בהם ולאחר מכן גע ב-Done (סיום). המסך או על ► או גת הצילומים שבחרת.
- 7. גע ב-**Send (שליחה)**. אם ה-HP Photosmart מחובר לרשת, מופיעה רשימה של מחשבים זמינים. בחר את המחשב שבו ברצונך להשתמש כדי לשלוח את הצילומים ולאחר מכן המשך לשלב הבא.
- 8. כאשר המסך Save to Computer (שמירה למחשב) ינחה אותך לראות את אפשרויות שיתוף הצילומים בצג המחשב, פעל בהתאם להנחיות שעל-גבי מסך המחשב.

# שמירת צילומים במחשב

באפשרותך להשתמש בתוכנת HP Photosmart Software המותקנת במחשבך כדי להעביר צילומים מכרטיס זיכרון או מהתקן אחסון אל הכונן הקשיח של המחשב לצורך שיתוף צילומים מקוון והדפסה מהמחשב.

לפני העברת הצילומים למחשב, עליך להסיר את כרטיס הזיכרון מהמצלמה הדיגיטלית ולהכניס אותו לחריץ כרטיס הזיכרון המתאים ב-HP Photosmart, או לחבר התקן אחסון ליציאת ה-USB הקדמית.

#### לשמירת צילומים

USB- הכנס כרטיס זיכרון לחריץ המתאים ב-HP Photosmart, או חבר התקן אחסון ליציאת ה-הקדמית.

התפריט Photosmart Express מופיע, כאשר הצילום האחרון מופיע בתצוגה.

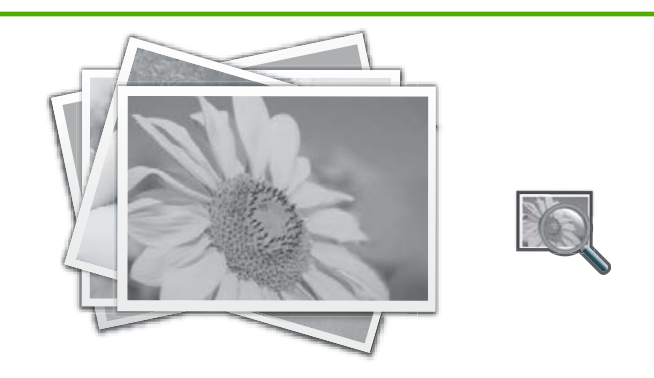

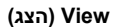

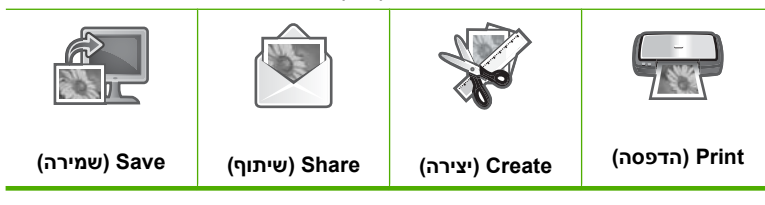

2. גע ב-Save (שמירה).

מופיע התפריט Save Photos (שמירת צילומים).

- . גע ב-Save to Computer (שמירה למחשב).
- -על USB עצה באפשרותך גם להעביר תמונות מכרטיס זיכרון להתקן אחסון המחובר ליציאת עצה אַצה באפשרותר גם להעביר מנונת Save to USB drive ידי בחירה באפשרות ידי בחירה באפשרות

אם ה-HP Photosmart מחובר לרשת, מופיעה רשימה של מחשבים זמינים. בחר את המחשב שאליו ברצונך להעביר את הצילומים ולאחר מכן המשך לשלב הבא.

4. כאשר המסך Save to Computer (שמירה למחשב) ינחה אותך לבדוק את אפשרויות ייבוא הצילומים בצג המחשב, פעל בהתאם להנחיות שעל-גבי מסך המחשב לשמירת הצילומים במחשב. רק תמונות שלא נשמרו בעבר מועתקות אל המחשב.

# עריכת צילומים באמצעות לוח הבקרה

ה-HP Photosmart כולל מספר מאפייני עריכה בסיסיים שבהם ניתן להשתמש כדי לערוך את הצילומים באופן ידני לפני הדפסתם, וכן מאפיין המאפשר לך לשפר באופן אוטומטי את הצילומים. סעיף זה כולל את הנושאים הבאים:

- <u>זום ותנועה בצילום לחיתוך הצילום</u>
  - <u>סיבוב צילום</u>
  - י <u>כוונון הבהירות של צילומים</u>
  - הדפסת מסגרת סביב צילום

- <u>החלת אפקטים מיוחדים של צבע על צילומים</u>
  - <u>הסרת עיניים אדומות</u>
  - שיפור הצילומים באופן אוטומטי •

## זום ותנועה בצילום לחיתוך הצילום

ה-HP Photosmart מאפשר לבצע זום קרוב או זום רחוק באזור ספציפי של הצילום. בעת הדפסת הצילום, מתבצע חיתוך של הצילום כך שרק האזור המוצג בתצוגה מודפס.

הערה השינויים שתבצע בצילום חלים רק על התצוגה וההדפסה של הצילום. השינויים לא יישמרו 🛱 בכרטיס הזיכרון או בהתקן האחסון.

#### לחיתוך צילום

USB- הכנס כרטיס זיכרון לחריץ המתאים ב-HP Photosmart, או חבר התקן אחסון ליציאת ה-הקדמית.

התפריט Photosmart Express מופיע, כאשר הצילום האחרון מופיע בתצוגה.

- גע ב-View (הצג). המסך View Photos (הצג צילומים) מופיע.
- . גע ב- או ב- כדי לגלול בין תמונות ממוזערות של הצילומים שלך. .3
- .4. כאשר התמונה הממוזערת של הצילום שברצונך לערוך מופיעה, גע בה.
- . כאשר הצילום הנבחר מופיע בתצוגה, גע בתמונה או גע ב-**Options (אפשרויות)**. מופיע התפריט **Options (אפשרויות)**.
  - נע ב-Edit (עריכה). מופיע התפריט Edit (עריכה).
  - 7. גע ב-Crop (חיתוך). המסך Crop (חיתוך) מופיע.
- (זום רחוק) בצד ימין של Zoom Out (זום קרוב) או Zoom Out (זום רחוק) בצד ימין של התצוגה כדי לבצע זום קרוב או זום רחוק מנושא הצילום. מופיע מתאר בצילום כדי להראות תצוגה משוערת של האזור שיודפס.
  - . השתמש בלחצני החיצים כדי לנוע ברחבי הצילום ולבחור באזור ספציפי להדפסה.
    - .נע ב-Crop (חיתוך).

#### להצגת הצילום שחתכת בתצוגה מקדימה

Print- גע בסמל) Back (הקודם) עד שתחזור לתפריט (אפשרויות) ולאחר מכן גע ב-Amt גע בסמל) Back גע בסמל) אע בסמל Print (תצוגה מקדימה לפני הדפסה).

# להדפסת הצילום שחתכת

א גע בסמל Back (הקודם) עד שתחזור למסך View Photos (הצג צילומים) ולאחר מכן גע ב-(הדפסה). (אדפסה).

#### סיבוב צילום

בהתאם לאופן השמירה של צילום, ייתכן שהצילום יופיע בתצוגה על הצד או הפוך. ייתכן שיהיה עליך לסובב את הצילום כדי שיוצג או יודפס כהלכה. מכוונן באופן אוטומטי את HP Photosmart ה-אערה בעת הדפסת יותר מצילום אחד בעמוד, ה-BP אכרה בעת הדפסה של הצילומים כדי להתאים כמה שיותר צילומים בעמוד. המערכת מתעלמת מאופן הסיבוב שהחלת, כדי להתאים בכל עמוד את מספר הצילומים שבחרת.

#### לסיבוב צילום

USB- הכנס כרטיס זיכרון לחריץ המתאים ב-HP Photosmart, או חבר התקן אחסון ליציאת ה-הקדמית.

התפריט Photosmart Express מופיע, כאשר הצילום האחרון מופיע בתצוגה.

- גע ב-View (הצג). המסך View Photos (הצג צילומים) מופיע.
- . גע ב- או ב- כדי לגלול בין תמונות ממוזערות של הצילומים שלך.
- .4. כאשר התמונה הממוזערת של הצילום שברצונך לערוך מופיעה, גע בה.
- אפשרויות). 5. כאשר הצילום הנבחר מופיע בתצוגה, גע בתמונה או גע ב-Options (אפשרויות). מופיע התפריט Options (אפשרויות).
  - . גע ב-Edit (עריכה). מופיע התפריט Edit (עריכה).
  - **7.** גע ב-**Rotate (סיבוב)**. המסך **Rotate (סיבוב)** מופיע.
- סובב שמאלה) בחלק הימני התחתון של Rotate Left (סובב שמאלה) בחלק הימני התחתון של Rotate Left (סובב את התמונה ב-80 המסך כדי לסובב את התמונה ב-90 מעלות בכיוון השעון או נגד כיוון השעון.
  - . כשתסיים לסובב את התמונה, גע ב-Done (סיום).

#### להצגת הצילום שסובבת בתצוגה מקדימה

Print- גע בסמל Back (הקודם) עד שתחזור לתפריט Options (אפשרויות) ולאחר מכן גע ב-A גע בסמל) Preview (תצוגה מקדימה לפני הדפסה).

#### להדפסת הצילום שסובבת

גע בסמל Back (הקודם) עד שתחזור למסך View Photos (הצג צילומים) ולאחר מכן גע ב-(הדפסה). אדור (הדפסה).

#### כוונון הבהירות של צילומים

באפשרותך לכוונן את הבהירות של צילום, כך שהצילום שיודפס יהיה בהיר יותר או כהה יותר מהצילום המקורי שצילמת במצלמה הדיגיטלית.

הערה השינויים שתבצע בצילום חלים רק על התצוגה וההדפסה של הצילום. השינויים לא יישמרו 🛱 בכרטיס הזיכרון או בהתקן האחסון.

#### לכוונון הבהירות

USB- הכנס כרטיס זיכרון לחריץ המתאים ב-HP Photosmart, או חבר התקן אחסון ליציאת ה-USB הקדמית.

התפריט Photosmart Express מופיע, כאשר הצילום האחרון מופיע בתצוגה.

- גע ב-View (הצג). המסך View Photos (הצג צילומים) מופיע.
- . גע ב- או ב- כדי לגלול בין תמונות ממוזערות של הצילומים שלך.

- אפשרויות). 5. כאשר הצילום הנבחר מופיע בתצוגה, גע בתמונה או גע ב-Options (אפשרויות). מופיע התפריט Options (אפשרויות).
  - גע ב-Edit (עריכה). מופיע התפריט Edit (עריכה).
  - .7. גע ב-Brightness (בהירות).

הערה אם אפשרות התפריט הרצויה אינה גלויה על המסך, גע ב-▲ או ב-▼ כדי לגלול בין כל 🛱 אפשרויות התפריט.

## המסך Brightness (בהירות) מופיע.

- גע ב-◄ או ב-◀ כדי להקטין או להגדיל את בהירות הצילום. אפשרות הבהירות הנוכחית מצוינת על-ידי קו אנכי בסרגל השקופיות.
  - .9. כאשר תסיים לכוונן את הבהירות, גע ב-Done (סיום).

## להצגת הצילום שערכת בתצוגה מקדימה

Print- גע בסמל Back (הקודם) עד שתחזור לתפריט Options (אפשרויות) ולאחר מכן גע ב-A גע בסמל) Preview (תצוגה מקדימה לפני הדפסה).

## להדפסת הצילום שערכת

גע בסמל Back (הקודם) עד שתחזור למסך View Photos (הצג צילומים) ולאחר מכן גע ב-אין (הדפסה).

## הדפסת מסגרת סביב צילום

באפשרותך להדפיס מסגרת דקורטיבית סביב הקצוות החיצוניים של הצילום כדי למסגר את הצילום.

הערה השינויים שתבצע בצילום חלים רק על התצוגה וההדפסה של הצילום. השינויים לא יישמרו 🛱 בכרטיס הזיכרון או בהתקן האחסון.

#### להדפסת מסגרת סביב צילום

USB- הכנס כרטיס זיכרון לחריץ המתאים ב-HP Photosmart, או חבר התקן אחסון ליציאת ה-USB הקדמית.

התפריט Photosmart Express מופיע, כאשר הצילום האחרון מופיע בתצוגה.

- גע ב-View (הצג). המסך View Photos (הצג צילומים) מופיע.
- . גע ב- או ב- כדי לגלול בין תמונות ממוזערות של הצילומים שלך.
- . כאשר התמונה הממוזערת של הצילום שברצונך לערוך מופיעה, גע בה.
- אפשרויות). 5. כאשר הצילום הנבחר מופיע בתצוגה, גע בתמונה או גע ב-**Options (אפשרויות)**. מופיע התפריט **Options (אפשרויות)**.
  - גע ב-Edit (עריכה). מופיע התפריט Edit (עריכה).

# גע ב-Add frame (הוספת מסגרת).

המסך Select Creative Frame (בחירת מסגרת יצירתית) מופיע.

. גע ב-◄ או ב-◀ כדי לגלול בין המסגרות עד שתמצא את המסגרת הרצויה ולאחר מכן גע במסגרת. המסגרת הנבחרת חלה על הצילום ומוצגת לבד בתצוגה.

## להצגת הצילום שערכת בתצוגה מקדימה

Print- גע בסמל Back (הקודם) עד שתחזור לתפריט Options (אפשרויות) ולאחר מכן גע ב-A גע בסמל) Preview (תצוגה מקדימה לפני הדפסה).

#### להדפסת הצילום שערכת

גע בסמל Back (הקודם) עד שתחזור למסך View Photos (הצג צילומים) ולאחר מכן גע ב-דור (הדפסה).

## החלת אפקטים מיוחדים של צבע על צילומים

באפשרותך להחיל על צילום אפקטים מיוחדים של צבע, כך שהצילום יודפס עם גימור בגוני חום, אפקט של ציור ביד או בשחור-לבן.

הערה השינויים שתבצע בצילום חלים רק על התצוגה וההדפסה של הצילום. השינויים לא יישמרו 🛱 בכרטיס הזיכרון או בהתקן האחסון.

#### לשינוי האפקטים של צבע

USB- הכנס כרטיס זיכרון לחריץ המתאים ב-HP Photosmart, או חבר התקן אחסון ליציאת ה-USB הקדמית.

התפריט Photosmart Express מופיע, כאשר הצילום האחרון מופיע בתצוגה.

- גע ב-View (הצג). המסך View Photos (הצג צילומים) מופיע.
- . גע ב- או ב- כדי לגלול בין תמונות ממוזערות של הצילומים שלך.
- כאשר התמונה הממוזערת של הצילום שברצונך לערוך מופיעה, גע בה.
- אפשרויות). 5. כאשר הצילום הנבחר מופיע בתצוגה, גע בתמונה או גע ב-Options (אפשרויות). מופיע התפריט Options (אפשרויות).
  - גע ב-Edit (עריכה). מופיע התפריט Edit (עריכה).
  - . גע ב-Color Effect (אפקט צבע).

הערה אם אפשרות התפריט הרצויה אינה גלויה על המסך, גע ב-▲ או ב-▼ כדי לגלול בין כל 🗒 הערה אפשרויות התפריט.

#### מופיע התפריט Color Effect (אפקט צבע).

. גע באחת מאפשרויות אפקט הצבע: .8

| ללא No Effect (לא<br>אפקט)  | ללא החלת אפקטים כלשהם של צבע על הצילום.                               |
|-----------------------------|-----------------------------------------------------------------------|
| & Black<br>White (שחור-לבן) | הדפסת הצילום בשחור-לבן.                                               |
| (גוני חום) Sepia            | החלה של גוני חום על הצילום, בדומה לצילומים שהופקו בתחילת המאה העשרים. |

אפקט הצבע הנבחר חל על הצילום והצילום מוצג לבד בתצוגה.

#### להצגת הצילום שערכת בתצוגה מקדימה

Print- גע בסמל) Back (הקודם) עד שתחזור לתפריט Options (אפשרויות) ולאחר מכן גע ב∆ (תצוגה מקדימה לפני הדפסה).

#### להדפסת הצילום שערכת

ב- גע בסמל Back (הקודם) עד שתחזור למסך View Photos (הצג צילומים) ולאחר מכן גע ב- ▲ (הדפסה). (הדפסה).

#### הסרת עיניים אדומות

המבזק במצלמה (במיוחד במצלמות מדגמים ישנים) עלול לעתים לגרום לעיניים של המצולם להופיע בצבע אדום בצילומים. באפשרותך להסיר את הצבע האדום כך שהעיניים יופיעו בגוון הנכון בצילומים שלך.

#### להסרת עיניים אדומות מצילומים

USB- הכנס כרטיס זיכרון לחריץ המתאים ב-HP Photosmart, או חבר התקן אחסון ליציאת ה-הקדמית.

התפריט Photosmart Express מופיע, כאשר הצילום האחרון מופיע בתצוגה.

- גע ב-View (הצג). המסך View Photos (הצג צילומים) מופיע.
- . גע ב- או ב- כדי לגלול בין תמונות ממוזערות של הצילומים שלך.
- כאשר התמונה הממוזערת של הצילום שברצונך לערוך מופיעה, גע בה.
- **הסרת עיניים Red Eye Removal** (הסרת עיניים). כאשר הצילום הנבחר מופיע בתצוגה לבד, גע בלחצן 5. אדומות) בלוח הבקרה.
- (הסרת עיניים אדומות) Red Eye Removal איא לבחור באפשרות אחרת היא לבחור איז שיטה אחרת עיניים אדומות) לאַכּה שיטה מתפריט Edit (עריכה).

סמל עין אדומה מהבהב בפינה השמאלית העליונה של הצילום, מתבצעת הסרה של עיניים אדומות והצילום מוצג לבד בתצוגה.

#### שיפור הצילומים באופן אוטומטי

כברירת מחדל, ה-HP Photosmart מוגדר לשפר את הצילומים באופן אוטומטי בעת ההדפסה. השינויים מופיעים בפלט המודפס בלבד ולא תוכל לראות אותם בתצוגה.

כאשר מאפיין זה מופעל, ה-HP Real Life Technologies משתמש ב-HP Real Life Technologies (טכנולוגיות HP Real Life לצורך:

- כוונון הבהירות או הכהות של הצילומים (מוצג בתצוגה מקדימה של הדפסה ובפלט מודפס)
  - כוונון התאורה כדי להפוך תמונות כהות לבהירות יותר (מוצג בפלט מודפס בלבד)
    - חידוד תמונות מטושטשות (מוצג בפלט מודפס בלבד)

באפשרותך לבטל את מאפיין שיפור הצילום האוטומטי עבור צילומים יחידים, על בסיס כל תמונה בנפרד.

#### לכיבוי מאפיין שיפור הצילום האוטומטי

USB-או חבר התקן אחסון ליציאת ה-HP Photosmart. הכנס כרטיס זיכרון לחריץ המתאים ב-הקדמית.

התפריט Photosmart Express מופיע, כאשר הצילום האחרון מופיע בתצוגה.

- גע ב-View (הצג). המסך View Photos (הצג צילומים) מופיע.
- . גע ב- או ב- לגלול בין תמונות ממוזערות של הצילומים שלך. .3
- .4 כאשר התמונה הממוזערת של הצילום שברצונך לערוך מופיעה, גע בה.
- **.5** כאשר הצילום הנבחר מופיע בתצוגה, גע בתמונה או גע ב-**Options (אפשרויות)**. מופיע התפריט **Options (אפשרויות)**.
  - . גע ב-Edit (עריכה). מופיע התפריט Edit (עריכה).
  - תיקון צילום). 7. גע ב-Photo Fix (תיקון צילום). מופיע התפריט Photo Fix (תיקון צילום).
  - . לכיבוי מאפיין שיפור הצילום האוטומטי, גע באפשרות Off (כבוי).

# 9 הדפסת דוחות וטפסים

ה-HP Photosmart מאפשר לך להדפיס דוחות בדיקה עצמית. כמו כן, באפשרותך להדפיס טפסים, כגון דפי שורות ורשימות פעולות לביצוע.

סעיף זה כולל את הנושאים הבאים:

- <u>הדפסת דוח בדיקה עצמית</u>
  - <u>הדפסת טפסים</u>

# הדפסת דוח בדיקה עצמית

אם אתה נתקל בבעיות בהדפסה, עליך להדפיס דוח בדיקה עצמית לפני החלפת מחסניות הדיו. דוח זה מספק לך מידע שימושי בנוגע להיבטים שונים של ההתקן שלך, לרבות מחסניות הדיו.

#### להדפסת דוח בדיקה עצמית

- .Legal או Letter, A4 טען במגש ההזנה נייר לבן רגיל לא משומש בגודל 1.
  - 2. גע ב-Setup (הגדרות) בתצוגה.
    - גע ב-Tools (כלים).
  - 4. גע ב-Self-Test Report (דוח בדיקה עצמית).

ה-HP Photosmart מדפיס דוח בדיקה עצמית, המכיל את המידע הבא:

- **Product information (מידע אודות המוצר)**: כולל את מספר הדגם, המספר הסידורי ומידע נוסף אודות המוצר.
  - . Revision information (מידע אודות המהדורה): כולל את מספר גרסת הקושחה.
- Ink delivery system information (מידע אודות מערכת אספקת הדיו): מציג את מפלס הדיו המשוער בכל מחסנית דיו מותקנת, את מצבה של כל מחסנית דיו, את התאריך שבו הותקנה כל מחסנית ואת התאריך שבו יפוג תוקפה של כל מחסנית.
  - Print quality pattern (דפוס איכות הדפסה): מציג שישה גושי צבע, המייצגים את כל אחת משש המחסניות המותקנות. גושי צבע אחידים ומלאים מעידים על כך שאין בעיות באיכות ההדפסה. כאשר נראות מריחות או אם חסרים גושים, יש לנקות את ראש ההדפסה בעיכות ההליך המתואר בסעיף "<u>לניקוי ראש ההדפסה</u>" בעמוד 88. אם גם לאחר ניקוי ראש ההדפסה, גושי הצבע מצביעים על בעיות באיכות ההדפסה, גושי הצבע מצביעים על בעיות באיכות ההדפסה, גושי הצבע מתואר בסעיף "<u>לניקוי ראש ההדפסה</u>" בעמוד 88. אם גם לאחר ניקוי ראש ההדפסה, גושי הצבע מצביעים על בעיות באיכות ההדפסה, גושי הצבע מצביעים על בעיות באיכות ההדפסה, גושי הצבע מצביעים על בעיות באיכות ההדפסה, יש ליישר את המדפסת בעזרת ההליך המתואר בסעיף "<u>יישור המדפסת</u>" בעמוד 87. אם לאחר הניקוי והיישור, גושי הצבע ממשיכים להעיד על בעיות באיכות ההדפסה, יש לפנות לתמיכה של HP.

| Print Quality Pattern                                                                                                    |                                                            |                                                                                                    |                                                                                                    |                                                                                                    |  |  |  |
|----------------------------------------------------------------------------------------------------|------------------------------------------------------------|----------------------------------------------------------------------------------------------------|----------------------------------------------------------------------------------------------------|----------------------------------------------------------------------------------------------------|--|--|--|
| The following test pattern below should be a set of 6 color bars without any streaks or missing bars. Perform a clean print he reading if the test pattern arbitrary arbitrary streaks or missing bars. |                                                            |                                                                                                    |                                                                                                    |                                                                                                    |  |  |  |
| Yellow:                                                                                                    | Lt Cyan:                                                   | Cyanc                                                                                                    | L1 Magenta:                                                                                                    | Magenta:                                                                                                    |  |  |  |
|                                                                                                    |                                                            |                                                                                                    | 1.00                                                                                                    |                                                                                                    |  |  |  |
|                                                                                                    |                                                            |                                                                                                    |                                                                                                    | 10000000                                                                                                    |  |  |  |
|                                                                                                    |                                                            |                                                                                                    |                                                                                                    | -                                                                                                    |  |  |  |
| 100                                                                                                    |                                                            |                                                                                                    |                                                                                                    | 1000000                                                                                                    |  |  |  |
|                                                                                                    | test pattern below si<br>est pattern exhibits v<br>Yallow: | ny Pattern<br>lest pattern helow should be a set of 6 cot<br>st pattern exhibits white streaks or missi<br>Yaliwe: LACyue | tas pattern beltow should be a set of 6 color bars without any<br>tast pattern exhibits white streads or missing bars.<br>Yellow:   Li Cyue   Cyue | test patteren below shundd be a set of 6 codor bars without any streaks or missing bars<br>test patteren childen white streaks or missing bars.<br>Yellow: IA Cyue Cyue II A Maguete. |  |  |  |

**History log (יומן היסטוריה)**: מכיל מידע שעשוי לסייע למטרות אבחון במידה ותפנה לתמיכה של HP.

# הדפסת טפסים

ה-HP Photosmart מכיל תבניות מובנות המאפשרות לך להדפיס טפסים נפוצים, כגון נייר מחברת שורות צר או רחב, נייר משובץ, רשימות של פעולות לביצוע וחוברות תווים על נייר רגיל - או על נייר בגודל A4.

## להדפסת טפסים מלוח הבקרה

- . ודא שטענת נייר במגש ההזנה.
- .2. גע ב-Setup (הגדרות) בתצוגה.
- . גע ב-Printable School Papers (עבודות לבית ספר שניתן להדפיסן).
  - גע בטופס שברצונך להדפיס.

הערה אם אפשרות התפריט הרצויה אינה גלויה על המסך, גע ב-⊾ או ב-▼ כדי לגלול בין כל 🖄 הערה אפשרויות התפריט.

# HP Photosmart- תחזוקת ה-10

ה-HP Photosmart מצריך תחזוקה מועטה. ייתכן שיהיה עליך להחליף, ליישר או לנקות את מחסניות הדיו מעת לעת כדי להבטיח שההדפסים תמיד יופקו באיכות מיטבית. פרק זה מספק הוראות בנוגע לשמירה על ה-HP Photosmart במצב עבודה מיטבי. בצע נוהלי תחזוקה פשוטים אלה לפי הצורך.

סעיף זה כולל את הנושאים הבאים:

- בדיקת מפלסי הדיו המשוערים
  - <u>עבודה עם מחסניות דיו</u>
  - HP Photosmart ניקוי ה-
    - <u>צלילי תחזוקה עצמית</u>
- הפחתת צריכת האנרגיה כאשר ה-HP Photosmart כבוי
  - .HP Photosmart- כיבוי ה

# בדיקת מפלסי הדיו המשוערים

באפשרותך לבדוק בקלות את מפלס אספקת הדיו כדי להחליט מתי עליך להחליף את מחסנית הדיו. מפלס אספקת הדיו מציג כמות משוערת של הדיו שנותר במחסניות הדיו.

ייתכן שמפלסי HP Photosmart יכול לזהות מפלסי דיו רק עבור דיו מקורי של HP. ייתכן שמפלסי (ארה ה-הדיו במחסניות דיו שמולאו מחדש או שנעשה בהן שימוש בהתקנים אחרים לא יירשמו במדויק.

**הערה** נעשה שימוש בדיו מהמחסנית במהלך תהליך ההדפסה במספר דרכים, לרבות בתהליך האתחול, המכין את ההתקן ואת המחסניות להדפסה, ובשירות ראשי ההדפסה, השומרים שחרירי ההדפסה יהיו נקיים ושהדיו יזרום באופן חלק. בנוסף, חלק משאריות הדיו נשארות במחסנית לאחר השימוש. לקבלת מידע נוסף, בקר בכתובת <u>www.hp.com/go/inkusage</u>.

### לבדיקת מפלסי הדיו מלוח הבקרה

- . גע ב-Setup (הגדרות) בתצוגה.
  - 2. גע ב-Tools (כלים).
- (הצגת מד דיו). Bisplay Ink Gauge (הצגת מד דיו). בע ב-HP Photosmart מוצג מד המראה את מפלסי הדיו המשוערים בכל המחסניות שמותקנות.

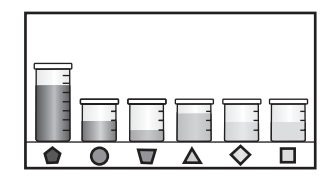

#### HP Photosmart Software לבדיקת מפלסי הדיו מתוכנת

- Print (ארגז הפתרונות של HP), לחץ על Solution Center (ארגז הצבע על HP), לחץ על Printer Coolbox (ארגז הכלים של Settings (ארגז הכלים של המדפסת).

#### .ארגז הכלים של המדפסת) יופיע. Printer Toolbox

- .2 לחץ על הכרטיסייה Estimated Ink Level (מפלס דיו משוער). כעת יופיעו מפלסי הדיו המשוערים במחסניות הדיו.
- . עצה ניתן גם להדפיס דוח בדיקה עצמית כדי לראות אם יש צורך להחליף את מחסניות הדיו 🄆

#### נושאים קשורים

<u>הדפסת דוח בדיקה עצמית</u>" בעמוד 81"

# עבודה עם מחסניות דיו

כדי להבטיח את איכות ההדפסה המיטבית ב-HP Photosmart, יהיה עליך לבצע מספר הליכי תחזוקה פשוטים ולהחליף את מחסניות הדיו כשתתבקש לעשות זאת באמצעות הודעה בתצוגה.

סעיף זה כולל את הנושאים הבאים:

- החלפת מחסניות הדיו
  - <u>יישור המדפסת</u>
  - <u>לניקוי ראש ההדפסה</u>
- <u>ניקוי מגעי מחסנית הדיו</u>
- <u>הסרת דיו מהעור ומבגדים</u>

#### החלפת מחסניות הדיו

פעל בהתאם להוראות כאשר עליך להחליף מחסניות דיו.

הקפד להשתמש אך HP Photosmart. הערה אם אתה מתקין מחסניות דיו בפעם הראשונה ב-HP Photosmart, הקפד להשתמש אך ורק במחסניות הדיו המצורפות להתקן. הדיו במחסניות דיו אלה מותאם במיוחד להתמזגות עם הדיו שנמצא כבר במכלול ראש ההדפסה בהתקנה הראשונית.

אם אין ברשותך מחסניות דיו חלופיות עבור ה-HP Photosmart, בקר בכתובת <u>/www.hp.com/buy</u> כדי להזמין מחסניות. אם תתבקש, בחר את המדינה/אזור שלך, פעל בהתאם להנחיות כדי לבחור במוצר שברשותך ולאחר מכן לחץ על אחד מקישורי הרכישה בדף.

#### להחלפת מחסניות הדיו

- .1. ודא שה-HP Photosmart מופעל.
- **2**. כדי לפתוח את דלת מחסניות הדיו, הרם אותה בחלקו האמצעי הקדמי של ההתקן, עד שהדלת תתייצב במקומה.

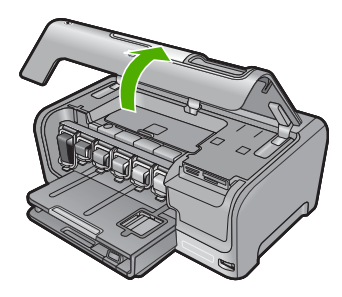

. לחץ על חלקו התחתון של התפס מתחת למחסנית הדיו שברצונך להחליף ולאחר מכן הרם את התפס.

אם אתה מחליף את מחסנית הדיו השחור, הרם את התפס השמאלי ביותר. אם אתה מחליף את אחת מחמש מחסניות הדיו הצבעוני, כגון צהוב, ציאן בהיר (כחול), ציאן,

מגנטה בהיר (ורוד) או מגנטה, הרם את התפס המתאים באזור האמצעי.

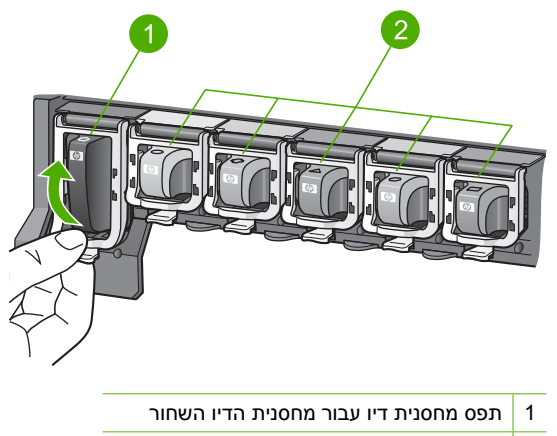

2 תפסי מחסניות הדיו עבור מחסניות הדיו הצבעוני

.4 משוך את מחסנית הדיו כלפיך ואל מחוץ לחריץ שלה כדי להסירה.

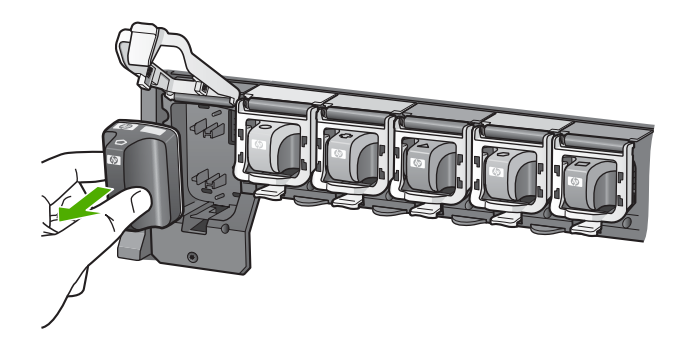

.5 הוצא את מחסנית הדיו החדשה מאריזתה ולאחר מכן אחוז בה מהידית שלה ודחוף אותה לתוך החריץ הריק.

התאם את הצבע ואת הדפוס של מחסנית הדיו לצבע ולדפוס שעל גררת ההדפסה.

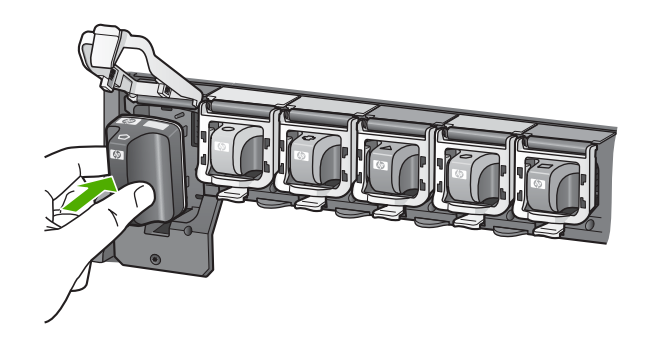

.6. סגור את התפס וודא שהוא מיוצב.

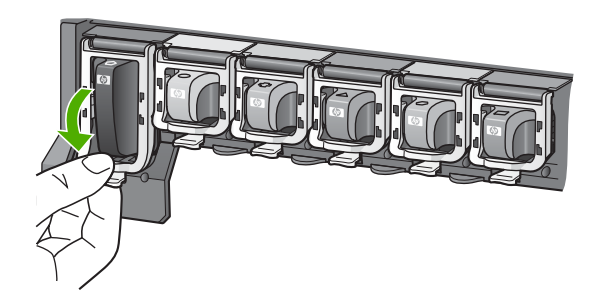

- . חזור על שלבים 3 עד 6 עבור כל מחסנית דיו שברצונך להחליף.
  - . סגור את דלת מחסניות הדיו.

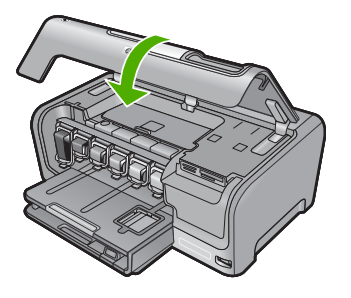

נושאים קשורים רכישת חומרי דיו מתכלים" בעמוד 93"

#### יישור המדפסת

ה-HP Photosmart מיישר באופן אוטומטי את ראש ההדפסה בעת התקנת מחסניות הדיו במהלך ההגדרה הראשונית. כמו כן, ה-HP Photosmart מיישר את ראש ההדפסה במהלך תחזוקה תקופתית כדי להבטיח איכות הדפסה מעולה. ייתכן שתרצה להשתמש במאפיין זה כאשר דוח הבדיקה העצמית מראה מריחות של דיו או קווים לבנים העוברים דרך גושי הצבע.

אם לאחר יישור המדפסת אתה עדיין נתקל בבעיות באיכות ההדפסה, נסה לנקות את ראש ההדפסה. אם הבעיות באיכות ההדפסה נמשכות גם לאחר היישור והניקוי, פנה לתמיכה של HP.

#### ליישור המדפסת מלוח הבקרה

- . טען במגש ההזנה נייר לבן רגיל לא משומש בגודל Letter, A4 או גודל 1.
  - .2. גע ב-Setup (הגדרות) בתצוגה.
    - . גע ב-Tools (כלים).
  - .4. גע ב-Align printer (יישור המדפסת).
- 5. ה-HP Photosmart מדפיס דף ניסיון, מיישר את ראש ההדפסה ומכייל את המדפסת. מחזר את הדף או השלך אותו. מופיעה הודעת הצלחה או כישלון.

הערה אם נייר צבעוני טעון במגש ההזנה בעת יישור המדפסת, תהליך היישור יכשל. טען 🛱 במגש ההזנה נייר לבן רגיל שלא נעשה בו שימוש ולאחר מכן נסה לבצע את היישור שוב.

## HP Photosmart Software ליישור המדפסת מתוכנת

- .Legal או Letter, A4 טען במגש ההזנה נייר לבן רגיל לא משומש בגודל 14.
- Print (מרכז הפתרונות של HP Solution Center), לחץ על Settings (הגדרות), הצבע על HP Solution Center. 2. ב-2 (הגדרות הדפסה) ולאחר מכן לחץ על Printer Toolbox (הגדרות הדפסה) ולאחר מכן לחץ על המדפסת). המדפסת).
  - (ארגז הכלים של המדפסת) אין Printer Toolbox ארגז הכלים של המדפסת) הערה כמו כן, באפשרותך לפתוח את Print (מאפייני הדפסה). בתיבת הדו-שיח Print (מאפייני הדפסה), לחץ על הכרטיסייה Services (שירותים) ולאחר מכן לחץ על שירותים) על Service this device (שירות עבור התקן זה).

#### .ארגז הכלים של המדפסת) יופיע. Printer Toolbox

- .. לחץ על הכרטיסייה Device Services (שירותי התקן).
- לחץ על Align the Printer (יישור המדפסת). ה-HP Photosmart מדפיס דף ניסיון, מיישר את ראש ההדפסה ומכייל את המדפסת. מחזר את הדף או השלך אותו.

#### נושאים קשורים

<u>לניקוי ראש ההדפסה</u>" בעמוד 88"

#### לניקוי ראש ההדפסה

השתמש במאפיין זה כאשר דוח הבדיקה העצמית מראה מריחות של דיו או קווים לבנים העוברים דרך גושי הצבע. אין לנקות את מחסניות הדיו שלא לצורך, מאחר שפעולה זו מבזבזת דיו ומקצרת את חיי חרירי הדיו שבראש ההדפסה.

#### לניקוי ראש ההדפסה מלוח הבקרה

- . טען במגש ההזנה נייר לבן רגיל לא משומש בגודל Letter, A4 או 1
  - . גע ב-Setup (הגדרות) בתצוגה.
    - . גע ב-Tools (כלים).
- **4.** גע ב-Clean Print Head (ניקוי ראש ההדפסה). ה-HP Photosmart מנקה את ראש ההדפסה ומדפיס דף שאותו באפשרותך למחזר או להשליך.

#### HP Photosmart Software לניקוי ראש ההדפסה מתוכנת

- . טען במגש ההזנה נייר לבן רגיל לא משומש בגודל Letter, A4 או 1.
- Print (מרכז הפתרונות של HP), לחץ על Solution Center (הגדרות), הצבע על HP Solution Center.
  ב-Settings (הגדרות הדפסה) ולאחר מכן לחץ על Printer Toolbox (ארגז הכלים של המדפסת).
  - (ארגז הכלים של המדפסת) אין Printer Toolbox ארגז הכלים של המדפסת) מעיבת הנו כן, באפשרותך לפתוח את Print (מאפייני הדפסה). בתיבת הדו-שיח Print (מאפייני הדפסה), לחץ על הכרטיסייה Services (שירותים) ולאחר מכן לחץ על שירותים) על Service this device (שירות עבור התקן זה).

#### .ארגז הכלים של המדפסת) יופיע Printer Toolbox

. לחץ על הכרטיסייה Device Services (שירותי התקן).

- .4. לחץ על Clean the Print Head (ניקוי ראש ההדפסה).
- **5**. פעל בהתאם להנחיות עד שאיכות הפלט תשביע את רצונך ולאחר מכן לחץ על **Done (סיום)**. אם איכות ההדפסה עדיין ירודה לאחר ניקוי ראש ההדפסה, נסה ליישר את המדפסת. אם הבעיות באיכות ההדפסה נמשכות גם לאחר הניקוי והיישור, צור קשר עם התמיכה של HP.

#### נושאים קשורים

"יישור המדפסת" בעמוד 87

#### ניקוי מגעי מחסנית הדיו

אם כל מחסניות הדיו מותקנות ומופיעה הודעה בתצוגה המציינת שאחת המחסניות חסרה או פגומה, יש לנקות את המגעים בצבע נחושת של מחסנית הדיו.

לפני ניקוי מגעי מחסנית הדיו, הסר את מחסנית הדיו ובדוק ששום דבר לא מכסה את מגעי המחסנית או את חריץ מחסנית הדיו, ולאחר מכן התקן מחדש את מחסנית הדיו. אם ממשיכה להופיע הודעה המציינת שמחסנית חסרה או פגומה, נקה את מגעי מחסנית הדיו. אם תמשיך לקבל הודעה זו גם לאחר ניקוי המגעים, יהיה עליך להחליף מחסנית דיו. הסר את מחסנית הדיו האמורה ובדוק את תאריך פקיעת האחריות בחלקה התחתון. אם האחריות על המחסנית עדיין בתוקף, צור קשר עם תמיכת הלקוחות של HP כדי לקבל מחסנית דיו חלופית.

ודא שעומדים לרשותך החומרים הבאים:

- ספוגיות יבשות מגומי מוקצף, בד נטול מוך, או כל חומר רך שלא יתפורר או ישאיר סיבים.
- מים מזוקקים, מסוננים או מינרלים (מי ברז עלולים להכיל מזהמים העשויים להזיק למחסניות הדיו).

**התראה אין** להשתמש בחומרים לניקוי גלילי דיו או באלכוהול לניקוי מגעי מחסנית הדיו. חומרים אלה עלולים להזיק למחסנית הדיו או ל-HP Photosmart.

#### לניקוי מגעי מחסנית הדיו

- .1. ודא שה-HP Photosmart מופעל.
  - . הרם את דלת מחסניות הדיו.
- .3 לחץ על חלקו התחתון של התפס מתחת למחסנית הדיו שברצונך לנקות ולאחר מכן הרם את התפס.

הערה אין להסיר יותר ממחסנית דיו אחת בו-זמנית. הסר ונקה כל מחסנית דיו בנפרד. אין HP Photosmart להשאיר מחסנית דיו מחוץ ל-

- . בדוק אם יש הצטברות של דיו ולכלוך על מגעי מחסנית הדיו.
- 5. טבול ספוגית נקיה מגומי מוקצף או בד נטול מוך במים מזוקקים וסחט היטב כדי להסיר מים עודפים.

הערה אחוז במחסנית הדיו מהידית. אל תיגע במגעים בצבע נחושת עם הידיים או עם כל 🗒 דבר אחר מלבד ספוגית מגומי מוקצף או מטלית נטולת מוך.

.6 נקה רק את המגעים בצבע נחושת.

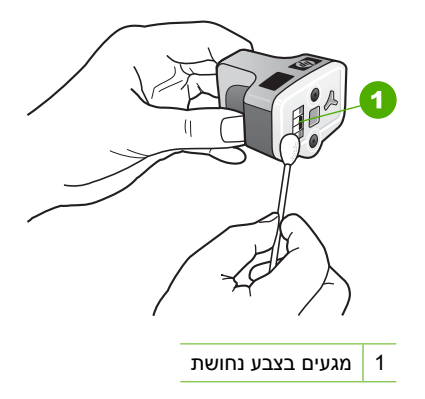

- .7 החזר את מחסנית הדיו לחריץ הריק ולחץ על התפס האפור כלפי מטה, עד שיינעל במקומו בנקישה.
  - . חזור על הליך זה, בהתאם לצורך, עבור מחסניות הדיו האחרות.
    - . סגור בזהירות את דלת מחסניות הדיו.

#### נושאים קשורים

- <u>מידע אודות אחריות למחסניות דיו</u>" בעמוד 147"
  - 84 <u>החלפת מחסניות הדיו</u>" בעמוד"

#### הסרת דיו מהעור ומבגדים

להסרת דיו מהעור ומבגדים, פעל לפי ההוראות הבאות:

| פתרון                                               | שטח       |
|-----------------------------------------------------|-----------|
| שפשף את האזור בעזרת סבון גס.                        | עור הגוף  |
| שטוף את הבד במים <i>קרים</i> והשתמש במלבין כלור.    | בד לבן    |
| שטוף את הבד במים <i>קרים</i> והשתמש באמוניה מוקצפת. | בד צבעוני |

התראה להסרת דיו מאריג, יש להשתמש תמיד במים קרים. מים פושרים או חמים עלולים לקבע 🛆 את הדיו באריג.

# HP Photosmart-ניקוי ה

הקפד לשמור על מסך המגע נקי מלכלוך, אבק, טביעות אצבע וחומרים זרים אחרים. שמירה על ניקיון מסך המגע מבטיחה דיוק הזנה. בנוסף, ייתכן שתרצה לנקות מדי פעם את החלק החיצוני של ה-HP Photosmart כדי להסיר אבק או כתמים.

עבור מדפסות הזרקת דיו והתקני HP Cleaning Kit עצה באפשרותך לרכוש ערכת ניקוי את כל הדרוש לך לצורך ניקוי בטוח של התקן HP שברשותך. (Q6260A) All-in-One אברשותך. (עניקוי בטוח של התקן <del>Www.shopping.hp.com/accessories-store/printer</del>).

#### לניקוי מסך המגע

- .HP Photosmart- כבה את ה-1
- השתמש בכל חומר לניקוי חלונות שאינו שוחק אשר ניתן להשיג בחנויות, ורסס אותו ישירות על מטלית נקייה שאינה שוחקת.
- התראה הקפד לרסס את תמיסת הניקוי על המטלית ולא ישירות על המסך. נוזל המרוסס על 🛆 המסך עלול לנזול לתוך ה-HP Photosmart ולגרום לנזק.

התראה אין להשתמש בממס כימי, או בתמיסה חומצית, מבוססת-אמוניה או אלקלית. בנוסף, אל תשתמש בחומרים שוחקים שעלולים לשרוט את המשטח של מסך המגע, ובכך להפחית את איכות התמונה ואת דיוק ההזנה.

- גב בעדינות כל חומר זר במסך המגע. 3.
- . יבש את מסך המגע בעזרת מטלית יבשה שאינה שוחקת כדי למנוע היווצרות כתמים.
  - .HP Photosmart- הפעל את ה-5.

#### HP Photosmart- לניקוי החלק החיצוני של ה

- .HP Photosmart- כבה את ה-1
- השתמש במטלית רכה, או בספוג שהורטב קלות לניגוב אבק, לכלוך וכתמים מן המארז. פנים ה-HP Photosmart אינו זקוק לניקוי. הרחק נוזלים מלוח הבקרה ומחלקו הפנימי של ה-HP Photosmart.
- אין להשתמש באלכוהול או HP Photosmart. אין להשתמש באלכוהול או 🛆 בחומרי ניקוי המכילים אלכוהול.
  - .HP Photosmart- הפעל את ה-3

# צלילי תחזוקה עצמית

HP Photosmart ישמיע רעשים מכניים מספר פעמים בעת ביצוע פעולות תחזוקה שגרתיות, כגון העלאת מפלסי הדיו במכלול ראש ההדפסה או ניקוי ראש ההדפסה. זוהי פעולה רגילה ונחוצה על מנת להבטיח שה-HP Photosmart יפיק הדפסים באיכות הטובה ביותר.

מבצע פעולות תחזוקה, תופיע הודעה על כך בתצוגה. אין HP Photosmart התראה כאשר ה-לר בתצוגה. אין לנתק את המתח מההתקן במהלך פעולה זו.

# הפחתת צריכת האנרגיה כאשר ה-HP Photosmart כבוי

כאשר ה-HP Photosmart כבוי, עדיין ישנה צריכה של אנרגיה. ניתן להקטין את צריכת האנרגיה על-ידי הפעלת המצב Standby/Off (המתנה/כבוי).

(המתנה/כבוי), יידרש זמן ארוך BP Photosmart הארה כאשר ה-Standby/Off נמצא במצב BP Photosmart (המתנה/כבוי), יידרש זמן ארוך מהרגיל כדי להפעיל אותו שוב.

# להפעלת המצב Standby/Off (המתנה/כבוי)

א לחץ לחיצה ממושכת על הלחצן **On (מופעל)** למשך 3 שניות עד לכיבוי ה-HP Photosmart.

# .HP Photosmart-כיבוי ה

כדי לא לגרום נזק ל-HP Photosmart, עליך לכבות אותו כהלכה באמצעות לחצן **On (מופעל)** הממוקם בהתקן. אל תכבה את ה-HP Photosmart באמצעות ניתוק כבל המתח או כיבוי מפצל.

# 11 רכישת חומרי דיו מתכלים

לקבלת רשימה של מספרי מחסניות הדיו, עיין בתיעוד המודפס המצורף ל-HP Photosmart. כמו כן, באפשרותך להיעזר בתוכנה המצורפת ל-HP Photosmart כדי לאתר את מספרי ההזמנה החוזרת עבור מחסניות הדיו. באפשרותך להזמין מחסניות דיו באופן מקוון מאתר האינטרנט של HP. נוסף על כך, באפשרותך לפנות למפיץ HP מקומי כדי לאתר את מספרי ההזמנה החוזרת הנכונים של מחסניות דיו עבור ההתקן שברשותך וכדי לרכוש מחסניות דיו.

להזמנת חומרים מתכלים מקוריים של HP עבור ה-HP Photosmart, בקר בכתובת <u>/www.hp.com</u> buy/supplies. אם תתבקש, בחר את המדינה/אזור שלך, פעל בהתאם להנחיות כדי לבחור את המוצר שברשותך ולאחר מכן לחץ על אחד מקישורי הרכישה בדף.

הערה הזמנת מחסניות דיו באופן מקוון אינה נתמכת בכל המדינות/אזורים. אם אין תמיכה 🛱 בהזמנה מקוונת במדינה/אזור שלך, פנה למפיץ HP מקומי לקבלת מידע אודות רכישת מחסניות דיו.

#### להזמנת מחסניות דיו משולחן העבודה

▲ לחץ על הסמל של HP Supplies (רכישת חומרים מתכלים של HP) בשולחן העבודה כדי להתחבר ל-HP SureSupply. תופיע רשימה של חומרי הדפסה מתכלים מקוריים של HP התואמים להתקן שברשותך, וכן אפשרויות לרכישה נוחה של חומרים מתכלים שלהם אתה זקוק (האפשרויות משתנות בהתאם למדינה/אזור).

אם מחקת את הסמל משולחן העבודה שלך, לחץ על התפריט Start (התחל), הצבע על התיקייה HP ולאחר מכן לחץ על Shop for Supplies (רכישת חומרים מתכלים).

#### להזמנת חומרים מתכלים להדפסה של HP באמצעות HP Solution Center (מרכז הפתרונות של HP)

- Print ארגדרות), הצבע על HP (מרכז הפתרונות של HP), לחץ על Settings (הגדרות), הצבע על **Print**. (ארגז הכלים של Settings (הגדרות הדפסה) ולאחר מכן לחץ על Printer Toolbox (ארגז הכלים של המדפסת).
- ארגז הכלים של המדפסת) Printer Toolbox (ארגז הכלים של המדפסת) מתיבת הדו-שיח Print Properties (מאפייני הדפסה). בתיבת הדו-שיח Print (מאפייני הדפסה), לחץ על הכרטיסייה Services (שירותים) ולאחר מכן לחץ על Service this device (שירות עבור התקן זה).
  - 2. לחץ על הכרטיסייה Estimated Ink Levels (מפלסי דיו משוערים).
  - (מידע אודות הזמנת מחסניות דיו). Ink Cartridge Ordering Information (מידע אודות הזמנת מחסניות דיו). יופיעו מספרי ההזמנה החוזרת של מחסניות הדיו.
  - 4. לחץ על Order Online (הזמנה באופן מקוון). HP שולחת למפיץ מורשה מקוון מידע מפורט אודות המדפסת כגון, מספר דגם, מספר סידורי ומפלסי אספקת הדיו. החומרים המתכלים שלהם אתה זקוק נבחרו מראש; באפשרותך לשנות כמויות, להוסיף או להסיר פריטים ולאחר מכן לבצע יציאה.

# 12 פתרון בעיות

סעיף זה כולל את הנושאים הבאים:

- עצות לפתרון בעיות •
- <u>פתרון בעיות במהלך התקנת חומרה</u>
  - <u>פתרון בעיות בהתקנת תוכנה</u>
  - פתרון בעיות בהגדרת רשת קווית
    - <u>פתרון בעיות באיכות הדפסה</u>
      - <u>פתרון בעיות בהדפסה</u>
- קדמית USB פתרון בעיות בכרטיס זיכרון ויציאת -•
  - <u>שגיאות</u>

# עצות לפתרון בעיות

סעיף זה כולל את הנושאים הבאים:

- <u>בעיות תקשורת בחיבור USB</u>
- <u>מידע אודות מחסניות הדיו וראש ההדפסה</u>
  - <u>מידע אודות נייר</u> •
  - <u>שחרור חסימות נייר</u>
  - <u>הצגת הקובץ Readme</u>

## בעיות תקשורת בחיבור USB

הערה לקבלת מידע אודות בעיות תקשורת של הרשת, עיין בסעיף "<u>פתרון בעיות בהגדרת רשת קווית</u>" בעמוד 107. לקבלת מידע אודות בעיות תקשורת הקשורות לכרטיס זיכרון, מצלמת PictBridge או התקן אחסון, עיין בסעיף "<u>פתרון בעיות בכרטיס זיכרון ויציאת USB קדמית</u>" בעמוד 123. בעמוד 123.

אם אין תקשורת בין ה-HP Photosmart והמחשב, נסה לבצע את הפעולות הבאות:

- הבט על תצוגת ה-HP Photosmart. אם התצוגה ריקה והלחצן On (מופעל) אינו מואר,
  ה-HP Photosmart כבוי. ודא שכבל המתח מחובר היטב ל-HP Photosmart ומחובר לשקע
  המתח. לחץ על הלחצן On (מופעל) כדי להפעיל את ה-HP Photosmart.
- בדוק את כבל ה-USB. אם אתה משתמש בכבל ישן יותר, ייתכן שהוא לא פועל כהלכה. נסה לחברו למוצר אחר כדי לבדוק אם כבל ה-USB תקין. אם אתה נתקל בבעיות, ייתכן שיש צורך להחליף את כבל ה-USB. כמו כן, ודא שאורך הכבל אינו עולה על 3 מטרים.
- דבדוק את החיבור בין ה-HP Photosmart למחשב. ודא שכבל ה-USB מחובר היטב ליציאת
  ה-USB בגב ה-HP Photosmart. ודא שהקצה השני של כבל ה-USB מחובר ליציאת

ה-USB במחשב. אם הכבל מחובר כהלכה, כבה את ה-HP Photosmart ולאחר מכן הפעל אותו מחדש.

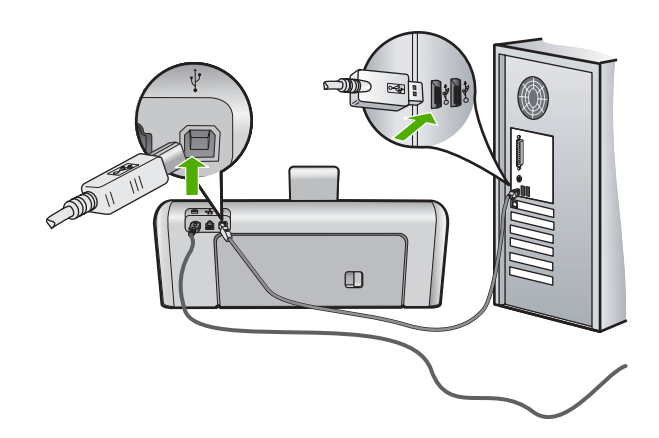

- אם אתה מחבר את ה-HP Photosmart באמצעות רכזת USB, ודא שהרכזת מופעלת. אם הרכזת מופעלת, נסה להתחבר ישירות למחשב.
- בדוק מדפסות או סורקים אחרים. ייתכן שיהיה עליך לנתק את המוצרים הישנים יותר מהמחשב שברשותך.
- נסה לחבר את כבל ה-USB ליציאת USB אחרת במחשב. לאחר שתבדוק את החיבורים, נסה
  להפעיל שוב את המחשב. כבה את ה-HP Photosmart ולאחר מכן הפעל אותו מחדש.
- . בעת הצורך, הסר את התוכנות שהתקנת ב-HP Photosmart ולאחר מכן התקן אותן מחדש.

לקבלת מידע נוסף, ראה:

- <u>הסרה והתקנה מחדש של התוכנה</u>" בעמוד 104"
  - איתור מידע נוסף" בעמוד 11 "<u>איתור מידע נוסף</u>" •

#### מידע אודות מחסניות הדיו וראש ההדפסה

העצות הבאות יסייעו לך בתחזוקת מחסניות דיו של HP ויבטיחו איכות הדפסה עקבית.

- התקן את מחסנית הדיו בתאריך התפוגה (Install by) המודפס על-גבי אריזת המחסנית, או לפניו.
  - אחסן את כל מחסניות הדיו במארז המקורי האטום עד לרגע השימוש. 🕚
  - כבה את ה-HP Photosmart על-ידי לחיצה על הלחצן On (מופעל) שבהתקן. אין לכבות את HP Photosmart. אם כיבית את ה ההתקן באמצעות ניתוק מהמפצל או ניתוק כבל המתח מה-HP Photosmart. אם כיבית את ה HP Photosmart שלא כהלכה, ייתכן שמכלול ראש ההדפסה לא יחזור למיקומו הנכון.
    - אחסן את מחסניות הדיו בטמפרטורת החדר (15.6° עד 26.6° צלזיוס). •
- HP Photosmart ממליצה שלא להסיר את מחסניות הדיו מה-HP Photosmart עד אשר יהיו ברשותך מחסניות
  דיו חלופיות להתקנה.

אם אתה משנע את ה-HP Photosmart, הקפד לכבות את ההתקן על-ידי לחיצה על לחצן **On** (מופעל) כדי לכבות אותו כהלכה. הקפד להשאיר את מחסניות הדיו מותקנות. ביצוע פעולות אלה ימנע מהדיו לנזול ממכלול ראש ההדפסה.

- נקה את ראש ההדפסה אם ניכרת ירידה משמעותית באיכות ההדפסה.
- נקה את ראש ההדפסה רק בעת הצורך. ניקוי שלא לצורך מבזבז דיו ומקצר את חיי המחסניות.
- יש לטפל במחסניות הדיו בזהירות. הפלה, טלטול או טיפול לקוי במחסניות דיו במהלך התקנתן,
  עלול לגרום לבעיות הדפסה.

## מידע אודות נייר

ה-HP Photosmart מיועד לשימוש עם רוב סוגי הנייר. בדוק מגוון של סוגי נייר לפני שתרכוש כמות גדולה של נייר. חפש סוג נייר מתאים ונוח לרכישה. נייר מסוג HP Premium מתוכנן לספק תוצאות באיכות מיטבית. נוסף על כך, עיין בעצות הבאות:

- אין להשתמש בנייר דק מדי, בעל מרקם חלקלק או כזה הנמתח בקלות. נייר מסוג זה עלול להיתקע בנתיב הנייר ולגרום בכך לחסימות נייר.
- יש לאחסן חומרי הדפסה לצילום באריזה המקורית בתוך מארז פלסטי הניתן לאיטום, המונח על משטח ישר במקום מוצל ויבש. כשתהיה מוכן להדפיס, הוצא רק את הנייר שבו בכוונתך להשתמש. עם סיום ההדפסה, החזר נייר צילום שלא נעשה בו שימוש למארז הפלסטי.
  - אין להשאיר במגש ההזנה נייר צילום שלא נעשה בו שימוש. הנייר עלול להסתלסל וכתוצאה מכך לפגוע באיכות ההדפסים. נייר מסולסל עלול לגרום לחסימות נייר.
    - יש להחזיק נייר צילום מהקצוות בלבד. טביעות אצבע על נייר צילום עלולות לפגוע באיכות ההדפסה.
    - אין להשתמש בנייר בעל מרקם כבד. נייר מסוג זה עלול לפגוע באיכות של הדפסת גרפיקה או טקסט.
- אין לשלב סוגים שונים וגדלים שונים של נייר במגש ההזנה. על ערימת הנייר במגש ההזנה להיות
  באותו גודל ומאותו סוג.
- יש לאחסן צילומים מודפסים תחת זכוכית או בספר כדי למנוע מריחת דיו עם הזמן כתוצאה מלחות.
  השתמש בנייר צילום HP Premium Plus לקבלת ביצועים באיכות מירבית.

#### שחרור חסימות נייר

אם קיימת חסימת נייר ב-HP Photosmart, בדוק תחילה בדלת האחורית. אם חסימת הנייר אינה בגלגלות האחוריות, בדוק בדלת העליונה.

#### לשחרור חסימת נייר מהדלת האחורית

- . כבה את ה-HP Photosmart.
- לחץ על הלשונית בדלת האחורית כדי לשחרר את הדלת. הסר את הדלת באמצעות משיכתה מה-HP Photosmart.
  - עלול לגרום נזק למנגנון HP Photosmart התראה ניסיון לשחרר חסימת נייר מחזית ה-A ההדפסה. תמיד יש לגשת ולשחרר חסימות נייר באמצעות הדלת האחורית.

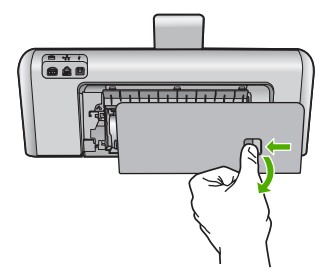

- .3 משוך בעדינות את הנייר מתוך הגלגלות.
- עודר איז אם הנייר נקרע בעת הוצאתו מהגלגלות, בדוק אם נותרו פיסות נייר שנקרעו בגלגלות ובגלגלים בתוך ההתקן. אם לא תסיר את כל פיסות הנייר מתוך ה-HP Photosmart, צפויות להתרחש חסימות נייר נוספות.
  - .4 השב את הדלת האחורית למקומה. דחוף את הדלת בעדינות קדימה עד שתתייצב במקומה בנקישה.
  - 5. הפעל את ה-HP Photosmart ולאחר מכן גע ב-OK (אישור) כדי להמשיך בעבודה הנוכחית.

#### לשחרור חסימת נייר מהדלת העליונה

- .HP Photosmart- כבה את ה-HP Photosmart.
  - . פתח את דלת מחסניות הדיו.

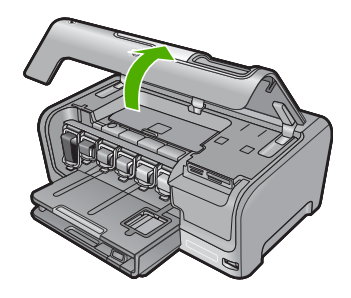

הרם את הדלת העליונה שמאחורי מחסניות הדיו ומכלול ראש ההדפסה.

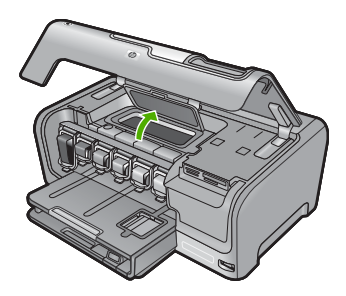

- .4 משוך בעדינות את הנייר מתוך הגלגלות.
- התראה אם הנייר נקרע בעת הוצאתו מהגלגלות, בדוק אם נותרו פיסות נייר שנקרעו בגלגלות ובגלגלים בתוך ההתקן. אם לא תסיר את כל פיסות הנייר מתוך ה-HP Photosmart, צפויות להתרחש חסימות נייר נוספות.
  - .5 סגור את הדלת העליונה.

#### .6 סגור את דלת מחסניות הדיו.

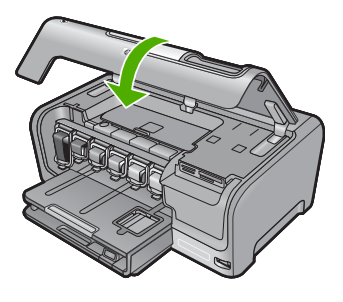

... הפעל את ה-HP Photosmart ולאחר מכן גע ב-OK (אישור) כדי להמשיך בעבודה הנוכחית.

# הצגת הקובץ Readme

לקבלת מידע אודות דרישות מערכת ובעיות התקנה אפשריות, מומלץ לעיין בקובץ Readme.

באפשרותך לגשת לקובץ Readme באמצעות לחיצה על Start (התחל), הצבע על הPrograms (תוכניות) או על All Programs (כל התוכניות), הצבע על HP, הצבע על Photosmart (תוכניות) או על D7200 series.

באפשרותך לגשת לקובץ Readme באמצעות לחיצה כפולה על הסמל הממוקם בתיקיית הרמה העליונה שבתקליטור של תוכנת ה-HP Photosmart.

# פתרון בעיות במהלך התקנת חומרה

.HP Photosmart סעיף זה מכיל מידע אודות פתרון בעיות חומרה עבור ה-HP Photosmart.

בעיות רבות נגרמות כאשר ה-HP Photosmart מחובר למחשב באמצעות כבל USB לפני התקנת תוכנת ה-HP Photosmart במחשב. אם חיברת את ה-HP Photosmart למחשב שלך לפני שהתבקשת לעשות זאת במסך התקנת התוכנה, עליך לפעול לפי השלבים הבאים:

#### פתרון בעיות בנושאים נפוצים הקשורים בהתקנה

- . נתק את כבל ה-USB מהמחשב.
- הסר את התקנת התוכנה (אם כבר התקנת אותה).
  - . הפעל מחדש את המחשב.
- .4. כבה את ה-HP Photosmart, המתן דקה אחת ולאחר מכן הפעל אותו מחדש.
  - .5. התקן מחדש את תוכנת ה-HP Photosmart.
- למחשב עד שמסך ההתקנה של התוכנה ינחה אותך לעשות שמסך התקנה של התוכנה ינחה אותך לעשות  $\triangle$ זאת.

סעיף זה כולל את הנושאים הבאים:

- <u>HP Photosmart- לא ניתן להפעיל את ה</u>
- <u>חיברתי את כבל ה-USB, אולם איני מצליח להשתמש ב-HP Photosmart יחד עם המחשב שלי</u>
  - התצוגה מוצגת בשפה שגויה
  - התפריטים בתצוגה מציגים מידות שגויות •

- התקבלה הודעה בתצוגה על כך שיישור המדפסת נכשל
- <u>התקבלה הודעה בתצוגה בדבר חסימת נייר או מכלול ראש הדפסה חסום</u>

#### HP Photosmart-לא ניתן להפעיל את ה

סיבה: ה-HP Photosmart אינו מחובר כהלכה לספק מתח.

#### פתרון:

ודא שכבל המתח מחובר היטב ל-HP Photosmart ולמתאם המתח. חבר את כבל המתח לשקע חשמל מוארק, לאל פסק או למפצל.

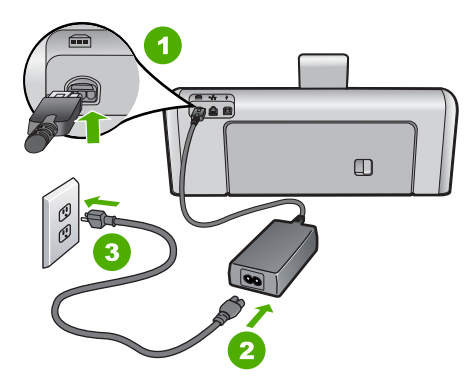

- 1 חיבור חשמל
- 2 כבל מתח ומתאם
- 3 שקע חשמל מוארק
- HP Photosmart אם אתה משתמש במפצל, ודא שהמפצל מופעל. לחלופין, נסה לחבר את ה-HP Photosmart ישירות לשקע חשמל מוארק.
- בדוק את שקע החשמל כדי לוודא שהוא פועל. חבר מכשיר חשמלי שתקינותו ידועה ובדוק אם הוא פועל. אם לא, ייתכן שיש בעיה בשקע החשמל.
  - אם חיברת את ה-HP Photosmart לשקע עם מתג, ודא שהמתג נמצא במצב מופעל. אם המתג במצב מופעל אך ההתקן עדיין לא פועל, ייתכן שיש בעיה בשקע החשמל.

סיבה: לחצת על לחצן On (מופעל) במהירות רבה מדי.

**פתרון:** ייתכן שה-HP Photosmart לא יגיב אם הלחיצה על הלחצן **On (מופעל)** מהירה מדי. לחץ פעם אחת על לחצן **On (מופעל)**. ייתכן שהפעלת ה-HP Photosmart תימשך מספר דקות. אם תלחץ שנית על לחצן **On (מופעל)** בשלב זה, אתה עשוי לכבות את ההתקן.

אם HP Photosmart של עדיין לא פועל, ייתכן שקיים כשל מכני. נתק את ה-HP אם HP Photosmart התראה אם ה-HP משקע החשמל וצור קשר עם HP Photosmart. אם תרבקש, בחר במדינה/אזור שלך ולאחר מכן לחץ על **(HP) (פניה ל-HP)** לקבלת מידע אודות פניה לתמיכה טכנית .

#### חיברתי את כבל ה-USB, אולם איני מצליח להשתמש ב-HP Photosmart יחד עם המחשב שלי

**סיבה:** כבל ה-USB חובר לפני שהתוכנה הותקנה. חיבור כבל ה-USB לפני שניתנה ההוראה לבצע זאת, עלול לגרום לשגיאות.

**פתרון:** תחילה עליך להתקין את התוכנה המצורפת ל-HP Photosmart לפני חיבור כבל ה-USB. במהלך ההתקנה, אין לחבר את כבל ה-USB עד להופעת ההוראה לבצע זאת על-גבי המסך.

לאחר התקנת התוכנה, חיבור המחשב ל-HP Photosmart באמצעות כבל USB פשוט וקל. כל שעליך לעשות הוא לחבר קצה אחד של כבל ה-USB לגב המחשב ואת הקצה השני לגב ה-HP Photosmart. באפשרותך להתחבר לכל יציאת USB בגב המחשב.

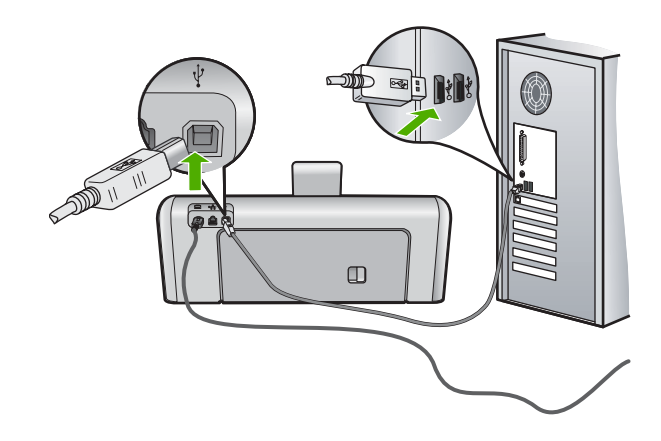

לקבלת מידע נוסף אודות התקנת התוכנה וחיבור כבל ה-USB, עיין במדריך ההתקנה המצורף ל-HP Photosmart.

#### התצוגה מוצגת בשפה שגויה

סיבה: ייתכן שבחרת בשפה הלא מתאימה בעת הגדרת ה-HP Photosmart.

פתרון: באפשרותך לשנות את הגדרות השפה בכל עת מתפריט Preferences (העדפות).

לקבלת מידע נוסף, ראה:

<u>קביעת השפה והמדינה/אזור</u>" בעמוד 13"

#### התפריטים בתצוגה מציגים מידות שגויות

**סיבה:** ייתכן שבחרת במדינה/אזור שגויים בעת הגדרת ה-HP Photosmart. על-פי המדינה/ אזור שבהם בחרת, נקבע גודל הנייר המוצג בתצוגה.

פתרון: באפשרותך לשנות את הגדרות המדינה/אזור מתוך תפריט Preferences (העדפות). לקבלת מידע נוסף, ראה:

<u>קביעת השפה והמדינה/אזור</u>" בעמוד 13"

#### התקבלה הודעה בתצוגה על כך שיישור המדפסת נכשל

סיבה: במגש ההזנה טעון סוג נייר שגוי (למשל נייר צבעוני, נייר המכיל טקסט או נייר ממוחזר).

**פתרון:** טען במגש ההזנה נייר לבן רגיל בגודל Letter או A4 שעדיין לא נעשה בו שימוש ולאחר מכן נסה לבצע את היישור שנית.

אם היישור נכשל בשנית, ייתכן שהחיישן במכלול ראש ההדפסה פגום. פנה לתמיכה של HP. בקר בכתובת <u>www.hp.com/support</u>. אם תתבקש, בחר במדינה/אזור שלך ולאחר מכן לחץ על **Contact HP (פנייה ל-HP)** לקבלת מידע אודות פנייה לתמיכה טכנית.

לקבלת מידע נוסף, ראה:

87 <u>יישור המדפסת</u>" בעמוד"

#### התקבלה הודעה בתצוגה בדבר חסימת נייר או מכלול ראש הדפסה חסום

.HP Photosmart- סיבה: אירעה חסימת נייר ב-

פתרון: שחרר את חסימת הנייר ולאחר מכן פעל בהתאם להנחיות בתצוגה או במסך המחשב.

לקבלת מידע נוסף, ראה:

<u>שחרור חסימות נייר</u>" בעמוד 97"

#### סיבה: מכלול ראש ההדפסה חסום.

**פתרון:** ייתכן שיש חומרי אריזה בתוך ה-HP Photosmart. כבה את ה-HP Photosmart ופתח את דלת מחסניות הדיו. הסר כל חפץ שחוסם את מכלול ראש ההדפסה (לרבות חומרי אריזה) ולאחר מכן הפעל את ה-HP Photosmart שנית. פעל בהתאם להנחיות שבתצוגה או במסך המחשב כדי להמשיך.

# פתרון בעיות בהתקנת תוכנה

היעזר בסעיף זה לפתרון בעיות שמתעוררות במהלך התקנת תוכנת ה-HP Photosmart. סעיף זה כולל את הנושאים הבאים:

- בעת הכנסת התקליטור לכונן התקליטורים במחשב, לא קורה דבר
  - מופיע מסך בדיקות מערכת מינימליות 🔹
  - <u>סימן X אדום מופיע בהנחיה לחיבור USB</u> •
  - התקבלה הודעה שאירעה שגיאה לא מוכרת
    - <u>מסך הרישום אינו מופיע</u> •
    - הסרה והתקנה מחדש של התוכנה
  - <u>התוכנה HP Photosmart Software</u>

#### בעת הכנסת התקליטור לכונן התקליטורים במחשב, לא קורה דבר

**סיבה:** אירע כשל בהפעלת ההתקנה באופן אוטומטי.

# להתחלת ההתקנה ממחשב Windows

- - אישור). בתיבת הדו-שיח **Run (הפעלה)**, הזן d:\setup.exe ולאחר מכן לחץ על OK (אישור). אם כונן התקליטורים אינו מוקצה לאות הכונן D, הזן את אות הכונן המתאימה.

## מופיע מסך בדיקות מערכת מינימליות

סיבה: המערכת שברשותך אינה עומדת בדרישות המינימליות להתקנת התוכנה.

**פתרון:** לחץ על Details (פרטים) כדי לבדוק מה הבעיה העיקרית ולפתור את הבעיה לפני הניסיון להתקין את התוכנה.

# USB סימן X אדום מופיע בהנחיה לחיבור

סיבה: בדרך כלל מופיע סימן ירוק שמצביע על כך שחיבור ה-USB התבצע בהצלחה. סימן X אדום מצביע על כך שחיבור ה-USB נכשל.

**פתרון:** ודא שה-HP Photosmart מופעל, ולאחר מכן נסה שוב את חיבור ה-USB.

# כדי לנסות מחדש את חיבור ה-USB

- . נתק את כבל המתח של ה-HP Photosmart וחבר אותו בחזרה.
  - .2. ודא שכבל ה-USB וכבל המתח מחוברים.

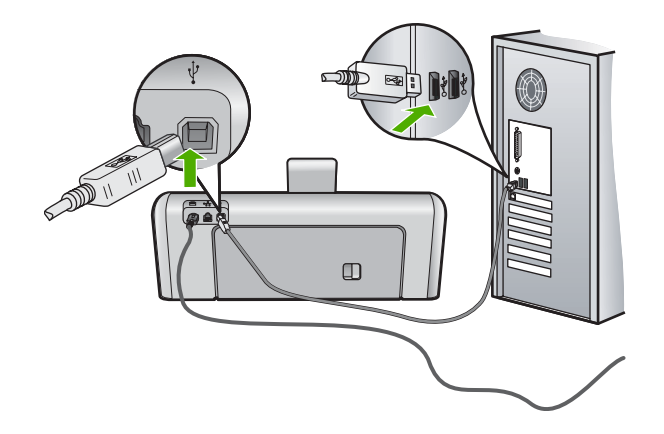

- .3. לחץ על Retry (נסה שנית) כדי לנסות להתחבר שוב. אם זה לא מצליח, המשך לשלב הבא.
  - .4 ודא שכבל ה-USB מותקן כהלכה באופן הבא:
  - USB נתק את כבל ה-USB וחבר אותו שוב, או נסה לחבר את כבל ה-USB ליציאת אחרת.
    - אל תחבר את כבל ה-USB למקלדת.

- ודא שכבל ה-USB אינו עולה באורכו על 3 מטרים.
- אם ברשותך מספר התקני USB המחוברים למחשב, רצוי לנתק את ההתקנים האחרים במהלך ההתקנה.
  - . המשך בהתקנה והפעל את המחשב מחדש כשתתבקש לעשות זאת.

לקבלת מידע נוסף, ראה:

<u>הסרה והתקנה מחדש של התוכנה</u>" בעמוד 104 "

#### התקבלה הודעה שאירעה שגיאה לא מוכרת

**סיבה:** מקור השגיאה אינו ידוע.

**פתרון:** נסה להמשיך בתהליך ההתקנה. אם הבעיה נמשכת, הפסק את ההתקנה והתחל אותה מחדש ופעל על-פי ההנחיות שעל-גבי המסך. אם אירעה שגיאה, ייתכן שיהיה עליך להסיר את ההתקנה ולהתקין את התוכנה מחדש. אל תבצע מחיקה פשוטה של קובצי היישום של ה-HP Photosmart מהמחשב. הקפד להסירם כהלכה בעזרת תוכנית השירות להסרת התקנה אשר סופקה עם התקנת תוכנת ההתקנה המצורפת ל-HP Photosmart.

לקבלת מידע נוסף, ראה:

<u>הסרה והתקנה מחדש של התוכנה</u>" בעמוד 104 "

#### מסך הרישום אינו מופיע

**סיבה:** מסך הרישום לא נפתח באופן אוטומטי.

פתרון: באפשרותך לגשת למסך הרישום (הירשם כעת) משורת המשימות של Windows באמצעות לחיצה על Start (התחל), הצבעה על Programs (תוכניות) או על All Programs (כל התוכניות), Photosmart D7200 series ,HP ולאחר מכן לחיצה על Product תפוניות). Registration (רישום מוצר).

#### הסרה והתקנה מחדש של התוכנה

אם ההתקנה לא הושלמה, או אם חיברת את כבל ה-USB למחשב לפני שניתנה ההוראה לכך במסך התקנת התוכנה, ייתכן שיהיה עליך להסיר את ההתקנה ולהתקין מחדש את התוכנה. אל תבצע מחיקה פשוטה של קובצי היישום של ה-HP Photosmart מהמחשב. הקפד להסירם כהלכה בעזרת תוכנית השירות להסרת התקנה שסופקה בעת התקנת התוכנה המצורפת ל-HP Photosmart.

#### להסרת ההתקנה ממחשב Windows, שיטה 1

- למחשב לפני HP Photosmart. נתק את ה-HP Photosmart למחשב לפני שתשלים את ההתקנה מחדש של התוכנה.
- 2. משורת המשימות של Windows, לחץ על Start (התחל), על Programs (תוכניות) או על All Programs (כל התכניות) על HP, על Photosmart D7200 series ועל Uninstall (הסרת התקנה).
  - . פעל בהתאם להוראות שעל-גבי המסך.
- לא). אם תישאל האם ברצונך להסיר קבצים משותפים, לחץ על No (לא). תוכניות אחרות שמשתמשות בקבצים אלה עשויות שלא לפעול כהלכה אם הקבצים יימחקו.

.5 הפעל מחדש את המחשב.

לפני הפעלה מחדש של המחשב. אל תחבר HP Photosmart הערה חשוב שתנתק את ה-BP Photosmart למחשב אל תחבר 🛱 את ה-HP Photosmart

- לכונן התקליטורים HP Photosmart. כדי להתקין את התוכנה מחדש, הכנס את תקליטור ה-HP Photosmart לכונן התקליטורים במחשב ופעל בהתאם להוראות שעל-גבי המסך ולהוראות שמופיעות במדריך ההתקנה המצורף ל-HP Photosmart.
  - .7. אחרי התקנת התוכנה, חבר את ה-HP Photosmart למחשב שלך.
  - 8. לחץ על לחצן **On (מופעל)** כדי להפעיל את ה-HP Photosmart. לאחר חיבור והפעלת ה-HP Photosmart, ייתכן שיהיה עליך להמתין מספר דקות להשלמת תהליכי הכנס-הפעל.
    - .9 פעל בהתאם להוראות שעל-גבי המסך.

#### להסרת ההתקנה ממחשב Windows, שיטה 2

- Start הערה השתמש בשיטה זו אם האפשרות **Uninstall (הסרת התקנה)** לא מופיעה בתפריט Windows (התחל) של Windows.
  - Control (הגדרות), Settings (התחל), Start (בשורת המשימות של Windows (הגדרות), Panel (לוח בקרה)). Panel (לוח בקרה) (או רק Control Panel (לוח בקרה)).
  - או לחץ על או לחיצה כפולה על Add/Remove Programs (הוספה/הסרה של תוכניות) (או לחץ על Dinistall a program). (ביטול התקנת תוכנית)).
  - Change/ אלאחר מכן לחץ על HP Photosmart Printer Driver Software ולאחר מכן לחץ על (Bernove .3 (שנה/הסר).
    - פעל בהתאם להוראות שעל-גבי המסך.
    - 4. נתק את ה-HP Photosmart מהמחשב.
      - .5 הפעל מחדש את המחשב.

לפני הפעלה מחדש של המחשב. אל תחבר HP Photosmart או הערה חשוב שתנתק את ה-TP של המחשב. אל תחבר 🛱 את ה-HP Photosmart

- 6. הכנס את התקליטור של HP Photosmart לכונן התקליטורים במחשב ולאחר מכן הפעל את תוכנית ההתקנה (Setup).
  - 7. פעל על פי ההוראות שעל-גבי המסך וההוראות המסופקות במדריך ההתקנה המצורף ל-HP Photosmart.

#### להסרת ההתקנה ממחשב Windows, שיטה 3

- Start הערה השתמש בשיטה זו אם האפשרות **Uninstall (הסרת התקנה)** לא מופיעה בתפריט Windows (התחל) של Windows.
- לכונן התקליטורים במחשב ולאחר מכן הפעל את תוכנית HP Photosmart. הכנס את תקליטור ה-Setup) ההתקנה (Setup).
  - .2. נתק את ה-HP Photosmart מהמחשב.
  - . בחר Uninstall (הסרת התקנה) ופעל על פי ההוראות המוצגות על גבי המסך.
    - הפעל מחדש את המחשב.
- לפני הפעלה מחדש של המחשב. אל תחבר HP Photosmart לפני הפעלה מחדש של המחשב. אל תחבר 🛱 את ה-HP Photosmart למחשב לפני שתשלים את ההתקנה מחדש של התוכנה.

- .FP Photosmart. הפעל שוב את תוכנית ההתקנה של ה-HP Photosmart.
  - .6. בחר באפשרות Install (התקנה).
- 7. פעל על פי ההוראות שעל-גבי המסך וההוראות המסופקות במדריך ההתקנה המצורף ל-HP Photosmart.

# התוכנה HP Photosmart Software התוכנה

סיבה: התוכנה HP Photosmart Software אינה מותקנת.

**פתרון:** התקן את תוכנת HP Photosmart Software המצורפת ל-HP Photosmart. אם היא מותקנת, הפעל מחדש את המחשב.

#### HP Photosmart Software להתקנת התוכנה

- לכונן התקליטורים במחשב ולאחר מכן הפעל את HP Photosmart. הכנס את תקליטור ה-Setup) תוכנית ההתקנה (Setup).
- 2. כשתתבקש, לחץ על Install More Software (התקנת תוכנות נוספות) כדי להתקין את תוכנת HP Photosmart Software.
  - פעל על פי ההוראות שעל-גבי המסך וההוראות המסופקות במדריך ההתקנה המצורף. ל-HP Photosmart.

סיבה: ה-HP Photosmart כבוי.

.HP Photosmart- פתרון: הפעל את ה

סיבה: המחשב כבוי.

פתרון: הפעל את המחשב.

סיבה: ה-HP Photosmart אינו מחובר כהלכה למחשב.

**פתרון:** בדוק את החיבור בין ה-HP Photosmart למחשב. ודא שכבל ה-USB מחובר היטב ליציאת ה-USB בגב ה-HP Photosmart. ודא שהקצה השני של כבל ה-USB מחובר ליציאת ה-USB במחשב. לאחר חיבור הכבל, כבה את ה-HP Photosmart ולאחר מכן הפעל אותו שנית.

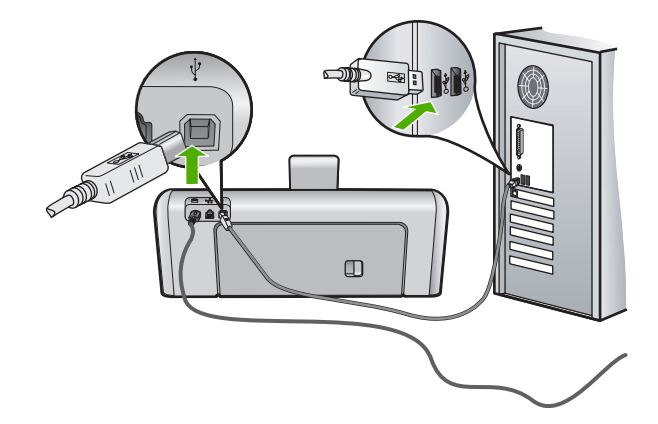
פרק 12

לקבלת מידע נוסף על התקנת ה-HP Photosmart וחיבורו למחשב, עיין במדריך ההתקנה המצורף ל-HP Photosmart.

# פתרון בעיות בהגדרת רשת קווית

סעיף זה עוסק בבעיות שבהן אתה עלול להתקל בעת הגדרת רשת קווית. סעיף זה כולל את הנושאים הבאים:

- HP Photosmart המחשב לא מצליח לזהות את ה-
- המסך Printer Not Found (לא נמצאה מדפסת) מופיע במהלך ההתקנה

# המחשב לא מצליח לזהות את ה-HP Photosmart

סיבה: הכבלים אינם מחוברים כראוי.

פתרון: בדוק את הכבלים הבאים כדי לוודא שהם מחוברים כראוי.

- כבלים בין ה-HP Photosmart לבין הרכזת או הנתב
  - כבלים בין הרכזת או הנתב לבין המחשב
- (אם ישים) HP Photosmart כבלים אל ומהמודם או חיבור האינטרנט של ה-

סיבה: כרטיס רשת התקשורת המקומית (כרטיס LAN) אינו מוגדר כהלכה.

פתרון: ודא שכרטיס ה-LAN מוגדר כהלכה.

# (XP-ו Windows 2000) LAN לבדיקת כרטיס

- . לחץ לחיצה ימנית על My Computer (המחשב שלי).
- Hardware מאפייני מערכת), לחץ על הכרטיסייה System Properties (מאפייני מערכת), לחץ על הכרטיסייה (חומרה).
  - .. לחץ על Device Manager (מנהל ההתקנים).
  - . (מתאמי רשת) Network Adapters (מתאמי רשת). 4
    - . עיין בתיעוד המצורף לכרטיס.

# (Windows Vista) LAN לבדיקת כרטיס

- (מחשב) ולאחר מכן אורת המשימות של Windows, לחץ על Start (התחל), Computer (מחשב) ולאחר מכן Properties (מאפיינים).
  - לחץ על Device Manager (מנהל ההתקנים).
  - . ודא שהכרטיס שברשותך מופיע תחת Network Adapters (מתאמי רשת).
    - . עיין בתיעוד המצורף לכרטיס.

**סיבה:** אין חיבור רשת פעיל.

# לבדיקה אם קיים חיבור רשת פעיל

- RJ-45 בדוק את שתי נוריות מחוון האתרנט בחלק העליון ובחלק התחתון של שקע האתרנט בגב ה-HP Photosmart. נוריות אלה מציינות את הדברים הבאים:
- א. נורית עליונה: אם הנורית דולקת באור ירוק רציף, ההתקן מחובר לרשת כהלכה ונוצרה תקשורת. אם הנורית העליונה כבויה, אין חיבור רשת.
- ב. נורית תחתונה: נורית צהובה זו מהבהבת בעת שליחה או קבלה של נתונים בהתקן דרך הרשת.

# יצירת חיבור רשת פעיל

- לשער, לנתב או לרכזת, כדי לוודא כי HP Photosmart. בדוק את חיבורי הכבלים בין ה-n החיבורים מאובטחים.
- אם החיבורים מאובטחים, לחץ על הלחצן **On (מופעל)** בלוח הבקרה כדי לכבות את ה-HP Photosmart. לאחר מכן נתק את החשמל בנתב או ברכזת. הפעל תחילה את הנתב או הרכזת ולאחר מכן לחץ על הלחצן **On (מופעל)** כדי להפעיל את ה-HP Photosmart.

סיבה: הצלחת לחבר את ה-HP Photosmart לרשת בעבר, אך כעת לא ניתן לחבר אותו.

**פתרון:** כבה את ה-HP Photosmart, המחשב והנתב. המתן 30 שניות. הפעל תחילה את הנתב ולאחר מכן הפעל את ה-HP Photosmart ואת המחשב.

סיבה: ה-HP Photosmart והמחשב לא מחוברים לאותה רשת.

**פתרון:** נסה לגשת לשרת האינטרנט המשובץ ב-HP Photosmart. לאיתור כתובת IP, הדפס דף תצורת רשת.

# נושאים קשורים

- <u>הצגה והדפסה של הגדרות רשת</u>" בעמוד 25"
- 27 שימוש ב-Embedded Web Server (שרת האינטרנט המשובץ)" •

# המסך Printer Not Found (לא נמצאה מדפסת) מופיע במהלך ההתקנה

סיבה: ה- HP Photosmart אינו מופעל.

.HP Photosmart- פתרון: הפעל את ה

**סיבה:** אין חיבור רשת פעיל.

פתרון: ודא שישנו חיבור רשת פעיל.

# לאימות העובדה שחיבור הרשת פעיל

- ולאחר מכן הפעל אותו שוב. לחץ על HP Photosmart. אם החיבורים תקינים, כבה את ה-1 הלחצן **On (מופעל)** בלוח הבקרה כדי לכבות את ה-HP Photosmart ולחץ עליו שנית כדי להפעיל את ההתקן. כמו כן, כבה את הנתב או הרכזת ולאחר מכן הפעל אותם שוב.
  - לשער, לנתב או לרכזת, כדי לוודא כי HP Photosmart. בדוק את חיבורי הכבלים בין ה-2 החיבורים תקינים.
    - .CAT-5 מחובר לרשת באמצעות כבל אתרנט HP Photosmart. ודא שה-3

סיבה: הכבלים אינם מחוברים כראוי.

**פתרון:** בדוק את הכבלים הבאים כדי לוודא שהם מחוברים כראוי:

- כבלים בין ה-HP Photosmart לבין הרכזת או הנתב
  - כבלים בין הרכזת או הנתב לבין המחשב
- (אם ישים) HP Photosmart כבלים אל ומהמודם או חיבור האינטרנט של ה-

**סיבה:** חומת אש, אנטי וירוס או תוכנת אנטי-רוגלות, כל אלה מונעים את גישת ה-HP Photosmart למחשב.

**פתרון:** הסר את ההתקנה של תוכנת ה-HP Photosmart ולאחר מכן אתחל מחדש את המחשב. השבת באופן זמני יישומי אנטי-וירוס או אנטי-רוגלה, לאחר מכן התקן מחדש את תוכנת HP Photosmart. באפשרותך להפעיל מחדש את יישומי האנטי-וירוס או אנטי-רוגלה שברשותך לאחר השלמת ההתקנה. אם אתה רואה הודעות מוקפצות בנוגע לחומת אש, תמיד עליך לקבל או להתיר את ההודעות המוקפצות.

אם המסך ממשיך להופיע, נסה להסיר התקנה של תוכנת HP Photosmart, לאתחל מחדש את המחשב ולהשבית באופן זמני את חומת האש לפני התקנה מחדש של תוכנת HP Photosmart. באפשרותך להפעיל מחדש את יישום חומת האש שלך לאחר השלמת ההתקנה. אם עדיין מופיעות הודעות מוקפצות, עליך תמיד לקבל או לאפשר את ההודעות המוקפצות.

לקבלת מידע נוסף, עיין בתיעוד המצורף לתוכנת חומת האש.

סיבה: רשת פרטית וירטואלית (VPN) מונעת את הגישה של ה-HP Photosmart למחשב.

פתרון: נסה לבטל את הרשת הפרטית הוירטואלית (VPN) באופן זמני לפני שתמשיך בהתקנה.

שמרות אינו זמין במהלך הפעלות VPN. אולם עבודות הדפסה נשמרות BP Photosmart. ה- הערה הדפסה בעת יציאה מהפעלת VPN, יודפסו עבודות ההדפסה שבתור ההדפסה.

# פתרון בעיות באיכות הדפסה

אם אתה נתקל בבעיות באיכות ההדפסה, נסה את הפתרונות שבסעיף זה ופעל בהתאם להנחיות הבאות:

- . החלף מחסניות דיו שמולאו מחדש או ריקות במחסניות דיו מקוריות של HP.
- בדוק את הגדרות ההתקן וודא שמצב ההדפסה ובחירת הנייר מתאימים לנייר ולמשימה. לקבלת מידע נוסף, עיין בסעיף "<u>הגדרת סוג הנייר להדפסה</u>" בעמוד 49 ובסעיף "<u>בחירת ניירות</u> <u>להדפסה</u>" בעמוד 37.
  - הדפס דוח בדיקה עצמית וסקור אותו. לקבלת מידע נוסף, עיין בסעיף "<u>הדפסת דוח בדיקה עצמית</u>" בעמוד 81. אם דוח הבדיקה העצמית מעיד על פגם, נסה לבצע את הפעולות הבאות:
  - נקה את מחסניות הדיו באופן אוטומטי. לקבלת מידע נוסף, עיין בסעיף "<u>לניקוי ראש</u> <u>ההדפסה</u>" בעמוד 88.
- אם בהדפסים חסרות שורות, נקה את המגעים החשמליים. לקבלת מידע נוסף, עיין בסעיף "<u>ניקוי</u> מגעי מחסנית הדין" בעמוד 89.

אם דוח הבדיקה העצמית לא מצביע על בעיה, בדוק גורמים אחרים, כגון קובץ התמונה או התוכנה.
 לקבלת מידע נוסף אודות פתרון בעיות הקשורות למחסניות דיו, בקר באתר האינטרנט של HP בכתובת
 www.hp.com/support.

#### סעיף זה כולל את הנושאים הבאים:

- <u>הדיו זולג או נמרח</u>
- <u>הדיו לא ממלא את הטקסט או את הגרפיקה במלואם</u>
  - קצוות הטקסט משוננים
- על ההדפס מופיע פס מעוות אופקי קרוב לתחתית העמוד
  - <u>הצבעים בהדפס זולגים זה לתוך זה</u>
  - <u>ישנם פסים או קווים אופקיים על ההדפסים</u> •
  - <u>ההדפסים דהויים או מכילים צבעים עמומים</u>
  - <u>ההדפסים נראים מטושטשים או לא ברורים</u>
    - ההדפסים מכילים פסים אנכיים
      - <u>ההדפסים נטויים או עקומים</u> •
      - <u>לא נאסף נייר ממגש ההזנה</u> •

#### הדיו זולג או נמרח

**סיבה:** סוג הנייר אינו מתאים לשימוש ב-HP Photosmart.

**פתרון:** השתמש בנייר אחר המתאים HP Premium Papers או בכל סוג נייר אחר המתאים ל-HP Photosmart.

**סיבה:** יש לנקות את ראש ההדפסה.

**פתרון:** נקה את ראשי ההדפסה ולאחר מכן הדפס דוח בדיקה עצמית. בדוק את גושי הצבע בדוח לאיתור בעיות. אם בגושי הצבע נמצאה בעיה באיכות ההדפסה, בצע יישור של המדפסת.

אם הבעיה נמשכת לאחר הניקוי והיישור, פנה לתמיכה של HP לקבלת עזרה. בקר באתר:

www.hp.com/support

אם תתבקש, בחר במדינה/אזור שלך ולאחר מכן לחץ על **Contact HP (פנייה ל-HP)** לקבלת מידע אודות פנייה לתמיכה טכנית.

לקבלת מידע נוסף, ראה:

- 88 <u>לניקוי ראש ההדפסה</u>" בעמוד
- 81 <u>הדפסת דוח בדיקה עצמית</u>" בעמוד
  - 87 יישור המדפסת" בעמוד

סיבה: הנייר קרוב מדי לראש ההדפסה.

**פתרון:** אם הנייר קרוב מדי לראש ההדפסה במהלך ההדפסה, ייתכן שהדיו נמרח. דבר זה עלול לקרות אם הנייר מורם, מקומט או מאוד עבה, לדוגמה מעטפת דיוור. ודא שהנייר פרוס באופן שטוח במגש ההזנה ואינו מקומט.

#### הדיו לא ממלא את הטקסט או את הגרפיקה במלואם

סיבה: הגדרת Paper Type (סוג נייר) שגויה.

פתרון: שנה את הגדרות סוג הנייר כך שיתאימו לסוג הנייר שטעון במגש ההזנה.

לקבלת מידע נוסף, ראה:

49 <u>הגדרת סוג הנייר להדפסה</u> בעמוד"

סיבה: הגדרת איכות ההדפסה ב-HP Photosmart נקבעה לרמה נמוכה מדי.

פתרון: טען נייר באיכות גבוהה במגש ההזנה והדפס את התמונה בהגדרת איכות גבוהה כגון, Best (מיטבית), High Resolution (מיטבית), או High Resolution (רזולוציה גבוהה). הקפד תמיד להדפיס על נייר שטוח. לקבלת תוצאות מיטביות בעת הדפסת תמונות, השתמש בנייר צילום HP Premium Plus Photo Paper.

אם הבעיה נמשכת, השתמש בתוכנה המותקנת ב-HP Photosmart או ביישום תוכנה אחר כדי לסובב את התמונה ב-180 מעלות כדי שגוני התכלת, האפור, או החום שבתמונה לא יודפסו בתחתית העמוד.

לקבלת מידע נוסף, ראה:

<u>97 מידע אודות נייר</u> בעמוד"

**סיבה:** יש לנקות את ראש ההדפסה.

**פתרון:** נקה את ראשי ההדפסה ולאחר מכן הדפס דוח בדיקה עצמית. בדוק את גושי הצבע בדוח לאיתור בעיות. אם בגושי הצבע נמצאה בעיה באיכות ההדפסה, בצע יישור של המדפסת.

אם הבעיה נמשכת לאחר הניקוי והיישור, פנה לתמיכה של HP לקבלת עזרה. בקר באתר:

www.hp.com/support

אם תתבקש, בחר במדינה/אזור שלך ולאחר מכן לחץ על **Contact HP (פנייה ל-HP)** לקבלת מידע אודות פנייה לתמיכה טכנית.

לקבלת מידע נוסף, ראה:

- <u>לניקוי ראש ההדפסה</u>" בעמוד 88 •
- <u>הדפסת דוח בדיקה עצמית</u>" בעמוד 81
  - 87 <u>יישור המדפסת</u>" בעמוד

סיבה: אתה משתמש בדיו שאינו מתוצרת HP.

**פתרון:** HP ממליצה להשתמש במחסניות דיו מקוריות של HP. מחסניות הדיו המקוריות של HP תחסניות הדיו המקוריות של HP תוכננו ונבדקו במדפסת של HP כדי לסייע לך להפיק תוצאות מעולות בקלות, פעם אחר פעם.

אינה ערבה לאיכות או לאמינות של דיו שאינו מתוצרת HP. שירות או רכיבים HP הערה אינה ערבה לאיכות או רכיבים חלופיים שיידרשו עבור המדפסת כתוצאה מכשל של המדפסת או נזק המיוחס לשימוש בדיו שאינו מתוצרת HP לא ייכללו במסגרת האחריות.

# קצוות הטקסט משוננים

**סיבה:** הגופן בגודל מותאם אישית.

**פתרון:** יישומי תוכנות מסוימים מציעים גופנים מותאמים אישית בעלי קצוות משוננים בעת הגדלה או הדפסה. כמו כן, אם ברצונך להדפיס טקסט של מפת סיביות, ייתכן שקצוות האותיות יהיו משוננים בעת הגדלה או הדפסה.

השתמש בגופני TrueType או OpenType כדי להבטיח את היכולת של ה-HP Photosmart להדפיס גופנים חלקים. בעת בחירה בגופן, חפש אחר סמל TrueType או OpenType.

#### על ההדפס מופיע פס מעוות אופקי קרוב לתחתית העמוד

**סיבה:** הצילום שלך כולל גוני כחול, אפור או חום בהירים אשר מודפסים בסמוך לתחתית העמוד.

**פתרון:** טען נייר באיכות גבוהה במגש ההזנה והדפס את התמונה בהגדרת איכות גבוהה כגון, Best (מיטבית), High Resolution מרבי) או High Resolution (רזולוציה גבוהה). הקפד תמיד להדפיס על נייר שטוח. לקבלת תוצאות מיטביות בעת הדפסת תמונות, השתמש בנייר צילום HP Premium Plus Photo Paper.

אם הבעיה נמשכת, השתמש בתוכנה המותקנת ב-HP Photosmart או ביישום תוכנה אחר כדי לסובב את התמונה ב-180 מעלות כדי שגוני התכלת, האפור, או החום שבתמונה לא יודפסו בתחתית העמוד.

לקבלת מידע נוסף, ראה:

<u>97 מידע אודות נייר</u> בעמוד"

#### הצבעים בהדפס זולגים זה לתוך זה

**סיבה:** הגדרת האיכות של ההדפסה נקבעה לרמה גבוהה מדי עבור סוג הנייר הטעון ב-HP Photosmart.

**פתרון:** בדוק את הגדרת האיכות. השתמש בהגדרת איכות נמוכה יותר כדי להפחית את כמות הדיו המשמשת לצורך הדפסה.

לקבלת מידע נוסף, ראה:

<u>שינוי מהירות או איכות ההדפסה</u> בעמוד 50"

.HP Photosmart- סיבה: סוג הנייר אינו מתאים לשימוש ב-

**פתרון:** השתמש בנייר HP Premium Papers או בכל סוג נייר אחר המתאים ל-HP Photosmart.

סיבה: אתה מדפיס על צידו השגוי של הנייר.

**פתרון:** טען נייר כשהצד המיועד להדפסה פונה כלפי מטה. לדוגמה, אם אתה טוען נייר צילום מבריק, טען את הנייר כאשר הצד המבריק פונה כלפי מטה.

לקבלת מידע נוסף, ראה:

<u>טעינת נייר</u>" בעמוד 39"

**סיבה:** אתה משתמש בדיו שאינו מתוצרת HP.

**פתרון:** HP ממליצה להשתמש במחסניות דיו מקוריות של HP. מחסניות הדיו המקוריות של HP תחסניות הדיו המקוריות של HP תוכננו ונבדקו במדפסת של HP כדי לסייע לך להפיק תוצאות מעולות בקלות, פעם אחר פעם.

שירות או רכיבים HP אינה ערבה לאיכות או לאמינות של דיו שאינו מתוצרת HP. שירות או רכיבים חלופיים שיידרשו עבור המדפסת כתוצאה מכשל של המדפסת או נזק המיוחס לשימוש בדיו שאינו מתוצרת HP לא ייכללו במסגרת האחריות.

**סיבה:** יש לנקות את ראש ההדפסה.

**פתרון:** נקה את ראשי ההדפסה ולאחר מכן הדפס דוח בדיקה עצמית. בדוק את גושי הצבע בדוח לאיתור בעיות. אם בגושי הצבע נמצאה בעיה באיכות ההדפסה, בצע יישור של המדפסת.

אם הבעיה נמשכת לאחר הניקוי והיישור, פנה לתמיכה של HP לקבלת עזרה. בקר באתר:

#### www.hp.com/support

אם תתבקש, בחר במדינה/אזור שלך ולאחר מכן לחץ על Contact HP (פנייה ל-HP) לקבלת מידע אודות פנייה לתמיכה טכנית.

לקבלת מידע נוסף, ראה:

- 88 לניקוי ראש ההדפסה" בעמוד 88
- 81 <u>הדפסת דוח בדיקה עצמית</u>" בעמוד
  - 87 <u>יישור המדפסת</u>" בעמוד

#### ישנם פסים או קווים אופקיים על ההדפסים

**סיבה:** הנייר אינו מוזן כהלכה או שהוטען באופן שגוי.

פתרון: ודא שהנייר נטען כהלכה.

לקבלת מידע נוסף, ראה:

40 <u>טעינת נייר בגודל מלא</u> בעמוד"

סיבה: הגדרת איכות ההדפסה ב-HP Photosmart נקבעה לרמה נמוכה מדי.

**פתרון:** טען נייר באיכות גבוהה במגש ההזנה והדפס את התמונה בהגדרת איכות גבוהה כגון, Best (מיטבית), High Resolution (רזולוציה גבוהה). הקפד תמיד להדפיס על נייר שטוח. לקבלת תוצאות מיטביות בעת הדפסת תמונות, השתמש בנייר צילום HP Premium Plus Photo Paper.

אם הבעיה נמשכת, השתמש בתוכנה המותקנת ב-HP Photosmart או ביישום תוכנה אחר כדי לסובב את התמונה ב-180 מעלות כדי שגוני התכלת, האפור, או החום שבתמונה לא יודפסו בתחתית העמוד.

לקבלת מידע נוסף, ראה:

<u>97 מידע אודות נייר</u> בעמוד"

**סיבה:** יש לנקות את ראש ההדפסה.

**פתרון:** נקה את ראשי ההדפסה ולאחר מכן הדפס דוח בדיקה עצמית. בדוק את גושי הצבע בדוח לאיתור בעיות. אם בגושי הצבע נמצאה בעיה באיכות ההדפסה, בצע יישור של המדפסת.

אם הבעיה נמשכת לאחר הניקוי והיישור, פנה לתמיכה של HP לקבלת עזרה. בקר באתר:

#### www.hp.com/support

אם תתבקש, בחר במדינה/אזור שלך ולאחר מכן לחץ על Contact HP (פנייה ל-HP) לקבלת מידע אודות פנייה לתמיכה טכנית.

לקבלת מידע נוסף, ראה:

- לניקוי ראש ההדפסה" בעמוד 88 "
- "<u>הדפסת דוח בדיקה עצמית</u>" בעמוד 81
  - 87 יישור המדפסת" בעמוד

#### ההדפסים דהויים או מכילים צבעים עמומים

סיבה: הגדרת איכות ההדפסה ב-HP Photosmart נקבעה לרמה נמוכה מדי.

**פתרון:** טען נייר באיכות גבוהה במגש ההזנה והדפס את התמונה בהגדרת איכות גבוהה כגון, Best (מיטבית), High Resolution (רזולוציה גבוהה). הקפד תמיד להדפיס על נייר שטוח. לקבלת תוצאות מיטביות בעת הדפסת תמונות, השתמש בנייר צילום HP Premium Plus Photo Paper.

אם הבעיה נמשכת, השתמש בתוכנה המותקנת ב-HP Photosmart או ביישום תוכנה אחר כדי לסובב את התמונה ב-180 מעלות כדי שגוני התכלת, האפור, או החום שבתמונה לא יודפסו בתחתית העמוד.

לקבלת מידע נוסף, ראה:

<u>197 מידע אודות נייר</u> בעמוד"

**סיבה:** סוג הנייר אינו מתאים לשימוש ב-HP Photosmart.

**פתרון:** השתמש בנייר אחר המתאים HP Premium Papers או בכל סוג נייר אחר המתאים ל-HP Photosmart.

סיבה: הגדרת Paper Type (סוג נייר) שגויה.

**פתרון:** שנה את הגדרות סוג הנייר כך שיתאימו לסוג הנייר שטעון במגש ההזנה. לקבלת מידע נוסף, ראה:

49 <u>הגדרת סוג הנייר להדפסה</u>" בעמוד"

**סיבה:** יש לנקות את ראש ההדפסה.

**פתרון:** נקה את ראשי ההדפסה ולאחר מכן הדפס דוח בדיקה עצמית. בדוק את גושי הצבע בדוח לאיתור בעיות. אם בגושי הצבע נמצאה בעיה באיכות ההדפסה, בצע יישור של המדפסת.

אם הבעיה נמשכת לאחר הניקוי והיישור, פנה לתמיכה של HP לקבלת עזרה. בקר באתר:

www.hp.com/support

אם תתבקש, בחר במדינה/אזור שלך ולאחר מכן לחץ על **Contact HP (פנייה ל-HP)** לקבלת מידע אודות פנייה לתמיכה טכנית.

לקבלת מידע נוסף, ראה:

- <u>לניקוי ראש ההדפסה</u>" בעמוד 88"
- <u>הדפסת דוח בדיקה עצמית</u>" בעמוד 81"
  - "<u>יישור המדפסת</u>" בעמוד 87

# ההדפסים נראים מטושטשים או לא ברורים

**סיבה:** סוג הנייר אינו מתאים לשימוש ב-HP Photosmart.

**פתרון:** השתמש בנייר HP Premium Papers או בכל סוג נייר אחר המתאים ל-HP Photosmart.

סיבה: הגדרת Paper Type (סוג נייר) שגויה.

**פתרון:** שנה את הגדרות סוג הנייר כך שיתאימו לסוג הנייר שטעון במגש ההזנה.

לקבלת מידע נוסף, ראה:

49 <u>הגדרת סוג הנייר להדפסה</u>" בעמוד"

סיבה: הגדרת איכות ההדפסה ב-HP Photosmart נקבעה לרמה נמוכה מדי.

**פתרון:** טען נייר באיכות גבוהה במגש ההזנה והדפס את התמונה בהגדרת איכות גבוהה כגון, Best (מיטבית), High Resolution מרבי) או High Resolution (רזולוציה גבוהה). הקפד תמיד להדפיס על נייר שטוח. לקבלת תוצאות מיטביות בעת הדפסת תמונות, השתמש בנייר צילום HP Premium Plus Photo Paper.

אם הבעיה נמשכת, השתמש בתוכנה המותקנת ב-HP Photosmart או ביישום תוכנה אחר כדי לסובב את התמונה ב-180 מעלות כדי שגוני התכלת, האפור, או החום שבתמונה לא יודפסו בתחתית העמוד.

לקבלת מידע נוסף, ראה:

<u>97 מידע אודות נייר</u> בעמוד"

**סיבה:** אתה מדפיס על צידו השגוי של הנייר.

**פתרון:** טען נייר כשהצד המיועד להדפסה פונה כלפי מטה. לדוגמה, אם אתה טוען נייר צילום מבריק, טען את הנייר כאשר הצד המבריק פונה כלפי מטה.

לקבלת מידע נוסף, ראה:

<u>טעינת נייר</u>" בעמוד 39"

#### ההדפסים מכילים פסים אנכיים

**סיבה:** סוג הנייר אינו מתאים לשימוש ב-HP Photosmart.

**פתרון:** השתמש בנייר HP Premium Papers או בכל סוג נייר אחר המתאים ל-HP Premium Papers ל-HP Photosmart

#### ההדפסים נטויים או עקומים

**סיבה:** הנייר אינו מוזן כהלכה או שהוטען באופן שגוי.

פתרון: ודא שהנייר נטען כהלכה.

לקבלת מידע נוסף, ראה:

40 <u>טעינת נייר בגודל מלא</u> בעמוד"

**סיבה:** במגש ההזנה טעון יותר מסוג אחד של נייר.

פתרון: טען סוג אחד של נייר בכל פעם.

**סיבה:** ייתכן שהדלת האחורית אינה מותקנת כראוי.

פתרון: ודא שהדלת האחורית מותקנת היטב.

#### לא נאסף נייר ממגש ההזנה

סיבה: אין מספיק נייר במגש ההזנה.

**פתרון:** אם אזל הנייר, או נותר מספר מצומצם של גיליונות ב-HP Photosmart, טען עוד נייר במגש ההזנה. אם יש במגש ההזנה כמות גדולה של נייר, הסר את הנייר, טפח קלות את ערימת הנייר כנגד משטח ישר וטען מחדש את הנייר במגש ההזנה. פעל בהתאם להנחיות שבתצוגה או במסך המחשב כדי להמשיך את עבודת ההדפסה שלך.

לקבלת מידע נוסף, ראה:

<u>טעינת נייר</u>" בעמוד 39"

# פתרון בעיות בהדפסה

השתמש בסעיף זה לפתרון בעיות ההדפסה הבאות:

- מעטפות מודפסות באופן שגוי •
- <u>הדפסה ללא שוליים מפיקה תוצאות בלתי צפויות</u>
  - <u>ה-HP Photosmart אינו מגיב</u> •
- <u>ה-HP Photosmart מדפיס תווים חסרי משמעות</u>
  - דבר לא קורה בעת ניסיון לבצע הדפסה 🔹
  - <u>הדפים במסמך שלי יוצאים בסדר לא נכון</u>
    - <u>השוליים אינם מודפסים כמצופה</u>
  - טקסט או גרפיקה חתוכים בשולי העמוד 🔹
    - בעת הדפסה נפלט דף ריק •
- HP Photosmart- בעת הדפסת צילומים מותז דיו בתוך ה-

#### מעטפות מודפסות באופן שגוי

**סיבה:** ערימת מעטפות נטענה באופן שגוי.

**פתרון:** הסר את כל הנייר ממגש ההזנה. טען ערימה של מעטפות במגש ההזנה, כאשר דשי המעטפות פונים כלפי מעלה ולצד שמאל.

. הערה 🖾 הערה 🕅 הערה 🕅 הערה 🕅 הערה את דשי המעטפות לתוכן

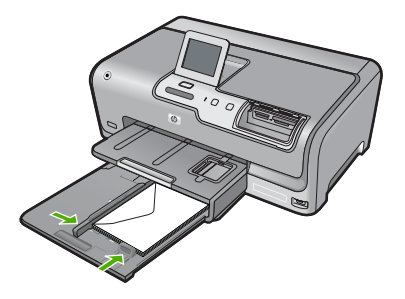

סיבה: נטענו מעטפות מסוג שגוי.

**פתרון:** אין להשתמש במעטפות מבריקות או עם תבליטים או במעטפות עם סגרים מתכתיים או חלוניות.

#### הדפסה ללא שוליים מפיקה תוצאות בלתי צפויות

סיבה: הדפסת תמונה ללא שוליים מיישום תוכנה שאינו של HP מביאה לתוצאות לא צפויות.

פתרון: נסה להדפיס את התמונה מהתוכנה להדמיית צילומים המצורפת ל-HP Photosmart.

## ה-HP Photosmart אינו מגיב

סיבה: ה-HP Photosmart עסוק במשימה אחרת.

**פתרון:** מסמכים מסוימים מצריכים זמן הדפסה רב יותר. אם לא הודפס דבר כעבור מספר דקות מרגע שליחת עבודת ההדפסה ל-HP Photosmart, בדוק במחשב אם מופיעות הודעות כלשהן.

.HP Photosmart- סיבה: אירעה חסימת נייר ב-

**פתרון:** שחרר את חסימת הנייר.

לקבלת מידע נוסף, ראה:

<u>שחרור חסימות נייר</u> בעמוד 97"

.HP Photosmart- סיבה: אזל הנייר ב

פתרון: טען נייר במגש ההזנה.

לקבלת מידע נוסף, ראה:

39 טעינת נייר" בעמוד"

**סיבה:** מכלול ראש ההדפסה נתקע.

**פתרון:** כבה את ה-HP Photosmart ופתח את דלת מחסניות הדיו. הסר כל חפץ שחוסם את מכלול ראש ההדפסה (לרבות חומרי אריזה) ולאחר מכן הפעל את ה-HP Photosmart שנית.

.HP Photosmart- סיבה: אין תקשורת בין המחשב ל

**פתרון:** אם ה-HP Photosmart אינו מחובר היטב למחשב, עלולות להתרחש שגיאות תקשורת. ודא שכבל ה-USB מחובר ל-HP Photosmart ולמחשב, כמוצג להלן.

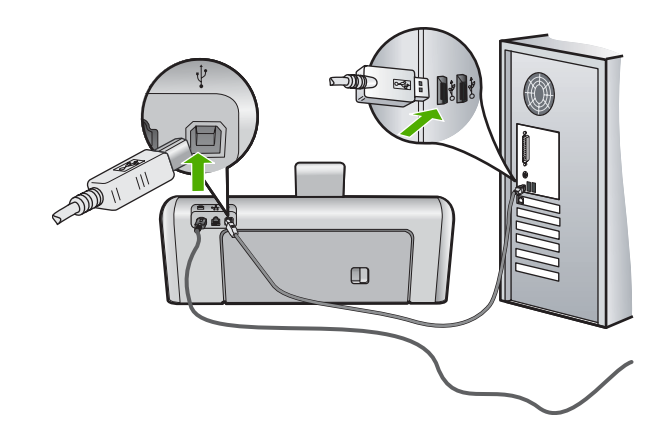

אם החיבורים מאובטחים, ולא הודפס דבר במשך מספר דקות מרגע שליחת עבודת ההדפסה ל-HP Photosmart, בדוק את סטטוס ה-HP Photosmart. בתוכנת HP Photosmart, לחץ על Status (סטטוס).

לקבלת מידע נוסף, ראה:

95 <u>בעיות תקשורת בחיבור USB</u> בעמוד"

## סיבה: ה-HP Photosmart כבוי.

**פתרון:** בדוק את לחצן **On (מופעל)** הממוקם בחלקו העליון של ה-HP Photosmart. אם הוא לא מאיר, ה-HP Photosmart כבוי. ודא שכבל המתח מחובר היטב ל-HP Photosmart ומחובר לשקע חשמל. לחץ על לחצן **On (מופעל)** כדי להפעיל את ה-HP Photosmart.

.HP Photosmart- סיבה: אירעה שגיאה

**פתרון:** כבה את ה-HP Photosmart ולאחר מכן נתק את כבל המתח. חבר את כבל המתח ולאחר מכן לחץ על לחצן **On (מופעל)** כדי להפעיל את ה-HP Photosmart.

סיבה: המצב של מנהל התקן ההדפסה השתנה.

פתרון: ייתכן שהמצב של מנהל התקן המדפסת השתנה ל-offline (לא מחובר) או ל-stop printing (עצור הדפסה).

# לבדיקת סטטוס מנהל התקן ההדפסה

- 1. ב-HP Solution Center (מרכז הפתרונות של HP), לחץ על כרטיסיית ההתקן.
  - .2. לחץ על Settings (הגדרות).
- 3. לחץ על Status (סטטוס). אם הסטטוס מוגדר ל-offline (לא מחובר) או ל-stop printing (עצור הדפסה), שנה את הסטטוס ל-ready (מוכן).

**פתרון:** עבודת הדפסה עשויה להישאר בתור לאחר שבוטלה. עבודת ההדפסה שבוטלה חוסמת את התור ומונעת את ההדפסה של עבודת ההדפסה הבאה.

מתוך המחשב, פתח את תיקיית המדפסת ובדוק אם העבודה שבוטלה נותרה בתור ההדפסה. נסה למחוק את העבודה מהתור. אם עבודת ההדפסה נותרת בתור, נסה אחד מהפתרונות הבאים או את שניהם:

- נתק את כבל ה-USB מה-HP Photosmart, הפעל מחדש את המחשב ולאחר מכן חבר
  HP Photosmart ל-USB מחדש את כבל ה-USB
- כבה את ה-HP Photosmart, הפעל מחדש את המחשב ולאחר מכן הפעל מחדש את ה-HP Photosmart.

# ה-HP Photosmart מדפיס תווים חסרי משמעות

.HP Photosmart- סיבה: לא נותר זיכרון פנוי ב

**פתרון:** כבה את ה-HP Photosmart ואת המחשב למשך 60 שניות ולאחר מכן הפעל את שניהם ונסה להדפיס מחדש.

**סיבה:** המסמך פגום.

**פתרון:** נסה להדפיס מסמך אחר מאותו יישום תוכנה. אם פעולה זו מצליחה, נסה להדפיס גרסה קודמת שנשמרה של המסמך אשר אינה פגומה.

# דבר לא קורה בעת ניסיון לבצע הדפסה

סיבה: ה-HP Photosmart כבוי.

**פתרון:** בדוק את לחצן **On (מופעל)** הממוקם בחלקו העליון של ה-HP Photosmart. אם הוא לא מאיר, ה-HP Photosmart כבוי. ודא שכבל המתח מחובר היטב ל-HP Photosmart ומחובר לשקע חשמל. לחץ על לחצן **On (מופעל)** כדי להפעיל את ה-HP Photosmart.

סיבה: ה-HP Photosmart עסוק במשימה אחרת.

**פתרון:** מסמכים מסוימים מצריכים זמן הדפסה רב יותר. אם לא הודפס דבר כעבור מספר דקות מרגע שליחת עבודת ההדפסה ל-HP Photosmart, בדוק במחשב אם מופיעות הודעות כלשהן.

סיבה: HP Photosmart אינו המדפסת שנבחרה.

פתרון: ודא שה-HP Photosmart מוגדר כמדפסת שנבחרה ביישום התוכנה.

כמדפסת ברירת המחדל כדי להבטיח HP Photosmart כדי להבטיח איז באפשרותך להגדיר את ה-HP איז איז איז איז באפשרות להדפסה) בתפריט שהמדפסת תיבחר באופן אוטומטי כאשר אתה בוחר באפשרות **Print (הדפסה)** בתפריט **קובץ)** ביישומי התוכנה השונים שלך.

.HP Photosmart- סיבה: אין תקשורת בין המחשב ל

**פתרון:** אם ה-HP Photosmart אינו מחובר היטב למחשב, עלולות להתרחש שגיאות תקשורת. ודא שכבל ה-USB מחובר ל-HP Photosmart ולמחשב, כמוצג להלן.

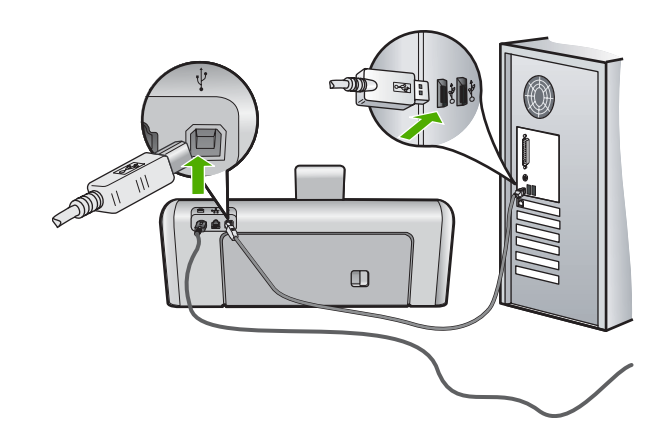

אם החיבורים מאובטחים, ולא הודפס דבר במשך מספר דקות מרגע שליחת עבודת ההדפסה ל-HP Photosmart, בדוק את סטטוס ה-HP Photosmart. בתוכנת HP Photosmart, לחץ על (סטטוס). Status

לקבלת מידע נוסף, ראה:

95 <u>בעיות תקשורת בחיבור USB</u> בעמוד

Oיבה: אירעה חסימת נייר ב-HP Photosmart.

פתרון: שחרר את חסימת הנייר.

לקבלת מידע נוסף, ראה:

<u>שחרור חסימות נייר</u>" בעמוד 97 "

**סיבה:** מכלול ראש ההדפסה נתקע.

**פתרון:** כבה את ה-HP Photosmart ופתח את דלת מחסניות הדיו. הסר כל חפץ שחוסם את מכלול ראש ההדפסה (לרבות חומרי אריזה) ולאחר מכן הפעל את ה-HP Photosmart שנית.

> סיבה: אזל הנייר ב-HP Photosmart. פתרון: טען נייר במגש ההזנה. לקבלת מידע נוסף, ראה: "<u>טעינת נייר</u>" בעמוד 39

## הדפים במסמך שלי יוצאים בסדר לא נכון

סיבה: בהגדרות ההדפסה נקבע שהעמוד הראשון במסמך הראשון יודפס תחילה. בשל הדרך שבה הנייר מוזן דרך HP Photosmart, משמעות הדבר שהעמוד הראשון יודפס כאשר הצד המודפס פונה כלפי מעלה בתחתית הערימה. **פתרון:** הדפס את המסמך בסדר הפוך. כאשר הדפסת המסמך תסתיים, סדר העמודים יהיה נכון. לקבלת מידע נוסף, ראה:

61 <u>הדפסת מסמך בן מספר עמודים בסדר הפוך</u>" בעמוד

#### השוליים אינם מודפסים כמצופה

סיבה: השוליים לא הוגדרו כהלכה ביישום התוכנה.

פתרון: בדוק את שולי המדפסת.

ודא שהגדרות השוליים עבור המסמך אינן חורגות מהאזור הניתן להדפסה ב-HP Photosmart.

#### לבדיקת הגדרות השוליים

- הצג את עבודת ההדפסה בתצוגה מקדימה לפני שתשלח אותה ל-HP Photosmart.
- בדוק את השוליים.
  ה-HP Photosmart משתמש בשוליים שהגדרת ביישום התוכנה, כל עוד הם גדולים מהשוליים המזעריים שבהם תומר ה-HP Photosmart.
- אם השוליים לא מתקבלים כפי שרצית, בטל את עבודת ההדפסה וכוונן את השוליים ביישום. התוכנה.

**סיבה:** ייתכן שלא נקבעו הגדרות גודל הנייר הנכונות עבור הפרוייקט שמודפס.

**פתרון:** ודא שבחרת את הגדרות גודל הנייר המתאימות עבור הפרוייקט. ודא שטענת את גודל הנייר הנכון במגש ההזנה.

סיבה: מכווני הנייר אינם ממוקמים כהלכה.

**פתרון:** הסר את ערימת הנייר ממגש ההזנה, טען מחדש את הנייר ולאחר מכן הסט את מכוון רוחב הנייר פנימה עד שייעצר בקצה הנייר.

לקבלת מידע נוסף, ראה:

<u>טעינת נייר</u>" בעמוד 39"

**סיבה:** ערימת מעטפות נטענה באופן שגוי.

**פתרון:** הסר את כל הנייר ממגש ההזנה. טען ערימה של מעטפות במגש ההזנה, כאשר דשי המעטפות פונים כלפי מעלה ובצד שמאל.

. הערה 🛛 כדי למנוע חסימות נייר, קפל את דשי המעטפות לתוכן 🗒

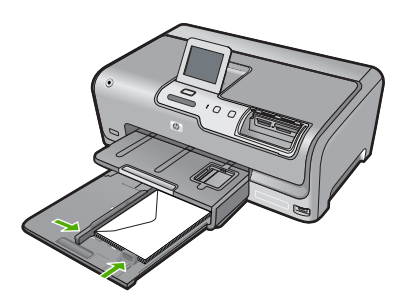

# טקסט או גרפיקה חתוכים בשולי העמוד

סיבה: השוליים לא הוגדרו כהלכה ביישום התוכנה.

# פתרון:

#### לבדיקת הגדרות השוליים

- . הצג את עבודת ההדפסה בתצוגה מקדימה לפני שתשלח אותה ל-HP Photosmart.
- בדוק את השוליים.
  ה-HP Photosmart משתמש בשוליים שהגדרת ביישום התוכנה, כל עוד הם גדולים מהשוליים המזעריים שבהם תומר ה-HP Photosmart.
- .3 אם השוליים לא מתקבלים כפי שרצית, בטל את עבודת ההדפסה וכוונן את השוליים ביישום התוכנה.

ודא שהגדרות השוליים עבור המסמך אינן חורגות מהאזור הניתן להדפסה ב-HP Photosmart.

סיבה: גודל המסמך שאתה מדפיס גדול יותר מהנייר שטעון במגש ההזנה.

**פתרון:** ודא שפריסת המסמך שאותו אתה מנסה להדפיס מתאימה לגודל נייר בו תומך HP Photosmart.

# לקבלת תצוגה מקדימה של פריסת ההדפסה

- . טען במגש ההזנה נייר בגודל הנכון.
- הצג את עבודת ההדפסה בתצוגה מקדימה לפני שתשלח אותה ל-HP Photosmart.
- .3 בדוק את הגרפיקה במסמך כדי לוודא שהגודל הנוכחי מתאים לשטח המיועד להדפסה של ה-HP Photosmart.
- .4 אם הגרפיקה אינה תואמת לשטח המיועד להדפסה של העמוד, בטל את עבודת ההדפסה.
- עצה יישומי תוכנה מסוימים מאפשרים שינוי קנה מידה של המסמך כדי שיתאים לגודל הנייר 🔆 הנוכחי שנבחר. כמו כן, באפשרותך לשנות את גודל המסמך מתיבת הדו-שיח (מאפיינים) של ההדפסה.

סיבה: הנייר טעון באופן שגוי.

פתרון: אם הנייר מוזן באופן שגוי, ייתכן שחלקים מהמסכים ייחתכו.

הסר ערימת הנייר ממגש ההזנה ולאחר מכן טען את הנייר מחדש בהתאם להוראות להלן.

לקבלת מידע נוסף, ראה:

<u>טעינת נייר</u>" בעמוד 39"

#### בעת הדפסה נפלט דף ריק

סיבה: המסמך שאתה מדפיס כולל עמוד ריק נוסף.

**פתרון:** פתח את קובץ המסמך ביישום התוכנה והסר את העמודים או הדפים המיותרים בסוף המסמך.

סיבה: HP Photosmart הרים שני גיליונות נייר.

**פתרון:** אם נותרו גיליונות ספורים בלבד ב-HP Photosmart, טען עוד נייר במגש ההזנה. אם יש כמות גדולה של נייר במגש ההזנה, הסר אותו, טפח קלות את ערימת הנייר על-גבי משטח ישר וטען את הנייר בחזרה במגש ההזנה.

לקבלת מידע נוסף, ראה:

<u>טעינת נייר</u>" בעמוד 39"

## HP Photosmart בעת הדפסת צילומים מותז דיו בתוך ה

**סיבה:** הגדרות ההדפסה ללא שוליים מחייבות טעינת נייר צילום במגש ההזנה. אתה משתמש בסוג נייר שגוי.

פתרון: ודא שטענת נייר צילום במגש ההזנה לפני הדפסת עבודת הדפסה ללא שוליים.

# קדמית USB פתרון בעיות בכרטיס זיכרון ויציאת

השתמש בסעיף זה לפתרון הבעיות הבאות בכרטיס הזיכרון:

- כרטיס הזיכרון אינו עובד עוד עם המצלמה הדיגיטלית •
- אינו קורא את כרטיס הזיכרון או את התקן האחסון HP Photosmart
  - <u>נורית הצילום שליד החריצים של כרטיסי הזיכרון מהבהבת</u>
- <u>הנורית Attention (התראה) נדלקת בעת הכנסת כרטיס הזיכרון או התקן האחסון</u>
  - <u>הצילומים שבכרטיס הזיכרון או בהתקן האחסון אינם מועברים למחשב</u>
- (<u>כרטיס זיכרון או התקן אחסון אינם זמינים) Memory card or storage device is not available</u>
  - <u>לא מתאפשרת הדפסה של צילומים ממצלמה דיגיטלית עם PictBridge</u>
    - <u>כשל בגיבוי</u>
    - הסרת כרטיס זיכרון או התקן אחסון
      - <u>כשל בשמירה</u>
      - אין כרטיס זיכרון •
    - שם הקובץ מופיע כטקסט חסר פשר
  - <u>משתמשים אחרים ברשת יכולים לגשת לכרטיס הזיכרון או להתקן האחסון</u>
  - <u>Make sure the path and file name are Cannot find the file or item. הודעת שגיאה:</u> orrect. (לא ניתן למצוא את הקובץ או הפריט. ודא שהנתיב ושם הקובץ נכונים.)

# כרטיס הזיכרון אינו עובד עוד עם המצלמה הדיגיטלית

סיבה: אתחלת את הכרטיס במחשב בו מותקן Windows XP. כברירת מחדל, יאתחל Windows XP XP כרטיס זיכרון של MB או פחות ושל MB 64 או יותר באתחול FAT32. מצלמות דיגיטליות והתקנים אחרים משתמשים באתחול FAT16 (FAT12 או FAT12) ואינם יכולים לזהות כרטיס באתחול FAT32.

**פתרון:** אתחל מחדש את כרטיס הזיכרון במצלמה או אתחל את כרטיס הזיכרון במחשב בו מותקן. Windows XP על-ידי בחירה באתחול FAT.

# ה-HP Photosmart אינו קורא את כרטיס הזיכרון או את התקן האחסון

סיבה: הכרטיס הוכנס בכיוון שגוי או הפוך.

**פתרון:** סובב את כרטיס הזיכרון כשהצד עם התווית פונה כלפי מעלה והמגעים פונים לכיוון ה-HP Photosmart, לאחר מכן דחוף את הכרטיס קדימה לתוך החריץ המתאים עד שנורית הצילום תידלק.

אם כרטיס הזיכרון לא הוכנס כהלכה, ה-HP Photosmart לא יגיב ונורית הצילום (בסמוך לחריצים של כרטיסי הזיכרון) לא תאיר.

לאחר שכרטיס הזיכרון הוכנס כהלכה, נורית הצילום תהבהב במשך מספר שניות ולאחר מכן תאיר ביציבות.

**סיבה:** כרטיס הזיכרון או התקן האחסון אינם מוכנסים עד הסוף.

**פתרון:** ודא שהכנסת את כרטיס הזיכרון במלואו לחריץ המתאים ב-HP Photosmart. לחלופין, אם אתה משתמש בהתקן אחסון מסוג כונן "מחזיק מפתחות", ודא שהכנסת את התקן האחסון עד הסוף לתוך יציאת ה-USB.

אם כרטיס הזיכרון או התקן האחסון לא הוכנסו כהלכה, ה-HP Photosmart לא יגיב ונורית הצילום (בסמוך לחריצים של כרטיסי הזיכרון) לא תאיר.

לאחר שכרטיס הזיכרון או התקן האחסון הוכנסו כהלכה, נורית הצילום תהבהב במשך מספר שניות ולאחר מכן תאיר ביציבות.

סיבה: הכנסת יותר מכרטיס זיכרון אחד, או שהוכנסו בו-זמנית כרטיס זיכרון והתקן אחסון.

**פתרון:** אם הכנסת יותר מכרטיס זיכרון אחד, הוצא אחד מכרטיסי הזיכרון. ניתן להשתמש בכרטיס זיכרון אחד בלבד בכל פעם.

אם מחוברים בו-זמנית כרטיס זיכרון והתקן אחסון, נתק את כרטיס הזיכרון או את התקן האחסון. ניתן להשתמש באחד מהם בלבד בכל פעם.

סיבה: מערכת הקבצים פגומה.

**פתרון:** בדוק אם בתצוגה מופיעה הודעת שגיאה המודיעה על הבעיה ועל אופן הפתרון שלה.

אם מערכת הקבצים בכרטיס פגומה, אתחל מחדש את כרטיס הזיכרון במצלמה הדיגיטלית.

התראה אתחול מחדש של כרטיס הזיכרון ימחק את כל הצילומים המאוחסנים בכרטיס. אם העברת בעבר את הצילומים מכרטיס הזיכרון למחשב, נסה להדפיס את הצילומים מהמחשב. אחרת, יהיה עליך לצלם מחדש את כל הצילומים שנמחקו.

#### נורית הצילום שליד החריצים של כרטיסי הזיכרון מהבהבת

ורא את כרטיס הזיכרון. HP Photosmart- סיבה: ה-

**פתרון:** אל תמשוך החוצה את כרטיס הזיכרון בזמן שנורית הצילום מהבהבת. נורית מהבהבת מציינת שה-HP Photosmart מבצעת גישה לכרטיס הזיכרון. המתן עד שאור הנורית יתייצב. הסרת כרטיס זיכרון בזמן שמתבצעת אליו גישה עשויה לפגום במידע המצוי בכרטיס או לגרום נזק ל-HP Photosmart ולכרטיס.

#### הנורית Attention (התראה) נדלקת בעת הכנסת כרטיס הזיכרון או התקן האחסון

**סיבה:** ה-HP Photosmart זיהה שגיאה בכרטיס הזיכרון.

**פתרון:** הסר את כרטיס הזיכרון והכנס אותו מחדש. ייתכן שהכנסת אותו באופן שגוי. סובב את כרטיס הזיכרון כשהצד עם התווית פונה כלפי מעלה והמגעים פונים לכיוון ה-HP Photosmart, לאחר מכן דחוף את הכרטיס קדימה לתוך החריץ המתאים עד שנורית הצילום תידלק.

אם הבעיה נמשכת, ייתכן שכרטיס הזיכרון פגום.

סיבה: הכנסת יותר מכרטיס זיכרון אחד, או שהוכנסו בו-זמנית כרטיס זיכרון והתקן אחסון.

**פתרון:** אם הכנסת יותר מכרטיס זיכרון אחד, הוצא אחד מכרטיסי הזיכרון. ניתן להשתמש בכרטיס זיכרון אחד בלבד בו-זמנית.

אם מחוברים בו-זמנית כרטיס זיכרון והתקן אחסון, נתק את כרטיס הזיכרון או את התקן האחסון. ניתן להשתמש באחד מהם בלבד בכל פעם.

#### הצילומים שבכרטיס הזיכרון או בהתקן האחסון אינם מועברים למחשב

סיבה: התוכנה HP Photosmart Software אינה מותקנת.

**פתרון:** התקן את תוכנת HP Photosmart Software המצורפת ל-HP Photosmart. אם היא מותקנת, הפעל מחדש את המחשב.

#### להתקנת התוכנה HP Photosmart Software

- הכנס את תקליטור ה-HP Photosmart לכונן התקליטורים במחשב ולאחר מכן הפעל את תוכנית ההתקנה (Setup).
- כדי להתקין את **Install More Software (התקנת תוכנות נוספות)** כדי להתקין את HP Photosmart Software תוכנת
  - .3 פעל על פי ההוראות שעל-גבי המסך וההוראות המסופקות במדריך ההתקנה המצורף ל-HP Photosmart.

סיבה: ה-HP Photosmart כבוי.

.HP Photosmart- פתרון: הפעל את ה

סיבה: המחשב כבוי.

**פתרון:** הפעל את המחשב.

סיבה: ה-HP Photosmart אינו מחובר כהלכה למחשב.

**פתרון:** אם ה-HP Photosmart מחובר למחשב ישירות באמצעות כבל USB, בדוק את החיבור הפיזי מה-HP Photosmart למחשב. ודא שכבל ה-USB מחובר היטב ליציאת ה-USB בגב ה-HP Photosmart. ודא שהקצה השני של כבל ה-USB מחובר ליציאת ה-USB במחשב. אם הכבל מחובר כהלכה, כבה את ה-HP Photosmart ולאחר מכן הפעל אותו מחדש.

פתרון בעיות

אם ה-HP Photosmart מחובר לרשת, בדוק חיבורי רשת פיזיים וודא כי הרשת פועלת. לאחר אימות קישוריות הרשת, נסה שוב.

לקבלת מידע נוסף, ראה:

- 95 <u>בעיות תקשורת בחיבור USB</u>" •
- פתרון בעיות בהגדרת רשת קווית" בעמוד 107 •

# כרטיס זיכרון או התקן אחסון אינם) Memory card or storage device is not available זמינים)

סיבה: אם הודעה זו מופיעה בתצוגה, המשמעות היא שמשתמש אחר ניגש לכרטיס הזיכרון או להתקן האחסון ברשת. משתמשים אחרים שמנסים להשתמש באותו התקן זיכרון עשויים לראות הודעת שגיאה מסוג קריאה/כתיבה. ייתכן שהתקן הזיכרון לא יופיע, כצפוי, ברשימה של כונני רשת משותפים. בנוסף, אם ה-HP Photosmart מחובר למחשב באמצעות כבל USB, ייתכן שהמחשב ניגש לכרטיס הזיכרון או להתקן האחסון, דבר שהופך את הכרטיס ללא זמין עבור ה-HP Photosmart.

פתרון: המתן עד שהמשתמש האחר יסיים להשתמש בכרטיס הזיכרון או בהתקן האחסון.

# לא מתאפשרת הדפסה של צילומים ממצלמה דיגיטלית עם PictBridge

סיבה: המצלמה הדיגיטלית אינה במצב PictBridge.

פתרון: אם המצלמה תומכת בטכנולוגיית PictBridge, ודא שהיא מוגדרת למצב PictBridge.

סיבה: הצילומים אינם בתבנית נתמכת.

**פתרון:** ודא כי המצלמה הדיגיטלית שומרת את הצילומים בתבנית קובץ בה תומך מאפיין העברה (DPOF ו-DPOF).

סיבה: לא נבחרו במצלמה צילומים להדפסה.

**פתרון:** בטרם תחבר את המצלמה הדיגיטלית ליציאת ה-USB בחזית ה-HP Photosmart, בחר במצלמה את הצילומים המיועדים להדפסה.

ערה מצלמות דיגיטליות מסוימות מאפשרות לבחור צילומים רק לאחר יצירת חיבור PictBridge במקרה כזה, חבר את המצלמה הדיגיטלית ליציאת ה-USB הקדמית, הפעל את המצלמה והעבר אותה למצב PictBridge ולאחר מכן השתמש במצלמה כדי לבחור את הצילומים שברצונך להדפיס.

#### כשל בגיבוי

סיבה: כרטיס הזיכרון הוסר.

פתרון: גע ב-OK (אישור) והכנס מחדש את כרטיס הזיכרון.

סיבה: התקן האחסון הוסר.

פתרון: גע ב-OK (אישור) והכנס מחדש את התקן האחסון.

**סיבה:** התקן האחסון מלא.

**פתרון:** הסר את התקן האחסון, מחק חלק מהקבצים כדי לפנות מקום ולאחר מכן הכנס אותו מחדש.

**סיבה:** לא ניתן לקרוא את כרטיס הזיכרון.

**פתרון:** הסר את כרטיס הזיכרון, ודא שהוא מכיל קובצי תמונה (ושהם אינם פגומים או בתבנית לא מתאימה), ולאחר מכן הכנס את הכרטיס מחדש.

סיבה: התקן האחסון הוא בתבנית לקריאה בלבד ולכן לא ניתן לכתוב אליו קבצים.

**פתרון:** הסר את התקן האחסון לקריאה בלבד והכנס התקן אחסון ניתן לכתיבה.

**סיבה:** אירעה שגיאה בעת כתיבת נתונים אל התקן אחסון.

**פתרון:** הסר את התקן האחסון, ודא שהוא אינו פגום או בתבנית לא מתאימה, ולאחר מכן הכנס אותו מחדש.

#### הסרת כרטיס זיכרון או התקן אחסון

סיבה: התקן אחסון חובר ליציאת ה-USB הקדמית, ולאחר מכן כרטיס זיכרון הוכנס לחריץ כרטיס זיכרון.

**פתרון:** הסר את התקן האחסון או את כרטיס הזיכרון. ניתן לגשת לכרטיס או להתקן אחד בלבד בכל פעם.

#### כשל בשמירה

**סיבה:** כרטיס הזיכרון או התקן האחסון לא נמצא.

**פתרון:** גע ב-**OK (אישור)**, לאחר מכן הכנס כרטיס זיכרון לתוך החריץ שלו או חבר התקן אחסון ליציאת ה-USB הקדמית.

**סיבה:** כרטיס הזיכרון או התקן האחסון מלא.

**פתרון:** גע ב-**OK (אישור)**, לאחר מכן הסר את כרטיס הזיכרון או את התקן האחסון, מחק חלק מהקבצים כדי לפנות שטח, והכנס אותו מחדש.

**סיבה:** כרטיס הזיכרון או התקן האחסון הוא בתבנית לקריאה בלבד ולכן לא ניתן לכתוב אליו קבצים.

פתרון: גע ב-**OK (אישור**), לאחר מכן הסר את כרטיס הזיכרון או את התקן האחסון לקריאה בלבד, והכנס כרטיס זיכרון או התקן אחסון הניתן לכתיבה.

**סיבה:** כרטיס הזיכרון או התקן האחסון הוסר.

פתרון: גע ב-OK (אישור), לאחר מכן הכנס מחדש את כרטיס הזיכרון או את התקן האחסון.

#### אין כרטיס זיכרון

**סיבה:** לא זוהה כרטיס זיכרון או התקן אחסון.

#### שם הקובץ מופיע כטקסט חסר פשר

סיבה: ה-HP Photosmart אינו תומך ב-Unicode. זוהי מגבלה של שרת מערכת קובצי האינטרנט המשותפים (CIFS).

שרת ה-CIFS כלול בכל התקני ה-HP Photosmart המחוברים לרשת. שרת זה מספק גישת רשת בצורת אות כונן לכרטיס הזיכרון או להתקן האחסון ב-HP Photosmart. דבר זה מאפשר לקרוא/לכתוב קבצים ברשת מכרטיס הזיכרון או מהתקן האחסון ב- HP Photosmart. שרת ה- CIFS מופיע במחשב ככונן רשת. בנוסף לקריאה/כתיבה של קבצים מכרטיס הזיכרון או מהתקן האחסון, באפשרותך גם ליצור ספריות ולאחסן מידע אחר.

פתרון: אם שם קובץ נוצר ב-Unicode על-ידי יישום אחר, השם יוצג באמצעות תווים שרירותיים.

#### משתמשים אחרים ברשת יכולים לגשת לכרטיס הזיכרון או להתקן האחסון

סיבה: שרת HP Photosmart ב- (CIFS) Common Internet File System אינו תומך ב- UIFS) ב-HP Photosmart אינו תומך באימות. זוהי מגבלה של שרת CIFS.

שרת ה-CIFS כלול בכל התקני ה-HP Photosmart המחוברים לרשת. שרת זה מספק גישת רשת בצורת אות כונן לכרטיס הזיכרון או להתקן האחסון ב-HP Photosmart. דבר זה מאפשר לקרוא/לכתוב קבצים ברשת מכרטיס הזיכרון או מהתקן האחסון ב- HP Photosmart. שרת ה- CIFS מופיע במחשב ככונן רשת. בנוסף לקריאה/כתיבה של קבצים מכרטיס הזיכרון או מהתקן האחסון, באפשרותך גם ליצור ספריות ולאחסן מידע אחר.

**פתרון:** כל משתמש ברשת יכול לגשת לכרטיס הזיכרון או להתקן האחסון.

# Make sure the path and file name are Cannot find the file or item. הודעת שגיאה: correct. (לא ניתן למצוא את הקובץ או הפריט. ודא שהנתיב ושם הקובץ נכונים.)

. אינו תומך פועל HP Photosmart-ב (CIFS) Common Internet File System סיבה: שרת

שרת ה-CIFS כלול בכל התקני ה-HP Photosmart המחוברים לרשת. שרת זה מספק גישת רשת בצורת אות כונן לכרטיס הזיכרון או להתקן האחסון ב-HP Photosmart. דבר זה מאפשר לקרוא/לכתוב קבצים ברשת מכרטיס הזיכרון או מהתקן האחסון ב- HP Photosmart. שרת ה- CIFS מופיע במחשב ככונן רשת. בנוסף לקריאה/כתיבה של קבצים מכרטיס הזיכרון או מהתקן האחסון, באפשרותך גם ליצור ספריות ולאחסן מידע אחר.

פתרון: נסה לבצע שוב את המשימה במועד מאוחר יותר.

# שגיאות

סעיף זה מכיל את קטגוריות ההודעות הבאות בהתקן שלך:

- <u>הודעות בהתקן</u>
- <u>הודעות בנושא קבצים</u>
- <u>הודעות כלליות למשתמש</u>
  - <u>הודעות הקשורות לנייר</u>
- <u>הודעות בנושאי חשמל וחיבורים</u> •
- <u>הודעות הקשורות למחסניות הדיו</u>

# הודעות בהתקן

הרשימה הבאה מכילה הודעות שגיאה הקשורות להתקנים:

- (חוסר התאמה במהדורה של הקושחה) Firmware revision mismatch
  - (שגיאה במנגנון) Mechanism error •
  - Photo tray problem (בעיה במגש הצילום)
  - (לא ניתן להפעיל את מגש הצילום) Photo tray cannot engage •
  - (לא ניתן לנתק את מגש הצילום) Photo tray cannot disengage •

#### (חוסר התאמה במהדורה של הקושחה) Firmware revision mismatch

**סיבה:** מספר המהדורה של הקושחה של ה-HP Photosmart אינו תואם למספר המהדורה של התוכנה.

פתרון: לקבלת מידע אודות תמיכה ואחריות, בקר באתר של HP בכתובת <u>/www.hp.com</u> support. אם תתבקש לעשות זאת, בחר במדינה/אזור שלך ולאחר מכן לחץ על Contact HP (פניה ל-HP) לקבלת מידע אודות פניה לקבלת תמיכה טכנית.

#### (שגיאה במנגנון) Mechanism error

אירעה חסימת נייר ב-HP Photosmart.

**פתרון:** שחרר את חסימת הנייר.

לקבלת מידע נוסף, ראה:

<u>שחרור חסימות נייר</u> בעמוד 97"

**סיבה:** מכלול ראש ההדפסה נחסם או נתקע.

**פתרון:** כבה את ה-HP Photosmart ופתח את דלת מחסניות הדיו. הסר כל חפץ שחוסם את מכלול ראש ההדפסה (לרבות חומרי אריזה) ולאחר מכן הפעל את ה-HP Photosmart שנית.

#### (בעיה במגש הצילום) Photo tray problem

**סיבה:** אין מספיק נייר במגש הצילום.

**פתרון:** אם מגש הצילום ריק או שנותר מספר מצומצם של גיליונות, טען עוד נייר במגש הצילום. אם יש נייר במגש הצילום, הסר את הנייר, טפח קלות את ערימת הנייר כנגד משטח ישר וטען מחדש את הנייר במגש הצילום. פעל בהתאם להנחיות שבתצוגה או במסך המחשב כדי להמשיך את עבודת ההדפסה שלך.

סיבה: הזנת הנייר לא מתבצעת כהלכה או שהנייר הוטען בצורה שגויה.

פתרון: ודא שטענת נייר כהלכה במגש הצילום.

**סיבה:** ייתכן שטענת כמות גדולה מדי של נייר במגש הצילום.

**פתרון:** אל תטען את מגש הצילום יתר על המידה; ודא שערימת נייר הצילום מתאימה בתוך מגש הצילום ואינה חורגת בגובהה מחלקו העליון של מכוון רוחב הנייר.

**סיבה:** ייתכן ששני גיליונות נייר או יותר נדבקו זה לזה.

**פתרון:** הסר את הנייר ממגש הצילום וסדר את הנייר כך שהגיליונות לא יידבקו זה לזה. טען מחדש את הנייר במגש הצילום ונסה להדפיס שוב.

סיבה: ייתכן שנייר הצילום מסולסל.

**פתרון:** אם נייר הצילום מסולסל, הנח אותו בשקית ניילון וכופף אותו בעדינות בכיוון ההפוך לסלסול, עד שיתיישר. אם הבעיה נמשכת, השתמש בנייר צילום שאינו מסולסל.

סיבה: ייתכן שאתה משתמש במדפסת בסביבה שהלחות בה גבוהה או נמוכה באופן קיצוני.

פתרון: טען גיליון אחד של נייר צילום בכל פעם.

#### (לא ניתן להפעיל את מגש הצילום) Photo tray cannot engage

**סיבה:** ייתכן שמגש הצילום לא הוכנס פנימה עד הסוף.

**פתרון:** הרם את מגש הפלט, לאחר מכן דחוף את מגש הצילום פנימה עד הסוף. דחוף את מגש הפלט למטה עד הסוף.

# (לא ניתן לנתק את מגש הצילום) Photo tray cannot disengage

**סיבה:** ייתכן שמגש הצילום לא הורד עד הסוף.

**פתרון:** דחוף את מגש הפלט למטה עד הסוף.

#### הודעות בנושא קבצים

הרשימה הבאה מכילה הודעות שגיאה הקשורות לקבצים:

- (שגיאה בקריאה או בכתיבה של הקובץ) Error reading or writing the file
- Unreadable files. NN files could not be read (הקבצים לא ניתנים לקריאה. לא ניתן היה NT קבצים) (לקרוא NN קבצים)
  - (הצילומים לא נמצאו) Photos not found
    - (הקובץ לא נמצא) File not found
      - <u>(אין קובץ וידאו) No video file</u> •
  - (תבנית הקובץ אינה נתמכת) File format not supported
    - (שם קובץ לא חוקי) Invalid file name •
    - סוגי קבצים הנתמכים ב-HP Photosmart
      - (קובץ פגום) File corrupted •

# (שגיאה בקריאה או בכתיבה של הקובץ) Error reading or writing the file

סיבה: תוכנת ה-HP Photosmart לא הצליחה לפתוח או לשמור את הקובץ.

**פתרון:** בדוק אם הקלדת את השמות הנכונים עבור התיקייה והקובץ.

# הקבצים לא ניתנים לקריאה. לא ניתן היה) Unreadable files. NN files could not be read לקרוא NN קבצים)

סיבה: קבצים מסוימים בכרטיס הזיכרון שהוכנס או באמצעי האחסון המחובר פגומים.

**פתרון:** הכנס מחדש את כרטיס הזיכרון ב-HP Photosmart או נסה להעביר את הקבצים למחשב באמצעות קורא כרטיסי זיכרון או כבל USB. אם כבר העברת את הקבצים למחשב, נסה להדפיס קבצים אלה באמצעות תוכנת HP Photosmart Software. ייתכן שהעותקים אינם פגומים. אם פתרונות אלו אינם עוזרים, צלם מחדש את הצילומים בעזרת המצלמה הדיגיטלית שלך כמפלט אחרון.

# (הצילומים לא נמצאו) Photos not found

סיבה: קבצים מסוימים בכרטיס הזיכרון שהוכנס או באמצעי האחסון המחובר פגומים.

**פתרון:** הכנס מחדש את כרטיס הזיכרון ב-HP Photosmart או נסה להעביר את הקבצים למחשב באמצעות קורא כרטיסי זיכרון או כבל USB. אם כבר העברת את הקבצים למחשב, נסה להדפיס קבצים אלה באמצעות תוכנת HP Photosmart Software. ייתכן שהעותקים אינם פגומים. אם פתרונות אלו אינם עוזרים, צלם מחדש את הצילומים בעזרת המצלמה הדיגיטלית שלך כמפלט אחרון.

**סיבה:** לא נמצאו צילומים בכרטיס הזיכרון או בהתקן האחסון.

**פתרון:** צלם מספר תמונות באמצעות המצלמה הדיגיטלית שברשותך, או אם שמרת קודם לכן צילומים במחשב, באפשרותך להדפיס אותם באמצעות תוכנת HP Photosmart Software.

# (הקובץ לא נמצא) File not found

סיבה: אין מספיק זיכרון פנוי במחשב כדי ליצור קובץ תצוגה מקדימה לפני הדפסה.

**פתרון:** סגור מספר יישומים ונסה לבצע את המשימה מחדש.

# (אין קובץ וידאו) No video file

**סיבה:** לא נמצאו קובצי וידאו בכרטיס הזיכרון או בהתקן האחסון.

**פתרון:** צלם מספר תמונות באמצעות המצלמה הדיגיטלית שברשותך, או אם שמרת קודם לכן קובצי וידאו במחשב, באפשרותך להדפיס תמונות וידאו באמצעות התוכנה HP Photosmart.

סיבה: קבצים מסוימים בכרטיס הזיכרון שהוכנס או באמצעי האחסון המחובר פגומים.

**פתרון:** הכנס מחדש את כרטיס הזיכרון או התקן האחסון ל-HP Photosmart או נסה להעביר את הקבצים למחשב שברשותך בעזרת קורא כרטיסי זיכרון או כבל USB. אם כבר העברת את הקבצים למחשב, נסה להדפיס קבצים אלה באמצעות תוכנת HP Photosmart Software. ייתכן שהעותקים אינם פגומים. אם פתרונות אלו אינם עוזרים, הקלט מחדש את קובצי הווידאו בעזרת המצלמה הדיגיטלית שלך כמפלט אחרון.

# (תבנית הקובץ אינה נתמכת) File format not supported

סיבה: תוכנת ה-HP Photosmart לא מזהה את תבנית הקובץ של התמונה שאותה ברצונך לפתוח ולשמור או שאינה תומכת בה. אם סיומת הקובץ מעידה על כך שמדובר בסוג קובץ נתמך, ייתכן שהקובץ פגום. **פתרון:** פתח את הקובץ ביישום אחר ושמור אותו בתבנית שה-HP Photosmart יכול לזהות. לקבלת מידע נוסף. ראה:

132 <u>סוגי קבצים הנתמכים ב-HP Photosmart</u> בעמוד"

# (שם קובץ לא חוקי) Invalid file name

סיבה: שם הקובץ שהוזן אינו חוקי.

פתרון: ודא שאינך משתמש בסימנים לא חוקיים בשם הקובץ.

. הערה על אף ששם הקובץ עשוי להיראות תקין, ייתכן שהוא עדיין מכיל תווים לא חוקיים 🛱 הערה החלף את שם הקובץ הקיים בשם חדש.

#### Olkי קבצים הנתמכים ב-HP Photosmart

תוכנת ה-HP Photosmart מזהה את תבניות הקובץ הבאות: JPG ,GIF ,FPX ,DCX ,BMP, BMP, JPG , PCD ו-PCX ,PCD

# (קובץ פגום) File corrupted

סיבה: קבצים מסוימים בכרטיס הזיכרון שהוכנס או באמצעי האחסון המחובר פגומים.

**פתרון:** הכנס מחדש את כרטיס הזיכרון או התקן האחסון ל-HP Photosmart או נסה להעביר את הקבצים למחשב שברשותך בעזרת קורא כרטיסי זיכרון או כבל USB. אם כבר העברת את הקבצים למחשב, נסה להדפיס קבצים אלה באמצעות תוכנת HP Photosmart Software. ייתכן שהעותקים אינם פגומים. אם פתרונות אלו אינם עוזרים, צלם מחדש את הצילומים בעזרת המצלמה הדיגיטלית שלך כמפלט אחרון.

סיבה: מערכת הקבצים פגומה.

**פתרון:** בדוק בתצוגה אחר הודעת שגיאה המדווחת שהתמונות בכרטיס הזיכרון או בהתקן האחסון פגומות.

אם מערכת הקבצים בכרטיס פגומה, אתחל מחדש את כרטיס הזיכרון במצלמה הדיגיטלית.

התראה אתחול מחדש של כרטיס הזיכרון ימחק את כל הצילומים המאוחסנים בכרטיס. אם העברת בעבר את הצילומים מכרטיס הזיכרון למחשב, נסה להדפיס את הצילומים מהמחשב. אחרת, יהיה עליך לצלם מחדש את כל הצילומים שנמחקו.

# הודעות כלליות למשתמש

הרשימה הבאה מכילה הודעות הקשורות לשגיאות משתמש נפוצות:

- (שגיאה בכרטיס זיכרון) Memory card error
  - (מנותק) Disconnected •
- <u>(אזל שטח הדיסק הפנוי) Out of disk space</u>
- <u>(שגיאה בגישה לכרטיס) Card access error</u>
- (השתמש בכרטיס אחד בלבד בכל פעם) Use only one card at a time
  - (הכרטיס לא הוכנס כהלכה) Card is inserted incorrectly •

- (הכרטיס לא הוכנס במלואו) Card is not fully inserted
  - <u>(הכרטיס פגום) Card is damaged</u>

#### (שגיאה בכרטיס זיכרון) Memory card error

סיבה: ישנם שני כרטיסי זיכרון או יותר ב-HP Photosmart בו-זמנית.

**פתרון:** הסר את כל כרטיסי הזיכרון מלבד כרטיס אחד. ה-HP Photosmart קורא את כרטיס הזיכרון שנותר ומציג את הצילום הראשון המאוחסן בו.

סיבה: הכנסת כרטיס זיכרון מסוג Compact Flash בכיוון שגוי או הפוך.

**פתרון:** הסר את כרטיס הזיכרון והכנס אותו מחדש כהלכה. התווית של כרטיס ה-Compact Bernel פונה כלפי מעלה וניתן לקרוא אותה בעת הכנסת הכרטיס לחריץ.

**סיבה:** לא הכנסת את כרטיס הזיכרון עד הסוף.

**פתרון:** הסר את כרטיס הזיכרון והכנס אותו מחדש לחריץ כרטיס הזיכרון עד שייעצר.

# (מנותק) Disconnected

**סיבה:** מספר מצבים עלולים לגרום להופעת הודעת שגיאה זו.

- המחשב אינו מופעל.
- המחשב אינו מחובר ל-HP Photosmart.
- התוכנה המצורפת ל-HP Photosmart לא הותקנה כהלכה.
- . התוכנה המצורפת ל-HP Photosmart מותקנת, אך אינה פועלת.

**פתרון:** ודא שהמחשב מופעל ומחובר ל-HP Photosmart. כמו כן, ודא שהתקנת את התוכנה שקיבלת עם ה-HP Photosmart.

לקבלת מידע נוסף, ראה:

- בעיות תקשורת בחיבור USB" בעמוד 95"
- <u>פתרון בעיות בהגדרת רשת קווית</u>" בעמוד 107"

#### (אזל שטח הדיסק הפנוי) Out of disk space

**סיבה:** אין מספיק זיכרון זמין במחשב כדי לבצע את המשימה.

פתרון: סגור מספר יישומים ונסה לבצע את המשימה מחדש.

#### (שגיאה בגישה לכרטיס) Card access error

סיבה: ישנם שני כרטיסי זיכרון או יותר ב-HP Photosmart בו-זמנית.

**פתרון:** הסר את כל כרטיסי הזיכרון מלבד כרטיס אחד. ה-HP Photosmart קורא את כרטיס הזיכרון שנותר ומציג את הצילום הראשון המאוחסן בו.

סיבה: הכנסת כרטיס זיכרון מסוג Compact Flash בכיוון שגוי או הפוך.

**פתרון:** הסר את כרטיס הזיכרון והכנס אותו מחדש כהלכה. התווית של כרטיס ה-Compact פונה כלפי מעלה וניתן לקרוא אותה בעת הכנסת הכרטיס לחריץ.

**סיבה:** לא הכנסת את כרטיס הזיכרון עד הסוף.

**פתרון:** הסר את כרטיס הזיכרון והכנס אותו מחדש לחריץ כרטיס הזיכרון עד שייעצר.

# (השתמש בכרטיס אחד בלבד בכל פעם) Use only one card at a time

סיבה: ל-HP Photosmart הוכנסו מספר כרטיסי זיכרון.

פתרון: באפשרותך להכניס כרטיס זיכרון אחד בלבד בכל פעם.

אם הוכנסו מספר כרטיסי זיכרון, נורית ההתראה תהבהב במהירות והודעת שגיאה תופיע בתצוגה. הסר את כרטיס הזיכרון הנוסף כדי לפתור את הבעיה.

# (הכרטיס לא הוכנס כהלכה) Card is inserted incorrectly

סיבה: הכרטיס הוכנס בכיוון שגוי או הפוך.

**פתרון:** סובב את כרטיס הזיכרון כשהצד עם התווית פונה כלפי מעלה והמגעים פונים לכיוון ה-HP Photosmart, לאחר מכן דחוף את הכרטיס קדימה לתוך החריץ המתאים עד שנורית הצילום תידלק.

אם כרטיס הזיכרון לא הוכנס כהלכה, ה-HP Photosmart לא יגיב ונורית הצילום (בסמוך לחריצים של כרטיסי הזיכרון) לא תאיר.

לאחר שכרטיס הזיכרון הוכנס כהלכה, נורית הצילום תהבהב במשך מספר שניות ולאחר מכן תאיר ביציבות.

#### (הכרטיס לא הוכנס במלואו) Card is not fully inserted

סיבה: הכרטיס לא הוכנס במלואו.

**פתרון:** ודא שהכנסת את כרטיס הזיכרון במלאו לחריץ המתאים ב-HP Photosmart.

אם כרטיס הזיכרון לא הוכנס כהלכה, ה-HP Photosmart לא יגיב ונורית הצילום (בסמוך לחריצים של כרטיסי הזיכרון) לא תאיר.

לאחר שכרטיס הזיכרון הוכנס כהלכה, נורית הצילום תהבהב במשך מספר שניות ולאחר מכן תאיר ביציבות.

# (הכרטיס פגום) Card is damaged

סיבה: אתחלת את הכרטיס במחשב בו מותקן Windows XP. כברירת מחדל, יאתחל Windows XP XP כרטיס זיכרון של MB או פחות ושל MB 64 או יותר באתחול FAT32. מצלמות דיגיטליות והתקנים אחרים משתמשים באתחול FAT16 (FAT14 או FAT12) ואינם יכולים לזהות כרטיס באתחול FAT32.

**פתרון:** אתחל מחדש את כרטיס הזיכרון במצלמה או אתחל את כרטיס הזיכרון במחשב בו מותקן. Windows XP על-ידי בחירה באתחול FAT.

סיבה: מערכת הקבצים פגומה.

פתרון: בדוק אם בתצוגה מופיעה הודעת שגיאה המדווחת שהתמונות בכרטיס הזיכרון פגומות.

אם מערכת הקבצים בכרטיס פגומה, אתחל מחדש את כרטיס הזיכרון במצלמה הדיגיטלית.

התראה אתחול מחדש של כרטיס הזיכרון ימחק את כל הצילומים המאוחסנים בכרטיס. אם העברת בעבר את הצילומים מכרטיס הזיכרון למחשב, נסה להדפיס את הצילומים מהמחשב. אחרת, יהיה עליך לצלם מחדש את כל הצילומים שנמחקו.

# הודעות הקשורות לנייר

הרשימה הבאה מכילה הודעות שגיאה הקשורות לנייר:

- (לא ניתן לטעון נייר ממגש ההזנה) Cannot load paper from input tray
  - <u>(הדיו מתייבש) Ink is drying</u>
    - <u>(אזל הנייר) Out of paper</u> •
- <u>וסימת נייר, שגיאת הזנה או גררה חסומה) Paper jam, misfeed or blocked carriage</u>
  - (אי התאמה של נייר) Paper mismatch
    - (רוחב נייר שגוי) Wrong paper width •

## (לא ניתן לטעון נייר ממגש ההזנה) Cannot load paper from input tray

סיבה: אין מספיק נייר במגש ההזנה.

**פתרון:** אם אזל הנייר, או נותר מספר מצומצם של גיליונות ב-HP Photosmart, טען עוד נייר במגש ההזנה. אם יש במגש ההזנה כמות גדולה של נייר, הסר את הנייר, טפח קלות את ערימת הנייר כנגד משטח ישר וטען מחדש את הנייר במגש ההזנה. פעל בהתאם להנחיות שבתצוגה או במסך המחשב כדי להמשיך את עבודת ההדפסה שלך.

לקבלת מידע נוסף, ראה:

40 <u>טעינת נייר בגודל מלא</u>" בעמוד"

## (הדיו מתייבש) Ink is drying

סיבה: ייבוש שקפים וחומרי הדפסה אחרים אורך מעבר לזמן המקובל.

**פתרון:** השאר את הגיליון במגש הפלט עד להיעלמות ההודעה. אם יש צורך להסיר את הגיליון המודפס לפני היעלמות ההודעה, אחוז בזהירות בגיליון המודפס מחלקו התחתון או מהקצוות והנח אותו על משטח שטוח לייבוש.

#### (אזל הנייר) Out of paper

סיבה: אין מספיק נייר במגש ההזנה.

**פתרון:** אם אזל הנייר, או נותר מספר מצומצם של גיליונות ב-HP Photosmart, טען עוד נייר במגש ההזנה. אם יש במגש ההזנה כמות גדולה של נייר, הסר את הנייר, טפח קלות את ערימת

הנייר כנגד משטח ישר וטען מחדש את הנייר במגש ההזנה. פעל בהתאם להנחיות שבתצוגה או במסך המחשב כדי להמשיך את עבודת ההדפסה שלך.

לקבלת מידע נוסף, ראה:

40 <u>טעינת נייר בגודל מלא</u>" בעמוד"

סיבה: הדלת האחורית אינה מחוברת ל-HP Photosmart.

פתרון: אם הסרת את הדלת האחורית כדי לשחרר חסימת נייר, השב אותה למקומה.

לקבלת מידע נוסף, ראה:

<u>שחרור חסימות נייר</u>" בעמוד 97"

# (חסימת נייר, שגיאת הזנה או גררה חסומה) Paper jam, misfeed or blocked carriage

.HP Photosmart- אירעה חסימת נייר ב-

פתרון: שחרר את חסימת הנייר. גע ב-OK (אישור) כדי להמשיך בעבודת ההדפסה.

לקבלת מידע נוסף, ראה:

<u>שחרור חסימות נייר</u>" בעמוד 97"

סיבה: מכלול ראש ההדפסה נחסם או נתקע.

**פתרון:** כבה את ה-HP Photosmart ופתח את דלת מחסניות הדיו. הסר כל חפץ שחוסם את מכלול ראש ההדפסה (לרבות חומרי אריזה) ולאחר מכן הפעל את ה-HP Photosmart שנית.

#### (אי התאמה של נייר) Paper mismatch

**סיבה:** הגדרת ההדפסה עבור עבודת ההדפסה אינה מתאימה לסוג הנייר ולגודל הנייר הטעון ב-HP Photosmart.

פתרון: שנה את הגדרות ההדפסה או טען את הנייר המתאים במגש ההזנה.

לקבלת מידע נוסף, ראה:

- <u>הגדרת סוג הנייר להדפסה</u>" בעמוד 49"
  - 48 הגדרת גודל הנייר" בעמוד
    - 97 <u>מידע אודות נייר</u>" •

## (רוחב נייר שגוי) Wrong paper width

**סיבה:** הגדרת ההדפסה שנבחרה עבור עבודת ההדפסה אינה מתאימה לנייר הטעון ב-HP Photosmart.

פתרון: שנה את הגדרות ההדפסה או טען את הנייר המתאים במגש ההזנה.

לקבלת מידע נוסף, ראה:

- <u>10 מידע אודות נייר</u>" בעמוד 97"
- שינוי הגדרות ההדפסה עבור עבודת ההדפסה הנוכחית" בעמוד 48

# הודעות בנושאי חשמל וחיבורים

הרשימה הבאה מכילה הודעות שגיאה הקשורות לחשמל ולחיבורים:

- Communication test failed (בדיקת התקשורת נכשלה)
- (ה-HP Photosmart ה-HP All-in-One not found
  - (כיבוי שלא התבצע כהלכה) Improper shutdown
- (התקשורת הדו-כיוונית אבדה) Two-way communication lost

# (בדיקת התקשורת נכשלה) Communication test failed

סיבה: ה-HP Photosmart כבוי.

**פתרון:** הבט על תצוגת ה-HP Photosmart. אם התצוגה ריקה והלחצן **On (מופעל)** אינו מואר, ה-HP Photosmart כבוי. ודא שכבל המתח מחובר היטב ל-HP Photosmart ומחובר לשקע המתח. לחץ על הלחצן **On (מופעל)** כדי להפעיל את ה-HP Photosmart.

סיבה: ה-HP Photosmart אינו מחובר למחשב.

**פתרון:** אם ה-HP Photosmart אינו מחובר כהלכה למחשב, עלולות להתרחש שגיאות תקשורת. ודא שכבל ה-USB מחובר היטב ל-HP Photosmart ולמחשב, כמוצג להלן.

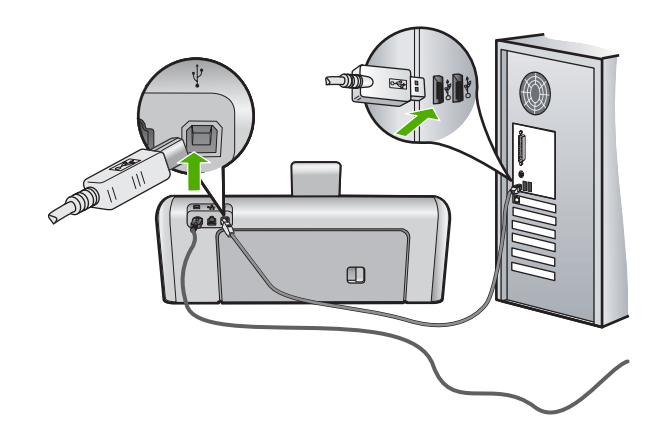

לקבלת מידע נוסף, ראה: "בעיות תקשורת בחיבור <u>USB</u>" בעמוד 95

# (ה-HP Photosmart ה HP All-in-One not found

סיבה: שגיאה זו חלה רק על התקנים המחוברים באמצעות USB. כבל ה-USB אינו מחובר כהלכה.

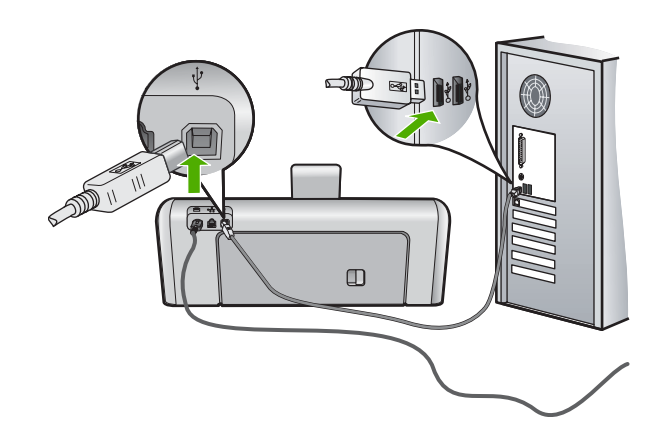

לקבלת מידע נוסף, ראה: "בעיות תקשורת בחיבור <u>USB</u>" בעמוד 95

# (כיבוי שלא התבצע כהלכה) Improper shutdown

סיבה: בפעם האחרונה שה-HP Photosmart כובה, הוא לא כובה כהלכה. אם ה-HP Photosmart מכובה על-ידי העברת המתג של לוח שקעים למצב כבוי או על-ידי שימוש במתג קיר, ההתקן עלול להינזק.

**פתרון:** לחץ על הלחצן **On (מופעל)** הממוקם בלוח הבקרה של ה-HP Photosmart כדי להפעיל ולכבות את ההתקן.

# (התקשורת הדו-כיוונית אבדה) Two-way communication lost

סיבה: ה-HP Photosmart כבוי.

**פתרון:** הבט על תצוגת ה-HP Photosmart. אם התצוגה ריקה והלחצן **On (מופעל)** אינו מואר, ה-HP Photosmart כבוי. ודא שכבל המתח מחובר היטב ל-HP Photosmart ומחובר לשקע המתח. לחץ על הלחצן **On (מופעל)** כדי להפעיל את ה-HP Photosmart.

סיבה: ה-HP Photosmart אינו מחובר למחשב.

**פתרון:** אם ה-HP Photosmart אינו מחובר כהלכה למחשב, עלולות להתרחש שגיאות תקשורת. ודא שכבל ה-USB מחובר היטב ל-HP Photosmart ולמחשב, כמוצג להלן.

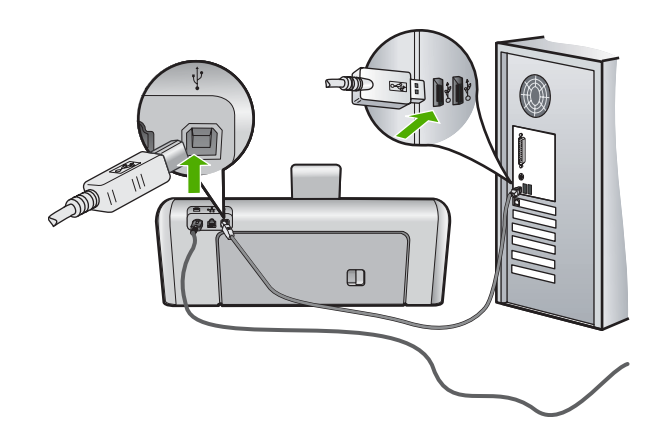

לקבלת מידע נוסף, ראה: "<u>בעיות תקשורת בחיבור USB</u>" בעמוד 95

# הודעות הקשורות למחסניות הדיו

הרשימה הבאה מכילה הודעות שגיאה הקשורות למחסניות הדיו:

- <u>(שגיאת כיול) Calibration error</u>
- <u>(לא ניתן להדפיס) Cannot print</u>
- (מחסניות דיו לא מתאימות) Incorrect ink cartridge(s) •
- <u>The following ink cartridges cannot be used after device initialization and must be</u> <u>replaced</u> (א ניתן להשתמש במחסניות הדיו הבאות לאחר שבוצע אתחול של ההתקן ויש להחליפן)
  - <u>(בעיה במחסניות הדיו) Ink cartridge problem</u>
  - (מחסניות הדיו ריקות) Ink cartridge(s) are empty •
  - <u>(כשל במערכת אספקת הדיו) Ink delivery failure</u>
    - שגיאה באספקת דיו) Ink supply error •
  - פג תוקפן של מחסניות הדיו) Ink cartridge(s) are expired
    - (תאריך התפוגה של הדיו קרוב) Ink expiration near
      - <u>(HP דיו לא מתוצרת Non-HP ink</u> •
    - Original HP ink depleted (דיו מקורי של HP התרוקן)
  - (מכלול ראש ההדפסה תקוע) Print head assembly is stalled
    - <u>(כשל בראש הדפסה) Print head failure</u>
      - <u>(היישור נכשל) Alignment failed</u> •
    - (החלף מחסניות דיו בקרוב) Replace ink cartridges soon
      - <u>(תחזוקה תקופתית) Scheduled maintenance</u> •

- (הותקנו מחסניות דיו לא מתאימות) Wrong ink cartridge(s) installed •
- <u>Ink cartridge is missing, incorrectly installed, or not intended for your device</u>
  <u>דיו חסרה, מותקנת בצורה שגויה או לא מיועדת לשימוש בהתקן זה</u>)

# (שגיאת כיול) Calibration error

סיבה: במגש ההזנה טעון נייר מסוג שגוי.

**פתרון:** אם טענת נייר צבעוני או נייר צילום במגש ההזנה בזמן יישור המדפסת, ייתכן שפעולת הכיול תיכשל. טען במגש ההזנה נייר רגיל, לבן, שלא נעשה בו שימוש, בגודל A4 ולאחר מכן נסה לבצע את תהליך היישור בשנית.

# (לא ניתן להדפיס) Cannot print

סיבה: הדיו במחסניות הדיו שצוינו אזל.

פתרון: החלף את מחסניות הדיו באופן מיידי, כדי שתוכל לחדש את ההדפסה.

ל-HP Photosmart אין אפשרות להמשיך בהדפסה עד להחלפת מחסניות הדיו שצוינו. כל ההדפסות יופסקו.

לקבלת מידע נוסף, ראה:

84 <u>החלפת מחסניות הדיו</u>" בעמוד"

# (מחסניות דיו לא מתאימות) Incorrect ink cartridge(s)

סיבה: הותקנו מחסניות דיו לא מתאימות.

**פתרון:** לא ניתן להשתמש במחסניות הדיו שצוינו לאחר שבוצעה הגדרה ראשונית של ההתקן. החלף את מחסניות הדיו במחסניות דיו מתאימות למדפסת ה-HP Photosmart. כדי למצוא את מספר ההזמנה החוזרת עבור מחסניות הדיו שבהן תומך ה-HP Photosmart, עיין בתיעוד המודפס שמצורף ל-HP Photosmart.

לקבלת מידע נוסף, ראה:

84 <u>החלפת מחסניות הדיו</u>" בעמוד"

סיבה: מחסניות הדיו אינן מיועדות לשימוש בהתקן זה.

פתרון: פנה לתמיכה של HP. בקר באתר:

www.hp.com/support

אם תתבקש, בחר במדינה/אזור שלך ולאחר מכן לחץ על **Contact HP (פנייה ל-HP)** לקבלת מידע אודות פנייה לתמיכה טכנית.

The following ink cartridges cannot be used after device initialization and must be לא ניתן להשתמש במחסניות הדיו הבאות לאחר שבוצע אתחול של ההתקן ויש (replaced להחליפן)

סיבה: הותקנו מחסניות דיו לא מתאימות.

**פתרון:** לא ניתן להשתמש במחסניות הדיו שצוינו לאחר שבוצעה הגדרה ראשונית של ההתקן. החלף את מחסניות הדיו במחסניות דיו מתאימות למדפסת ה-HP Photosmart. כדי למצוא את מספר ההזמנה החוזרת עבור מחסניות הדיו שבהן תומך ה-HP Photosmart, עיין בתיעוד המודפס שמצורף ל-HP Photosmart.

לקבלת מידע נוסף, ראה:

"החלפת מחסניות הדיו" בעמוד 84

**סיבה:** מחסניות הדיו אינן מיועדות לשימוש בהתקן זה.

פתרון: פנה לתמיכה של HP. בקר באתר:

www.hp.com/support

אם תתבקש, בחר במדינה/אזור שלך ולאחר מכן לחץ על **Contact HP (פנייה ל-HP)** לקבלת מידע אודות פנייה לתמיכה טכנית.

#### (בעיה במחסניות הדיו) Ink cartridge problem

סיבה: מחסניות הדיו שמצוינות חסרות או פגומות.

**פתרון:** החלף את מחסניות הדיו המסומנות באופן מיידי, כדי שתוכל לחדש את ההדפסה. אם לא חסרות מחסניות הדיו. חסרות מחסניות דיו ב-HP Photosmart, ייתכן שיש לנקות את המגעים של מחסניות הדיו.

אם לא חסרות מחסניות דיו ב-HP Photosmart, ואתה עדיין מקבל הודעה זו לאחר ניקוי המגעים של מחסניות הדיו, ייתכן שקיימת מחסנית דיו פגומה. בדוק אם מחסנית הדיו שלך עדיין באחריות ועדיין לא פקע תאריך האחריות.

- אם פקע תוקף האחריות, רכוש מחסנית דיו חדשה.
- אם עדיין לא פקע תוקף האחריות, פנה לתמיכה של HP. בקר בכתובת <u>www.hp.com/</u> פנייה ל <u>support</u> אזור שלך ולאחר מכן לחץ על Contact HP (פנייה ל לקבלת מידע אודות פנייה לתמיכה טכנית.

לקבלת מידע נוסף, ראה:

- 84 <u>החלפת מחסניות הדיו</u>" בעמוד
- ניקוי מגעי מחסנית הדיו" בעמוד 89 •
- 147 <u>מידע אודות אחריות למחסניות דיו</u>" בעמוד
  - 93 רכישת חומרי דיו מתכלים" בעמוד 93

# (מחסניות הדיו ריקות) Ink cartridge(s) are empty

סיבה: הדיו במחסניות הדיו שצוינו אזל.

**פתרון:** החלף את מחסניות הדיו שצוינו במחסניות דיו חדשות.

לקבלת מידע נוסף, ראה:

<u>החלפת מחסניות הדיו</u>" בעמוד 84"

# (כשל במערכת אספקת הדיו) Ink delivery failure

סיבה: התרחש כשל במכלול ראש ההדפסה או במערכת אספקת הדיו ומדפסת HP Photosmart אינה יכולה להדפיס יותר. **פתרון:** כבה את ה-HP Photosmart, נתק את כבל המתח ולאחר מכן המתן כ-10 שניות. לאחר מכן חבר בחזרה את כבל המתח והפעל את המחשב.

אם תמשיך לקבל הודעה זו, כתוב את קוד השגיאה שבהודעה, ולאחר מכן פנה לתמיכה של HP. בקר באתר:

#### www.hp.com/support

אם תתבקש, בחר במדינה/אזור שלך ולאחר מכן לחץ על Contact HP (פנייה ל-HP) לקבלת מידע אודות פנייה לתמיכה טכנית.

# (שגיאה באספקת דיו) Ink supply error

סיבה: מחסנית הדיו שצוינה הוסרה במהלך התחזוקה.

**פתרון:** החלף את מחסנית הדיו שצוינה במחסנית הדיו הקודמת במסגרת הליך התחזוקה. לאחר השלמת הליך התחזוקה, באפשרותך להכניס את מחסנית הדיו החדשה.

לקבלת מידע נוסף, ראה:

"<u>החלפת מחסניות הדיו</u> בעמוד 84

# (פג תוקפן של מחסניות הדיו) Ink cartridge(s) are expired

סיבה: הגיע תאריך התפוגה של הדיו במחסניות הדיו שצוינו.

**פתרון:** לכל מחסנית דיו יש תאריך תפוגה. תאריך התפוגה נועד להגן על מערכת ההדפסה ולהבטיח את איכות הדיו. בעת הופעת הודעה על-כך שהתוקף של מחסנית דיו פג, הוצא את המחסנית שתוקפה פג והחלף אותה ולאחר מכן סגור את ההודעה. כמו כן, באפשרותך להמשיך להדפיס בלי להחליף את המחסנית, על-ידי ביצוע ההנחיות ב-HP Photosmart או בהודעת התפוגה של מחסנית הדיו במסך המחשב. HP ממליצה להחליף את מחסניות הדיו שתוקפן פג. HP אינה ערבה לאיכות או לאמינות של מחסניות דיו שפג תוקפן. האחריות אינה מכסה שירותים או תיקונים להתקן כתוצאה משימוש בדיו שפג תוקפן.

לקבלת מידע נוסף, ראה:

<u>החלפת מחסניות הדיו</u>" בעמוד 84"

#### (תאריך התפוגה של הדיו קרוב) Ink expiration near

סיבה: תוקף הדיו במחסניות הדיו שצוינו עומד לפוג.

פתרון: תוקפה של מחסנית דיו אחת או יותר יפוג בקרוב.

לכל מחסנית דיו יש תאריך תפוגה. תאריך התפוגה נועד להגן על מערכת ההדפסה ולהבטיח את איכות הדיו. בעת הופעת הודעה על-כך שהתוקף של מחסנית דיו פג, הוצא את המחסנית שתוקפה פג והחלף אותה ולאחר מכן סגור את ההודעה. באפשרותך גם להמשיך להדפיס בלי להחליף את המחסנית, על-ידי ביצוע ההנחיות ב-HP Photosmart או בהודעת התפוגה של מחסנית הדיו במסך המחשב. HP ממליצה להחליף את מחסניות הדיו שתוקפן פג. HP אינה ערבה לאיכות או לאמינות של מחסניות דיו שפג תוקפן. האחריות אינה מכסה שירותים או תיקונים להתקן כתוצאה משימוש בדיו שפג תוקפו.

לקבלת מידע נוסף, ראה:

"<u>החלפת מחסניות הדיו</u> בעמוד 84
### (HP דיו לא מתוצרת) Non-HP ink

.HP Photosmart ה-HP Photosmart זיהה דיו שאינו מתוצרת HP.

פתרון: החלף את מחסניות הדיו שצוינו.

HP ממליצה להשתמש במחסניות דיו מקוריות של HP. מחסניות הדיו המקוריות של HP תוכננו ונבדקו במדפסות של HP כדי לסייע לך להפיק תוצאות מעולות בקלות, פעם אחר פעם.

שירות או רכיבים HP אינה ערבה לאיכות או לאמינות של דיו שאינו מתוצרת HP. שירות או רכיבים חלופיים שיידרשו עבור המדפסת כתוצאה מכשל של המדפסת או נזק המיוחס לשימוש בדיו שאינו מתוצרת HP לא ייכללו במסגרת האחריות.

אם אתה סבור שרכשת מחסניות דיו מקוריות של HP, בקר בכתובת:

www.hp.com/go/anticounterfeit

לקבלת מידע נוסף, ראה:

<u>החלפת מחסניות הדיו</u>" בעמוד 84"

### (דיו מקורי של HP התרוקן) Original HP ink depleted

סיבה: הדיו המקורי של HP במחסניות הדיו שצוינו התרוקן.

. פתרון: החלף את מחסניות הדיו שצוינו או גע באפשרות OK (אישור) כדי להמשיך.

HP ממליצה להשתמש במחסניות דיו מקוריות של HP. מחסניות הדיו המקוריות של HP תוכננו ונבדקו במדפסות של HP כדי לסייע לך להפיק תוצאות מעולות בקלות, פעם אחר פעם.

שירות או רכיבים HP אינה ערבה לאיכות או לאמינות של דיו שאינו מתוצרת HP. שירות או רכיבים חלופיים שיידרשו עבור המדפסת כתוצאה מכשל של המדפסת או נזק המיוחס לשימוש בדיו שאינו מתוצרת HP לא ייכללו במסגרת האחריות.

לקבלת מידע נוסף, ראה:

84 <u>החלפת מחסניות הדיו</u>" בעמוד"

### (מכלול ראש ההדפסה תקוע) Print head assembly is stalled

סיבה: מכלול ראש ההדפסה חסום.

### לשחרור החסימה במכלול ראש ההדפסה

 פתח את דלת מחסניות הדיו על-ידי הרמת הדלת מהחלק המרכזי הקדמי של ההתקן, עד שהדלת תינעל במקומה.

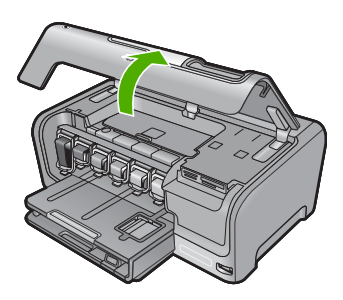

- הסר חפצים כלשהם שחוסמים את מכלול ראש ההדפסה, לרבות חומרי אריזה.
  - .3. כבה את ה-HP Photosmart ולאחר מכן הפעל אותו מחדש.
    - סגור את דלת מחסניות הדיו.

### (כשל בראש הדפסה) Print head failure

סיבה: התרחש כשל במכלול ראש ההדפסה או במערכת אספקת הדיו ומדפסת HP Photosmart אינה יכולה להדפיס יותר.

פתרון: פנה לתמיכה של HP. בקר באתר:

www.hp.com/support

אם תתבקש, בחר במדינה/אזור שלך ולאחר מכן לחץ על **Contact HP (פנייה ל-HP)** לקבלת מידע אודות פנייה לתמיכה טכנית.

### (היישור נכשל) Alignment failed

סיבה: במגש ההזנה טעון נייר מסוג שגוי.

**פתרון:** אם טענת נייר צבעוני או נייר צילום במגש ההזנה בזמן יישור המדפסת, ייתכן שפעולת היישור תיכשל. טען במגש ההזנה נייר לבן רגיל בגודל A4 שעדיין לא נעשה בו שימוש ולאחר מכן נסה לבצע את היישור שנית. אם היישור נכשל שנית, ייתכן שהחיישן פגום.

פנה לתמיכה של HP. בקר באתר:

www.hp.com/support

אם תתבקש, בחר במדינה/אזור שלך ולאחר מכן לחץ על **Contact HP (פנייה ל-HP)** לקבלת מידע אודות פנייה לתמיכה טכנית.

> סיבה: מכלול ראש ההדפסה או החיישן פגומים. פתרון: פנה לתמיכה של HP. בקר באתר: www.hp.com/support

### (החלף מחסניות דיו בקרוב) Replace ink cartridges soon

סיבה: מפלס הדיו המשוער נמוך במחסנית הדיו שצוינה, וייתכן שיש להחליפה בקרוב.

**פתרון:** ייתכן שתוכל להמשיך להדפיס למשך זמן קצר עם הדיו שנותר במכלול ראש ההדפסה. החלף את מחסניות הדיו שצוינו, או פעל בהתאם להנחיות בתצוגה או במסך המחשב כדי להמשיך.

לקבלת מידע נוסף, ראה:

"<u>החלפת מחסניות הדיו</u>" בעמוד 84

### (תחזוקה תקופתית) Scheduled maintenance

סיבה: ה-HP Photosmart מבצע הליך תחזוקה תקופתית כדי להבטיח איכות הדפסה מעולה.

**פתרון:** טען נייר לבן רגיל בגודל A4 שלא נעשה בו שימוש במגש ההזנה. לאחר מכן פעל בהתאם להנחיות שבתצוגה או במסך המחשב כדי להמשיך.

### (הותקנו מחסניות דיו לא מתאימות) Wrong ink cartridge(s) installed

סיבה: הותקנו מחסניות דיו לא מתאימות.

**פתרון:** בפעם הראשונה שתשתמש ב-HP Photosmart הקפד להתקין את מחסניות הדיו המצורפות להתקן. הדיו במחסניות דיו אלה מותאם במיוחד לערבוב עם הדיו שנמצא כבר במכלול ראש ההדפסה.

כדי לפתור שגיאה זו, החלף את מחסנית הדיו האמורה באחת ממחסניות הדיו שסופקו עם ה-HP Photosmart.

לקבלת מידע נוסף, ראה:

84 <u>החלפת מחסניות הדיו</u>" בעמוד"

### Ink cartridge is missing, incorrectly installed, or not intended for your device (מחסנית דיו חסרה, מותקנת בצורה שגויה או לא מיועדת לשימוש בהתקן זה)

סיבה: מחסנית דיו אחת או יותר חסרות.

**פתרון:** הסר את מחסניות הדיו והכנס אותן מחדש, וודא שהן הוכנסו במלואן וננעלו במקומן.

סיבה: מחסנית דיו אחת או יותר אינן מותקנות או שאינן מותקנות כהלכה.

**פתרון:** הסר את מחסניות הדיו והכנס אותן מחדש, וודא שהן הוכנסו במלואן וננעלו במקומן. אם הבעיה נמשכת, נקה את המגעים בצבע נחושת במחסניות הדיו.

לקבלת מידע נוסף, ראה:

- 84 <u>החלפת מחסניות הדיו</u>" בעמוד
- <u>ניקוי מגעי מחסנית הדיו</u>" בעמוד 89"

סיבה: מחסנית הדיו פגומה או שאינה מיועדת לשימוש בהתקן זה.

**פתרון:** החלף את מחסניות הדיו המסומנות באופן מיידי, כדי שתוכל לחדש את ההדפסה. אם לא חסרות מחסניות הדיו. חסרות מחסניות דיו ב-HP Photosmart, ייתכן שיש לנקות את המגעים של מחסניות הדיו.

אם לא חסרות מחסניות דיו ב-HP Photosmart, ואתה עדיין מקבל הודעה זו לאחר ניקוי המגעים של מחסניות הדיו, ייתכן שקיימת מחסנית דיו פגומה. פנה לתמיכה של HP. בקר באתר:

### www.hp.com/support

אם תתבקש, בחר במדינה/אזור שלך ולאחר מכן לחץ על **Contact HP (פנייה ל-HP)** לקבלת מידע אודות פנייה לתמיכה טכנית.

לקבלת מידע נוסף, ראה:

"<u>החלפת מחסניות הדיו</u>" בעמוד 84

סיבה: הותקנו מחסניות דיו לא מתאימות.

**פתרון:** בפעם הראשונה שתשתמש ב-HP Photosmart הקפד להתקין את מחסניות הדיו המצורפות להתקן. הדיו במחסניות דיו אלה מותאם במיוחד לערבוב עם הדיו שנמצא כבר במכלול ראש ההדפסה.

כדי לפתור שגיאה זו, החלף את מחסנית הדיו האמורה באחת ממחסניות הדיו שסופקו עם ה-HP Photosmart.

לקבלת מידע נוסף, ראה:

84 <u>החלפת מחסניות הדיו</u>" בעמוד"

# HP אחריות ותמיכה של

Hewlett-Packard מספקת תמיכה טלפונית ותמיכה באמצעות האינטרנט עבור ה-HP Photosmart. סעיף זה כולל את הנושאים הבאים:

- <u>אחריות</u>
- מידע אודות אחריות למחסניות דיו
  - <u>תהליך התמיכה</u>
  - <u>לפני פניה לתמיכה של HP</u>
    - <u>תמיכה טלפונית של HP</u>
- אפשרויות נוספות במסגרת האחריות •
- HP Quick Exchange Service (Japan)
  - HP Korea customer support
  - <u>הכנת ה-HP Photosmart לשילוח</u>
    - <u>HP Photosmart אריזת ה-</u>

### אחריות

לקבלת מידע נוסף אודות האחריות, עיין בתיעוד המודפס המצורף ל-HP Photosmart.

### מידע אודות אחריות למחסניות דיו

האחריות של HP למחסניות חלה כאשר השימוש במוצר נעשה בהתקן הדפסה של HP המיועד לו. אחריות זו לא מכסה מוצרי דיו של HP אשר מולאו מחדש, יוצרו מחדש, חודשו, חובלו או שנעשה בהם שימוש שלא כהלכה. במהלך תקופת האחריות, המוצר מכוסה במסגרת האחריות כל עוד הדיו של HP לא התרוקן ולא פקע תוקף האחריות. תוקף האחריות, בתבנית YYYY/MM/DD, מופיע על-גבי המוצר כמוצג באיור:

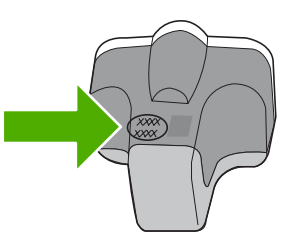

לקבלת עותק של הצהרת האחריות המוגבלת של HP, עיין בתיעוד המודפס המצורף ל-HP Photosmart.

# תהליך התמיכה

### אם נתקלת בבעיה, בצע את הפעולות הבאות:

- .HP Photosmart- עיין בתיעוד המצורף ל
- 2. בקר באתר התמיכה המקוונת של HP בכתובת <u>www.hp.com/support</u>. התמיכה המקוונת של HP זמינה לכל לקוחות HP. זהו המקור המהיר והמעודכן ביותר לקבלת מידע אודות ההתקן וסיוע מקצועי שכולל את המאפיינים הבאים:
  - גישה מהירה למומחי תמיכה מקוונת מיומנים
  - HP Photosmart-עדכונים לתוכנות ולמנהלי התקן עבור ה
  - אודות פתרון בעיות נפוצות HP Photosmart מידע חשוב אודות ה-
- עדכוני התקן מקדימיים, התראות תמיכה ועלוני ידיעות של HP, הזמינים בעת רישום ה-HP Photosmart
  - פנה לתמיכה של HP. אפשרויות התמיכה והזמינות משתנות בהתאם להתקן, למדינה/אזור ולשפה.

# לפני פניה לתמיכה של HP

ייתכן של-HP Photosmart מצורפות תוכנות של חברות אחרות. אם תיתקל בבעיות בתוכניות אלה, תקבל את העזרה הטכנית הטובה ביותר באמצעות פנייה למומחים של החברות האמורות.

### לפני שתפנה לתמיכת של HP, בצע את הפעולות הבאות:

- דא כי: .1
- א. ה-HP Photosmart מחובר לחשמל ומופעל.
  - ב. מחסניות הדיו שצוינו מותקנות כהלכה.
  - **ג**. הנייר המומלץ טעון כהלכה במגש ההזנה.
    - :HP Photosmart-ה לאיפוס .2
- אל-ידי לחיצה על לחצן ה**ON** (מופעל). א. כבה את ה-HP Photosmart על-ידי לחיצה על לחצן ה
  - .HP Photosmart- נתק את כבל המתח מגב ה-
  - ג. חבר חזרה את כבל המתח ל-HP Photosmart.
- ד. הפעל את ה-HP Photosmart על-ידי לחיצה על לחצן ה**ON** (מופעל).
- אם תתבקש <u>www.hp.com/support</u> בכתובת HP בכתובת <u>www.hp.com/support</u>. אם תתבקש לעשות זאת, בחר במדינה/אזור שלך ולאחר מכן לחץ על Contact HP (פניה ל-HP) לקבלת מידע אודות פניה לקבלת תמיכה טכנית.

בקר באתר האינטרנט של HP לקבלת מידע מעודכן או עצות לפתרון בעיות ב-HP Photosmart.

- .4 אם אתה עדיין נתקל בבעיות וברצונך לשוחח עם נציג תמיכה של HP, בצע את הפעולות הבאות:
  - א. הכן את השם הספציפי של ה-HP Photosmart, כפי שמופיע על לוח הבקרה.
    - **ב**. הדפס דוח בדיקה עצמית.
    - **ג**. הכן עותק בצבע שיהיה זמין כהדפס לדוגמה.
      - **ד**. היה מוכן לתאר את פרטי הבעיה.
        - **ה**. הכן את המספר הסידורי.

ניתן לראות את המספר הסידורי באמצעות בדיקת המדבקה שנמצאת בגב ה-HP Photosmart. המספר הסידורי הוא הקוד בן 10 התווים בפינה השמאלית העליונה של המדבקה.

... פנה לתמיכה של HP. בעת הפנייה, הקפד להישאר בקרבת ה-HP Photosmart.

### נושאים קשורים

<u>הדפסת דוח בדיקה עצמית</u>" בעמוד 81"

# תמיכה טלפונית של HP

לקבלת רשימה של מספרי טלפון לתמיכה, עיין בתיעוד המודפס המצורף להתקן. סעיף זה כולל את הנושאים הבאים:

- <u>תקופת התמיכה הטלפונית</u>
  - <u>פנייה טלפונית</u>
- בתום תקופת התמיכה הטלפונית

### תקופת התמיכה הטלפונית

התמיכה הטלפונית ניתנת למשך שנה אחת בצפון אמריקה, באסיה פסיפית ובאמריקה הלטינית (לרבות מקסיקו). לבירור תקופת התמיכה הטלפונית באירופה, במזרח התיכון ובאפריקה, בקר בכתובת <u>www.hp.com/support</u>. הלקוח יישא בעלויות השיחה הרגילות.

### פנייה טלפונית

פנה לתמיכה של HP בזמן שאתה נמצא ליד המחשב וליד ה-HP Photosmart. הכן מראש את הפרטים הבאים:

- מספר הדגם (התווית הנושאת את המספר נמצאת בחזית ה-HP Photosmart)
  - מספר סידורי (בחלקו האחורי או התחתון של ה-HP Photosmart)

- הודעות המופיעות כאשר התקלה מתרחשת 🕚
  - תשובות לשאלות הבאות:
  - האם התקלה אירעה בעבר?
    - האם תוכל לשחזר אותה?
- האם הוספת פריטי חומרה או תוכנה חדשים למחשב, סמוך למועד שבו התחילה התקלה?
- האם התרחש משהו נוסף לפני התקלה (כגון סופת רעמים, ה-HP Photosmart הוזז וכדומה)?

### בתום תקופת התמיכה הטלפונית

בתום תקופת התמיכה הטלפונית, סיוע של HP זמין תמורת תשלום נוסף. כמו כן, ניתן לקבל סיוע באתר האינטרנט של התמיכה המקוונת של HP: <u>www.hp.com/support</u>. פנה למשווק המקומי של HP או התקשר למספר הטלפון של התמיכה במדינה/אזור שלך כדי ללמוד עוד אודות אפשרויות תמיכה.

### אפשרויות נוספות במסגרת האחריות

תוכניות שירות מורחבות זמינות עבור ה-HP Photosmart תמורת עלות נוספת. בקר בכתובת <u>www.hp.com/</u> support, בחר את המדינה/אזור והשפה, ולאחר מכן חפש את השירותים ותחומי האחריות, לקבלת מידע אודות תוכניות השירות המורחבות.

# HP Quick Exchange Service (Japan)

インク カートリッジに問題がある場合は以下に記載されている電話番号に連絡してく ださい。インク カートリッジが故障している、または欠陥があると判断された場合、 HP Quick Exchange Service がこのインク カートリッジを正常品と交換し、故障した インク カートリッジを回収します。保障期間中は、修理代と配送料は無料です。また、 お住まいの地域にもよりますが、プリンタを次の日までに交換することも可能です。

電話番号: 0570-000511(自動応答)
 03-3335-9800(自動応答システムが使用できない場合)
 サポート時間: 平日の午前 9:00 から午後 5:00 まで
 土日の午前 10:00 から午後 5:00 まで
 祝祭日および1月1日から3日は除きます。

サービスの条件:

- サポートの提供は、カスタマケアセンターを通してのみ行われます。
- カスタマケアセンターがプリンタの不具合と判断した場合に、サービスを受ける ことができます。
   ご注意:ユーザの扱いが不適切であったために故障した場合は、保障期間中であ

こ注意:ユーザの扱いが不適切であったために故障した場合は、保障期間中であ っても修理は有料となります。詳細については保証書を参照してください。

その他の制限:

- 運搬の時間はお住まいの地域によって異なります。詳しくは、カスタマケアセン ターに連絡してご確認ください。
- 出荷配送は、当社指定の配送業者が行います。
- 配送は交通事情などの諸事情によって、遅れる場合があります。
- このサービスは、将来予告なしに変更することがあります。

לקבלת הוראות בנוגע לאופן אריזת ההתקן לצורך החלפה, עיין בסעיף "אריזת ה-<u>HP Photosmart</u> בעמוד 151.

# HP Korea customer support

HP 한국 고객 지원 문의

- 고객 지원 센터 대표 전화 1588-3003
- 제품가격 및 구입처 정보 문의 전화 080-703-0700
- 전화 상담 가능 시간: 평 일 09:00~18:00 토요일 09:00~13:00 (일요일, 공휴일 제외)

# הכנת ה-HP Photosmart לשילוח

אם לאחר שיצרת קשר עם התמיכה של HP או לאחר שחזרת לנקודת הרכישה, התבקשת לשלוח את ה-HP Photosmart לקבלת שירות, הקפד להסיר את הפריטים הבאים ולשמור אותם, לפני החזרת ההתקן:

- לוחית לוח הבקרה 🔸
- USB כבל המתח, כבל ה-USB וכל כבל אחר המחובר ל-HP Photosmart
- אחסן את כבל המתח במקום בטוח עד HP Photosmart-התראה ה-HP Photosmart התראה שה-HP Photosmart העופי יגיע.
  - כל נייר שטעון במגש ההזנה
  - הסר מסמכי מקור כלשהם שייתכן שטענת ב-HP Photosmart
    - סעיף זה כולל את הנושאים הבאים:
      - <u>אבטחת מערכת הדיו</u>
      - הסרת לוחית לוח הבקרה

### אבטחת מערכת הדיו

פנה אל התמיכה של HP לקבלת מידע אודות אופן האבטחה הרצוי של מערכת הדיו, כדי למנוע נזילה של דיו ב-HP Photosmart במהלך ההובלה. ייתכן שתקבל הוראה להחליף את מחסניות הדיו במחסניות דיו חלופיות. אם קיבלת HP Photosmart חלופי, עיין בהנחיות המצורפות לאריזה לקבלת מידע אודות אופן האבטחה של מערכת הדיו. ייתכן שה-HP Photosmart החלופי יסופק עם מחסניות דיו בהן באפשרותך להשתמש לצורך התקנה בהתקן, כדי למנוע נזילה של מערכת הדיו במהלך ההובלה.

ארה מידע זה לא חל על לקוחות ביפן. לקבלת מידע אודות אפשרויות השירות ביפן, עיין בסעיף "<u>HP Quick</u> מידע זה לא חל על 149. בעמוד 149.

### נושאים קשורים

84 <u>החלפת מחסניות הדיו</u>" בעמוד"

### הסרת לוחית לוח הבקרה

הסר את לוחית לוח הבקרה לפני החזרת ה-HP Photosmart לצורך תיקון.

- <u>HP Quick</u> מידע זה לא חל על לקוחות ביפן. לקבלת מידע אודות אפשרויות השירות ביפן, עיין בסעיף "<u>Exchange Service (Japan)</u>
  - התראה יש לנתק את ה-HP Photosmart מהחשמל לפני ביצוע שלבים אלה. 🛆

### להסרת לוחית לוח הבקרה

- . לחץ על הלחצן **On (מופעל)** כדי לכבות את ה-HP Photosmart.
- 2. נתק את כבל המתח מהקיר ולאחר מכן נתק אותו מה-HP Photosmart. אין להחזיר את כבל המתח יחד עם ה-HP Photosmart.
  - .3 הסר את לוחית לוח הבקרה לפי ההוראות הבאות:
    - א. הנח את ידיך משני צידי לוחית לוח הבקרה.
  - **ב**. השתמש בקצות האצבעות כדי לפתוח את לוחית לוח הבקרה.

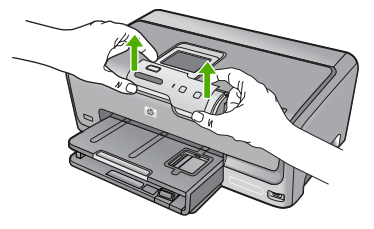

- ותמיכה ע
- 4. שמור את לוחית לוח הבקרה. אל תחזיר את לוחית לוח הבקרה עם ה-HP Photosmart.
- החלופי עשוי שלא לכלול לוחית ללוח הבקרה. אחסן את לוחית לוח הבקרה. אחסן את לוחית לוח הבקרה 🛆 התראה ה-במקום בטוח וכאשר יגיע ה-HP Photosmart החלופי, חבר את לוחית לוח הבקרה מחדש. עליך לחבר את לוחית לוח הבקרה כדי להשתמש בפונקציות שבלוח הבקרה ב-HP Photosmart החלופי.
  - הערה עיין במדריך ההתקנה המצורף ל-HP Photosmart לקבלת הוראות לחיבור לוחית לוח הבקרה. ייתכן של-HP Photosmart החלופי יצורפו הוראות להתקנת ההתקן.

# HP Photosmart-אריזת ה

השלם את השלבים הבאים לאחר הכנת ה-HP Photosmart לשילוח.

### HP Photosmart-לאריזת ה

 במידה וחומרי האריזה המקוריים זמינים, ארוז את ה-HP Photosmart למשלוח בחומרי האריזה המקוריים או בחומרי האריזה המצורפים ליחידה החליפית.

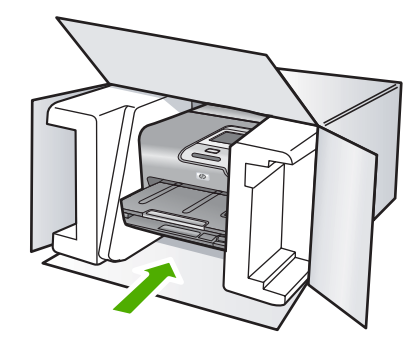

אם חומרי האריזה המקוריים אינם ברשותך, השתמש בחומרי אריזה מתאימים אחרים. נזקי משלוח הנגרמים כתוצאה מאריזה בלתי נאותה ו/או העברה לא נאותה אינם מכוסים במסגרת האחריות.

- הדבק את תווית המשלוח החוזר על חלקה החיצוני של האריזה.
  - .3 באריזה יש לכלול את הפריטים הבאים:
- תיאור קצר של התופעות עבור אנשי השירות (דוגמאות לבעיות של איכות הדפסה עשויות לסייע).
  - עותק של חשבונית המכירה או הוכחת קניה אחרת לביסוס תקופת כיסוי האחריות.
    - שם, כתובת ומספר טלפון שבו ניתן ליצור עמך קשר במשך היום.

# 14 מידע טכני

בסעיף זה מסופקים המפרטים הטכניים ומידע תקינה בין-לאומי עבור ה-HP Photosmart. לקבלת מפרטים נוספים, עיין בתיעוד המודפס המצורף ל-HP Photosmart. סעיף זה כולל את הנושאים הבאים:

- <u>מפרטים</u> •
- (תוכנית ניהול סביבתי למוצר) Environmental product stewardship program
  - <u>הודעות תקינה</u>

### מפרטים

מפרטים טכניים עבור ה-HP Photosmart מפורטים בסעיף זה. לקבלת מפרטים נוספים, עיין בתיעוד המודפס המצורף ל-HP Photosmart.

### דרישות מערכת

.Readme דרישות המערכת עבור תוכנות ממוקמות בקובץ

לקבלת מידע אודות פרסומים עתידיים ותמיכה הקשורים למערכת ההפעלה, בקר באתר התמיכה המקוונת של HP בכתובת <u>www.hp.com/support</u>.

### מפרטי נייר

| מגש הצילום <sup>:</sup> | מגש פלט⁺                | מגש ההזנה <sup>:</sup>      | משקל נייר                                                     | סוג                                                |
|-------------------------|-------------------------|-----------------------------|---------------------------------------------------------------|----------------------------------------------------|
| לא ישים                 | 50 (נייר 20<br>ליבראות) | עד 100 (נייר 20<br>ליבראות) | 75 עד 90 ג'/מ"ר (20<br>עד 24 ליבראות)                         | נייר רגיל                                          |
| לא ישים                 | 50 (נייר 20<br>ליבראות) | עד 100 (נייר 20<br>ליבראות) | 75 עד 90 ג'/מ"ר (20<br>עד 24 ליבראות)                         | נייר Legal                                         |
| עד 20                   | 25                      | עד 20                       | כרטיסייה של 200 ג' <i> </i><br>מ"ר (110 ליבראות)<br>לכל היותר | כרטיסים                                            |
| לא ישים                 | 10                      | עד 10                       | 75 עד 90 ג'/מ"ר (20<br>עד 24 ליבראות)                         | מעטפות                                             |
| לא ישים                 | 15 או פחות              | עד 20                       | לא ישים                                                       | שקפים                                              |
| לא ישים                 | 25                      | עד 20                       | לא ישים                                                       | מדבקות                                             |
| לא ישים                 | 25                      | עד 20                       | 236 ג'/מ"ר<br>(145 ליבראות)                                   | ג נייר צילום בגודל x 18<br>13ס"מ (7 x 5 אינץ')     |
| עד 20                   | 25                      | עד 20                       | 236 ג'/מ"ר<br>(145 ליבראות)                                   | נייר צילום בגודל 15 x 10<br>ס"מ (4 x 6 אינץ')      |
| לא ישים                 | 10                      | עד 20                       | לא ישים                                                       | נייר צילום בגודל x 216<br>279 מ"מ (3.5 x 11 אינץ') |

קיבולת מירבית.

ממליצה לרוקן לעיתים HP קיבולת מגש הפלט מושפעת מסוג הנייר וכמות הדיו בה אתה משתמש. חברת + קרובות את מגש הפלט.

\* קיבולת מירבית.

הערה 🖞 הערה לקבלת רשימה מלאה של גודלי חומרי ההדפסה הנתמכים, עיין במנהל התקן המדפסת.

### מפרטי הדפסה

- תפוקה של עד 1,200 x 1,200 dpi מופקת בשחור בהדפסה מהמחשב
- עד 4,800 x 1,200 dpi ממוטבת בצבע בעת הדפסה ממחשב ו-1,200 dpi קלט
  - מהירויות ההדפסה משתנות בהתאם למורכבות המסמך
    - הדפסה בגודל פנורמי
    - שיטה: הזרקת דיו תרמית לפי דרישה
      - שפה: PCL3 GUI
    - מחזור עבודה: עד 3,000 עמודים מודפסים בחודש

### רזולוציית הדפסה

כדי לאתר את רזולוציית המדפסת, עיין בתוכנת המדפסת. לקבלת מידע נוסף, עיין בסעיף "<u>הצגת רזולוציית</u> <u>ההדפסה</u>" בעמוד 50.

### תפוקת מחסנית הדיו

לקבלת מידע נוסף לגבי תפוקות המחסנית המשוערות, בקר בכתובת www.hp.com/pageyield.

### מידע אקוסטי

אם יש לך גישה לאינטרנט, באפשרותך לקבל מידע על אקוסטיקה מאתר האינטרנט של HP. בקר באתר: <u>www.hp.com/support</u>.

# תוכנית ניהול סביבתי) Environmental product stewardship program למוצר)

חברת Hewlett-Packard מחויבת לספק מוצרים איכותיים שאינם פוגעים באיכות הסביבה. בתכנון מוצר זה הובאו בחשבון אפשרויות מיחזור שונות. מספר החומרים צומצם עד למינימום, מבלי לגרוע מהפונקציונליות של המדפסת ומאמינותה. התכנון מאפשר להפריד בקלות חומרים שונים זה מזה. אמצעי ההידוק והחיבורים השונים ניתנים לאיתור בקלות ולהסרה בעזרת כלים פשוטים. תכנון החלקים הראשיים מאפשר לגשת אליהם בקלות, לצורך פירוק ותיקון מהירים.

> לקבלת מידע נוסף, בקר באתר המחויבות של HP לאיכות הסביבה בכתובת: <u>www.hp.com/hpinfo/globalcitizenship/environment/index.html</u>

> > סעיף זה כולל את הנושאים הבאים:

- <u>שימוש בנייר</u>
- <u>חלקי פלסטיק</u> •
- גיליונות נתונים של בטיחות חומרים
  - <u>תוכנית מיחזור</u>
- <u>תוכנית המיחזור של HP לחומרי דיו מתכלים</u>
  - <u>הודעה מטעם ®Energy Star</u>
    - טיפול מיוחד בחומרים
  - Attention California users
  - Battery disposal in the Netherlands
    - Battery disposal in Taiwan •
- Disposal of waste equipment by users in private households in the European Union

### שימוש בנייר

מוצר זה מתאים לשימוש בנייר ממוחזר בהתאם לתקן DIN 19309 ו-2002.

### חלקי פלסטיק

חלקי פלסטיק שמשקלם עולה על 25 גרם מסומנים בהתאם לתקנים בין-לאומיים המגבירים את האפשרות לזיהוי סוגי פלסטיק למטרות מיחזור בסיום חיי המוצר.

### גיליונות נתונים של בטיחות חומרים

ניתן למצוא גיליונות נתונים של בטיחות חומרים (MSDS) באתר האינטרנט של HP בכתובת:

### www.hp.com/go/msds

### תוכנית מיחזור

HP מציעה מספר הולך וגדל של תוכניות להחזרת מוצרים ולמיחזור במדינות/אזורים רבים וחברה לשותפות עם כמה ממרכזי המיחזור הגדולים ביותר של מוצרי אלקטרוניקה ברחבי העולם. HP פועלת לשימור משאבים על-ידי מכירה חוזרת של כמה ממוצריה הפופולריים ביותר. לקבלת מידע נוסף אודות מיחזור מוצרי HP, בקר בכתובת: /www.hp.com/hpinfo/globalcitizenship/environment/recycle

### תוכנית המיחזור של HP לחומרי דיו מתכלים

HP מחויבת להגנה על הסביבה. תוכנית HP וnkjet Supplies Recycling Program (תוכנית המיחזור של HP לחומרי דיו מתכלים) זמינה במדינות/אזורים רבים ומאפשרת מיחזור ללא תשלום של מחסניות הדפסה ומחסניות דיו משומשות. לקבלת מידע נוסף, בקר באתר האינטרנט הבא:

www.hp.com/hpinfo/globalcitizenship/environment/recycle/

### Energy Star® הודעה מטעם

מוצר זה מיועד להפחית את צריכת החשמל ולחסוך במשאבים טבעיים מבלי להתפשר על ביצועי המוצר. מוצר זה מיועד להפחית את צריכת האנרגיה הכוללת הן כשההתקן פעיל והן כשהוא לא פעיל. מוצר זה עומד בדרישות ®ENERGY STAR שהיא תוכנית התנדבותית, שמטרתה לעודד פיתוח מוצרים משרדיים המנצלים אנרגיה ביעילות.

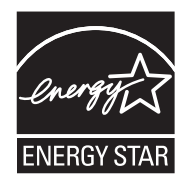

ENERGY STAR הוא סימן שירות רשום של המשרד לאיכות הסביבה בארה"ב (U.S. EPA). כשותפה ב-ENERGY STAR, קבעה חברת HP שמוצר זה עונה על הנחיות ENERGY STAR לחיסכון באנרגיה. לקבלת מידע נוסף אודות הנחיות ENERGY STAR, בקר באתר הבא: www.energystar.gov

### טיפול מיוחד בחומרים

מוצר זה של HP מכיל סוללת ליתיום-מנגן דיאוקסיד הממוקמת במכלול המעגל המודפס הראשי ועשויה להצריך טיפול מיוחד בסוף חייה.

### **Attention California users**

The battery supplied with this product may contain perchlorate material. Special handling may apply. For more information, go to the following Web site:

www.dtsc.ca.gov/hazardouswaste/perchlorate

### **Battery disposal in the Netherlands**

Dit HP Product bevat een lithium-manganese-dioxide batterij. Deze bevindt zich op de hoofdprintplaat. Wanneer deze batterij leeg is, moet deze volgens de geldende regels worden afgevoerd.

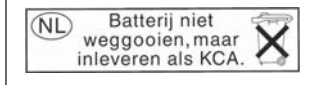

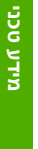

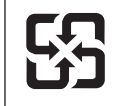

English

Français

Deutsch

eskv

Dansk

Eesti

Ξλληνικά

Aagyar

atviski

Lietuviškai

Polski

Português

Slovenčina

renščina

# 廢電池請回收

Please recycle waste batteries.

### Disposal of waste equipment by users in private households in the European Union

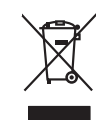

Disposal of Waste Equipment by Users in Private Households in the European Union This symbol on the product or on its pockaging indicates that this product must not be disposed of with your other household waste. Instead, it is your responsibility to dispose of your waste equipment by handing if over to a disposited collection point to the recording of waste electrical and electronic equipment. The separate collection and recycling d your waste equipment of the time of disposed will help to conserve natural resources and ensure than 1 is recycled in a manner that protects human health and the environment. For more indimation about they was can ado poll your waste equipment for recycling, passes cancel your location your dispose of the separate collection and recycling due to accurate the product.

you can arop on your wate equipment for tecycing, peese contra your tocal city office, your household wate disposal service on the single where you purchased the product. **Execution de exigupments suspects par les utilisateurs dans les dysers privés au sela de l'Union europeane** La présence de ce symbole sur le produit ou sur son embollage indique que vous ne powers par vou débornarse de ce produit de la miler les product de la monte autor de la présence de ce symbole sur les products de la monte autor de la monte autor de la monte autor de la monte autor de la monte autor de la monte autor de la monte autor de la monte autor de la monte autor de la monte autor de la monte autor de la monte autor de la monte autor de la monte autor de la monte autor de la monte autor de la cesare de la colare de calecte de sequements usagés menter de présente de présente d

Vann manne, vans zervice de nationnem des beinen mendigen oar ie mogani na voa orde zerve je produit. Finansong van sel hektrogevichen durch Beunzet in privaten Houshalden in der EU Diese Symbol auf dem Produit oder desem Verpackang gilt an, dass das Produit nicht zaammen mit dem Netmill entrangt werden darf. Er schlagt daher fleer Versnhorstrag, Bescych ihrer dalme Elseborgenite zum Zahpunk ihrer Eritorgang mit des zum Versnhorstragt auf dem dem Netmill Bescych ihrer dalme den Belongenite zum Zahpunk ihrer Eritorgang mit des zum Versnhorstragt auf dem Kahpung van dem dem Mehring der dem dem Versnhorstragt, Geschaft mit dalme des Amschen und der Umwelt dantellt. Weiser informationen darüber, was Sie alle Elektrogenite zum Recyceln dageben können, ehalten Sie beden den richten Beforden, Westellicher der dark, was Sie dar eit er verden haben.

der örknene einitnet, versionnen der dor, vo 3e das Geral ervorten nation. Sandlinnend die Appreschluter der anternane ander anter die produktionen Burgers Cardina eine die propersite in der anternane der anter die produktionen die state der eine proveden alle geral die geranden die geranden die state anternane in bei die die produktionen die state der eine proveden alle gerand die geranden die state die state die state die state die state die state die state die state die state gerand die geranden die state die state die state die state die state die state die state die state die state die state die state die state ein die state die state die state die state die state ervolution in der state die state die state die state die state die state die state die state die state die state die state ervolution die state die state die state die state die state die state die state die state die state ervolution die state die state die die state die state die state die state die state die state die state die state die die die die die di

Is the near of sindmension of a minima location of impacts press in space tasks or capacitor is produce.
Eliminación de residuos de aparentes eléctricos y electrónicos per parte de susarios domésticos en la Unión Europea.
Este sindio en el producto en el embolite indía que no as popele despírat el producto junto con los metaloss domésticos. Par el contronis, al debe eliminar este tipo de misidos, este entre el embolite indía que no as popele despírat el producto junto con los metaloss domésticos. Par el contronis, al debe eliminar este tipo de misidos, este entre eliminación en y de control en eliminación en y de control de producto junto entre entre este intervoltante entre eliminación en y de control de control entre este intervoltante entre entre ent

nenau doubie dougnos e procedu. Ilikridace vyslouzilieho zarizenti utižvateli v domácnosti v zemích EU Tato značka na produku nebo na jeho čedu cznaciju, že tento produku nemi byt likridován prostým vyhozením do běžneho domovního odpadu. Odpovidate za to, že vysloužilé zařizeni loda předno k livrácd od satomovýný běnýmí, mi uterných k revylkaci vyhozližných elektinckých a elektronických zařizení. Livrádoze vysloužilého zařizení sa produku nebo na kontektiva satov zi ženíku prostřední zatoví a zivrální zatoví a zivrální prostřední zatojí a zajíří pr. že recyklace probleme zploseho mítními lidské zdraví zi ženíku prostřední botka satoví na zivrální zatoví a zivrální prostřední zatoví a zivrální prostřední zatoví na zivrální prostřední zatoví zi vetkové v obchode, kde je produki vyhoužile zarizení predsti nevylacií, mitiže zaklad u dinální samostový od splocitonatí prováději svac a likvádo domovního odpadu nebo v obchode, kde je produli

Denksárfelse af affaldsudstyr for brugere i private husholdninger i EU Detle symbol på praduktel eller på det embaloge indikere, at produktel tikke må botskalfes sammen med andet husholdningsaffald. I stedet er det at ansvar at borskalfte alfaldsudstyr at at allevere det på detti beregnete måningsabet em erkenlik på gerbrug at lektrik og elektronik alfaldsudstyr. Den separate indramling og gerbrug at dit alfaldsudstyr på dispunkte for borskalfeke er med i at berøre natulige resourcer og slike, at gerbrug i netter skel på en måde, de beskytter mernesken helders samt miljøet. Hvis du vi vide mere om, hvor å kan allevere åt alfaldsudstyr ligenbag, men kan tankta kommuner, kan at leve beskytter mernesken heldere samt miljøet. Hvis du vi vide mere om, hvor å kan allevere åt alfaldsudstyr ligenbag, men kan tankta kommuner, kan at leve beskytter mernesken heldere samt miljøet. Hvis du vi vide mere

Any many war war were un unusuoury in gerrarg, and au somate sommutine, de table reforations/meters eller den brefning, hord al labble produktet. Alvever an digedankse epparaturu door gebruiksen, in particulter buikshoudens in de Europese Unit. Di symbol og het product of everpakking geelt an dat dil product nile mag warden digeored met het hushoudelijk akol. Het is uw vantwoordelijkset av digedankse epparaturu of la kevens og ear aurogewaren inzameling van devanding van digedankse ekstrukten en ekstrukten de approtuktu. De genichden inzameling en werverking van uw eligedanks waar uw ordgedankse opparaturu kult inleveren voor necycling kunt u contact operenen met het gemeenterlus in uw vanoplaast, de reinigingudenst of de winkel waar u het product het aongeschilt.

Vervientiävien laihteiden käättely kotitalouksissa Eurooppan unionin alueella Tanta koheessa tai sen pakkassa aluo revelaita aaalta, että koheetsa aaa bentiää taloujätteiden mukana. Käyttäjän veheillisuus on kuoletta siitä, että hävitettävä baite inimitatoa sakko ja elektraniskaatioman terapyätesessa. Täörittävän elittäene elillien keräyspaäkaita paikallisilla viranomaisilla, jäteyhtöllä tai kuoteen jätermyydää.

ματουπηγιατ. Παδούμαι ή αρχηστιαν συσκατών στην Ευρωπαίας Ένοση. Παδούμαι ή αρχηστιαν συσκατών στην Ευρωπαίας Τένοση. απορύματι τις άρχηστιας καιτιαν διαδιοδούμαι μονάδα αυλλογής απορυμμάτων ται ητην αποιλύωση άρχησταν (λατοικού ται ήλουστροικού άρλησιος). Η γιρατή πολλογή ται απορύματι τις άρχηστιας καιτιαν διαβόδαι τη διαδιού απόμλωση τις άρχηστιας καιτιαν αράδοσται τη διαδιού. απόμλοματι τη διαβήσταν συσκατία δα το αράδοστα τη διαδιού.

appr, ti ju to sanaanga ana to anno arpeaaat to paov. **A huladekangagek kezetésa a angainhátrártáskán az Európal Unióban** Es a similadium, analy to temeléne vagy annak canangalhatar van lékinnen, azt jela, hogy a temel, nem iszellető szyat az egyek lastartai huladekkal. Az Ön feladet, Na huladekangagek kezetésa a angainhátrártáskán az Európal Unióban A huladekangagek elekinteti gyilete szipánszatása harazáni a temetek kepi szakatása a temetek nem iszellető szyat A huladekangagek elekinteti gyilete szipánszatása harazáni a temetek kepi szakatá a hely kellenetek egyettet az te istostala, hogy a huladek tegyileteen telőpálasz kelleneti előpálasz kelleneti szerete kangi a temetek kejeszt az elleneti kelleneti előpálasz kelleneti előpálasz kelleneti előpálasz kelleneti előpálasz kelleneti előpálasz kelleneti előpálasz kelleneti kelleneti előpálasz kelleneti előpálasz kelleneti előpálasz kelleneti szerete kangi a temetek kejeteleneti kelleneti előpálasz kelleneti előpálasz kelleneti előpálasz kelleneti szerete kejetek az elleneti kelleneti előpálasz kelleneti szerete kangi a temetek kejetek elleneti előpálasz kelleneti szerete kangi kelleneti előpálasz kelleneti szerete kangi a temetek kejetek elleneti kelleneti kelleneti elleneti kelleneti elleneti kejetek elleneti kelleneti elleneti kejetek elleneti szerete kangi a temetek elleneti kelleneti elleneti kelleneti elleneti kelleneti elleneti kelleneti elleneti kejetek elleneti kejetek elleneti szeretek elleneti kejetek elleneti kejetek elleneti kejetek elleneti kejetek elleneti kelleneti kejetek elleneti kejetek ellen

Uełotąty arbrivośanás no nederigóm iertém Eiropas Savienibas prividajás májsaimniecibás 5. simbal zu sierces vol ibs ispokojama neróda, iso ierić nedinial izmei lapó ar potejem najsaimniecības otininmiem. Use esta ablidagi par arbrivolanos no nederigós ierices, to hardos in andobias prostantom sviela, ili lau velko nederoja elektiva on elektiva organizativa arbrivolanda in potejem najsaimniecības otininmus. Specifia nederoja ierices schelbana un attreatêja postado to hardos in andobias prostadiomas viela, ili lau velko nederoja elektiva on elektiva organizativa organizativa elektiva or nederiga ierices, to elektiva postariota elektiva organizativa organizativa elektiva organizativa elektiva o

nagaan maanga enci, laatu, saaneesa of weep panalaatu, mapameecaa aanumu sanadanta aenau va wexau, kuia egaaqaines os enci. Evaposs Sqiungaas vantoloity in privadu namu ükki amilekamos jengaas Sisteminas. Sa simbalis ant produkto artos pakuote nurada, kad produkta negal hõisi ilmestas kartu su klomis namu ükko aflekomis. Jas privatele ilmest sava aflekami jaraga atiduadami ja jallekama ekterna is reketins ingana peridikima panka, je allekama jengaa bu aktivini senema in peridirahan, kui sagaani nativatis sitekalari ir utitinniama, kad janga ya pediraka Innega as veisalari y aamit kuusijanti budu. Del internacios pei tai, kur galite simesti aflekama pedirati sikirta jaranga keripiktes ja tilinikama veisa tarmo, kuka ati adleku tikeuta kontanga atala jaradu auto autoka.

Utylizacja zużytego sprzętu przez użytkowników domowych w Unii Europejskiej Symbol na umieszczony na produkie luk opokowaniu cznacza, że tego produki nie nalesty wyrzacać razem z innymi odpodami domowymi. Użytkownik jest odpowiedzialny dolarszenie użytego sprzętu do wyraczonego polnki gomodania użytych wratzańn elektrycznych i elektronicznych. Gromodzenie osobno i recyliling tego typu oddodów przyczania je do ochrony zastadow naturalnych jest bezpreczny dla zdowoji i stadowalia naturalnego. Dolase informacje na tema sposobu utylizacji ruzzłytych urządzeń możr uzyska u odpowiednich wład balalnych w przedwiadować zamjancjem za wananiem odpado w bw w mięsu zakoju produku.

ar parts or oppression internets per substrates appropriet and submediate submediate and substrates and substrates and substra

Postup používateľov v kratjinách Európskej únie pri vyhodzovaní zariadenia v domácom používaní do odpadu Tento symbol na produkle delso na jeho obole znameni, že nesme by vyhodený si ným Komunahým odpadom. Namiesto koho mete povinnos odovzda toto zariadenie na zberno-mieste, kde sz zabezpeči neroklácia delskichých a reidenich. Separovaný zber a cerkáčkao zariadeňa u interieňa na odpad poněža chráni prirodné zdraje a zabezpeči taký spásob recyklácia, ktorý bude chráni ľodsie zdravie z bruhne prostede. Dáliše informácie o separovnom zbere a recykláci zásiate na miesimom obecnom virade, vo miesta kde sz zabezpeči jestvácika obecho v predpiň, kde se produki kpali.

e zucespectoret zer rozins kominanierio dopozi uesto <sup>\*</sup> predorji, uze se prodon kupin. mje z odpađa opreme v ogsopadnjati kih zanoti prevpske vnije k na izeliku ol jembalizi izelila pomeni, da izelika ne smete odlogati skupoj z drugimi gospodnjskimi odpadi. Odpadno opremo ste dolžni oddati na dobčenem zbirnem na rezlikanje odpadne deklitne in elikatova le opreme. Z obrami zbirova mi na rezlikanje odpadne opreme do dalgani ju bote pomogali ohraniti narome vire in zagatovili, odpadna ogrema reckilirano taloja, da ze vanje zdruje ljudi in okolje. Već informacij o mestih, kjer lahko oddate odpadno opremo za reckiliranje, lahko dobite na občini, nalem podjelju di lizovi, kje se izdelek kupili.

Americanie podęty w micjamu, ktęż se tradenci kapiu.
Kasserina y or Kharkoniangenatorial, far henn- od privatanviandare i EU
Rodukter nakodiótopodnomogar med den kie zapabale ih kinke lozarou med venity hudvállavítali. I stallet har du annar för att produkten lamnas till en behörig ätervinningstatus
Bio hardenig and v - oh elefonnisjonalukter. Genom att hinnan kasende produkter läfervinning hjölper du till att bevara vära generasamen natversere. Desatori hydväs basede produkter läfervinning hjölper du till att bevara vära generasamen natversere. Desatori hydväs basede produkter läfervinning hjölper du till att bevara vära generasamen natversere. Desatori hydväs basede produkter för ökervinning.

### הודעות תקינה

ה-HP Photosmart עומד בדרישות המוצר של סוכנויות התקינה במדינה/אזור שלך. סעיף זה כולל את הנושאים הבאים:

- מספר זיהוי דגם לתקינה
  - FCC statement •
- Notice to users in Korea •
- VCCI (Class B) compliance statement for users in Japan
  - Notice to users in Japan about the power cord
    - Noise emission statement for Germany •
    - Toxic and hazardous substance table •
  - Declaration of conformity (European Economic Area) •
  - HP Photosmart D7200 Series declaration of conformity

### מספר זיהוי דגם לתקינה

למוצר שלך מוקצה מספר דגם לתקינה לצורך זיהוי למטרות תקינה. מספר הדגם לתקינה של המוצר שברשותך הוא SDGOB-0710. אין לבלבל בין מספר התקינה לבין השם השיווקי (HP Photosmart D7200 Series, וכדומה) או המק"טים (CC975A, וכדומה).

### **FCC statement**

### FCC statement

The United States Federal Communications Commission (in 47 CFR 15.105) has specified that the following notice be brought to the attention of users of this product.

This equipment has been tested and found to comply with the limits for a Class B digital device, pursuant to Part 15 of the FCC Rules. These limits are designed to provide reasonable protection against harmful interference in a residential installation. This equipment generates, uses and can radiate radio frequency energy and, if not installed and used in accordance with the instructions, may cause harmful interference to radio communications. However, there is no guarantee that interference will not occur in a particular installation. If this equipment does cause harmful interference to radio or television reception, which can be determined by turning the equipment off and on, the user is encouraged to try to correct the interference by one or more of the following measures:

- Reorient the receiving antenna.
- Increase the separation between the equipment and the receiver.
- Connect the equipment into an outlet on a circuit different from that to which the receiver is connected.
- Consult the dealer or an experienced radio/TV technician for help.

For further information, contact:

Manager of Corporate Product Regulations Hewlett-Packard Company 3000 Hanover Street Palo Alto, Ca 94304 (650) 857-1501

Modifications (part 15.21)

The FCC requires the user to be notified that any changes or modifications made to this device that are not expressly approved by HP may void the user's authority to operate the equipment.

This device complies with Part 15 of the FCC Rules. Operation is subject to the following two conditions: (1) this device may not cause harmful interference, and (2) this device must accept any interference received, including interference that may cause undesired operation.

### Notice to users in Korea

사용자 안내문(B급 기기) 이 기기는 비업무용으로 전자파 적합 등록을 받은 기기로서, 주거지역에서는 물론 모든 지역에서 사용할 수 있습니다.

### VCCI (Class B) compliance statement for users in Japan

この装置は、情報処理装置等電波障害自主規制協議会(VCCI)の基準に基づくクラス B情報技術装置です。この装置は、家庭環境で使用することを目的としていますが、こ の装置がラジオやテレビジョン受信機に近接して使用されると受信障害を引き起こす ことがあります。

取り扱い説明書に従って正しい取り扱いをして下さい。

### Notice to users in Japan about the power cord

製品には、同梱された電源コードをお使い下さい。 同梱された電源コードは、他の製品では使用出来ません。

### Noise emission statement for Germany

### Geräuschemission

LpA < 70 dB am Arbeitsplatz im Normalbetrieb nach DIN 45635 T. 19

### Toxic and hazardous substance table

| 根据中国《电子信息产品污染控制管理办法》                                                                                                    |           |   |   |     |      |       |  |  |
|----------------------------------------------------------------------------------------------------|-----------|---|---|-----|------|-------|--|--|
| 零件描述                                                                                                    | 有毒有害物质和元素 |   |   |     |      |       |  |  |
|                                                                                                    | 铅         | 汞 | 镉 | 六价铬 | 多溴联苯 | 多溴联苯醚 |  |  |
| 外壳和托盘                                                                                                    | 0         | 0 | 0 | 0   | 0    | 0     |  |  |
| 电线                                                                                                    | 0         | 0 | 0 | 0   | 0    | 0     |  |  |
| 印刷电路板                                                                                                    | Х         | 0 | 0 | 0   | 0    | 0     |  |  |
| 打印系统                                                                                                    | Х         | 0 | Х | 0   | 0    | 0     |  |  |
| 显示器**                                                                                                    | Х         | 0 | 0 | 0   | 0    | 0     |  |  |
| 喷墨打印机墨盒**                                                                                                    | 0         | 0 | 0 | 0   | 0    | 0     |  |  |
| 扫描仪**                                                                                                    | Х         | 0 | 0 | 0   | 0    | 0     |  |  |
| 外部电源**                                                                                                    | Х         | 0 | 0 | 0   | 0    | 0     |  |  |
| 0:指此部件的所有均一材质中包含的这种有毒有害物质,含量低于SJ/T11363-2006的限制<br>X:指此部件使用的均一材质中至少有一种包含的这种有毒有害物质,含量高于SJ/T11363-2006的限制<br>注:环保使用期限的参考标识取决于产品正常工作的温度和湿度等条件<br>**以上只适用于使用这些部件的产品 |           |   |   |     |      |       |  |  |

### Declaration of conformity (European Economic Area)

The Declaration of Conformity in this document complies with ISO/IEC 17050-1 and EN 17050-1. It identifies the product, manufacturer's name and address, and applicable specifications recognized .in the European community

# HP Photosmart D7200 Series declaration of conformity

| DECLARATION OF CONFORMITY           according to ISO/IEC 17050-1 and EN 17050-1                                                                                                    |                                                                                            |                                                                                                    |                                      |  |  |  |  |
|----------------------------------------------------------------------------------------------------|--------------------------------------------------------------------------------------------|----------------------------------------------------------------------------------------------------|--------------------------------------|--|--|--|--|
| Manufacturer's Name:<br>Manufacturer's Address:                                                                                                    |                                                                                            | Hewlett-Packard Company DoC#: SDGOB-0710-rel.1.0<br>16399 West Bernardo Drive<br>San Diego, CA 92127, USA                                                                                                    |                                      |  |  |  |  |
| declares, that the product                                                                                                    |                                                                                            |                                                                                                    |                                      |  |  |  |  |
| Product Name:<br>Regulatory Model: <sup>4)</sup><br>Product Options:                                                                                                    |                                                                                            | HP Photosmart D7200 Series (CC975A,B,C,D,E)<br>SDGOB-0710<br>ALL                                                                                                    |                                      |  |  |  |  |
| Power Adapter:                                                                                                    |                                                                                            | 0957-2230                                                                                                    |                                      |  |  |  |  |
| conforms to th                                                                                                    | e following Pro                                                                            | oduct Specifications:                                                                                                    |                                      |  |  |  |  |
| SAFETY:         IEC 60950-1:2001           IEC 60825-1 Ed.         GB4943: 2001           EMC:         CISPR 22:1997 +.           IEC 61000-3-2: 20         IEC 61000-3-3:19           FCC Title 47 CFR         GB9254-1998, GE                                                                                                    |                                                                                            | 1 / EN60950-1:2001<br>1.2: 2001 / EN 60825-1 + A2 + A1: 2002 (LED)<br>+A1:2000 +A2:2002 / EN55022:1998 +A1:2000 +A2:2003 Class B <sup>3)</sup><br>+A1:2001 +A2:2002 / EN 55024:1998 +A1:2001 + A2:2003 Class B <sup>3)</sup><br>2000 + A1:2000 + A2:2005 / EN 61000-3-2: 2000 +A2:2005<br>994 +A1: 2001 / EN 61000-3-3:1995 +A1: 2001<br>R, Part 15 Class B / ICES-003, Issue 4<br>B17625.1-2003 |                                      |  |  |  |  |
| Supplemen                                                                                                    | tary Informatio                                                                            | n:                                                                                                    |                                      |  |  |  |  |
| <ol> <li>The product herewith complies with the requirements of the EMC Directive 2004/108/EC, the Low Voltage<br/>Directive 73/23/EFC and carries the CE-Marking accordingly.</li> </ol>                                                                                                    |                                                                                            |                                                                                                    |                                      |  |  |  |  |
| <ol> <li>This Device complies with Part 15 of the FCC Rules. Operation is subject to the following two Conditions:         <ol> <li>(1) this device may not cause harmful interference, and (2) this device must accept any interference             received, including interference that may cause undesired operation</li> </ol> </li> </ol> |                                                                                            |                                                                                                    |                                      |  |  |  |  |
| 3. The pro                                                                                                    | oduct was tested in a typical configuration.                                               |                                                                                                    |                                      |  |  |  |  |
| 4. For reg<br>not be o                                                                                                    | julatory purposes, the<br>confused with the pro                                            | ese products are assigned a Regulat<br>iduct name or the product number(s).                                                                                                    | ory model number. This number should |  |  |  |  |
| San Diego, CA, USA<br>15 September, 2006                                                                                                    |                                                                                            |                                                                                                    |                                      |  |  |  |  |
| For Regulatory To                                                                                                    | opics only, contac                                                                         | t:                                                                                                    |                                      |  |  |  |  |
| European Contact: You<br>Dep                                                                                                    | r Local Hewlett-Packard Sale<br>partment HQ-TRE / Standard                                 | ales and Service Office or Hewlett-Packard Gmbh,<br>rds Europe, Herrenberger Strasse 140, D-71034 Böblingen, Germany (FAX: +49-7031-14-3143)                                                                                                    |                                      |  |  |  |  |
| USA Contact: Pro                                                                                                    | A Contact: Product Regulations Manager, Hewlett Packard Company, San Diego, (858) 655-4100 |                                                                                                    |                                      |  |  |  |  |

# אינדקס

### סמלים/מספרי

2 עמודים על 1, הדפסה 60 4 עמודים על 1, הדפסה 60 802.3 קווית, דף תצורה 30 תפריטים הגדרות 8 עזרה 8

### א

אבטחה 31 Bluetooth מתאם Bluetooth 24 WEP 135 135 אחריות 147, 149 149,147 איחוד אירופי 155 Directive 2002/95/EC איכות הדפסה 50 200

### ב

בהירות, שינוי בהדפסה 51 בחירת נייר 37 רטל 65 עבודת הדפסה ביטול לחצן 7 בעיות הדפסה 116 הודעות שגיאה 128 בעיות חיבור התקן לא נמצא 137 לא ניתן להפעיל את ה-All-in-One של HP בעיות פקס איכות הדפסה ירודה 110 דיו נמרח 110 בעיות תקשורת בדיקה נכשלה 137 התקשורת הדו-כיוונית אבדה 138 ברירות המחדל של היצרן, שחזר 15 בתום תקופת התמיכה 149

λ

גון צבע, שינוי בהדפסה 51 גלויות ברכה, טען 44 גרסת קושחה 29

### т

דוח בדיקה עצמית 81 דוחות 81 בדיקה עצמית דיו החלף בקרוב 145 זמן ייבוש 135 חסר 122 מותז בתור 123 HP Photosmart-n ריק 141 דיו, הסרת דיו מהעור ומבגדים 90 דיו נמרח, פקס 110 דפדוף בין צילומים 14 דפי אינטרנט, הדפסה 64 דף תצורה 30 קווית 802.3 31 Bluetooth מידע כללי 29 דרישות מערכת 153

# ה

הגדרה אפשרויות הדפסה 48, 52 הגדרות 13 מדינה / אזור רשת 25 שחזור ברירות מחדל 26 שפה 13 תפריט 8 הגדרות ברירת מחדל שחזר 15 הגדרות ברירת מחדל, שחזור 26 הגדרות הדפסה איכות 50 איכות הדפסה 109 אפשרויות שינוי גודל 51 בהירות 51 גודל נייר 48 גון צבע 51 הגדלה/הקטנה 51

כיוון הדפסה 51 מהירות 50 49 סוג נייר פריסה 51 רוויה 51 רזולוציה 50 הגדרות רשת מתקדמות 26 Store) הדגמה במצב לא פעיל 15 (Demo הדפסה 60 2 או 4 עמודים על 1 איכות, פתרון בעיות 110, 114,113 אפשרויות הדפסה 48. 52 בטל את העבודה 65 דבר לא קורה 119 דהוי 114 דוח בדיקה עצמית 81 דפי אינטרנט 64 הדפסה ללא שוליים נכשלת 117 הדפסים להעברה בגיהוץ 62 הדפס מעוות 112 הדפס ריק 122 היפוך תמונות 62 חוברת 58 כתובות 63 63 מדבקות מדבקות לתקליטורים/DVD מהמחשב 47 מיישום תוכנה 47 מספר עמודים על-גבי גיליוו 60 אחד 63 מעטפות מעטפות מודפסות באופן שגוי 116 מפרטים 154 סדר דפים הפוך 120 סדר נכון 61 עבודות הדפסה מיוחדות 54 על נייר צילום 55 פוסטרים 64 פסים אנכיים 115 פתרון בעיות 116 צילומים ללא שוליים 55 שוליים לא נכונים 121. 122

56

שני צידי הדף 57 62 שקפים תווים חסרי משמעות 119 תצוגה מקדימה 52 הדפסות דו-צדדיות 57 הדפסים דו-צדדיים 58 הדפסים להעברה בגיהוץ 62 הדפסים להעברה בגיהוץ עבור חולצות. ראה הדפסים להעברה בגיהוץ הדפסי פקס באיכות ירודה 110 הדפסת חוברת 58 הודעות שגיאה אזל הנייר 135 כרטיסי זיכרון 133 קריאה או כתיבת קובץ 130 הודעות תקינה 155 Directive 2002/95/EC 159 הצהרת תאימות (U.S.) מספר זיהוי דגם לתקינה 157 0ין 155 הזמנה חומרי דיו מתכלים 93 מחסניות דיו 93 החלפת מחסניות דיו 84 הכרטיסייה Printing קיצורי דרך) Shortcuts להדפסה) 53 הסרת דיו מהעור ומבגדים 90 הסרת התקנה של התוכנה 104 הסרת עיניים אדומות 74 הצהרת תאימות 159 United States התקן אין תגובה 117 לא נמצא 137 התקנה מחדש של התוכנה 104 התקנת התוכנה הסרת התקנה 104 התקנה מחדש 104 התקנת כבל USB התקנת תוכנה פתרון בעיות 102 התקנת תוכנה, פתרון בעיות 99

# T

אינד

50

זום לחצנים 75 צילומים 75

### Π

חומרי דיו מתכלים חנמרי דיו מתכלים רכישה 93 חומרי הדפסה. *ראה* נייר חוסר התאמה במהדורה של 129 חיבור חיבור רשת קווית (אתרנט) 22 חיתוך צילומים 75 חסר חסר מחסנית דיו 141

### ט

טעו כרטיסי ברכה 44 לרטיסיות 42 44 מדבקות 44 מדבקות להעברה בגיהוץ 43 מעטפות 40 A4 נייר 40 Legal נייר 40 Letter נייר נייר בגודל מלא 40 נייר צילום בגודל 15 x 10 ס"מ 41 נייר צילום בגודל 4 x 6 אינץ' 41 שקפים 44 40 A4 טען נייר טקסט גופנים חלקים 111 חתוכים 122 110 לא מלא 111 משוננים 119 תווים חסרי משמעות

> יישום תוכנה, הדפסה מ 47 יישור מדפסת 87

### С

i.

כבל USB תקשורת אבדה 138 22 CAT-5 תקשורת אבדה 22 כיבוי שלא התבצע כהלכה 33 כיוון הדפסה לאורך 51 כיוון הדפסה לרוחב 51 כרווק 2010 אין גישה 126 ה-HP Photosmart לא יכול לקרוא 124

133 הודעת שגיאה הכנסה 73 127 הסרה 67 חריציח כשל רגירוי ר-HP Photosmart 126 כשל בשמירה ב-127 HP Photosmart מצלמה דיגיטלית לא יכולה לקרוא 123 צילומים חסרים 131 קובצי וידאו חסרים 131 קובץ לא ניתן לקריאה 130 שגיאה בקריאה או בכתיבה 126 שיתוף צילומים 72 שליחת צילומים בדואר אלקטרוני 72 שמירת קבצים במחשב 73 כתובות. הדפסה 63 30 MAC כתובת כתובת בקרת גישה למדיה (MAC) 30 כתובת התקן (Bluetooth) 31 כתובת חומרה (רשת 802.3 קווית) 30

# ל

לוח בקרה סקירה כללית 6 לוח הבקרה לחצנים 6 תכונות 6 לחצנים, לוח בקרה 6

# מ

מדבקות 44 טען מפרטים 153 מדינה/אזור, קביעה 13 מדפסת, יישור 87 מדפסת ברירת מחדל, הגדרה 48 מהירות הדפסה 50 מחסניות. *ראה* מחסניות דיו מחסניות דיו דיו לא מתוצרת) Non-HP ink 143 (HP בדיקת מפלסי דיו 83 דיו של HP התרוקן 143 הודעות שגיאה 139 הודעת שגיאה 145

הזמנה 93 החלף בקרוב 145 החלפה 84 חסר 141 לא מתאימות 145.140 לא נכונים 145.140 ניקוי המגעים 89 עצות 96 פגום 141 פג תוקף 142 פתור בעיות 102 ריק 141 שגיאה באספקה 142 מחסניות הדפסה חסר דיו 122 מחסנית דיו נשל 141 מידע טכני דרישות מערכת 153 מפרטי הדפסה 154 מפרטי נייר 153 מידע כללי. דף תצורה 29 מיחזור מחסניות דיו 155 מסיכת רשת משנה 30 מסך נמצאה מדפסת, Windows 24 מספרי טלפון, תמיכה 148 מעטפות 43 טעו מפרטים 153 מפלסי דיו סמליח 7 מפלסי דיו, בדיקה 83 מפתח (Bluetooth) מפתח מצב. רשת 29 מצב שינה 7 Tips) מצגת שקופיות של עצות 15 (Slideshow מקור תצורה (רשת 802.3 קווית) 30

### **נ** נייר

אזל 135 בחירה 37 גדלים מומלצים להדפסה 48 גודל שגוי 136 חסימה 129, 116 חסימות נייר 45, 97, 102 טען 39 מפרטים 153

סוגים מומלצים 37 סוגים שאינם תואמים 39 סוג שגוי 136 עצות 97 רוחב שגוי 136 שגיאת הזנה 136 Legal נייר 40 טעו Letter נייר 40 טען נייר בגודל legal מפרטים 153 letter וייר רגודל מפרטים 153 נייר צילום 41 טען מפרטים 153 נייר צילום בגודל 15 x 10 ס"מ 41 טעו מפרטים 153 נייר צילום בגודל 4 x 6 אינץ', טען 41 ניקוי מגעי מחסניות דיו 89 ראש הדפסה 88 31 (Bluetooth) נראות

# 0

סביבה Environmental product stewardship program (תוכנית ניהול סביבתי למוצר) 154 סדר עמודים 61 סוגי חירורים נתמכים 17 Bluetooth מתאם סוגי חיבור נתמכים שיתוף מדפסות 21 סוגי חיבור שיש עבורם תמיכה אתרונו 17 49 סוג נייר סיבוב צילומים 75 סיסמה, שרת אינטרנט משובץ 30 סיסמת מנהל 30 סך כל המנות שהתקבלו (802.3 רשת קווית) 31 סך כל המנות ששודרו (802.3 רשת קווית) 31

# ע

עוצמת קול, כוונון 14

עזרה תפריט 8 עמוד הגדרת תצורת רשת 29 עצירה עבודת הדפסה 65

### פ

פגומה. מחסנית דיו 141 פוסטרים 64 פקס הדפסים באיכות ירודה 110 עוצמת קול 14 רוחב נייר שגוי 136 פתור בעיות חסימות. נייר 102 יישור מדפסת 102 ראש הדפסה חסום 102 פתרון בעיות לא נמצאה) Printer not Found מדפסת) 108 בעיות פקס 110 בעיות תקשורת 95 הדפסה 116 הודעות שגיאה 128 התקנת חומרה 99 התקנת תוכנה 102 חסימות, נייר 45 נרל USB נרל לא מצליח לגלות התקן 107 לא ניתן למצוא את הקובץ או הפריט 128 מידות שגויות 101 מערכת קבצים 123 משתמשים אחרים ברשת יכולים לגשת לכרטיס הזיכרוו 128 99 Readme קובץ שם קובץ מופיע כטקסט ללא משמעות 128 שפה, הצג 101

# Z

צבע נמרח 112 עמום 114 עמום 114 עמוים Photosmart ערפריט 8 Express צילומים צילומים דואר אלקטרוני 72 דיו מותז 123 הדפסה ללא שוליים 55 הדפסה על נייר צילום 55

הוספת אפקטי צבע 74 הוספת קטעי וידאו 74 הסרת עיניים אדומות 74 הפוך לאופקי 74 התאמת בהירות 74 זוח 75 חיתוך 75 חסרים 131 סיבוב 75 שיתוף 72 שליחה באמצעות 72 HP Photosmart צילומים ללא שוליים 55 הדפסה 4 x 6 צילומים ללא שוליים בגודל (מ'ס 10 x 15) אינץ' (15 x 15 הדפסה 55 צליל, כוונון עוצמת קול 14

# **ק**

קובץ לא ניתן לקריאה 130 שם לא חוקי 132 תבניות לא נתמכות 131 קובץ חמכות 132 99 Readme קובצי וידאו חסר 131 קישור מהירות 26 תצורה 31

# ٦

ראש הדפסה כשל 144 ניקוי 88 תקוע 143 ראש הדפסה, חסום 102 ראש הדפסה חסום 102 102 באש הדפסה 105 רוויה, שינוי בהדפסה 50 הגדרות מתקדמות 26 מצב 29 סוג חיבור 29 שדרוג 24 שחזור הגדרות 26

# ש

אינדקס

שגיאת התנתקות 133 שדרוג לרשת 24

שוליים טקסט או גרפיקה חתוכים 122 לא נכונים 121 שחזור ברירות המחדל של הרשת 26 שחזר את ערכי ברירה המחדל של היצרן 15 שילוח ההתקן 150 שיתוף 24 שיתוף מדפסות 21 Mac 21 Windows שם השירות של mDNS שם התקן (Bluetooth) שם שמירה צילומים במחשב 73 שם מארח 29 שם קובץ לא חוקי 132 שער, הגדרת ברירת מחדל 30 שער ברירת מחדל (802.3 רשת קווית) 30 שפה, קביעה 13 שקפים 44 טעו מפרטים 153 שרת DNS (רשת 802.3 קווית) 31 שרת אינטרנט משובץ הגדרות סיסמה 30 לגישה באמצעות דפדפו אינטרנט 28

# π

תהליך התמיכה 147 תחזוקה בדיקת מפלסי דיו 83 דוח בדיקה עצמית 81 91 FEMP הגדרת מצב החלפת מחסניות דיו 84 יישור מדפסת 87 לניקוי ראש הדפסה 88 שחזר את ערכי ברירה המחדל של היצרן 15 תמונות זום 75 חיתוך 75 סיבוב 75 תמיכה פניה 148 תמיכה טלפונית 148 תמיכת לקוחות אחריות 149,147 תצוגה מצב שינה 7

סמלים 7 שנה את המידות 101 שנה את המידות 101 תצוגה גרפית צבעונית 6 תצוגה מקדימה של עבודת הדפסה 52 תקופת התמיכה הטלפונית תקורות, הדפסה 62 תקורות, הדפסה 23 RJ-45

# В

Bluetooth אימות באמצעות מפתח 18 הגדרות אבטחה 18 חיבור ל-19 HP Photosmart 17 HP Photosmart נגישות 18 נגישות 18

# D

declaration of conformity European Economic Area 159

# Е

EWS. *ראה* שרת אינטרנט משובץ

# н

32 (שם מארח) Hostname HP Photosmart שליחת תמונות 72

# I

PP הגדרות 27 כתובת 30 (פרוטוקולי אינטרנט) כתובת 29

# R

regulatory notices declaration of conformity (European Economic 159 (Area

### U

29 URL